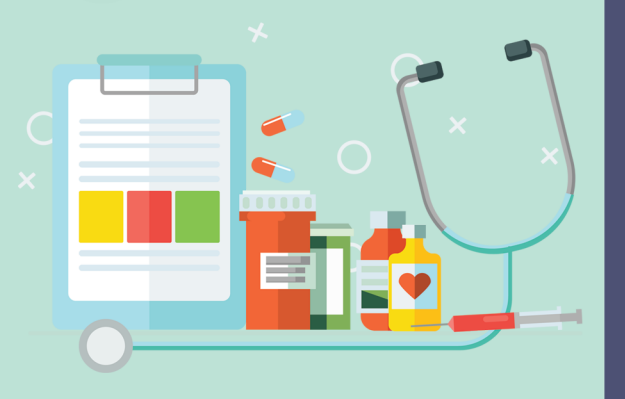

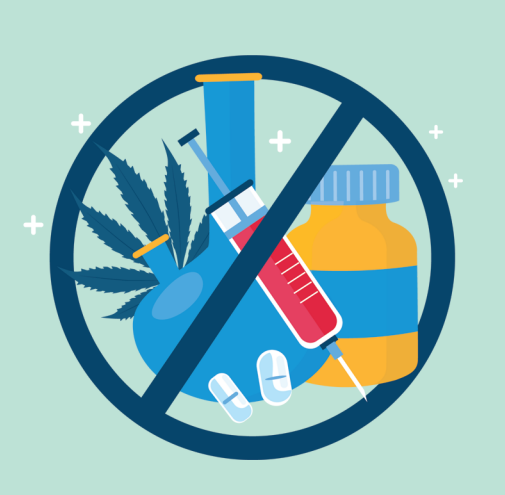

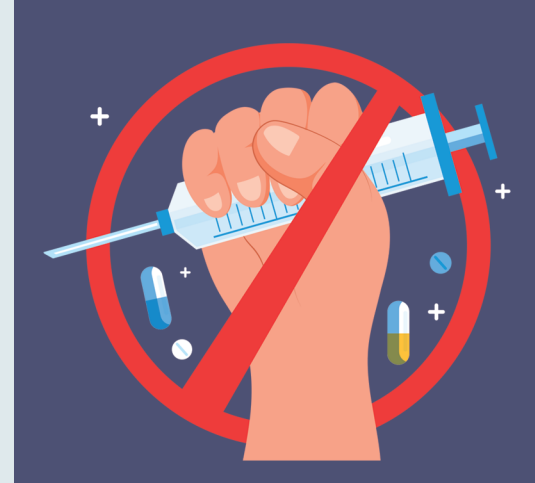

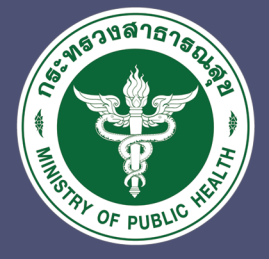

สำนักงานเลขานุการคณะกรรมการบำบัดรักษาและฟื้นฟูผู้ติดยาเสพติด กระทรวงสาธารณสุข

# คู่มือการใช้งาน ระบบข้อมูลการบำบัดรักษาและฟื้นฟู ผู้ติดยาเสพติดของประเทศ (บุสต.)

(ฉบับปรับปรุงตามประมวลกฎหมายยาเสพติด)

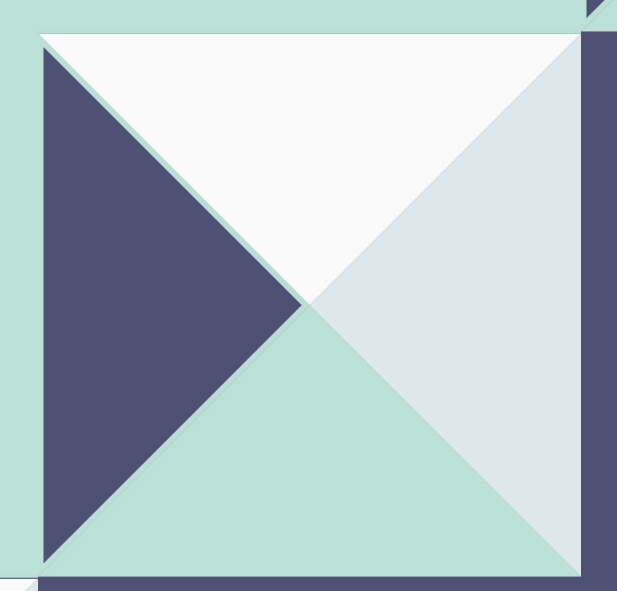

สำนักงานเลขานุการคณะกรรมการบำบัดรักษา และฟื้นฟูผู้ติดยาเสพติด กระทรวงสาธารณสุข

# คำนำ

กระทรวงสาธารณสุขได้รับมอบหมายให้เป็นหน่วยงานหลัก ในการบริหารจัดการระบบข้อมูลการบำบัดรักษาและฟื้นฟูสมรรกภาพ ผู้ติดยาเสพติดของประเทศ ซึ่งประกอบไปด้วยระบบข้อมูลการบำบัดรักษา ผู้ป่วยแบบสมัครใจ ระบบการรักษาผู้ป่วยยาเสพติดแบบบังคับบำบัด และระบบการบำบัดรักษาผู้ป่วยยาเสพติด ที่อยู่ในเรือนจำหรือทัณฑสถาน (ต้องโทษบำบัด) ตามแผนงานบูรณาการป้องกันปราบปรามและบำบัดรักษา ผู้ติด ยาเสพติดโดยใช้ระบบข้อมูลการบำบัดรักษาและฟื้นฟูผู้ติดยาเสพติด ของประเทศ (บสต.) ทดแทนระบบรายงานระบบติดตาม และเป้าระวังปัญหา ยาเสพติดของเดิมอันเป็นระบบที่มีความซับซ้อน และสำคัญอย่างมากต่อ การวิเคราะห์ การแพร่ระบาด และแก้ไขปัญหายาเสพติดของประเทศไทย ในทุก ๆ ด้าน ตามนโยบายเร่งด่วนของรัฐบาลตลอดจนใช้ในการประเมิน คุณภาพด้านการบำบัดรักษาและฟื้นฟูผู้ป่วยยาเสพติด ที่กระทรวง สาธารณสุงรับ เป็นหน่วยงานเจ้าภาพหลักในการจัดวางระบบ

การบริการบำบัดรักษาและฟื้นฟูสมรรกภาพผู้ป่วยยาเสพติด โดยระบบข้อมูล บสต. ได้เริ่มดำเนินมาอย่างต่อเนื่องตั้งแต่ ปีงบประมาณ 2560 จนถึงปัจจุบัน โดยกระทรวงสาธารณสุขได้มอบหมายให้สำนักงาน เลขานุการคณะกรรมการบำบัดรักษาและฟื้นฟูผู้ติดยาเสพติด กระทรวง สาธารณสุข เป็นผู้บริหารจัดการระบบตามประมวลกฎหมายยาเสพติด ๒๕๖๔ มีผลบังคับใช้เมื่อ๙ ธันวาคม ๒๕๖๔ ส่งผลให้ระบบข้อมูลการบำบัด รักษาและฟื้นฟูผู้ติดยาเสพติดของประเทศ (บสต.) ต้องปรับระบบตามมาตรา การนำส่งและมีหน่วยงานใหม่ที่เกี่ยวข้องกับระบบข้อมูลการบำบัดรักษา คู่มือการใช้งานระบบข้อมูลการบำบัดรักษาและฟื้นฟูผู้ติดยาเสพติด ของประเทศ (บสต.) จำเป็นต้องจัดทำ ขึ้นใหม่ เพื่อให้สอดคล้องกับระบบ ของการเข้าใช้งาน โดยได้มีการแก้ไขหน้าจอบันทึกข้อมูล และได้จัดทำ รายละเอียดแยกเป็นแต่ละขั้นตอนอย่างละเอียดและครบถ้วน ตลอดจน ผัง ระบบงาน (Flow Chart) เพื่อให้เข้าใจ ง่ายและใช้เป็นมาตรฐานการ ปฏิบัติงานให้บรรลุตามข้อกำหนด เป้าหมายและผลลัพธ์ที่ตั้งไว้และสามารถ ใช้เป็น เครื่องมือในการปฏิบัติงานให้ถูกต้องมีประสิทธิภาพเป็นมาตรฐาน เดียวกัน

สำนักงานเลขานุการคณะกรรมการบำบัดรักษาและฟื้นฟูผู้ติดยาเสพติด กระทรวงสาธารณสุข

## เสารบัญเ

| 1. unun (OVERVIEW)                             | 1                                    |
|------------------------------------------------|--------------------------------------|
| 1.1 วัตถุประสงค์ของเอกสาร                      |                                      |
| 2. แบบรายงานระบบข้อมูลการบำบัครักษาและฟื้      | นฟูผู้ติดยาเสพติดงอง ประเทศ (บสต.) 3 |
| 2.1 การบริหารจัดการ                            | 3                                    |
| 2.2 ลงทะเบียนเข้าสู่กระบวนการบำบัด             | 3                                    |
| 2.3 รายงานการคัดกรองผู้ใช้ยาเสพติด             | 4                                    |
| 2.4 ธายงานการบำบัดรักษาและฟื้นฟูสมธร           | กภาพผู้ติดยาเสพติด 4                 |
| 2.5 รายงานการติดตามดูแลรักษาต่อเนื่อง          | 4                                    |
| 2.6 รายงานการให้ความช่วยเหลือผู้ผ่านกา         | เรบำบัดฟื้นฟู 4                      |
| 3. ภาพรวมของระบบ (SYSTEM HIGH LEVEL            | OVERVIEW) 5                          |
| 4. การใช้ระบบข้อมูลการบำบัดรักษาและฟื้นฟูผู้ติ | iคยาเสพติดของประเทศ (บสต.)           |
| 5. การใช้ฐานข้อมูลทะเบียนราษฎร์                | 13                                   |
| 5.1 การติดตั้งโปรแกรมอ่านบัตร SMART (          | CARD 13                              |
| 6. สิทธิ์การเข้าใช้งาน                         | 14                                   |
| 6.1 สิทธิ์ของผู้ใช้ฐานข้อมูลผู้เสพ ผู้ติดยาเส  | เพติดของประเทศ (บสต.) 19             |
| 7. การใช้เมนูของผู้ดูแลระบบ                    | 25                                   |
| 7.1 เมนูการจัดการผู้ใช้                        | 26                                   |
| 8. การแจ้งเตือน                                | 33                                   |
| 8.1 การแจ้งเตือน                               | 37                                   |
| 9. การใช้เมนูของผู้ใช้ระบบ                     | 39                                   |
| 9.1 การลงทะเบียนเข้าสู่การบำบัด                | 42                                   |
| 9.2 การคัดกรอง                                 | 53                                   |
| 9.3 การบำบัดรักษาและฟื้นฟูสมรรกภาพผู้          | ติดยาเสพติด 71                       |
| 9.4 การติดตามดูแลรักษาต่อเนื่อง                | 120                                  |
| 9.5 การให้ความช่วยเหลือผู้ผ่านการบำบัดโ        | <i>ฟ</i> ื้นฟู 136                   |
| 9.6 จบกระบวนการบำบัด                           | 159                                  |
| 9.7 รายงานและรายงานรูปแบบใหม่                  | 160                                  |
| 9.8 ประวัติผู้บำบัดยาเสพติด                    | 168                                  |
| 9.9 ดาวน์โหลดข้อมูล                            | 176                                  |
|                                                |                                      |

 $\bigcirc$ 

 $\int$ 

หน้า

# บทนำ (OVERVIEW)

1.1 วัตถุประสงค์ของเอกสาร เอกสารฉบับนี้จัดทำขึ้น โดยมีวัตถุประสงค์ เพื่อใช้ เป็นคู่มือของผู้ใช้งานระบบข้อมูลการบำบัดรักษาและฟื้นฟูผู้ติด ยาเสพติดของประเทศ (บสต.)

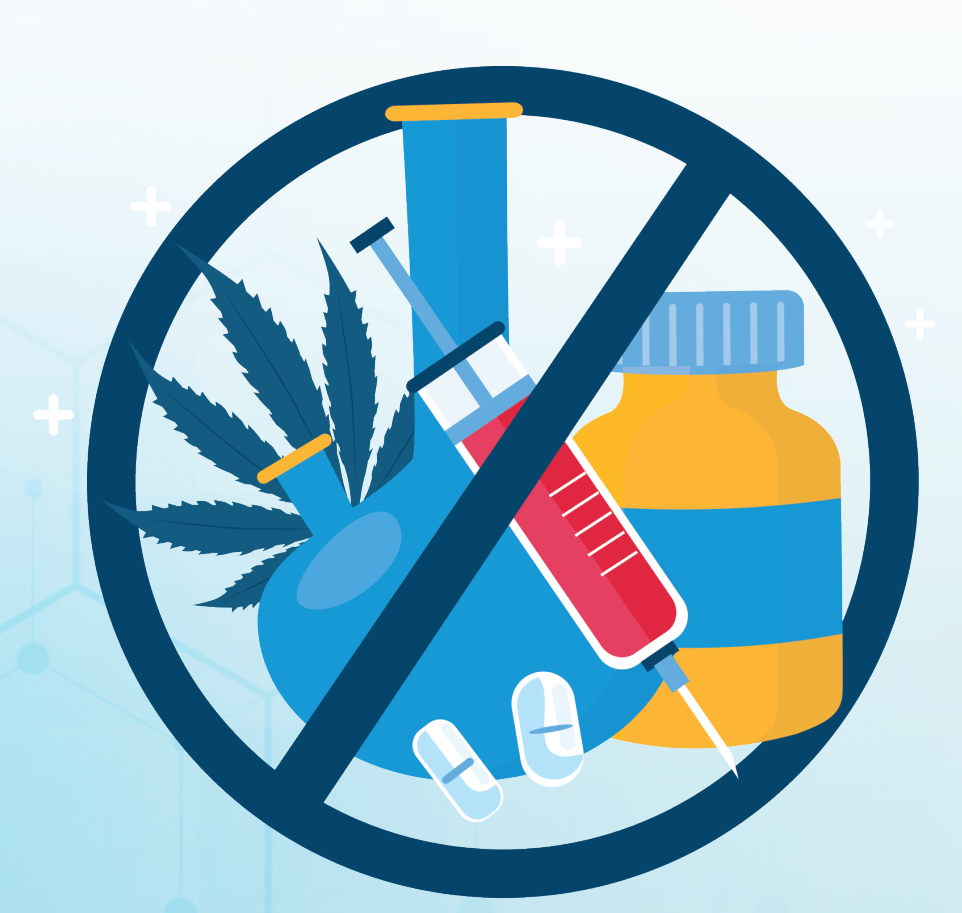

# แบบรายงานระบบข้อมูลการบำบัด รักษาและฟื้นฟูผู้ติดยาเสพติด ของ ประเทศ (บสต.)

#### 2.1 การบริหารจัดการ

การรายงานข้อมูลในส่วนที่มีการจัดตั้งหน่วยหรือศูนย์ต่าง ๆ ตามนโยบาย/ข้อสั่งการ เพื่ออำนวย ความสะดวกในการให้บริการหรือ การบริหารจัดการด้านการบำบัดรักษาและฟื้นฟูผู้เสพผู้ติดยาเสพติด

#### 2.2 ลงทะเบียนเข้าสู่กระบวนการบำบัด

ผู้เข้ารับการบำบัดรักษาและฟื้นฟูทุกคนต้องมีการลงทะเบียน เพื่อแสดงตนในการเข้ารับการบำบัดรักษา โดยระบุข้อมูลส่วนบุคคลเบื้องต้น

#### 2.3 รายงานการคัดกรองผู้ใช้ยาเสพติด

การรายงานข้อมูลผลการจำแนกคัดกรองผู้เสพผู้ติดยาเสพติด จำแนกเป็น 3 ประเภท คือ ผู้ใช้ ผู้เสพ และผู้ติด และข้อมูลที่ได้จาก การสัมภาษณ์ ตรวจสุขภาพกาย และสุขภาพจิต

#### 2.4 รายงานการบำบัดรักษาและฟื้ นฟูสมรรถภาพ ผู้ติดยาเสพติด

การรายงานข้อมูลการบำบัดรักษาและฟื้นฟู โดยสถานบำบัด หรือสถานที่ให้การบำบัดฟื้นฟู ตั้งแต่เริ่มกระบวนการบำบัดรักษาจนจบ กระบวนการบำบัดฟื้นฟูตามระยะเวลาที่กำหนดซึ่งกระบวนการบำบัดใน แต่ละระบบมีระยะเวลาการบำบัดฟื้นฟูไม่เท่ากัน

#### 2.5 รายงานการติดตามดูแลรักษาต่อเนื่อง

การรายงานข้อมูลการติดตามดูแลช่วยเหลือผู้ผ่านการบำบัด ฟื้นฟู ซึ่งเป็นข้อมูลที่ได้จากการติดตามหลังจากผ่านการบำบัดฟื้นฟูโดยมี การติดตามให้เป็นไปตามมาตรฐานของ กระทรวงสาธารณสุข ทั้งการติดตาม ทางการแพทย์และการติดตามทางสังคม

#### 2.6 รายงานการให้ความช่วยเหลือผู้ผ่านการบำบัดฟื้นฟู

การรายงานข้อมูลการให้ความช่วยเหลือผู้ผ่านการบำบัด ฟื้นฟูหลังจากการติดตามดูแล เพื่อให้ ผู้ผ่านการบำบัดฟื้นฟูมีคุณภาพชีวิต ที่ดีขึ้น ซึ่งเป็นปัจจัยสำคัญที่ช่วยให้ผู้ผ่านการบำบัดสามารถดำรงชีวิตใน สังคม ได้อย่างปกติสุข

# 3

## ภาพรวมของระบบ (SYSTEM HIGH LEVEL OVERVIEW)

ภาพรวมของระบบแสดงดังรูปที่ 1 ระบบจะแบ่งออกเป็นสองส่วนด้วยกัน คือส่วน กระทรวงสาธารณสุข และสำนักงาน ป.ป.ส. ใน ส่วนของกระทรวงสาธารณสุขติดตั้งระบบ บสต. ที่พัฒนาโดยใช้ซอฟต์แวร์ K2 ซึ่งประกอบด้วย เครื่องคอมพิวเตอร์แม่ข่ายสองเครื่อง เครื่องแรก ติดตั้งฐานข้อมูลสำหรับเก็บข้อมูลต่างๆ และ อีกเครื่องสำหรับการติดตั้ง K2 สำหรับให้บริการ การคีย์ข้อมูลผ่าน Web Browser ควบคุม กระบวน การทำงาน และบริหารจัดการผู้ใช้งาน

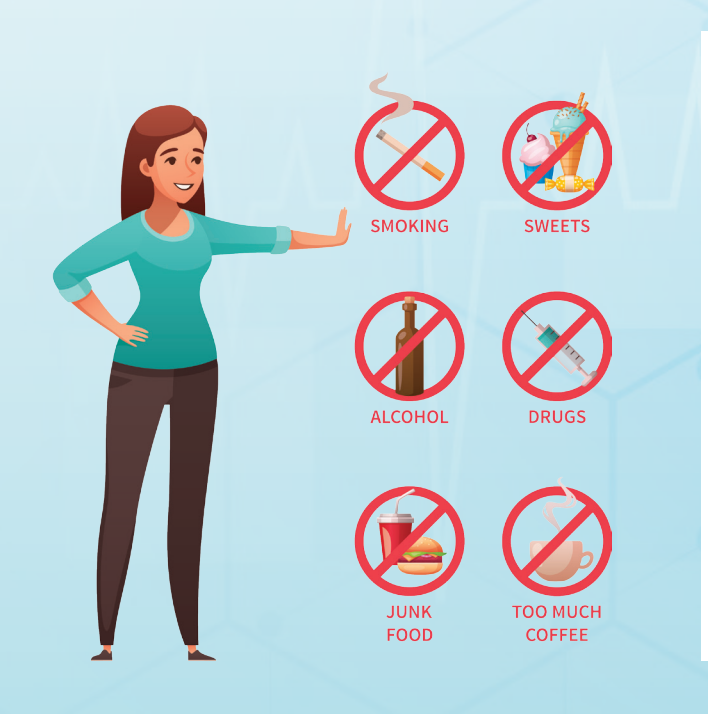

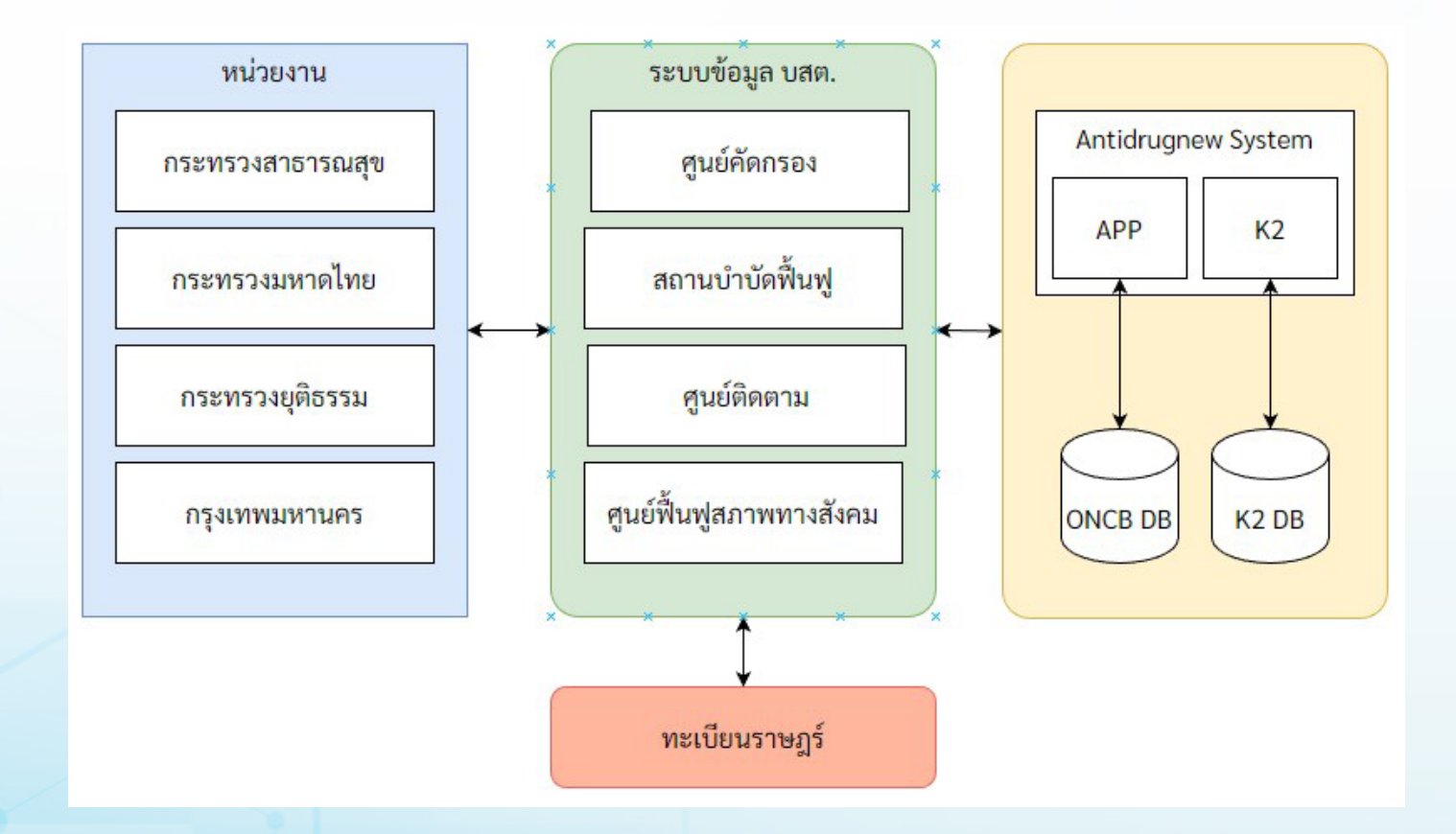

รูปที่ 1 ภาพรวมของระบบ

#### 3.1 หน่วยงานการทำงาน

 คูนย์เพื่อการคัดกรอง หมายถึง สถานที่ทำการจำแนก คัดกรองผู้เสพผู้ติดยาเสพติด หรือศูนย์ เพื่อการคัดกรองผู้เข้ารับการบำบัด ฟื้นฟูในระดับอำเภอ/เขต ทำหน้าที่ประเมินคัดกรองสภาพการเสพติด และประเมินความ รุนแรงของสภาพการติดยาเสพติด ตามแบบคัดกรอง ที่กระทรวงสาธารณสุขกำหนด

 สถานบำบัดฟื้นฟู หมายถึง สถานที่ให้การบำบัดรักษา และฟื้นฟูสมรรถภาพผู้เสพผู้ติดยาเสพติด และได้รับการอนุญาตจัดตั้ง สถานพยาบาล ตามพระราชบัญญัติยาเสพติดให้โทษพ.ศ. ๒๕๒๒

 คูนย์ฟื้นฟูสภาพทางสังคม หมายถึง คูนย์เพื่อประสาน การดูแลผู้ผ่านการบำบัดฟื้นฟูระดับจังหวัด/อำเภอ/เทศบาลเมือง/เทศบาล นครทำหน้าที่จัดระบบการติดตามดูแล ช่วยเหลือ และสนับสนุนช่วยเหลือ ผู้ผ่านการบำบัดฟื้นฟู

#### 3.2 หน่วยงานของผู้ใช้งาน

ผู้ใช้งานระบบ บสต.มาจากหน่วยงานต่างๆ หลากหลาย หน่วยงาน ประกอบไปด้วย

 โรงพยาบาลและสถานพยาบาล : โรงพยาบาลและ สถานพยาบาลต่างๆ ที่อยู่ในสังกัด กระทรวงสาธารณสุข กระทรวงกลาโหม และกรุงเทพมหานคร

 กรมพินิจและคุ้มครองเด็กและเยาวชน : ผู้ที่สังกัดกรมพินิจ และคุ้มครองเด็กและเยาวชน

- กรมราชทัณฑ์ : ผู้ที่สังกัดกรมราชทัณฑ์
- กรมคุมประพฤติ : ผู้ที่สังกัดกรมคุมประพฤติ
- หน่วยงานภายนอก : ผู้ที่สังกัดหน่วยงานอื่น ที่ไม่ได้ระบุไว้

ในเอกสารนี้

กระทรวงมหาดไทย และกรุงเทพมหานคร. : ผู้ที่สังกัด

กระทรวงมหาดไทย และกรุงเทพมหานคร

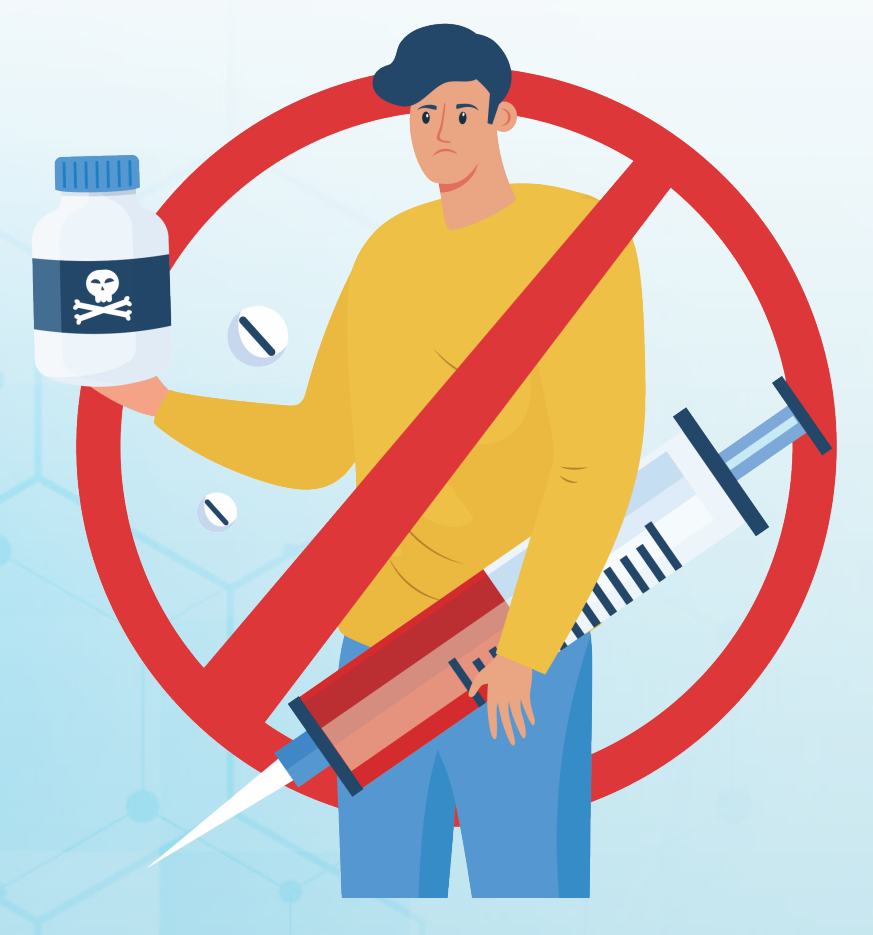

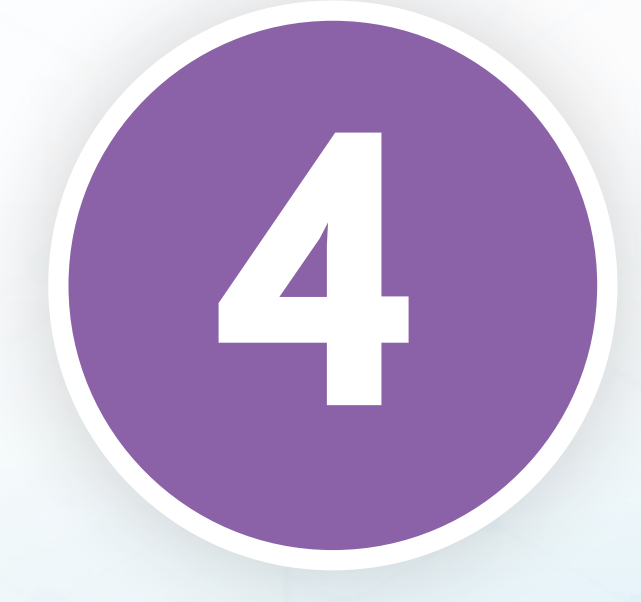

# การใช้ระบบข้อมูลการบำบัด รักษาและฟื้นฟูผู้ติดยาเสพติด ของประเทศ (บสต.)

การใช้ระบบ บสต. ผู้ใช้งานสามารถใช้งานผ่านทางเครือ ข่ายอินเทอร์เน็ต โดยรองรับการใช้เบราวเซอร์ ดังต่อไปนี้

ตารางที่ 1 รองรับการใช้เบราวเซอร์

| Interr       | net Expl     | orer <sup>6</sup> | Chrome          | Firefox         | Safari          | Microdoft Edge  |
|--------------|--------------|-------------------|-----------------|-----------------|-----------------|-----------------|
| 11           | 10           | 9                 | เวอร์ชั่นล่าสุด | เวอร์ชั่นล่าสุด | เวอร์ชั่นล่าสุด | เวอร์ชั่นล่าสุด |
| $\checkmark$ | $\checkmark$ | $\checkmark$      | 106.0.5249.119  | 105.0.3         | 7.1.8           | 106.0.1370.47   |

การเข้าถึงระบบ บสต. สามารถเข้าถึงได้โดยผ่านช่องทางกระทรวงสาธารณสุขที่ URL ลิงก์ดังนี้ http://antidrugnew.moph.go.th

| <image/> <image/> <image/> <image/> <image/> <image/> <image/> <image/> <image/> <image/> <image/> <image/> <image/> <image/> <image/> <image/> <image/> <image/> <image/> <image/> <image/> <text><text></text></text> | LINE Official Account |  |  |
|----------------------------------------------------------------------------------------------------|-----------------------|--|--|
|                                                                                                    |                       |  |  |
| Selected Filter.                                                                                                    |                       |  |  |
| ikana Padita                                                                                                    |                       |  |  |
| รู้มีอการใช้งานระบบข้อมูอการบ้านใจรักษาและฟื้นฟูยู่ดีอยาเสพต์อของประเทศ (บสต.) 22/7/2                                                                                                    | 2564                  |  |  |
| ร์ดีการติดตั้ง VI.1.7 :<br>19/1/2<br>https://youtu.be/0hpZvR04-2c                                                                                                    | 2565                  |  |  |
| ตั้งค์ดาวเป็นดด :<br>https://drive.google.com/file/d/1F1XQDi-zrr21Upx-hDVmULE0gbAZ1f3w/view?usp=sharing                                                                                                    |                       |  |  |
| นบบฟอร์มขอสิทธิ์กระเข้าใช้งามระบบของหม่วยงามสาธารณสุข (สำหรับ สสน-ไสสอ.[รห./รพ.สต.) 22/6/3                                                                                                    | 2564                  |  |  |
| ข้อดกลงจะพัมนจักร (Service Level Agreement : SLA) 24/3/3                                                                                                    | 2565                  |  |  |
| ระกาศ สำนักงาน ป.ป.ส. (ฉบับที่ 2) พ.ศ.2561 ถามประกาศ คสช. ฉบับที่ 108/2557 18/1/2564                                                                                                    |                       |  |  |

#### รูปที่ 2 หน้าเว็บระบบ บสต.

#### โดยหน้าเว็บระบบ บสต. จะมีทั้งหมด 6 เมนูดังนี้

 เข้าสู่ระบบ ผู้ใช้ระบบรายงานต้องมี ชื่อผู้ใช้งาน และรหัสผ่าน สำหรับเข้าใช้งานในเมนู เข้าสู่ระบบ ก่อนเข้าสู่ระบบชื่อผู้ใช้งาน และรหัสผ่าน จะเป็นสิ่งที่บอกว่าหน่วยงาน หรือบุคคลใดที่สามารถใช้งานในระบบ ซึ่งจะมี ผลให้เมนู และการใช้งานในระบบแตกต่างกันไปตามสิทธิ์ และลักษณะ ของหน่วยงานที่เข้าสู่ระบบ

 2. ข้อมูลเผยแพร่ เป็นหน้าที่ใช้สำหรับเรียกดูรายงานต่าง ๆ ของ หน่วยงานได้

3. Dashboard

4. ข้อมูลบังคับบำบัด จะแสดงรายละเอียดข้อมูลรายงานในรูปแบบ

Power Bi

5. คำถามที่พบบ่อย จะแสดงรายการคำถามที่ผู้ใช้งานพบบ่อยพร้อม แสดงวิธีการแก้ไข

6. เรียนรู้การใช้งานระบบ จะนำไปสู่เว็บไซต์ www.antidrugnew-elearning.com สำหรับเรียนรู้การใช้งานระบบข้อมูล บสต.

| Please Sign In<br>ชื่อผู้ใช้ : | ×       |   |   |
|--------------------------------|---------|---|---|
| admin                          |         |   |   |
| รหัสผ่าน :                     |         |   |   |
| •••••                          |         |   |   |
| เข้าใช้งาน                     |         |   |   |
| รูปที่ 3 หน้าจอเข้าสุ          | รู่ระบบ |   |   |
|                                |         |   |   |
|                                |         |   |   |
|                                |         |   |   |
| ÷                              |         | Q |   |
|                                | 02      |   | 4 |

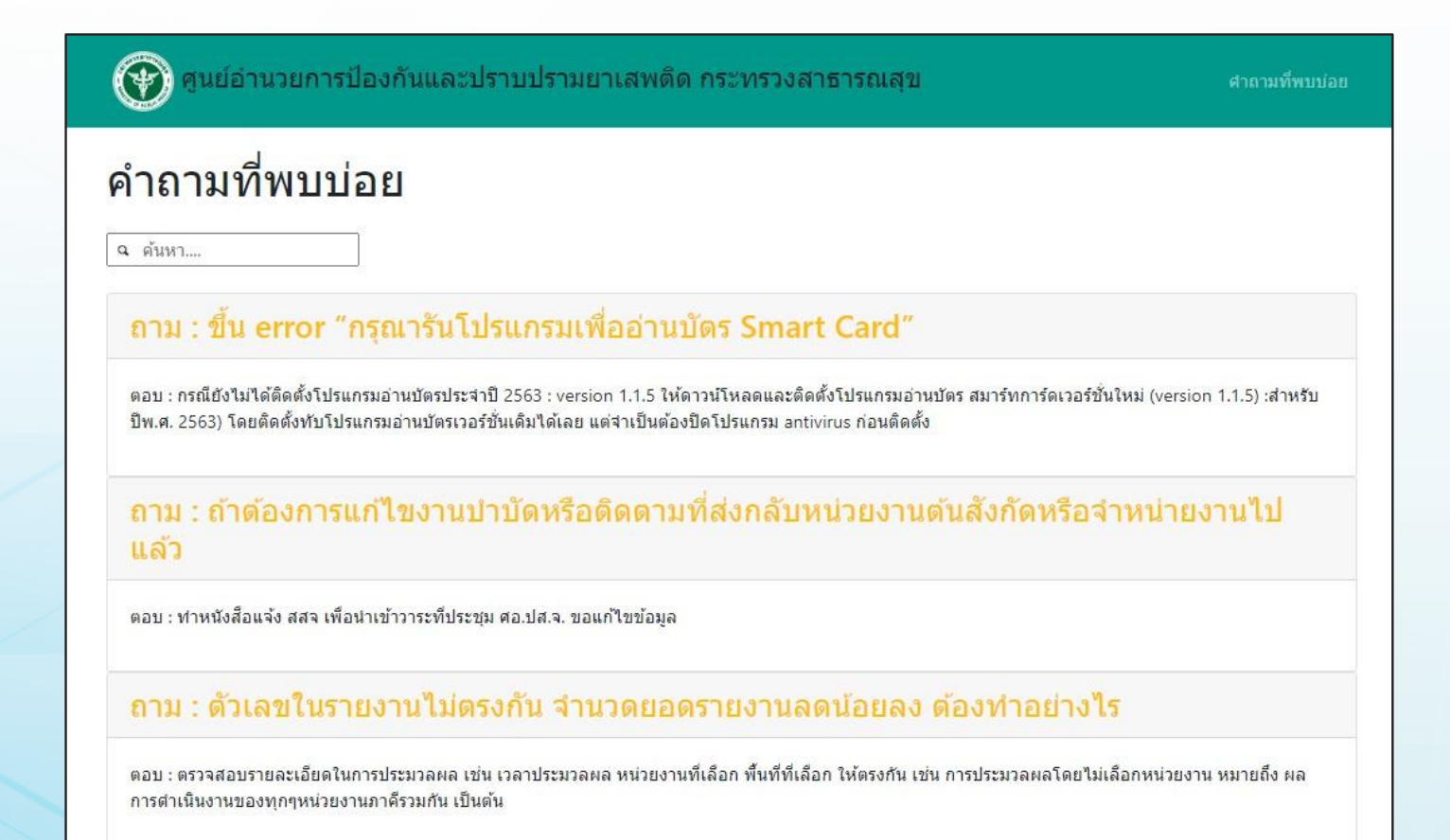

รูปที่ 4 หน้าเว็บคำถามที่พบบ่อย

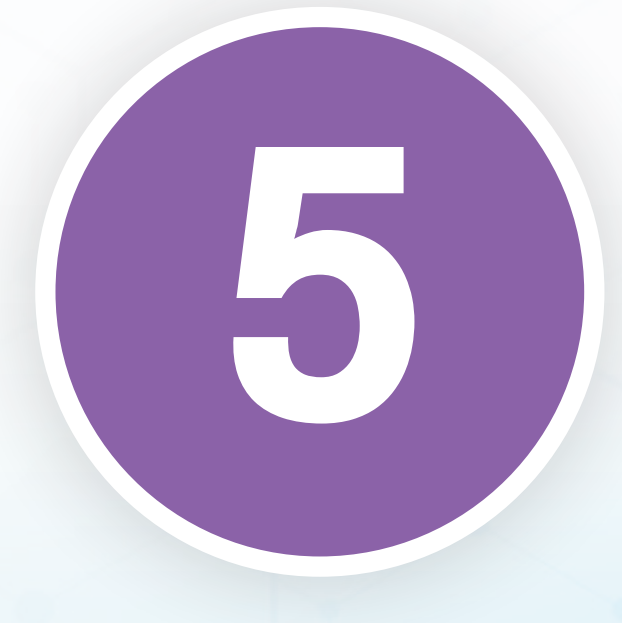

## การใช้ฐานข้อมูล ทะเบียนราษฎร์

การตรวจสอบรายชื่อข้อมูล ผู้ป่วย ผู้ใช้งานจำเป็นต้องใช้บัตร ประชาชน (Smart Card) เพื่อเข้าถึง ข้อมูล ผู้ป่วยในระบบเลข 13 หลักของ กระทรวงมหาดไทย สำหรับตรวจสอบ และยืนยันตัวตนจะใช้เฉพาะผู้ใช้ระบบ ที่มีสิทธิเพิ่มเติมแก้ไข และทำหน้าที่ลง ทะเบียนผู้ป่วยเท่านั้น ซึ่งก่อนจะใช้งาน ในระบบ จำเป็นต้องติดตั้งเครื่อง Smart Card Reader เข้ากับเครื่องคอมพิวเตอร์ ที่ใช้งานเสียก่อน

#### 5.1 การติดตั้งโปรแกรมอ่านบัตร SMART CARD

ผู้ใช้งานสามารถดาวน์โหลดโปรแกรมอ่านบัตรได้จาก หน้าเว็บไซต์ คลิกที่โปรแกรมอ่านบัตร Smart Card v1.1.x ดังรูปที่ 5 และ รูปที่ 6

| Selected Filter:                                                                                      | •   | 9            |
|----------------------------------------------------------------------------------------------------|-----|--------------|
| ประกาศ                                                                                                |     | วันที่ประกาศ |
| ตู่มือการใช้งานระบบข้อมูลการบำบัดรักษาและฟื้นฟูผู้ดิดยาเสพดิดของประเทศ (บสด.)                         |     | 22-Jul-2021y |
| วิธีการติดตั้ง V1.1.7 :<br>https://youtu.be/0hpZvRO4-2c                                               |     | 19-Jan-2022y |
| ลั้งต์ดาวมโนลด :<br>https://drive.google.com/file/d/1F1XQDi-zrr21Upx-hDVmULE0gbAZ1f3w/view?usp=sharii | ing |              |
| แบบฟอร์มขอสิทธิ์การเข้าใช้งานระบบของหน่วยงานสาธารณสุข (สำหรับ สสจ./สสอ./รพ./รพ.สด.)                   |     | 22-Jun-2021y |
| ข้อตกลงระดับบริการ (Service Level Agreement : SLA)                                                    |     | 24-Jan-2022y |
| ประกาศ สำนักงาน ป.ป.ส. (ฉบับที่ 2) พ.ศ.2561 ตามประกาศ คสช. ฉบับที่ 108/2557                           |     | 18-Jan-2021y |
| ประกาศมาตรการตรวจสอบรายชื่อผู้ดูแลระบบและผู้ใช้งานในระบบข้อมูลฯ บสด.                                  |     | 16-Jan-2021y |
| ระเบียบปฏิบัตสำหรบผู้ใช้งานระบบข้อมูล บสต.                                                            |     | 18-Jan-2021y |
| ประชาสัมพันธ์ข้อตกลงระดับบริการ (SLA)                                                                 |     | 20-Jul-2021y |
| เอกสารการอบรมผู้ใช้งาน ในรูปแบบ PDF v1.8                                                              |     | 28-Dec-2016y |
| แบบฟอร์มรายงานบสด. V.30 ในรูปแบบ PDF                                                                  |     | 11-Feb-2020y |

รูปที่ 5 ดาวน์โหลดโปรแกรมอ่านบัตร

| 🛟 ເມນູຜູ້ດູແລรະบบ                                                      |                                                                                                    |  |  |
|------------------------------------------------------------------------|----------------------------------------------------------------------------------------------------|--|--|
| จัดการผู้ใช้                                                           | รายงานรูปแบบใหม่                                                                                            |  |  |
| จัดการสถานที่                                                          | รายงาน(กรมดุมประพฤติ)                                                                                       |  |  |
| จัดการคำถามคำตอบ                                                       | รายงาน                                                                                                    |  |  |
| จัดการเมนู                                                             | รายงานศูนย์ยาเสพติด                                                                                         |  |  |
| จัดการข่าว                                                             | ประวัดิผู้บำบัดยาเสพติด                                                                                     |  |  |
| ตรวจสอบการเชื่อมต่อ                                                    | ดาวน์โหลดข้อมูล                                                                                             |  |  |
| ด้นหาผู้ใช้                                                            | รายงานตรวจสอบข้อมูลการบำบัด ตามประกาศ คสช. ฉบับที่<br>108/2557                                              |  |  |
| <b>รูปที่ 6 ดาวน์โห</b><br>เมื่อดา <sup>-</sup><br>ที่ไฟล์ดังรูปที่ 11 | <b>เลดโปรแกรมอ่านบัตร</b><br>วน์โหลดไฟล์มาบันทึกไว้บนเครื่องของผู้ใช้งาน แล้วให้คลิก<br>เพื่อเปิดไฟล์ขึ้นมา |  |  |
|                                                                        |                                                                                                    |  |  |
|                                                                        | Open                                                                                                    |  |  |
| Always open files of this type                                         |                                                                                                    |  |  |
| Show in folder                                                         |                                                                                                    |  |  |
|                                                                        | Cancel                                                                                                    |  |  |
| Atos.AntiDrugCardzip                                                   | ~                                                                                                    |  |  |

รูปที่ 7 การแตกไฟล์ zip เพื่อติดตั้งโปรแกรม

เมื่อเปิดไฟล์ที่บีบอัดไว้จะมีรายการไฟล์ ดังรูปที่ 8 จากนั้นให้คลิก เม้าส์ข้างซ้ายสองครั้งที่ไฟล์Atos.AntiDrugCardReader\_1.1.7.msi เพื่อติดตั้งโปรแกรม

| Name              | Туре                |
|-------------------|---------------------|
| 📜                 | File folder         |
| NET Framework 3.5 | File folder         |
| Reader_1.1.7.msi  | Windows Installer P |

#### รูปที่ 8 รายการไฟล์ใน zip ไฟล์

| 🛃 Atos.AntiDrugCardReader NET3.5                                                                                                    |                                                                    | _                                                                          |                                                |
|----------------------------------------------------------------------------------------------------|--------------------------------------------------------------------|----------------------------------------------------------------------------|------------------------------------------------|
| Welcome to the Atos.AntiD<br>Setup Wizard                                                                                            | rugCardRea                                                         | der NET3.5                                                                 |                                                |
| The installer will guide you through the step<br>your computer.                                                                      | os required to instal                                              | l Atos.AntiDrugCardF                                                       | Reader NET3.5 on                               |
| WARNING: This computer program is pro<br>Unauthorized duplication or distribution of<br>or criminal penalties, and will be prosecute | tected by copyright<br>this program, or any<br>ed to the maximum ( | law and international<br>/ portion of it, may res<br>extent possible under | treaties.<br>ult in severe civil<br>r the law. |
|                                                                                                    | < Back                                                             | Next >                                                                     | Cancel                                         |
|                                                                                                    |                                                                    |                                                                            |                                                |

รูปที่ 9 โปรแกรมการติดตั้ง Smart Card

เมื่อหน้าต่างดังรูปที่ 9 ปรากฏขึ้นมาให้คลิกปุ่ม Next ไปเรื่อย ๆ ดังรูปที่ 10 เมื่อถึงรูปที่ 11 ให้คลิกที่ปุ่ม Close เพื่อเสร็จสิ้นการ ติดตั้งโปรแกรม

| 🛃 Atos.AntiDrugCardReader NET3.5                                                       | -       |                     | ×     |
|----------------------------------------------------------------------------------------|---------|---------------------|-------|
| Select Installation Folder                                                             |         |                     | 5     |
| The installer will install Atos.AntiDrugCardReader NET3.5 to the following fol         | lder.   |                     |       |
| To install in this folder, click "Next". To install to a different folder, enter it be | low o   | r click ''Bro       | wse". |
| Eolder:<br>C:\Program Files (x86)\Atos\Atos.AntiDrugCardReader NET3.5\                 |         | Browse.<br>Disk Cos |       |
| Install Atos.AntiDrugCardReader NET3.5 for yourself, or for anyone who u               | uses ti | his comput          | er:   |
| Everyone Just me                                                                       |         |                     |       |
| Cancel < Back                                                                          |         | Ne                  | xt >  |

#### รูปที่ 10 โปรแกรมการติดตั้ง Smart Card

| 🕼 Atos.AntiDrugCardReader NET3.5                                      |          | _   |      | ×   |
|-----------------------------------------------------------------------|----------|-----|------|-----|
| Installation Complete                                                 |          |     |      | 5   |
| Atos.AntiDrugCardReader NET3.5 has been successfully installed.       |          |     |      |     |
| Click "Close" to exit.                                                |          |     |      |     |
|                                                                       |          |     |      |     |
|                                                                       |          |     |      |     |
|                                                                       |          |     |      |     |
|                                                                       |          |     |      |     |
| Places use ) (indexe lindate to sheek for any critical undates to the |          |     | ork  |     |
| Frease use windows opuale to check for any childar applaces to the    | .NET FIG | mew | UIK. |     |
| Canad                                                                 | / Dook   |     | 0    |     |
| Lancel                                                                | , Dack   |     | L    | 026 |

รูปที่ 11 เสร็จสิ้นการติดตั้ง Smart Card

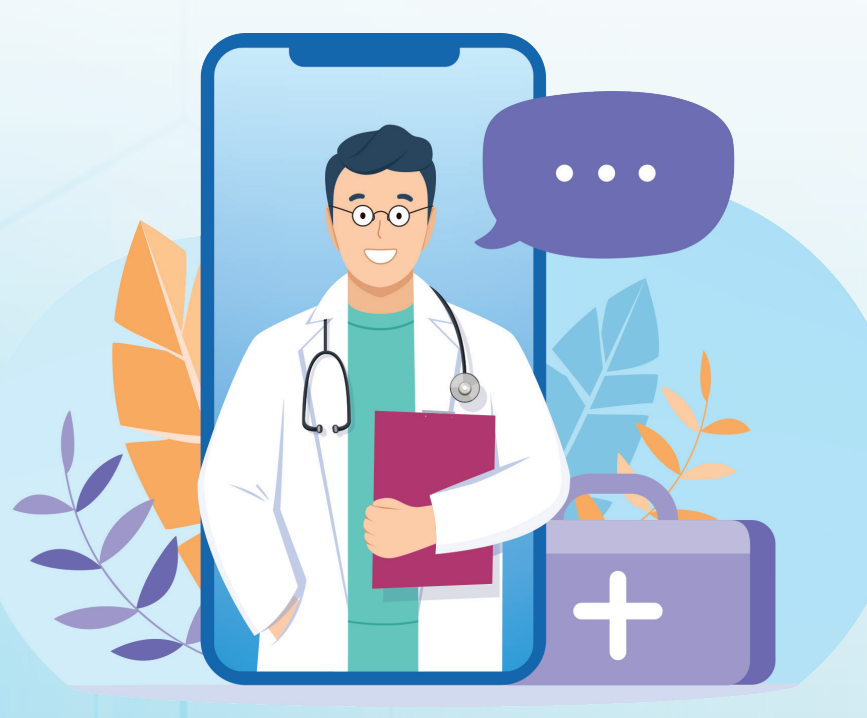

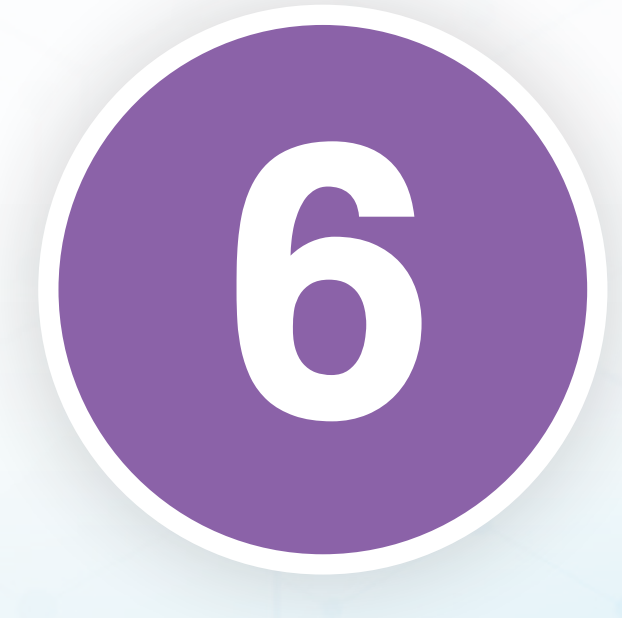

# สิทธิ์การเข้าใช้งาน

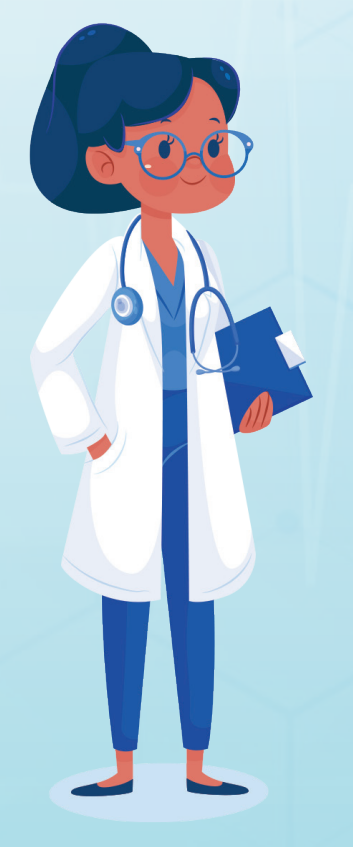

6.1 สิทธิ์ของผู้ใช้ฐานข้อมูลผู้เสพ ผู้ติดยาเสพติด
 งองประเทศ (บสต.)
 สิทธิ์ของผู้ใช้ระบบจะถูกกำหนดโดยบทบาทหน้าที่ (Role)
 และกลุ่มของผู้ใช้งาน (Group)
 6.1.1 บทบาทหน้าที่ของผู้ใช้งานจะเป็นตัวกำหนดการเข้าถึง
 เมนูการใช้งานต่าง ๆ โดยผู้ใช้แต่ละคนสามารถมีบทบาทหน้าที่ได้

หลายบทบาท บทบาทหน้าที่ของผู้ใช้งานมีรายละเอียด ดังต่อไปนี้

## ตารางที่ 2 บทบาทหน้าที่ของผู้ใช้งาน

| ชื่อบทบาทหน้าที่    | สิทธิ์การเข้าถึง                                                                                                    |
|---------------------|----------------------------------------------------------------------------------------------------|
| ผู้ดูแลระบบ         | <ol> <li>เพิ่ม/กำหนดสิทธิ Username &amp; Password ของผู้ใช้ระบบภายใน<br/>หน่วยงานตนเองและหน่วยงานภายใต้การดูแล</li> <li>บริหารจัดการดูแลผู้ใช้ระบบในหน่วยงานตนเอง และหน่วยงานภายใต้<br/>การดูแล โดยจะแบ่งตามเขตของจังหวัด และอำเภอ</li> <li>เป็นที่ปรึกษาและแก้ไขปัญหาเกี่ยวกับสิทธิในการเข้าถึงข้อมูล</li> <li>เพิ่มเติมหน่วยงานภายใต้การดูแลได้โดยจะแบ่งตามเขตของจังหวัด<br/>และอำเภอ</li> </ol> |
| คัดกรอง             | หน่วยบำบัดมีหน้าที่คัดกรองผู้บำบัดรักษายาเสพติด สามารถเพิ่มเติม/ลบ<br>รายการการลงทะเบียน และรายการคัดกรองได้                                                                                                    |
| บำบัดรักษาและฟื้นฟู | หน่วยบำบัดมีหน้าที่คัดกรองผู้บำบัดรักษายาเสพติด สามารถเพิ่มเติม/ลบ<br>รายการบำบัดรักษาและฟื้นฟูได้                                                                                                    |
| ติดตามดูแลรักษา     | หน่วยบำบัดมีหน้าที่คัดกรองผู้บำบัดรักษายาเสพติด สามารถเพิ่มเติม/ลบ<br>รายการติดตามดูแลรักษาได้                                                                                                    |
| ให้ความช่วยเหลือ    | หน่วยบำบัดมีหน้าที่คัดกรองผู้บำบัดรักษายาเสพติด สามารถเพิ่มเติม/ลบ<br>ให้ความช่วยเหลือได้                                                                                                    |
| ปิดงาน              | หน่วยบำบัดมีหน้าที่คัดกรองผู้บำบัดรักษายาเสพติด สามารถตรวจสอบ<br>รายการในหน่วยงานภายใต้การดูแล                                                                                                    |

6.1.2 กลุ่มผู้ใช้งานจะเป็นตัวกำหนดขอบเขตหน้าที่ผู้ใช้งาน นั้น ๆ และบ่งบอกสังกัดหน่วยงาน ของตน ใช้สำหรับแยกประเภทรายงาน ที่ผู้ใช้นั้น ๆ กรอกข้อมูล โดยบัญชีรายชื่อผู้ใช้แต่ละบัญชีจะอยู่ในกลุ่มได้ เพียงกลุ่มเดียวกลุ่มผู้ใช้งาน มีดังต่อไปนี้

### ตารางที่ 3 กลุ่มผู้ใช้งาน

| ชื่อกลุ่ม                            | รายละเอียดของกลุ่มผู้ใช้งาน                                                                                                    |
|--------------------------------------|----------------------------------------------------------------------------------------------------|
| ศูนย์คัดกรอง                         | สถานที่คัดกรองการใช้ยาเสพติด                                                                                                    |
| โรงพยาบาล                            | หน่วยงานประเภทโรงพยาบาล สถานบำบัด สถานฟื้นฟูที่ทำหน้าที่ เกี่ยวกับ<br>การคัดกรองผู้ติดยาเสพติด บำบัดฟื้นฟู ติดตาม และให้ความ ช่วยเหลือ<br>แก่ผู้บำบัดรักษาผู้ติดยาเสพติด                     |
| กรมพินิจและคุ้มครองเด็ก<br>และเยาวชน | หน่วยงานที่จัดตั้งโดยกรมพินิจทำหน้าที่เกี่ยวกับการคัดกรองผู้ติดยาเสพติด<br>บำบัดฟื้นฟู ติดตาม และให้ความช่วยเหลือ แก่ผู้บำบัดรักษาผู้ติดยาเสพติด                                             |
| กรมราชทัณฑ์                          | หน่วยงานที่จัดสร้างโดยกรมราชทัณฑ์ที่ทำหน้าที่เกี่ยวกับการคัดกรอง<br>ผู้ติดยาเสพติด บำบัดฟื้นฟู ติดตาม และให้ความช่วยเหลือ แก่ผู้บำบัดรักษา<br>ผู้ติดยาเสพติด                                 |
| กรมคุมประพฤติ                        | หน่วยงานที่จัดตั้งโดยกรมคุมประพฤติทำหน้าที่เกี่ยวกับการคัดกรอง<br>ผู้ติดยาเสพติด และบำบัดฟื้นฟู                                                                                              |
| ศูนย์ฟื้นฟูสภาพ<br>ทางสังคม          | หน่วยงานที่จัดตั้งสำหรับประสานความช่วยเหลือแก่ผู้ผ่านการบำบัดรักษา<br>ยาเสพติดในระดับจังหวัดมีหน้าที่ให้ประสานงานกับ หน่วยงานต่าง ๆ<br>เพื่อให้การช่วยเหลือ กับผู้ผ่านการบำบัด รักษายาเสพติด |
| ผู้ดูแลระบบ                          | ผู้ดูแลระบบส่วนกลางทำหน้าที่บริหารจัดการระบบในภาพรวมทั้งหมด รวมถึง<br>การสร้างสถานที่ผู้ดูแลระบบจะไม่สามารถสร้างรายงานการบำบัดได้                                                            |

| ชื่อกลุ่ม               | รายละเอียดของกลุ่มผู้ใช้งาน                                                                                       |  |  |
|-------------------------|----------------------------------------------------------------------------------------------------|--|--|
| ผู้ดูแลระบบระดับจังหวัด | ผู้ดูแลระบบในระดับจังหวัด ทำหน้าที่บริหารจัดการผู้ดูแลระดับอำเภอ<br>และหน่วยงานภายในสังกัด เช่น ศอ.ปส.จ. และ กทม. |  |  |
| ผู้ดูแลระบบระดับอำเภอ   | ผู้ดูแลระบบระดับอำเภอทำหน้าที่สร้างผู้ใช้งานในหน่วยงานภายใต้สังกัด<br>ของตนเอง                                    |  |  |
| ผู้ดูแลระบบระดับ        | ผู้ดูแลระบบระดับโรงพยาบาลหน้าที่สร้างผู้ใช้งานในหน่วยงานภายใต้สังกัด                                              |  |  |
| โรงพยาบาล               | ของตนเอง                                                                                                    |  |  |
| ผู้ดูแลระบบพินิจังหวัด  | ผู้ดูแลระบบของกรมพินิจและคุ้มครองเด็กและเยาวชนระดับจังหวัดที่สร้าง<br>ผู้ใช้งานในหน่วยงาน ภายใต้สังกัดของตนเอง    |  |  |
| ผู้ดูแลระบบเรือนจำ      | ผู้ดูแลระบบของกรมราชทัณฑ์ในระดับจังหวัดที่สร้างผู้ใช้งานใน หน่วยงาน                                               |  |  |
| จังหวัด และอำเภอ        | ภายใต้สังกัดของตนเอง                                                                                              |  |  |
| ผู้ดูแลระบบ ศอ.ปส.จ.    | ผู้ดูแลระบบของศอ.ปส.จ. ในระดับจังหวัดที่สร้างผู้ใช้งานในหน่วยงาน                                                  |  |  |
| และ กทม.                | ภายใต้สังกัดของตนเอง                                                                                              |  |  |
| ผู้ดูแลระบบ ศป.ปส.อ.    | ผู้ดูแลระบบของศป.ปส.อ.ในระดับอำเภอที่สร้างผู้ใช้งานในหน่วยงาน                                                     |  |  |
| และเขต                  | ภายใต้สังกัดของตนเอง                                                                                              |  |  |

## จากตารางที่ 3 ผู้ดูแลระบบจะแบ่งเป็นระดับขั้นได้ ดังรูปที่ 12

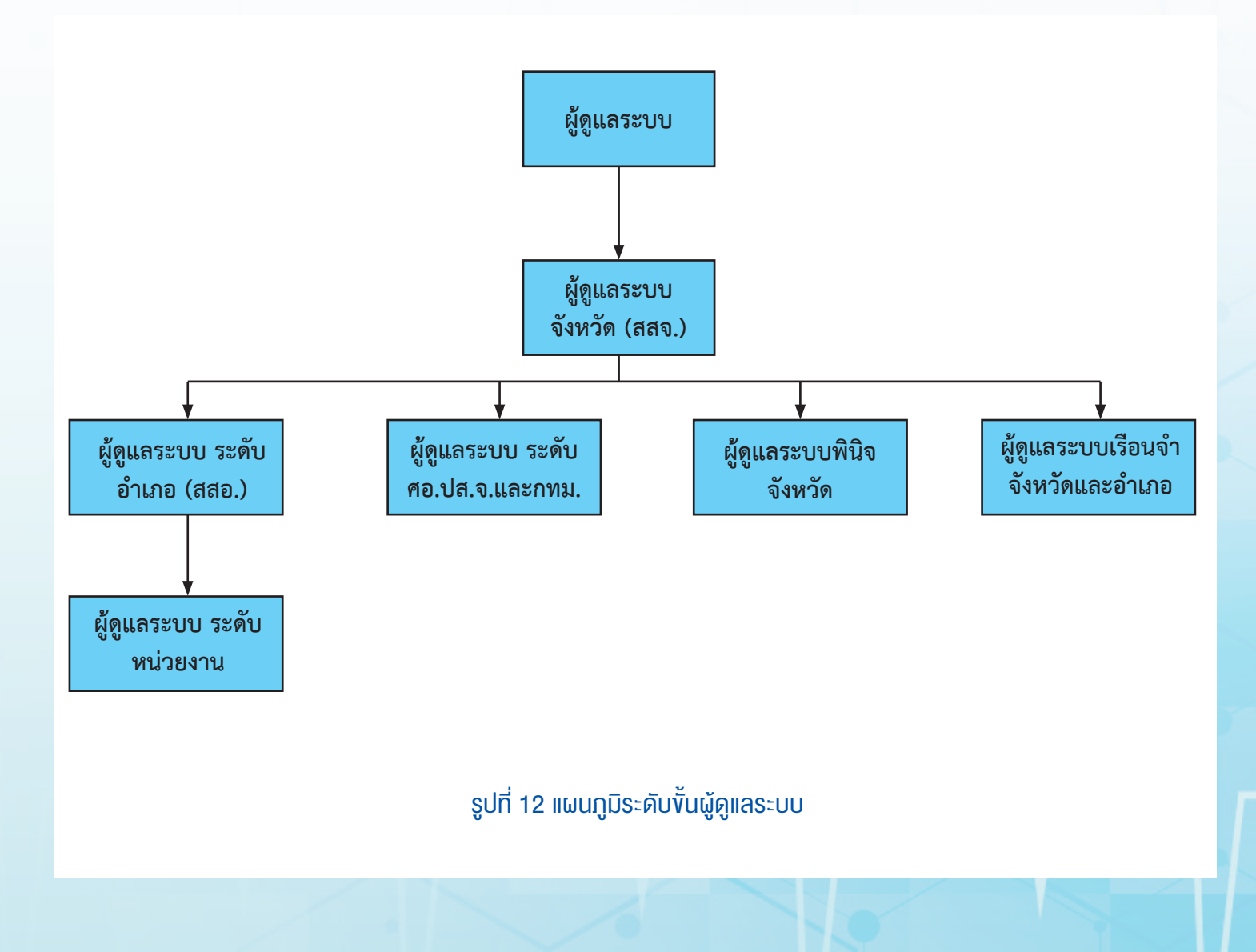

ความสัมพันธ์ของบทบาทและกลุ่มแสดง ดังตารางที่ 4

## ตารางที่ 4 ความสัมพันธ์ของกลุ่มและบทบาท

| บทบาท<br>กลุ่ม               | คัดกรอง      | บำบัด        | ติดตาม       | ช่วยเหลือ    | จำหน่าย      | ผู้ดูแลระบบ  |
|------------------------------|--------------|--------------|--------------|--------------|--------------|--------------|
| ศูนย์คัดกรอง                 | $\checkmark$ | $\checkmark$ | $\checkmark$ | $\checkmark$ | ~            | -            |
| โรงพยาบาล                    | $\checkmark$ | $\checkmark$ | $\checkmark$ | $\checkmark$ | $\checkmark$ | -            |
| ค่ายวิวัฒิพลเมือง            | _            | 1            | _            | _            | _            | _            |
| (กรมการปกครอง)/สถานฟื้นฟู    |              | •            |              |              |              |              |
| กรมพินิจและคุ้มครองเด็ก      | $\checkmark$ | $\checkmark$ | $\checkmark$ | $\checkmark$ | $\checkmark$ | -            |
| กรมราชทัณฑ์                  | $\checkmark$ | $\checkmark$ | $\checkmark$ | $\checkmark$ | $\checkmark$ | -            |
| กรมคุมประพฤติ                | $\checkmark$ | -            | -            | -            | -            | -            |
| ศป.ปส.อ. และเขต              | $\checkmark$ | -            | $\checkmark$ | ✓            | ✓            | -            |
| ศูนย์ฟื้นฟูสภาพทางสังคม      | -            | -            | $\checkmark$ | $\checkmark$ | $\checkmark$ | -            |
| ผู้ดูแลระบบ                  | -            | -            | -            | -            | -            | $\checkmark$ |
| ผู้ดูแลระบบระดับจังหวัด      | -            | -            | -            | -            | -            | $\checkmark$ |
| ผู้ดูแลระบบระดับอำเภอ        | -            | -            | -            | -            | -            | $\checkmark$ |
| ผู้ดูแลระบบระดับโรงพยาบาล    | -            | -            | -            | -            | -            | $\checkmark$ |
| ผู้ดูแลระบบระดับพินิจจังหวัด | -            | -            | -            | -            | -            | $\checkmark$ |
| ผู้ดูแลระบบเรือนจำจังหวัด    | -            | -            | -            | -            | -            | 1            |
| และอำเภอ                     |              |              |              |              |              | •            |
| ผู้ดูแลระบบศอ.ปส.จ. และ      | -            | -            | -            | -            | -            | $\checkmark$ |
| กทม.                         |              |              |              |              |              | •            |

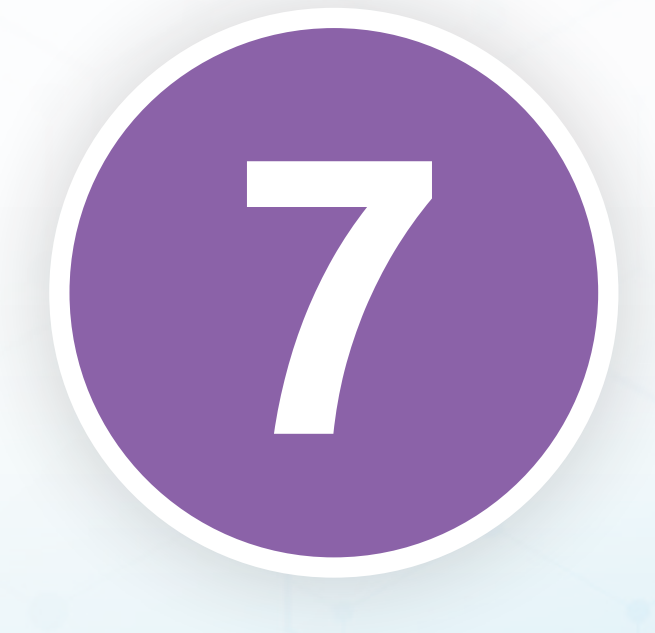

# การใช้เมนูของผู้ดูแลระบบ

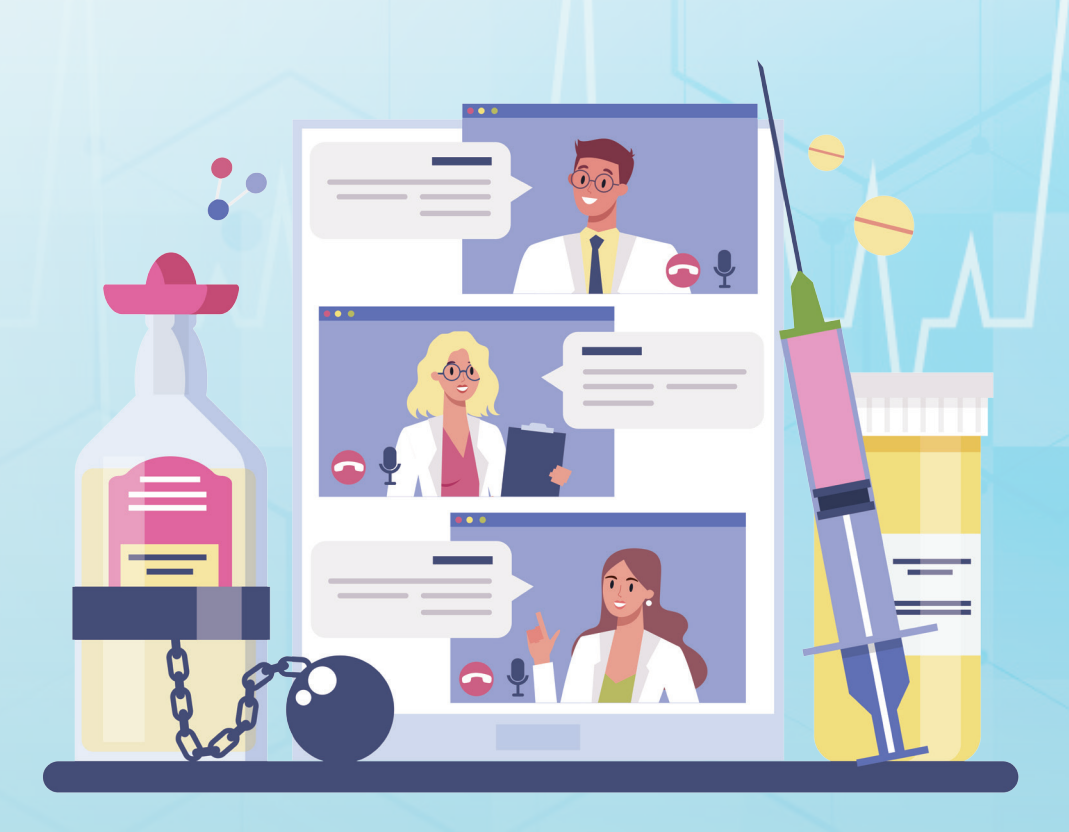

> เมนู "ผู้ดูแลระบบ" ทั้งหมดจะมีเมนู ดังต่อไปนี้ • จัดการผู้ใช้

| ชื่อผู้เข้าระบบ: happio_non กลุ่ม: ผู้ดูแลระบบ (ส่วนกลาง) สถามที่: ศูมย์อำนวยการป้องกันและปราบปรามยาเสพติด กระทรวงสาธารณสุบ 📭 |                                                                                                    |  |  |  |  |
|----------------------------------------------------------------------------------------------------|----------------------------------------------------------------------------------------------------|--|--|--|--|
|                                                                                                    |                                                                                                    |  |  |  |  |
| ช่องทางกา                                                                                                    | ารติดต่อสอบถามการใช้งานระบบ                                                                                                    |  |  |  |  |
| Öcdakhulnsräwn           098-971-3547           080-678-6135                                                                  | ه شطر ۲۰۷۹           ه شطر ۲۰۷۹             ه شطر ۲۰۷۹           ه شطر ۲۰۷۹             ه شطر ۲۰۷۹           ه شطر ۲۰۷۹             ه شطر ۲۰۷۹           ه شطر ۲۰۷۹             ه شطر ۲۰۷۹           ه شطر ۲۰۷۹             ه شطر ۲۰۷۹           ه شطر ۲۰۷۹             ه شطر ۲۰۷۹           ه شطر ۲۰۷۹             ه شطر ۲۰۷۹           ه شطر ۲۰۷۹             ه شطر ۲۰۷۹           ه شطر ۲۰۷۹             ه شطر ۲۰۷۹           ه شطر ۲۰۷۹             ه شطر ۲۰۷۹           ه شطر ۲۰۷۹             ه شطر ۲۰۷۹           ه شطر ۲۰۷۹             ه شطر ۲۰۷۹           ه شطر ۲۰۷۹             ه شطر ۲۰۷۹           ه شطر ۲۰۷۹             ه شطر ۲۰۷۹           سطر ۲۰۷۹             ه شطر ۲۰۷۹           سطر ۲۰۷۹             ه شطر ۲۰۷۹           سطر ۲۰۷۹             ه شطر ۲۰۷۹           سط  ۲۰۹۹             ه شطر ۲۰۹۹             سط  ۲۰۹۹           سط  ۲۰۹۹ |  |  |  |  |
| 🖨 เมนูผู้ดูแลระบบ                                                                                                    | ุ≡ เมนูผู้ใช้ระบบ                                                                                                    |  |  |  |  |
| จัดการผู้ใช้                                                                                                    | รายงานรูปแบบใหม่                                                                                                    |  |  |  |  |
| จัดการสถานที่                                                                                                    | รายงาน(กรมคุมประพฤติ)                                                                                                    |  |  |  |  |
| จัดการดำถามดำตอบ                                                                                                    | รายงาน                                                                                                    |  |  |  |  |
| จัดการเมนู                                                                                                    | รายงานศูนย์ยาเสพดีด                                                                                                    |  |  |  |  |
| จัดการข่าว                                                                                                    | ประวัติผู้บำบัดบาเสพติด                                                                                                    |  |  |  |  |
| ตรวจสอบการเชื่อมต่อ                                                                                                    | ดาวน์โหลดข้อมูล                                                                                                    |  |  |  |  |
| ค้นหาผู้ใช้                                                                                                    | รายงานตรวจสอบข้อมูลการบ่าบัด ตามประกาศ คสช. ฉบับที่<br>10a/2557                                                                                                    |  |  |  |  |

#### รูปที่ 13 เมนูของผู้ดูแลระบบ

#### 7.1 เมนูการจัดการผู้ใช้

สำหรับผู้ใช้ระบบที่ได้สิทธิ "ผู้ดูแลระบบ" เท่านั้น จึงจะสามารถเพิ่มผู้ใช้ระบบรายใหม่ได้ แก้ไข บัญชีผู้ใช้ และลบบัญชีผู้ใช้ภายใต้สังกัดของตนเองได้

#### 7.1.1 การเพิ่มผู้ใช้

การเพิ่มผู้ใช้ ผู้ดูแลระบบ สามารถเพิ่มเติมผู้ใช้งานได้โดยใส่ข้อมูลที่เกี่ยวข้องให้ ครบถ้วน ดังตารางที่ 5 เมื่อกรอกข้อมูลครบถ้วนแล้วคลิกที่ปุ่ม 🕂 เพิ่ม

## ตารางที่ 5 ข้อมูลการสร้างบัญชีผู้ใช้

| ชื่อข้อมูล             | คำอธิบาย                                                                            |  |  |
|------------------------|-------------------------------------------------------------------------------------|--|--|
|                        | ชื่อบัญชีผู้ใช้งาน เป็นชื่อสำหรับ login เข้าสู่ระบบ ต้องตั้งไม่ให้ซ้ำกับบัญชีผู้ใช้ |  |  |
| ชื่อผู้ใช้             | อื่นในระบบ ชื่อบัญชีผู้ใช้ต้องประกอบเป็นอักษรภาษาอังกฤษ ตัวเลข "-" และ              |  |  |
|                        | "" เท่านั้น                                                                         |  |  |
| รหัสผ่าน               | รหัสผ่านของบัญชีผู้ใช้งาน ความยาวขั้นต่ำ 4 ตัวอักษร                                 |  |  |
| ยืนยันรหัสผ่านอีกครั้ง | พิมพ์ยืนยันรหัสผ่านให้ตรงกับช่องรหัสผ่าน                                            |  |  |
| คำอธิบาย               | รายละเอียดเพิ่มเติมของบัญชีผู้ใช้งาน                                                |  |  |
| ชื่อ                   | ชื่อของผู้ใช้งาน                                                                    |  |  |
| นามสกุล                | นามสกุลของผู้ใช้งาน                                                                 |  |  |
| เลขบัตรประชาชน         | เลขบัตรประชาชนของผู้ใช้งาน                                                          |  |  |
| อีเมล                  | อีเมลของบัญชีผู้ใช้งาน                                                              |  |  |
| กลุ่ม                  | กลุ่มผู้ใช้งานจะเป็นตัวกำหนดขอบเขตหน้าที่ผู้ใช้งานนั้น ๆ และบ่งบอกสังกัด            |  |  |
|                        | หน่วยงานของตนผู้ใช้แต่ละคนจะอยู่ในกลุ่มได้เพียงกลุ่มเดียว                           |  |  |
| สถานที่                | หน่วยงานที่บัญชีผู้ใช้งานสังกัดอยู่                                                 |  |  |
| บทบาทหน้าที่           | บทบาทหน้าที่ของผู้ใช้งานจะเป็นตัวกำหนดการเข้าถึงเมนูการใช้งานต่าง ๆ โดย             |  |  |
|                        | ผู้ใช้แต่ละคนสามารถมีบทบาทหน้าที่ได้หลายบทบาท                                       |  |  |

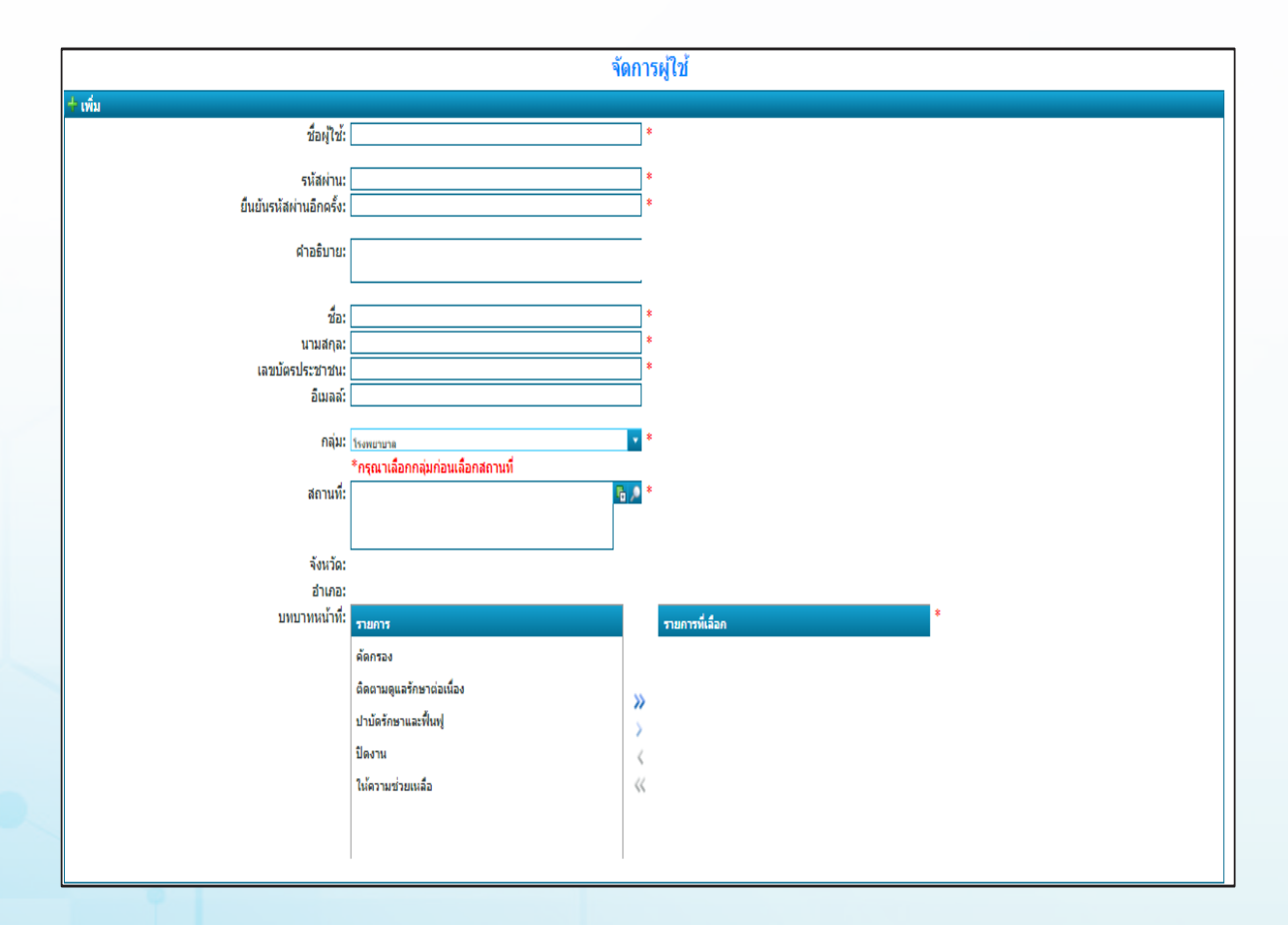

#### รูปที่ 14 การสร้างบัญชีผู้ใช้

#### 7.1.2 การแก้ไขบัญชีผู้ใช้

ในกรณีที่ต้องการแก้ไขรายการของผู้ใช้ระบบที่มีอยู่เดิม สามารถแก้ไขได้โดยผู้ใช้ระบบที่เป็น "ผู้ดูแลระบบ" เท่านั้น ผู้ดูแลต้อง ค้นหาบัญชีที่ต้องการแก้ไขก่อน โดยสามารถใส่คำค้นลงในช่องค้นหา โดยชื่อผู้ใช้ หรือ Quick Search ได้ เช่น ต้องการค้นหาบัญชีรายชื่อ atos\_aong ให้พิมพ์ "atos\_aong"แล้วคลิกปุ่ม กดเพื่อค้นหาผู้ใช้ระบบ

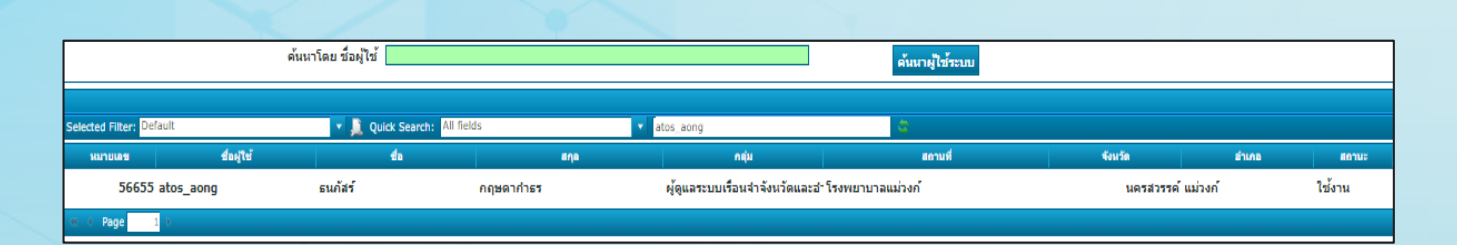

รูปที่ 15 ตัวอย่างการค้นหาบัญชีรายชื่อ

ผู้ใช้สามารถพิมพ์บางส่วนของคำค้นได้ และสามารถระบุขอบเขต การค้นหาได้โดยเลือกที่รายการของฟิลด์ได้

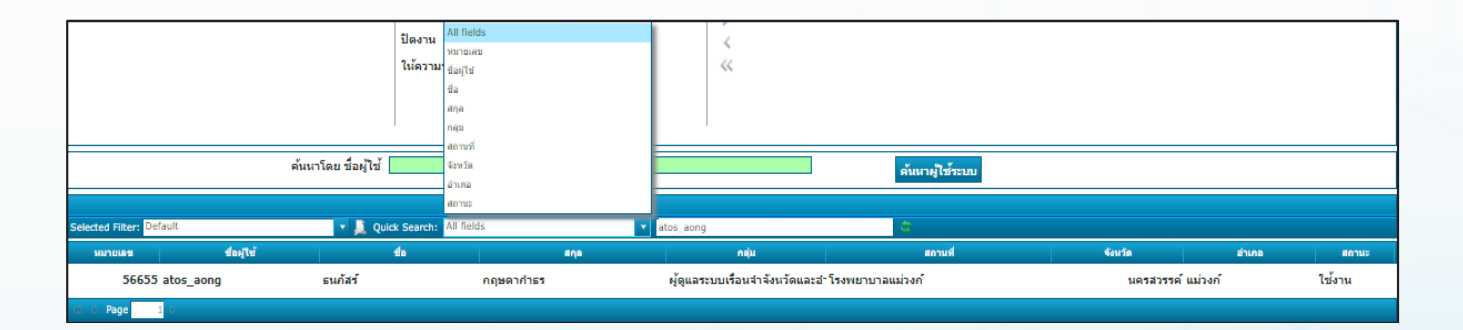

รูปที่ 16 ตัวอย่างการค้นหาฟิลด์แบบเจาะจง

เมื่อพบรายการที่ต้องการแก้ไขแล้วให้คลิกที่รายการเพื่อแก้ไข รายการ ข้อมูลของบัญชี ผู้ใช้นั้นจะปรากฏขึ้นมา ดังรูปที่ 16 เมื่อแก้ไขข้อมูล ให้ถูกต้องแล้วให้กดปุ่ม **F บันทึก** หรือถ้าต้องการยกเลิกการแก้ไข ให้กดปุ่ม **C ยกเลิก** 

7.1.3 การลบบัญชีผู้ใช้

ในกรณีที่ผู้ใช้ระบบพ้นจากหน้าที่ในการใช้ระบบรายงานยา เสพติดฯ หรือไม่ได้ใช้บัญชีผู้ใช้นั้นแล้ว ผู้ดูแลระบบของแต่ละหน่วยงาน สามารถลบบัญชีผู้ใช้ของผู้ใช้ระบบนั้นได้

โดยการค้นหาบัญชีผู้ใช้ที่ต้องการลบ แล้วให้คลิกที่รายการ เพื่อแก้ไขรายการ ข้อมูลของบัญชีผู้ใช้นั้นจะปรากฏขึ้นมา ดังรูปที่ 17 แล้วกดปุ่ม 🔀 ลบ

| 🗄 บันทึก 🗙 ลบ <u> ร</u> ี ยกเลิก |                                  |                   |
|----------------------------------|----------------------------------|-------------------|
| ชื่อผู้ไช้:                      | atos_aong                        | * เปลี่ยนรหัสผ่าน |
|                                  |                                  |                   |
|                                  |                                  |                   |
| สาวสี่งเวลา                      |                                  | _                 |
| M IUDU IU.                       |                                  |                   |
|                                  |                                  |                   |
| ชื่อ:                            | ธนกัสร์                          | *<br>□ -          |
| นามสกุล:                         | กฎษตากำธร                        | _*<br>⊐.          |
| เลขบัตรประชาชน:                  | 1103300186550                    | _*<br>¬           |
| อเมลล:                           |                                  |                   |
| กลุ่ม:                           | โรงพยาบาล                        | * *               |
|                                  | *กรุณาเลือกกลุ่มก่อนเลือกสถานที่ | -                 |
| สถานที่:                         | โรงพยาบาลแม่วงก์                 | *                 |
|                                  |                                  |                   |
| ວັນເວັດ                          | uostasso                         |                   |
| จังหวดเ                          | แม่วงก์                          |                   |
| บพบาทหน้าที่:                    |                                  | *                 |
|                                  | รายการ                           | ายและการและก      |
|                                  | คัดกรอง                          |                   |
|                                  | ติดตามดูแลรักษาต่อเนื่อง         | *                 |
|                                  | ปาบัดรักษาและฟื้นฟู              | >                 |
|                                  | ปิดงาน                           | 4                 |
|                                  | ให้ความช่วยเหลือ                 | «                 |
|                                  |                                  |                   |
|                                  |                                  |                   |
|                                  |                                  |                   |

#### รูปที่ 17 การแก้ไขข้อมูลผู้ใช้งาน

#### 7.1.4 เปลี่ยนรหัสผ่าน (Password)

ผู้ใช้ระบบที่ได้สิทธิ เพิ่มเติมแก้ไข หรือเรียกดู ต้องการเปลี่ยน รหัสผ่าน สามารถเข้า ระบบด้วยรหัสผ่านที่ผู้ดูแลระบบของแต่ละหน่วยงาน กำหนด หลังจากนั้นสามารถคลิกเมนูการจัดการผู้ใช้ หน้าจอแสดง ดังรูปที่ 18 ให้เลือกบัญชีผู้ใช้ของตนเอง แล้วคลิกที่ปุ่ม เปล่ยนรหัสผ่าน แล้วกรอกรหัสผ่านใหม่ จำนวน 2 ครั้งในช่องรหัสผ่านและยืนยันรหัสผ่านอีก ครั้ง แล้วคลิก "เปลี่ยนรหัสผ่าน"
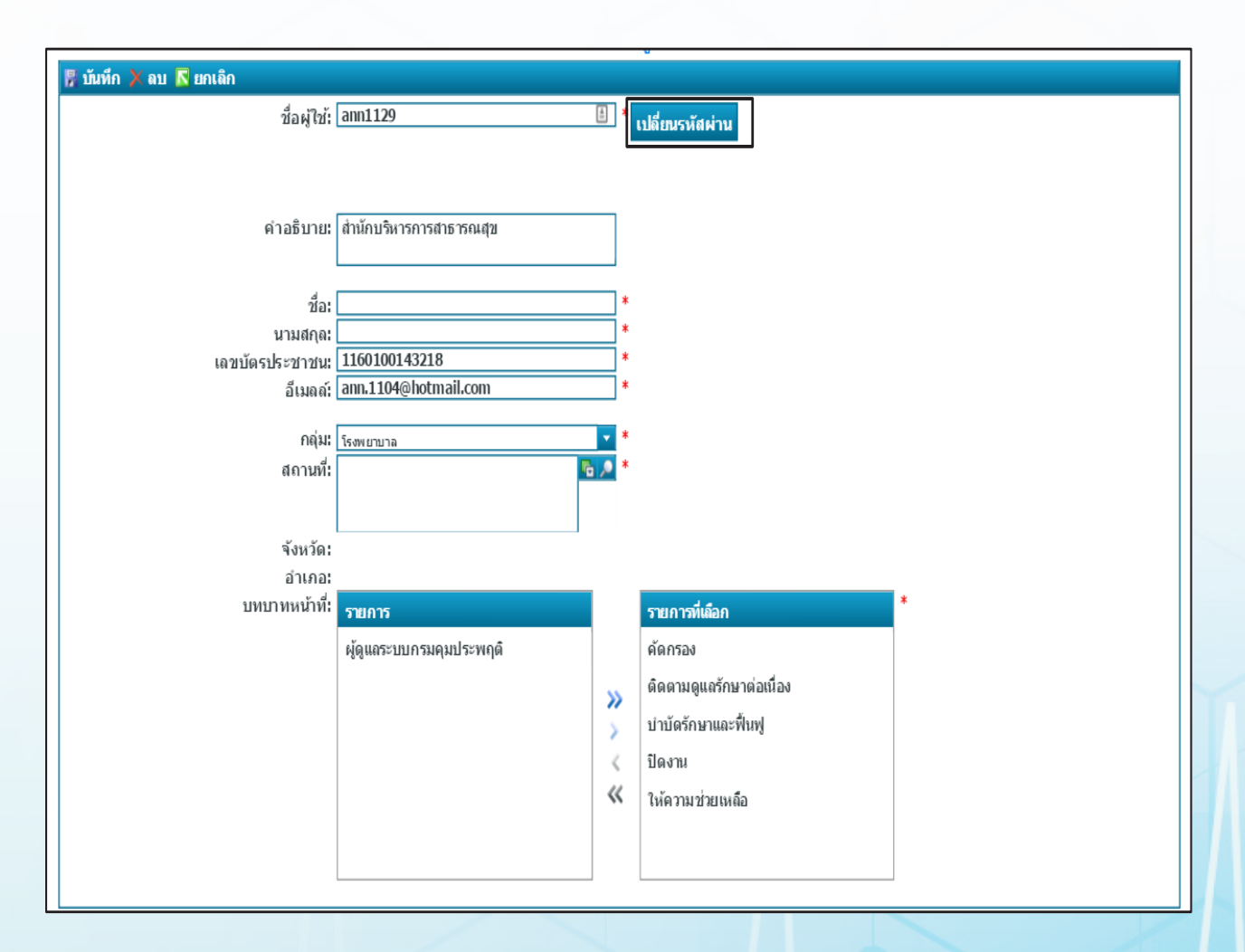

รูปที่ 18 การจัดการผู้ใช้ของตนเอง

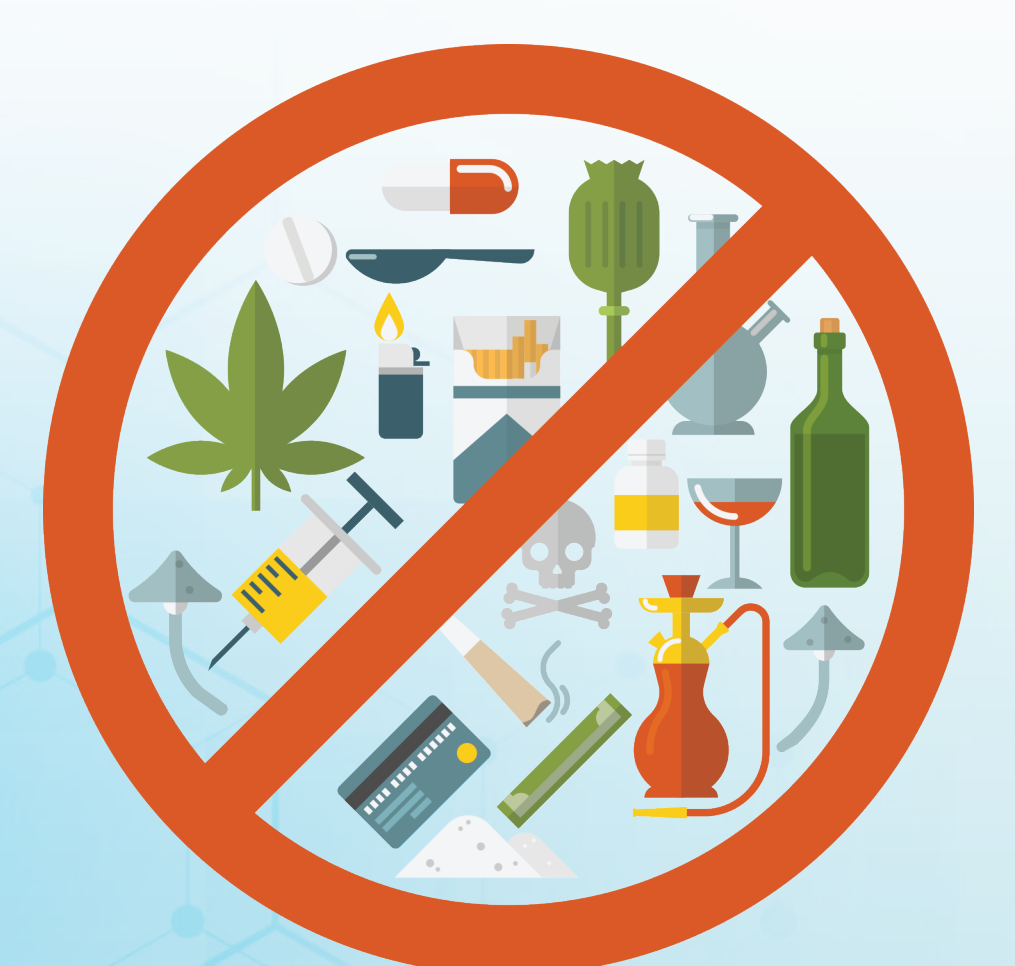

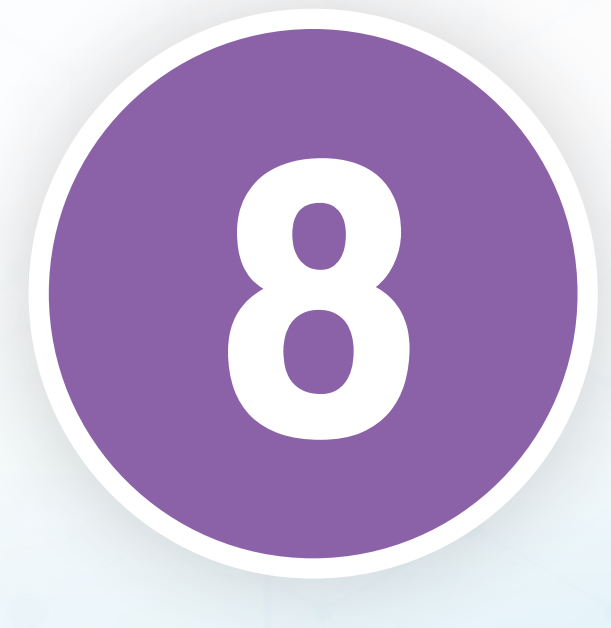

# การแจ้งเตือน

เพื่อให้การทำงานที่อยู่ในระบบไม่ถูกทิ้งค้าง ไว้นานเกินไป และทำให้งานมีคุณภาพยิ่งขึ้นระบบจึง มีการ แจ้งเตือนไปที่สถานะของงาน เพื่อให้ผู้ใช้งาน ทราบว่างานนี้ต้องรีบทำให้เสร็จสิ้นตามกำหนดผู้ดูแล ข้อมูล สามารถควบคุมคุณภาพงานได้ และทราบ สถานะของงานต่าง ๆ โดยเงื่อนไขการแจ้งเตือนแสดง ดังตารางที่ 6

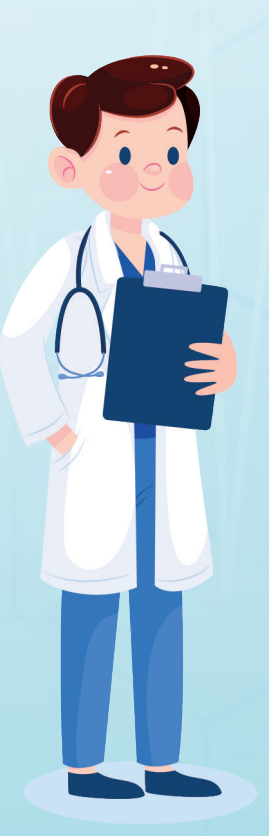

# ตารางที่ 6 เงื่อนไขการแจ้งเตือน

| No | ชื่อ        | เงื่อนไข                                                                                                    | ช่องทางการแจ้ง                                                                                                    |
|----|-------------|----------------------------------------------------------------------------------------------------|----------------------------------------------------------------------------------------------------|
| 1  | งานล่าช้า   | <ul> <li>ทุกระบบ</li> <li>ลงบำบัดล่าช้า 30 วัน หลังจาก<br/>เสร็จสิ้นการคัดกรอง</li> <li>ลงติดตามล่าช้า 30 วัน หลังจาก<br/>เสร็จสิ้นการบำบัด</li> </ul>                                                                                                    | <ul> <li>รายงานการแจ้งเตือน เข้าไปดู<br/>ผ่านเว็บ</li> <li>เจ้าหน้าที่/หน่วยงานเจ้าของ<br/>รายการนั้น โดยแสดงการแจ้งเตือน<br/>ที่หน้าจอ ทั้งผู้ส่ง และผู้รับ</li> </ul>                                                                                                    |
| 2  | จบงานข้า    | <ul> <li>ไม่ปิดงานบำบัด 30 วัน หลังจาก<br/>ที่ลงทะเบียนบำบัด (ค่าย)</li> <li>ไม่ปิดงานบำบัด 180 วัน หลังจาก<br/>ที่ลงทะเบียนบำบัด</li> <li>ไม่ปิดงานติดตาม กรณี หลังจาก<br/>สิ้นสุดการบำบัด กรณี ผู้เสพ ผู้ติด<br/>และ ผู้ใช้ 390 วัน หลังจาก สิ้นสุด<br/>การบำบัด</li> </ul>                                                              | <ul> <li>รายงานการแจ้งเตือน เข้าไปดู</li> <li>ผ่านเว็บ</li> <li>เจ้าหน้าที่/หน่วยงานเจ้าของรายการ<br/>นั้น โดยแสดงการแจ้งเตือนที่หน้าจอ<br/>ทั้งผู้ส่ง และผู้รับ</li> </ul>                                                                                                    |
| 3  | มีเคสซ้ำ    | <ul> <li>ไม่นับการบำบัดแบบ MMT กับ<br/>HARM</li> <li>บันทึกซ้ำซ้อนให้ตรวจสอบ ประวัติ<br/>และประสานหน่วยที่ บันทึกก่อนหน้า<br/>ให้จำหน่ายเคส</li> </ul>                                                                                                    | <ul> <li>รายงานการแจ้งเตือน เข้าไปดู<br/>ผ่านเว็บ</li> <li>เจ้าหน้าที่/หน่วยงานเจ้าของ<br/>รายการนั้น โดยแสดงการแจ้งเตือน<br/>ที่หน้าจอ ทั้งผู้ส่ง และผู้รับ</li> </ul>                                                                                                    |
| 4  | กรุณาปิดงาน | <ul> <li>มีรายชื่อผู้ป่วยเข้าสู่ระบบที่สูงกว่า<br/>ให้ตรวจสอบประวัติ และรีบจำหน่าย<br/>เคส</li> <li>ถ้าระบบที่ต่ำกว่ามาทีหลังให้โชว์<br/>มีเคสซ้ำที่ระบบที่มาก่อน</li> <li>ผู้ป่วยยาเสพติดกลุ่มเสี่ยงก่อความ<br/>รุนแรง หมายถึง ผู้ป่วยยาเสพติดที่มี<br/>อาการหรือพฤติกรรมในข้อใด ข้อหนึ่ง<br/>อย่างน้อย 1 ข้อ ตามเกณฑ์ต่อไปนี้</li> </ul> | <ul> <li>รายงานการแจ้งเตือน เข้าไปดู<br/>ผ่านเว็บ</li> <li>เจ้าหน้าที่/หน่วยงานเจ้าของรายการ<br/>นั้นโดยแสดงการแจ้งเตือนที่หน้าจอ<br/>ทั้งผู้ส่ง และผู้รับ</li> <li>รายงานการแจ้งเตือน เข้าไปดู<br/>ผ่านเว็บ</li> <li>เจ้าหน้าที่/หน่วยงานเจ้าของรายการ<br/>นั้น โดยแสดงการแจ้งเตือนที่หน้าจอ</li> </ul> |

| No | ชื่อ | เงื่อนไข                                                                                                    | ช่องทางการแจ้ง |
|----|------|----------------------------------------------------------------------------------------------------|----------------|
|    |      | <ul> <li>มีประวัติการฆ่าตัวตายด้วยวิธีการ<br/>รุนแรงโดยตั้งใจจะให้เสียชีวิต ตลอด<br/>ช่วงชีวิตที่ผ่านมาจนถึง ปัจจุบัน =</li> <li>(4) การคัดกรอง ปัญหาทางสุขภาพ<br/>จิต : มีความคิด / พฤติกรรม<br/>การฆ่าตัวตาย</li> </ul>                                                                                                    |                |
| 5  | SMIV | <ul> <li>มีประวัติการก่อความรุนแรง<br/>ทำร้ายผู้อื่น หรือสร้างความรุนแรง<br/>ในชุมชนตลอดช่วงชีวิตที่ผ่านมา<br/>จนถึงปัจจุบัน = (4) การคัดกรอง<br/>ปัญหาทางสุขภาพจิต : ก้าว ร้าว<br/>วุ่นวาย ทำร้ายผู้อื่น</li> <li>อาการทางจิตปัจจุบันของผู้ป่วย<br/>ที่มีอาการหลงผิด หวาดระแวง<br/>เสี่ยงต่อการก่อความรุนแรงต่อ<br/>ผู้อื่น = (4) การคัดกรองปัญหา<br/>ทางสุขภาพจิต : หวาดระแวง<br/>โดยไม่มีเหตุผล</li> <li>มีประวัติก่อคดีอาญารุนแรงตลอด<br/>ชีวิตที่ผ่านมาจนถึงปัจจุบัน<br/>(คดีความผิดต่อชีวิต ต่อร่างกาย<br/>และเกี่ยวกับเพศ) = (7) ประวัติ<br/>คดีอาญา : คดีความผิดต่ อชีวิต ,<br/>คดีความผิดต่อร่างกาย,</li> <li>คดี ความผิดเกี่ยวกับเพศ และ<br/>คดีความผิดที่เป็นภยันตราย<br/>ต่อประชาชน</li> </ul> |                |

# 8.1 การแจ้งเตือน

การแจ้งเตือนไปยังผู้ที่เกี่ยวข้อง คือ การแจ้งเตือนไปยังผู้ที่เป็น เจ้าของงานในขณะนั้น ดังรูปที่ 19 ตัวอย่างการแจ้งเตือนงาน

| Show 10                 | w 10 entries Search: |         |                                |                                 |                     |                  |               |                           |                             |                             |
|-------------------------|----------------------|---------|--------------------------------|---------------------------------|---------------------|------------------|---------------|---------------------------|-----------------------------|-----------------------------|
| เลข<br>รอบ<br>บำบัด 1ิ↓ | <b>ชื่อ</b><br>↑↓    | นามสกุล | หมายเลข<br>บัตร<br>ประชาชน 1ิ↓ | หมายเลขแทน<br>บัตรประชาชน<br>↑↓ | งาน<br>ถ่าช้า<br>↑↓ | เคส<br>ช้ำ<br>↑↓ | เดสSMIV<br>↑↓ | ชื่อสถานที่ส่งงาน<br>↑↓   | ชื่อสถาน<br>ที่รับงาน<br>↑↓ | วันที่เริ่มงาน<br>↑↓        |
| 6055109                 |                      | -       |                                |                                 | งานล่าช้า           | มีเคส<br>ช้ำ     | SMIV          | สำนักงานคุมประพฤติจังหวัด | โรงพยาบาล<br>               | 26พฤศจิกายน2562<br>04:41:47 |
| 6180523                 | -                    |         |                                |                                 |                     | มีเคส<br>ซ้ำ     | SMIV          | สำนักงานคุมประพฤติจังหวัด | โรงพยาบาล<br>               | 10มีนาคม2563<br>01:26:20    |
| 5969017                 |                      |         |                                |                                 |                     | มีเคส<br>ซ้ำ     | SMIV          | โรงพยาบาล                 | โรงพยาบาล<br>               | 10กันยายน2562<br>06:10:07   |
| 5843007                 |                      |         |                                |                                 | จบงานช้า            |                  | SMIV          | โรงพยาบาล                 | โรงพยาบาล<br>               | 07มิถุนายน2562<br>08:25:04  |

รูปที่ 19 ตัวอย่างการแจ้งเตือนงาน

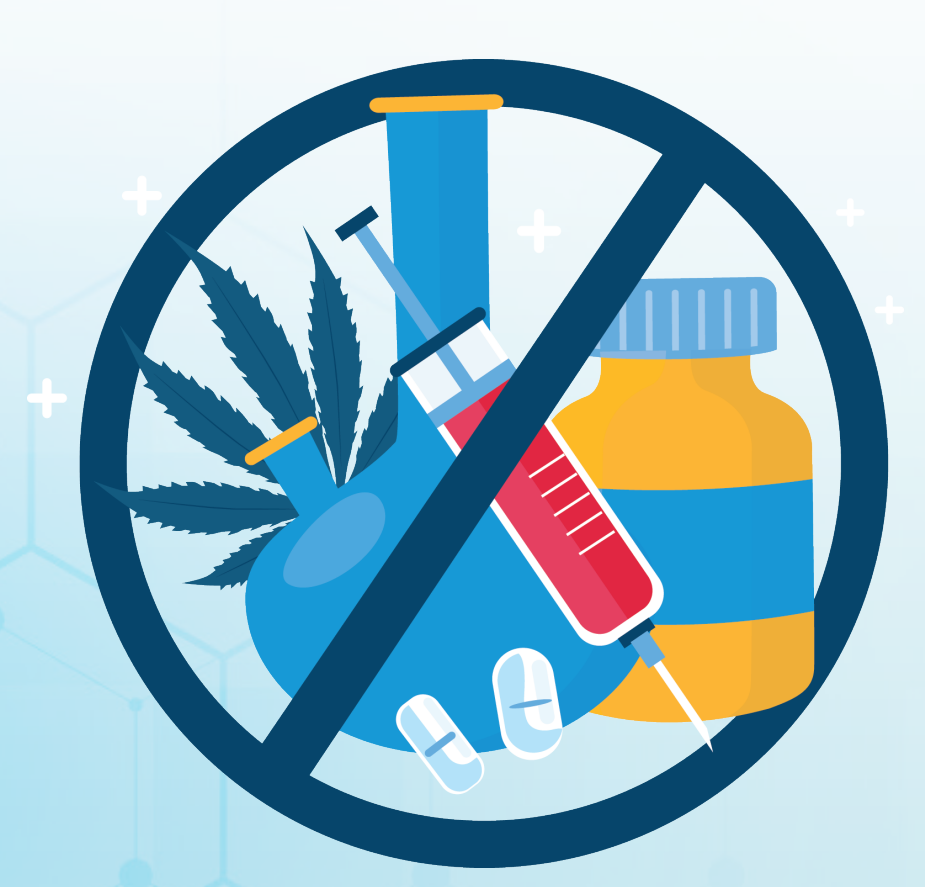

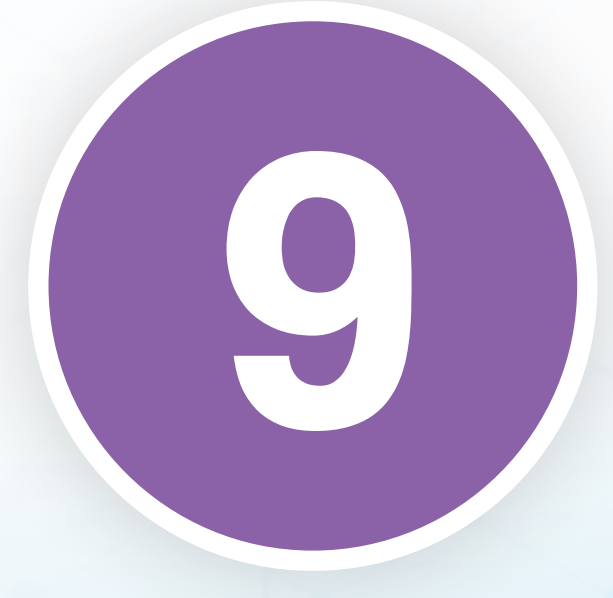

# การใช้เมนูของ ผู้ใช้ระบบ

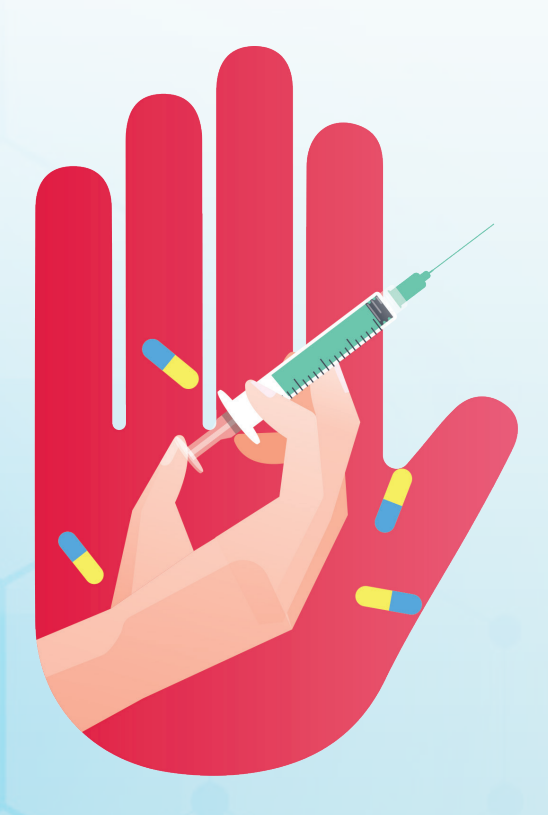

เมนู "ผู้ใช้ระบบ" ทั้งหมดจะมีเมนู ดังต่อไปนี้

- ลงทะเบียนเข้าสู่กระบวนการบำบัด
- การคัดกรองผู้ใช้ยาเสพติด
- การบำบัดรักษาและฟื้นฟูสมรรถภาพผู้ติดยาเสพติด
- การติดตามดูแลรักษาต่อเนื่อง
- การให้ความช่วยเหลือผู้ผ่านการบำบัดฟื้นฟู
- รายการงานจำหน่ายในกระบวนการบำบัด
- รายงานรูปแบบใหม่
- รายงาน
- รายงานศูนย์ยาเสพติด
- ประวัติผู้บำบัดยาเสพติด
- ดาวน์โหลดข้อมูล
- รายงานตรวจสอบข้อมูลการบำบัด ตามประกาศ คสช. ฉบับที่ 108/2557

## 🔁 เมนูผู้ดูแลระบบ

จัดการผู้ใช้

## 💄 ีเมนูผู้ใช้ระบบ

ลงทะเบียนเข้าสู่กระบวนการบำบัด

การคัดกรองผู้ใช้ยาเสพติด

การบำบัดรักษาและฟื้นฟูสมรรถภาพผู้ติดยาเสพติด

การติดตามดูแลรักษาต่อเนื่อง

การให้ความช่วยเหลือผู้ผ่านการบำบัดฟื้นฟู

รายการงานจำหน่ายในกระบวนการบำบัด

รายงานรูปแบบใหม่

รายงาน

รายงานศูนย์ยาเสพติด

ประวัติผู้บำบัดยาเสพติด

ดาวน์โหลดข้อมูล

รายงานตรวจสอบข้อมูลการบำบัด ตามประกาศ คสช. ฉบับที่ 108/2557

# รูปที่ 20 เมนูผู้ใช้ระบบ

# 9.1 การลงทะเบียนเข้าสู่การบำบัด

สามารถค้นหาได้โดยค้นหาด้วยเลขบัตรประจำตัวประชาชน และ การค้นหาด้วย ชื่อ-นามสกุล และระบบจะค้นหารายชื่อผู้บำบัดได้ 3 วิธีคือ สร้างจากรายชื่อที่มีอยู่ในระบบแล้ว (เคยเข้ารับการบำบัดมาก่อน) สร้างจาก ฐานข้อมูลทะเบียนราษฎร์และสร้างจากเลขแทนบัตรประจำตัวประชาชน (กรณีรายชื่อไม่อยู่ ในฐานข้อมูลทะเบียนราษฎร์) หลังจากนั้นนำข้อมูล จากการค้นหามาลงทะเบียน เข้าสู่การบำบัด

## 9.1.1 การค้นหา

การค้นหาจากระบบ
 ค้นหาจากเลขบัตรประจำตัวประชาชน หรือ ชื่อ-นามสกุล
 อย่างใดอย่างหนึ่ง หลังจากนั้นกดค้นหาผู้บำบัด

| 🔽 กลับ                       | 🎝 ออกจากระบบ                                                                   |
|------------------------------|--------------------------------------------------------------------------------|
| Drug<br>Treatment<br>NETWORK | ชื่อผู้เข้าระบบ: testhospital<br>กลุ่ม: โรงพยาบาล<br>สถานที่: โรงพยาบาลราชวิดี |
| ลงทะเบีย                     | นเข้าสู่กระบวนการบำบัด                                                         |
| 📑 ส่วนที่ 1 ข้อมูลส่วนบุคคล  |                                                                                |
| 🖲 เลขที่บัตรประชาชน          | อันแรงสมใจตัว                                                                  |
| 🔿 ค้นหาโดย ชื่อ-นามสกุล      | คนหาดูบาบต                                                                     |
|                              |                                                                                |
| ผู้สร้าง: testhospital       | วันที่สร้าง: 21 มิถุนายน 2559                                                  |
| ผู้แก้ไข: testhospital       | วันที่แก้ไข: 21 มิถุนายน 2559                                                  |
|                              | ยกเล็ก                                                                         |

รูปที่ 21 ค้นหาผู้บำบัด

ระบบจะทำการค้นหาจากฐานข้อมูลของระบบ ว่าผู้บำบัดคนนี้ เคยเข้ามารับการบำบัด แล้วหรือยัง และนำมาแสดงผลให้เลือก

| ด้นหาดูปา    | ານັດ                                                                                  |     |         |                   |                      |                 |         | Ξ× |  |
|--------------|---------------------------------------------------------------------------------------|-----|---------|-------------------|----------------------|-----------------|---------|----|--|
|              |                                                                                       |     |         |                   |                      |                 |         |    |  |
|              | ชื่อ นามสกุล                                                                          | เพศ | สัญชาติ | เลขที่บัตรประชาชน | เลขที่แทนบัตรประชาชน | วันเดือนปีเกิด  | จังหวัด |    |  |
|              |                                                                                       | ชาย | ไทย     |                   |                      | 16 ธันวาคม 2526 | นครปฐม  |    |  |
| <b>•</b> ( • | Page <u>1</u> D                                                                       |     |         |                   |                      |                 |         |    |  |
| ค้นหาจ       | <mark>ล้นหาจากทะเบียนราษฏร์</mark> (สำหรับรายชื่อผู้รับการบำบัดที่พบไม่ตรงตามต้องการ) |     |         |                   |                      |                 |         |    |  |

# รูปที่ 22 รายชื่อผู้ที่เคยบำบัด

- การค้นหาจากฐานข้อมูลทะเบียนราษฎร์

กรณีที่ค้นหาในระบบแล้วไม่พบ โปรแกรมจะทำการไปค้นหาราย ชื่อจากฐานข้อมูล ทะเบียนราษฎร์ และนำมาแสดง แต่ผู้ที่มีสิทธิในการค้นหา จากทะเบียนราษฎร์เท่านั้น ที่จะสามารถค้นหาใน ส่วนนี้ได้ โดยขั้นตอนในการ ค้นหา ต้องเสียบบัตรประจำตัวประชาชนเข้าไปในเครื่องอ่านบัตร Smart Card หลังจากนั้นเลือกอ่านข้อมูล และใส่ PIN 4 หลัก เพื่อยืนยันตัวตน หลังจากนั้น ระบบจะทำการแสดงข้อมูลที่เรา ค้นหามาแสดง

กำลังอ่านข้อมูล...

อ่านข้อมูล

รูปที่ 23 อ่านข้อมูลจากชิปในบัตรประจำตัวประชาชน

| SCAPI : Information                                                                                         | X |
|----------------------------------------------------------------------------------------------------|---|
| ข้อมูลประกอบการตัดสินใจ                                                                                     |   |
| คุณกำลังตรวจสอบ "รหัส PIN 2"                                                                                |   |
| ถ้าต้องการทำงานต่อ<br>กรุณาใส่ "รหัส PIN 2" แล้วกดปุ่ม "ตกลง"<br>ถ้าไม่ต้องการทำงานต่อ กรุณากดปุ่ม "ยกเลิก" |   |
| รหัส PIN                                                                                                    |   |
| ตกลง ยกเลิก                                                                                                 |   |

รูปที่ 24 ใส่ PIN ของบัตรประจำตัวประชาชน เพื่อยืนยันตัวตน

| ด้เ | หาจากทะเบียนราษฎร์ |     |     |                 |                    |  |         |  |
|-----|--------------------|-----|-----|-----------------|--------------------|--|---------|--|
|     |                    |     |     |                 |                    |  |         |  |
|     |                    |     |     |                 |                    |  | 6       |  |
|     | ชื่อ               | ឥក្ | เพศ | วันเดือนปีเกิด  | หมายเลขบัตรประชาชน |  | ที่อยู่ |  |
|     |                    |     | ชาย | 26 สิงหาคม 2480 |                    |  |         |  |
|     | KI ( Page          | 1 0 |     |                 |                    |  |         |  |
|     |                    |     |     |                 |                    |  |         |  |
|     | ย้อนกลับ ถัดไป     |     |     |                 |                    |  |         |  |
|     |                    |     |     |                 |                    |  |         |  |

รูปที่ 25 รายชื่อจากฐานข้อมูลทะเบียนราษฎร์

กรณีที่ไม่ใช่คนที่เราต้องการ แต่ ชื่อ-นามสกุล ซ้ำกัน ให้กด ถัดไปเรื่อย ๆ จนกว่าจะเจอ รายชื่อที่เป็นเลขบัตรประจำตัวประชาชน วันเดือนปีเกิด และที่อยู่เดียวกับผู้เข้ารับการบำบัด ถ้ากดเลยรายชื่อ ที่เราต้องการให้กดปุ่มย้อนกลับ

กรณีไม่พบทั้งในระบบและฐานข้อมูลทะเบียนราษฎร์
 หลังจากค้นหาไม่พบ ระบบจะเพิ่มปุ่มสร้างรายการผู้บำบัดขึ้น
 มาและสร้างเลขแทน บัตรประจำตัวประชาชน โดยมีวิธีการใช้งาน คือ

กดที่ปุ่มสร้างผู้บำบัด จากนั้นใส่จังหวัด อำเภอ และแขวงที่อยู่ ปัจจุบัน เพื่อให้ระบบสร้างเลขแทนบัตรประจำตัวประชาชนขึ้นมา

| 🔽 กลับ                                                                                            |                                                                                | 🎝 ออกจากระบบ |
|---------------------------------------------------------------------------------------------------|--------------------------------------------------------------------------------|--------------|
| Drug<br>Treatment<br>NETWORK                                                                      | ชื่อผู้เข้าระบบ: testhospital<br>กลุ่ม: โรงพยาบาล<br>สถานที่: โรงพยาบาลราชวิถี |              |
| ្ត                                                                                                | งงทะเบียนเข้าสู่กระบวนการบำบัด                                                 |              |
| 📑 ส่วนที่ 1 ข้อมูลส่วนบุคคล                                                                       |                                                                                |              |
| <ul> <li>         โลขที่บัตรประชาชน      </li> <li>         ค้นหาโดย ชื่อ-นามสกุล     </li> </ul> | ดันหาผู้ป่าบัด สร้างรายการผู้บำบัด                                             |              |
| ผู้สร้าง: testhospital<br>ผู้แก้ไข: testhospital                                                  | วันที่สร้าง: 21 มิถุนายน 2559<br>วันที่แก้ไข: 21 มิถุนายน 2559<br>ยกเลิก       |              |
|                                                                                                   | รูปที่ 26 ปุ่มสร้างรายการผู้บำบัด                                              |              |
| กรุณาระบุข้อมูลเพื่อสร้างเลขแหนบัตรประชาชน                                                        |                                                                                | a ×          |
| จังหวัด:<br>อำเภอ/เขด:<br>ดำบล/แขวง:<br>สร้าง ยกเลิก                                              |                                                                                |              |

รูปที่ 27 ระบุที่อยู่ เพื่อสร้างเลงแทนบัตรประจำตัวประชาชน

| สร้างรายการผู้บำบัด สำหรับผู้รับการบำบัดที่ไม่พบข้อมูลในฐานข้อมูลทะเบียนราษฎร์ |                                         |         |             |               |         |  |  |
|--------------------------------------------------------------------------------|-----------------------------------------|---------|-------------|---------------|---------|--|--|
| เลขบัตรประชาชน:                                                                |                                         |         |             |               |         |  |  |
| เลขแทนเลขบัตร<br>ประชาชน:                                                      | 1020220921702                           |         |             |               |         |  |  |
| ขื่อ:                                                                          |                                         | สกุล:   |             | ชื่อกลาง:     |         |  |  |
| เพศ:                                                                           | 🔿 ชาย 🔿 หญิง                            | สัญชา   | •           | ศาสนา:        |         |  |  |
|                                                                                |                                         | วันเดือ |             | อายุ:         | ป       |  |  |
| ที่อยู่ ภูมิลำเนาเดิม<br>จังหวัด:                                              | •                                       |         |             | ประเภทคนไข้ : | สมัครใจ |  |  |
| ที่อยู่ตามทะเบียน<br>ราษฎร์ จังหวัด:                                           | •                                       |         |             |               |         |  |  |
| ที่อยู่ปัจจุบัน (ติดต่อได้)                                                    |                                         |         |             |               |         |  |  |
| เลขที่:                                                                        |                                         | หมู่:   |             |               |         |  |  |
| ຄນນ:                                                                           |                                         |         |             |               |         |  |  |
| จังหวัด:                                                                       | กรุงเทพมหานคร                           | อำเภอ   | เขตบางรัก 🔽 | ตำบล/แขวง:    | สีถม    |  |  |
| หมู่บ้าน /ชุมชน:                                                               | •                                       |         |             |               |         |  |  |
| โทรศัพท์ติดต่อ:                                                                |                                         |         |             |               |         |  |  |
| เข้าสู่ระบบบำบัดตาม                                                            | 🔾 ม.114 (คสช. 108 ເດິມ)                 |         |             |               |         |  |  |
| มาตรการ                                                                        | 🖲 ม.113 (สมัครใจเดิม)                   |         |             |               |         |  |  |
|                                                                                | ◯ ศาลส่งมาบำบัด (ป.อ. ม.56,ม.166,ม.168) |         |             |               |         |  |  |

รูปที่ 28 เลงแทนบัตรประจำตัวประชาชน

## 9.1.2 การลงทะเบียนผู้บำบัด

หลังจากค้นหารายชื่อผู้บำบัดเจอแล้วจะเข้าสู่ขั้นตอน

การลงทะเบียนผู้บำบัดโดยต้องกรอกรายละเอียดต่าง ๆ ดังรูปที่ 29

| สร้างรายการผู้บำบัด สำหรับผู้รับการบำบัดที่ไม่พบข้อมูลในฐานข้อมูลทะเบียนราษฎร์ |                                         |         |                 |               |         |  |  |
|--------------------------------------------------------------------------------|-----------------------------------------|---------|-----------------|---------------|---------|--|--|
| เลขบัตรประชาชน:                                                                |                                         |         |                 |               |         |  |  |
| เลขแทนเลขบัตร<br>ประชาชน:                                                      | 1020220921702                           |         |                 |               |         |  |  |
| ชื่อ:                                                                          | ทดสอบระบบหนึ่ง                          | สกุล:   | ทดสอบระบบหนึ่ง  | ชื่อกลาง:     |         |  |  |
| เพศ:                                                                           | 🖲 ข่าย 🔵 หญิง                           | สัญชา   | ้ไทย 💌          | ศาสนา:        | พุทธ    |  |  |
|                                                                                |                                         | วันเดือ | 1 มกราคม 2530 💼 | อายุ:         | 35 ปี   |  |  |
| ที่อยู่ ภูมิลำเนาเดิม<br>จังหวัด:                                              | กรุงเทพมหานคร                           |         |                 | ประเภทคนไข้ : | สมัครใจ |  |  |
| ที่อยู่ตามทะเบียน<br>ราษฎร์ จังหวัด:                                           | กรุงเทพมหานคร                           |         |                 |               |         |  |  |
| ที่อยู่ปัจจุบัน (ติดต่อได้)                                                    |                                         |         |                 |               |         |  |  |
| เลขที่:                                                                        | 123                                     | หมู่:   | 0               |               |         |  |  |
| ถนน:                                                                           | ทดสอบ                                   |         |                 |               |         |  |  |
| จังหวัด:                                                                       | กรุงเทพมหานคร                           | อำเภอ   | เขตบางรัก       | ตำบล/แขวง:    | สี่ถม   |  |  |
| หมู่บ้าน /ชุมชน:                                                               | ชุมชนตรีเวียง                           |         |                 |               |         |  |  |
| โทรศัพท์ติดต่อ:                                                                | 0801234567                              |         |                 |               |         |  |  |
| เข้าสู่ระบบบำบัดตาม                                                            | 🔾 ม.114 (คสช. 108 เดิม)                 |         |                 |               |         |  |  |
| มาตรการ                                                                        | 🖲 ม.113 (สมัครใจเดิม)                   |         |                 |               |         |  |  |
|                                                                                | 🔘 ศาลส่งมาบำบัด (ป.อ. ม.56,ม.166,ม.168) |         |                 |               |         |  |  |

# รูปที่ 29 แบบฟอร์มการลงทะเบียนผู้บำบัด

 เลขบัตรประชาชน ระบบจะใส่ให้อัตโนมัติ ถ้าหากผู้บำบัดคนนี้ มีตัวตนในฐานข้อมูลทะเบียนราษฎร์

 เลขแทนเลขบัตรประชาชน ระบบจะสร้างให้อัตโนมัติ สำหรับ ผู้บำบัดที่ไม่มีตัวตนในฐานข้อมูลทะเบียน ราษฎร์ โดยสร้างจากที่อยู่ปัจจุบัน

 ชื่อระบบจะสร้างให้อัตโนมัติ กรณีที่มีการค้นหาเจอจากทั้งใน ระบบ และฐานข้อมูลของทะเบียนราษฎร์ แต่ถ้าไม่เจอ ต้องทำการกรอกเอง

 สกุลระบบจะสร้างให้อัตโนมัติ กรณีที่มีการค้นหาเจอจากทั้งใน ระบบ และฐานข้อมูลของทะเบียนราษฎร์ แต่ถ้าไม่เจอ ต้องทำการกรอกเอง

5. ชื่อกลาง ชื่อระบบจะสร้างให้อัตโนมัติ กรณีที่มีการค้นหาเจอ จากทั้งในระบบ และฐานข้อมูลของทะเบียน ราษฎร์ แต่ถ้าไม่พบ ต้องทำการ กรอกเอง แต่สามารถเว้นว่างได้กรณีที่ไม่มี

 เพศ ถ้าค้นแล้วพบจากทะเบียนราษฎร์ ระบบจะเลือกให้อัตโนมัติ แต่ถ้าไม่ต้องเลือกระหว่างชายหรือหญิง เท่านั้น

 สัญชาติ ถ้าค้นแล้วพบจากทะเบียนราษฎร์ ระบบจะเลือกให้ อัตโนมัติ แต่ถ้าไม่ต้องเลือกจากรายการที่มีให้

8. ศาสนา เลือกจากรายการที่มีให้

 9. วันเดือนปีเกิด ถ้าค้นแล้วพบจากทะเบียนราษฎร์ ระบบจะเลือก ให้อัตโนมัติ แต่ถ้าไม่ ต้องทำการเลือกเอง โดยสามารถเลือกได้จากปฏิทิน ที่มีให้ หรือสามารถพิมพ์ในรูปแบบ 01/01/2550 หรือ 01-01-2550

10. อายุ ระบบจะใส่ให้อัตโนมัติ โดยคำนวณจาก วัน/เดือน/ปีเกิด

 ประเภทคนไข้ ระบบจะเลือกให้โดยอัตโนมัติ โดยเลือกจาก ชนิด Username ของผู้กรอก ถ้าเป็น โรงพยาบาลหรือค่าย จะเป็นสมัครใจ แต่ถ้าเป็นกรมพินิจา หรือกรมราชทัณฑ์จะเป็นต้องโทษ

12. ที่อยู่ภูมิลำเนาเดิมจังหวัด เลือกจากรายการที่มีให้เลือก ถ้าเป็นชาวต่างชาติ ให้กรอกเอง

13. ที่อยู่ตามทะเบียนราษฎร์จังหวัด เลือกจากรายการที่มีให้เลือก ถ้าเป็นชาวต่างชาติ ให้กรอกเอง

14. ที่อยู่ปัจจุบันที่ติดต่อได้

14.1 เลขที่ ใส่เป็นตัวเลข

14.2 หมู่ ใส่เป็นตัวเลขไม่เกิน 2 หลัก ถ้าไม่มีใส่ 0

14.3 ถนน กรอกชื่อถนนที่ผู้บำบัดอยู่ในปัจจุบัน

14.4 จังหวัด เลือกจากรายการที่มีให้

14.5 อำเภอ/เขต เลือกจากรายการที่มีให้

14.6 ตำบล/แขวง เลือกจากรายการที่มีให้

14.7 หมู่บ้าน/ชุมชน เลือกจากรายการที่มีให้

 15. โทรศัพท์ติดต่อ ใส่เป็นรูปแบบของเบอร์โทรศัพท์ เป็นตัวเลข ถ้ามีมากกว่า 1 เบอร์ให้คั่นด้วย, เช่น 0988273547, 0806786135

เข้าสู่ระบบบำบัดตามมาตรการ
 16.1 ม.114 (คสช. 108 เดิม)
 16.2 ม.113 (สมัครใจเดิม)
 16.3 ศาลส่งมาบำบัด (ปอ. ม.56, ม.166, ม.168)

# โดยความหมายของแต่ละมาตรา มีคำจำกัดความ ดังนี้ ผู้เข้ารับการบำบัดระบบสมัครใจตามมาตรา 113 หมายถึง

ผู้เข้ารับการบำบัดที่มีปัญหาการเสพยาเสพติด หรือมีไว้ในครอบครอง ซึ่งยาเสพติดให้โทษหรือวัตถุออกฤทธิ์เพื่อ เสพไม่เกินปริมาณที่กฎหมายกำหนด และได้สมัครใจขอเข้ารับการบำบัดรักษาในสถานพยาบาลยาเสพติดก่อนที่ เจ้าพนักงาน ป.ป.ส. หรือพนักงานฝ่ายปกครองหรือ ตำรวจจะตรวจพบ

## ผู้เข้ารับการบำบัดระบบสมัครใจตามมาตรา 114 หมายถึง

ผู้เข้ารับการบำบัดที่เจ้าพนักงาน ป.ป.ส. หรือพนักงานฝ่ายปกครอง หรือตำรวจตรวจพบ พฤติการณ์อันควรสงสัย ว่ากระทำความผิดฐานเสพยา เสพติด หรือมีไว้ในครอบครองซึ่งยาเสพติดเพื่อเสพ ถ้าไม่ปรากฏว่าผู้นั้น เป็นผู้ต้องหาหรือ อยู่ ในระหว่างถูกดำเนินคดีในความผิดอื่นซึ่งเป็นความผิด ที่มีโทษจำคุก หรืออยู่ในระหว่างรับโทษจำคุก ตามคำพิพากษาของศาล ไม่มีพฤติกรรมที่อาจก่อให้เกิดอันตรายแก่ผู้อื่นหรือสังคม หรือมีพฤติกรรม ที่อาจก่อให้เกิดอันตรายแก่ผู้อื่นหรือสังคม ที่เกิดจากโรคทางจิตและประสาท หรืออาการที่เกิดจากฤทธิ์ ของยาเสพติดที่ใช้ และสมัครใจเข้ารับการบำบัด รักษา

ผู้เข้ารับการบำบัดตามคำสั่งศาลระหว่างรอการพิจารณาของ ศาลเยาวชน หมายถึง

เป็นผู้ที่เข้ารับการบำบัดฟื้นฟูฯตามเงื่อนไขของศาลหรือศาลเยาวชน และครอบครัว ในระหว่างรอการพิจารณาลงโทษ

# ผู้เข้ารับการบำบัดระบบบำบัดตามประมวลกฎหมายอาญา มาตรา 56 หมายถึง

เป็นผู้ที่เข้ารับการบำบัดฟื้นฟูฯตามเงื่อนไขเพื่อคุมความประพฤติ ของผู้กระทำผิดโดยพิพากษาจากประมวล กฎหมายอาญา มาตรา 56 ในความ รับผิดชอบของ กรมคุมประพฤติ

## ้ผู้เข้ารับการบำบัดตามคำสั่งศาลตามมาตรา 166 หมายถึง

ผู้เข้ารับการบำบัดที่ศาลพิจารณาพิพากษาคดีดังกล่าวมีอำนาจ เปลี่ยน โทษจำคุกเป็นการใช้วิธีการเพื่อความ ปลอดภัยตามประมวลกฎหมาย อาญา หรือนำเงื่อนไข เพื่อคุมความประพฤติข้อเดียวหรือหลายข้อตามมาตรา 56 แห่ง ประมวลกฎหมายอาญา มาใช้แทน การลงโทษ

## ้ผู้เข้ารับการบำบัดตามคำสั่งศาลตามมาตรา 168 หมายถึง

ผู้เข้ารับการบำบัด ที่ศาลเห็นว่าพฤติการณ์แห่งคดียังไม่สมควร ลงโทษจำเลย หากจำเลยสำนึกในการกระทำโดย ตกลงเข้ารับการบำบัดรักษา - เงื่อนไขการลงทะเบียนผู้ป่วยที่มีอยู่ในระบบแล้วยังไม่จบ

กระบวนการ

เงื่อนไขการลงทะเบียนผู้ป่วยที่มีอยู่ในระบบแล้วยังไม่จบ กระบวนการ คือ การแจ้งเตือนเมื่อลงทะเบียนผู้บำบัดแล้วมีชื่ออยู่ในระบบ แล้ว จะมีเงื่อนไขการจัดการกับผู้บำบัดในระบบหลายวิธีดังตารางที่ 7 เพื่อป้องกันปัญหาผู้บำบัดซ้ำในระบบ โดยวิธีการดูตาราง คือ ด้านซ้ายเป็นการ บำบัดเดิม ด้านบนเป็นการ บำบัดใหม่ เช่น ถ้าเดิมเป็นการบำบัดแบบ สมัครใจ แล้วเข้ามาบำบัดแบบค่ายๆ จะไม่สามารถคีย์ข้อมูลได้ หรือ กรณีสมัครใจเข้ามาแล้วกรมพินิจฯ เข้ามาจะมีการแจ้งเตือนให้ปิดเคส ของระบบสมัครใจ

| ใหม่<br>เดิม        | สมัครใจ                | ศาล<br>ส่งมาบำบัด  | กรมพินิจฯ          | กรมราชทัณฑ์        |
|---------------------|------------------------|--------------------|--------------------|--------------------|
|                     | แจ้งเตือนสามารถ        | แจ้งเตือนให้ปิดงาน | แจ้งเตือนให้ปิดงาน | แจ้งเตือนให้ปิดงาน |
| สมัครใจ             | ลงทะเบียนใหม่ได้       | เก่า สามารถ        | เก่า สามารถ        | เก่า สามารถ        |
|                     |                        | ลงทะเบียนใหม่ได้   | ลงทะเบียนใหม่ได้   | ลงทะเบียนใหม่ได้   |
| <i>d</i> 00         | แจ้งเตือนให้ปิดงานเก่า | แจ้งเตือนให้ปิดงาน | แจ้งเตือนให้ปิดงาน | แจ้งเตือนให้ปิดงาน |
| ๚ เต<br>ส่งนอนใจน้อ | สามารถลงทะเบียนใหม่ได้ | เก่า สามารถ        | เก่า สามารถ        | เก่า สามารถ        |
| สงมาบาบต            |                        | ลงทะเบียนใหม่ได้   | ลงทะเบียนใหม่ได้   | ลงทะเบียนใหม่ได้   |
|                     | แจ้งเตือนให้ปิดงานเก่า | แจ้งเตือนให้ปิดงาน | แจ้งเตือนให้ปิดงาน | แจ้งเตือนให้ปิดงาน |
| กรมพินิจฯ           | สามารถลงทะเบียนใหม่ได้ | เก่า สามารถ        | เก่า สามารถ        | เก่า สามารถ        |
|                     |                        | ลงทะเบียนใหม่ได้   | ลงทะเบียนใหม่ได้   | ลงทะเบียนใหม่ได้   |
|                     | แจ้งเตือนให้ปิดงานเก่า | แจ้งเตือนให้ปิดงาน | แจ้งเตือนให้ปิดงาน | แจ้งเตือนให้ปิดงาน |
| กรมราชทัณฑ์         | สามารถลงทะเบียนใหม่ได้ | เก่า สามารถ        | เก่า สามารถ        | เก่า สามารถ        |
|                     |                        | ลงทะเบียนใหม่ได้   | ลงทะเบียนใหม่ได้   | ลงทะเบียนใหม่ได้   |

# ตารางที่ 7 ตารางการเพิ่มผู้บำบัดกรณีที่มีอยู่ในระบบอยู่แล้ว

ถ้าผู้รับบำบัดกำลังบำบัดอยู่ในระบบอยู่แล้ว และสามารถคีย์ข้อมูล ต่อได้จะมีข้อความเตือน ดังรูปที่ 30 สำหรับกรณีที่ห้ามคีย์ข้อมูลซ้ำจะมี ข้อความเตือน ดังรูปที่ 31

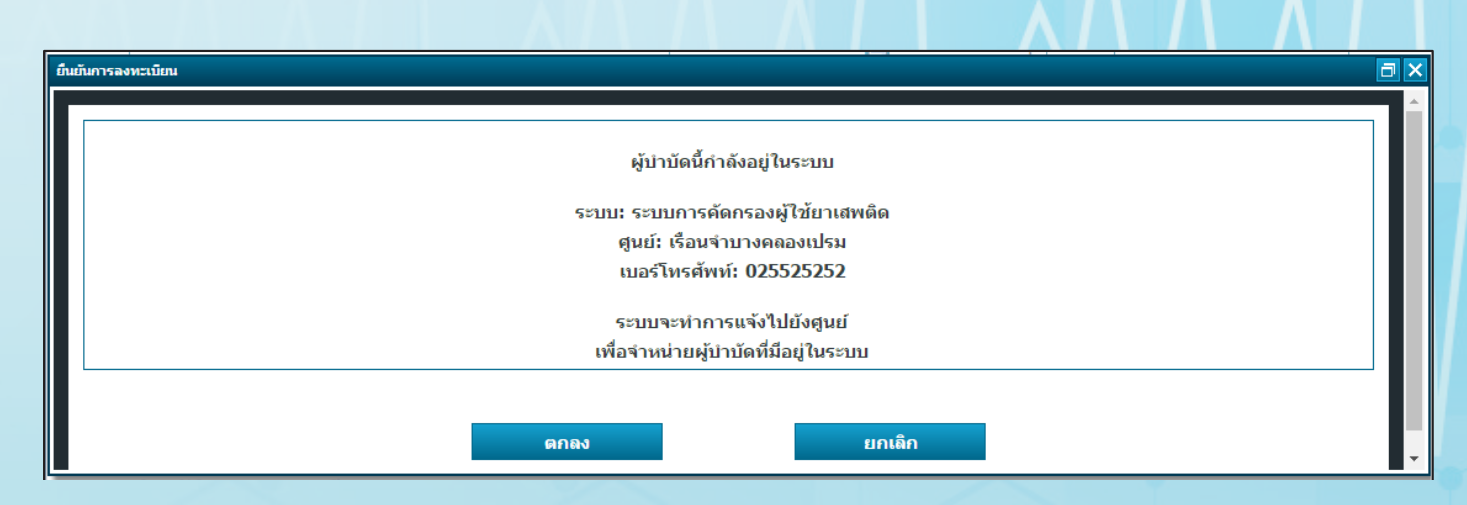

# รูปที่ 30 การแจ้งเตือนกรณีผู้รับบำบัดอยู่ในระบบอยู่แล้ว

|   | ยื่นยันการลงทะเบียน                                                                                                    | B | × |
|---|----------------------------------------------------------------------------------------------------|---|---|
|   | ผู้บำบัดนี้กำลังอยู่ในระบบ<br>ระบบ: ระบบการติดตามดูแลรักษาต่อเนื่อง<br>ศูนย์: เรือนจำบางคลองเปรม<br>เบอร์โทรศัพท์: 025525252<br>ไม่สามารถลงทะเบียนได้ |   | • |
| 1 | ดกลง                                                                                                    |   | • |

รูปที่ 31 กรณีไม่สามารถเพิ่มได้

สำหรับงานที่มีการแจ้งให้ปิดงานจะแสดงเป็นช่องสีฟ้าที่รายการงาน ของเจ้าของงาน ดังรูปที่ 32 ถ้าไม่ปิดงานภายใน 30 วัน ระบบจะทำการ ปิดงานออกไปโดยอัตโนมัติ

| เลขรอบ<br>บำบัด<br>↑↓ | <b>ชื่อ</b><br>↑↓ | นามสกุล      | หมายเลข<br>บัตร<br>ประชาชน î↓ | หมายเลขแทน<br>บัตรประชาชน<br>î↓ | งาน<br>ถ่าช้า<br>↑↓ | เคส<br>ช้ำ<br>↑↓ | เคสSMIV<br>↑↓ | ชื่อสถานที่<br>ส่งงาน<br>î↓ | ชื่อผู้<br>ส่ง<br>↑↓ | ชื่อสถานที่<br>รับงาน<br>↑↓ | วันที่<br>เริ่ม<br>งาน î↓ |
|-----------------------|-------------------|--------------|-------------------------------|---------------------------------|---------------------|------------------|---------------|-----------------------------|----------------------|-----------------------------|---------------------------|
| 6864548               | ทดสอบ<br>ห้า      | ทดสอบ<br>ห้า |                               | 1020220615609                   |                     | มีเคสซ้ำ         |               | โรงพยาบาล<br>ทดสอบ123       | magenon              | โรงพยาบาล<br>ทดสอบ123       | 15<br>มิถุนายน<br>2565    |
| 6864545               | ทดสอบ<br>ห้า      | ทดสอบ<br>ห้า |                               | 1020220615609                   |                     | มีเคสซ้ำ         |               | โรงพยาบาล<br>ทดสอบ123       | magenon              | โรงพยาบาล<br>ทดสอบ123       | 15<br>มิถุนายน<br>2565    |
| 6864502               | ทดสอบ             | ทดสอบ        |                               | 1020220615607                   |                     | มีเคสซ้ำ         |               | โรงพยาบาล<br>ทดสอบ123       | magenon              | โรงพยาบาล<br>ทดสอบ123       | 15<br>มิถุนายน<br>2565    |
| 6864501               | ทดสอบ             | ทดสอบ        |                               | 1020220615607                   |                     | มีเคสซ้ำ         |               | โรงพยาบาล<br>ทดสอบ123       | magenon              | โรงพยาบาล<br>ทดสอบ123       | 15<br>มิถุนายน<br>2565    |

รูปที่ 32 แจ้งเตือนให้ปิดงาน

### 9.2 การคัดกรอง

การคัดกรองแบ่งออกเป็น 2 ส่วนใหญ่ ๆ คือ รายงานการคัดกรอง ผู้ใช้ยาเสพติด และ รายการผู้คัดกรองของหน่วยงาน ดังรูปที่ 33

| Show 10               | <mark>มงานการผ</mark>                                                                                                    | คัดกระ       | องผู้ติดยาเส                 | พดิด                             |                     |                  |               |                       | Searc               | h:                          |                              |
|-----------------------|----------------------------------------------------------------------------------------------------|--------------|------------------------------|----------------------------------|---------------------|------------------|---------------|-----------------------|---------------------|-----------------------------|------------------------------|
| เลขรอบ<br>บำบัด<br>↑↓ | <b>ชื่อ นาม</b><br>↑↓                                                                                                    | มสกุล ห<br>ป | หมายเลขบัตร<br>ไระชาชน<br>↑↓ | หมายเลขแทน<br>บัตรประชาชน<br>ๅํ↓ | งาน<br>ถ่าข้า<br>↑↓ | เคส<br>ช้ำ<br>↑↓ | เคสSMIV<br>ำ↓ | ชื่อสถาน<br>ที่ส่งงาน | ปีอผู้<br>ส่ง<br>≎↓ | ชื่อสถาน<br>ที่รับงาน<br>î↓ | วันที่<br>เริ่ม<br>↑↓ งาน ↑↓ |
|                       |                                                                                                    |              |                              | No m                             | atching recor       | ds found         |               |                       |                     |                             |                              |
| Showing 0 to 0        | Showing 0 to 0 of 0 entries (filtered from 14 total entries)          รายการผู้คัดกรองของหน่วยงาน         กลเพื่อคันหาผู้บาบัด |              |                              |                                  |                     |                  |               |                       |                     |                             |                              |
| Show 10               | Show 10 entries Search:                                                                                                    |              |                              |                                  |                     |                  |               |                       |                     |                             |                              |
| เลขรอบบำบัด           | t↓                                                                                                    | ชื่อ-นาม     | สฦุล ิ่∔ เ                   | หมายเลขแทนบัตรประช               | าชน                 | หม               | ายเลขบัดรประช | าชน                   | ţ↑                  | กลุ่ม î↓                    | สถานที่ ำ∔                   |
|                       | No data available in table                                                                                                    |              |                              |                                  |                     |                  |               |                       |                     |                             |                              |
| Showing 0 to 0        | of 0 entries                                                                                                    |              |                              |                                  |                     |                  |               |                       |                     | Previou                     | s Next                       |

รูปที่ 33 การคัดกรอง

9.2.1 รายงานการคัดกรองผู้ใช้ยาเสพติด

คือรายการผู้คัดกรองของหน่วยงาน โดยรูปแบบรายงาน จะมี 2 แบบ แตกต่างกันตาม ชนิดของผู้เข้ารับการบำบัด คือ สมัครใจและ ต้องโทษ

## - สมัครใจ

แบบฟอร์มสมัครใจ แบ่งออกเป็น 3 ส่วนใหญ่ ๆ คือ

ค้นหาการคัดกรองผู้ใช้ยาเสพติด

ข้อมูลการคัดกรองผู้ใช้ยาเสพติดของระบบสมัครใจแสดง ดังรูปที่ 34 ผู้ใช้งานสามารถที่ จะเลือกดูรายงานการคัดกรองครั้งที่ผ่านมาของ ผู้บำบัดคนนี้ว่าคัดกรองเมื่อใด และที่ไหนบ้างถ้าผู้ใช้งาน ต้องการดูรายละเอียด เพิ่มเติม สามารถคลิกซ้ายที่รายการเพื่อเปิดดูผลการคัดกรองได้ ดังแสดงใน รูปที่ 35

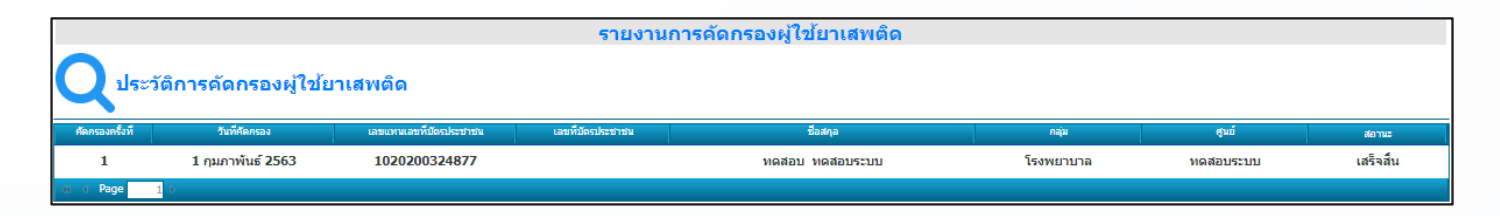

# รูปที่ 34 ค้นหาการคัดกรองผู้ใช้ยาเสพติด

ข้อมูลส่วนบุคคล
 ข้อมูลส่วนบุคคลของระบบสมัครใจเป็นส่วนการกรอกข้อมูล
 พื้นฐานของผู้บำบัดแสดง ดังรูปที่ 35 โดยมีรายละเอียด ดังต่อไปนี้

| 📑 ส่วนที่ 1 ข้อ                         | อมูลส่วนบุคคล                |                  |                  |                               |
|-----------------------------------------|------------------------------|------------------|------------------|-------------------------------|
| ชื่อ:                                   | ทดสอบห้า                     | สกุล:            | ทดสอบห้า         | ชื่อกลาง:                     |
| เพศ:                                    | 🍥 ชาย 🔿 หญิง                 | สัญชาติ:         | ไทย 🗸            | ศาสนา: พุทธ 🗸                 |
| เลขที่บัตรประชาชน:                      |                              |                  |                  |                               |
| เลขแทนเลขที่บัตร<br>ประชาชน:            | 1020220615609                | วันเดือนปีเกิด:  | 13 มิถุนายน 2540 | อายุ: 25 ปี                   |
| ที่อยู่ ภูมิสำเนาเดิม<br>จังหวัด:       | กรุงเทพมหานคร 🗸              |                  |                  |                               |
| ที่อยู่ ตามทะเบียน<br>ราษฏร์ จังหวัด:   | กรุงเทพมหานคร 🗸              |                  |                  |                               |
| <u>ที่อยู่ปัจจุบัน (ติดต่อได้)</u>      |                              |                  |                  |                               |
| เลขที่:                                 | 121                          | សរ្ម:            | 0                |                               |
| ถนน:                                    |                              |                  |                  |                               |
| จังหวัด:                                | กรุงเทพมหานคร 🗸              | //               | เขตพระนคร 🗸      | ด้าบล/แขวง: พระบรมมหาราชวัง ❤ |
| หมู่บ้าน/ชุมชน:                         | ~                            |                  |                  |                               |
| โทรศัพท์ติดต่อ:                         |                              |                  |                  |                               |
|                                         |                              |                  |                  |                               |
| สถานภาพสมรส:                            | *                            | การศึกษา:        | ~                | อาชีพ: 🗸 🗸                    |
| รายได้:                                 | 0.00                         | บาท/เดือน        |                  |                               |
| อาศัยอยู่กับ(ใน<br>ช่วง30วันที่ผ่านมา): | ีอยู่คนเดียว<br>⊡บิดา ⊡มารดา | 🗌 คู่สมรส 🗌 บุตร | 🗆 ญาติ 🗌 เพื่อน  |                               |
| ดวามสัมพันธ์ระหว่างบิดา<br>มารดา:       |                              | ~                |                  |                               |

รูปที่ 35 ข้อมูลส่วนบุคคล

 1. ชื่อ ระบบจะใส่ให้อัตโนมัติโดยนำข้อมูลมาจากหัวข้อ การลงทะเบียนผู้บำบัด สามารถแก้ไขได้กรณีที่พิมพ์ผิด หรือมีการเปลี่ยนแปลง
 2. สกุลระบบจะใส่ให้อัตโนมัติโดยนำข้อมูลมาจากหัวข้อการลง

ทะเบียนผู้บำบัดสามารถแก้ไขได้กรณีที่พิมพ์ผิดหรือมีการเปลี่ยนแปลง 3. ชื่อกลาง ระบบจะใส่ให้อัตโนมัติโดยนำข้อมูลมาจากหัวข้อ

ว. งอกถาง รอบงจะเถเทอตเนมตเตอนางอมู่ถมาง กาทรงอ การลงทะเบียนผู้บำบัดสามารถแก้ไขได้ ในกรณีที่พิมพ์ผิด

 เพศ ระบบจะใส่ให้อัตโนมัติโดยน 1 ข้อมูลมาจากหัวข้อ การลงทะเบียนผู้บำบัดไม่สามารถแก้ไขได้

 รัญชาติ ระบบจะใส่ให้อัตโนมัติโดยนำข้อมูลมาจากหัวข้อ การลงทะเบียนผู้บำบัดไม่สามารถแก้ไขได้

 6. ศาสนา ระบบจะใส่ให้อัตโนมัติโดยน ข้อมูลมาจากหัวข้อ การลงทะเบียนผู้บำบัดไม่สามารถแก้ไขได้

เลขบัตรประชาชน ระบบจะใส่ให้อัตโนมัติโดยนำข้อมูลมาจาก
 หัวข้อการลงทะเบียนผู้บำบัด ไม่สามารถแก้ไขได้

 8. เลขแทนเลขบัตรประชาชน ระบบจะใส่ให้อัตโนมัติโดยนำข้อมูล มาจากหัวข้อการลงทะเบียนผู้บำบัด ไม่สามารถแก้ไขได้

 วัน/เดือน/ปี เกิด ระบบจะใส่ให้อัตโนมัติโดยนาข้อมูลมาจาก หัวข้อการลงทะเบียนผู้บาบัดไม่สามารถแก้ไขได้

อายุ ระบบจะใส่ให้อัตโนมัติโดยน ข้อมูลมาจากหัวข้อการลง
 ทะเบียนผู้บ ำบัดไม่สามารถแก้ไขได้

11. ประเภทคนไข้ ระบบจะใส่ให้อัตโนมัติโดยนาข้อมูลมาจาก
 หัวข้อการลงทะเบียนผู้บาบัด ไม่สามารถแก้ไข ได้

12. ที่อยู่ภูมิลำเนาเดิมจังหวัด ระบบจะใส่ให้อัตโนมัติ โดยนำข้อมูล มาจากหัวข้อการลงทะเบียนผู้บำบัด ไม่สามารถแก้ไขได้

13. ที่อยู่ตามทะเบียนราษฎร์จังหวัด ระบบจะใส่ให้อัตโนมัติโดยนำข้อมูลมาจากหัวข้อการลงทะเบียนผู้บำบัด ไม่สามารถแก้ไขได้

14. ที่อยู่ปัจจุบันที่ติดต่อได้

14.1 เลขที่ ระบบจะใส่ให้อัตโนมัติ โดยนำข้อมูลมาจากหัวข้อ
 การลงทะเบียนผู้บำบัด ามารถแก้ไขได้ กรณีที่พิมพ์ผิด หรือมีการเปลี่ยนแปลง
 14.2 หมู่ ระบบจะใส่ให้อัตโนมัติโดยนำข้อมูลมาจากหัวข้อ
 การลงทะเบียนผู้บำบัดสามารถแก้ไขได้ กรณีที่พิมพ์ผิด หรือมีการเปลี่ยนแปลง
 14.3 ถนน ระบบจะใส่ให้อัตโนมัติโดยนำข้อมูลมาจากหัวข้อ
 การลงทะเบียนผู้บำบัดสามารถแก้ไขได้ กรณีที่พิมพ์ผิด หรือมีการเปลี่ยนแปลง

14.4 จังหวัด ระบบจะใส่ให้อัตโนมัติโดยนำข้อมูลมาจาก หัวข้อการลงทะเบียนผู้บำบัดสามารถแก้ไขได้ กรณีที่เลือกผิด

14.5 อำเภอ/เขต ระบบจะใส่ให้อัตโนมัติ โดยนำข้อมูลมาจากหัวข้อ การลงทะเบียนผู้บำบัด สามารถ แก้ไขได้กรณีที่เลือกผิด

14.6 ตำบล/แขวง ระบบจะใส่ให้อัตโนมัติ โดยนำข้อมูลมา จากหัวข้อ การลงทะเบียนผู้บำบัด สามารถ แก้ไขได้กรณีที่เลือกผิด

14.7 หมู่บ้าน/ชุมชน ระบบจะใส่ให้อัตโนมัติ โดยนำข้อมูลมา จากหัวข้อ การลงทะเบียนผู้บำบัด สามารถ แก้ไขได้กรณีที่เลือกผิด

15. โทรศัพท์ติดต่อ ระบบจะใส่ให้อัตโนมัติ โดยน ข้อมูลมาจาก
 หัวข้อ การลงทะเบียนผู้บ บัด สามารถแก้ไข ได้กรณีที่พิมพ์ผิด หรือมีการ
 เปลี่ยนแปลง

16. สถานภาพสมรส เลือกจากที่ระบบมีให้เลือก

17. การศึกษา เลือกจากที่ระบบมีให้เลือก

18. อาชีพ เลือกจากที่ระบบมีให้เลือก

 รายได้ ใส่เป็นจำนวนเงิน/เดือน โดยถ้าไม่ใช่อาชีพว่างงาน รายได้ห้ามเป็น 0 บาท

20. อาศัยอยู่กับ (ในช่วง 30 วันที่ผ่านมา) เลือกจากที่ระบบ มีให้เลือก เลือกได้มากกว่า 1 ข้อ แต่ถ้าเลือกอยู่ คนเดียว จะไม่สามารถเลือก ตัวเลือกอื่น ๆ ได้

21. ความสัมพันธ์ระหว่างบิดา มารดา เลือกจากที่ระบบมีให้เลือก

การคัดกรองการใช้ยาเสพติด โรคร่วมทางจิตเวช และประเมิน
 ทางสังคม เป็นส่วนการเก็บข้อมูลเกี่ยวกับการคัดกรองการใช้ยาเสพติด
 โรคร่วมทางจิตเวช และประเมินทางสังคม ดังรูปที่ 36 และรูปที่ 37

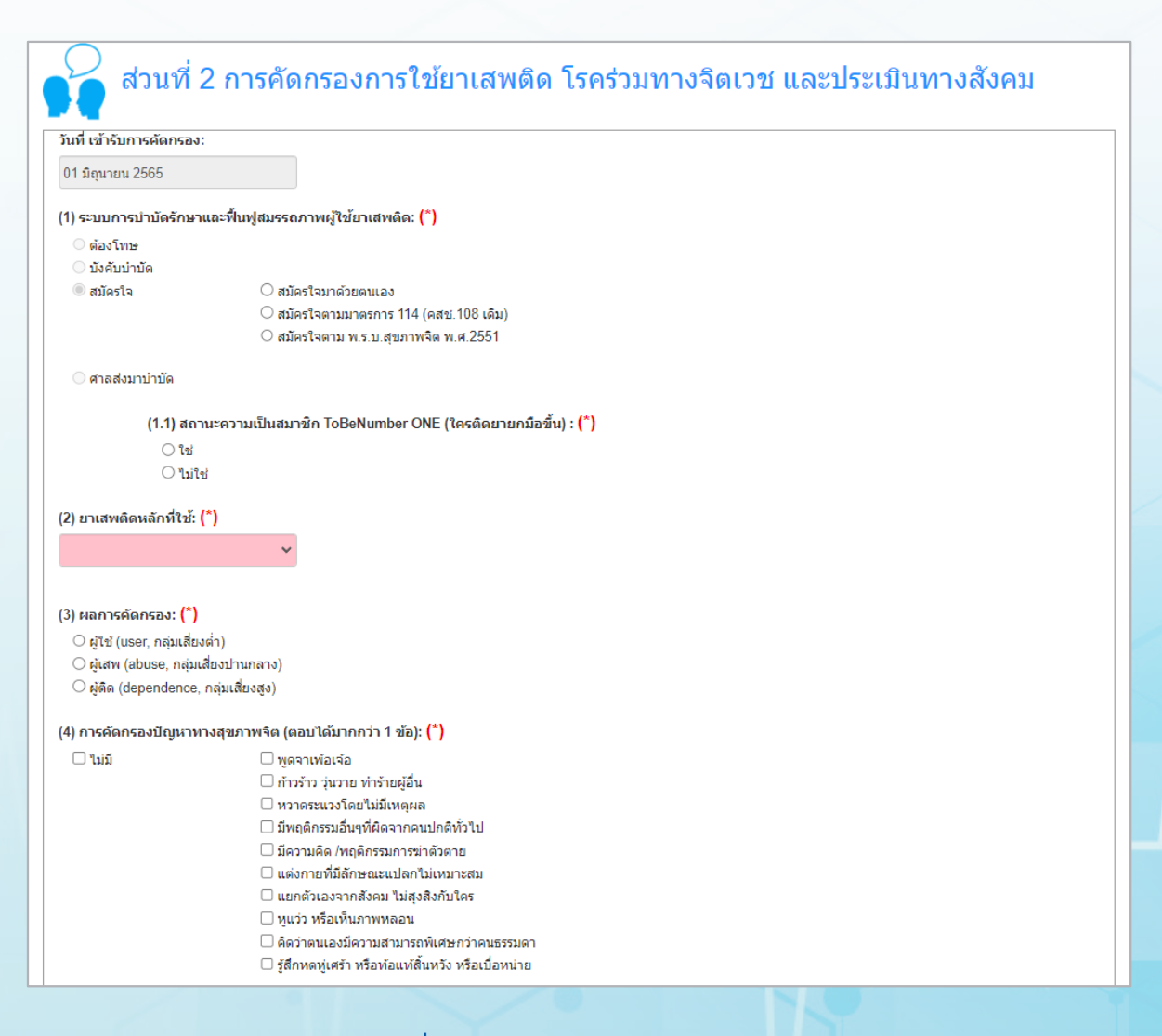

รูปที่ 36 การคัดกรองการใช้ยาเสพติด

```
(5) ประวัติรักษาโรคทางสุขภาพจิต: (*)
◯ ไม่มี
◯ มี
```

(6) ประวัติโรคเรื้อรัง/โรคติดต่อ: (\*)

⊖ ไม่มี ⊖มี

(7) ประวัติคดีอาญา: (\*)

⊖ ไม่มี ⊖มี

(8) คนเร่ร่อน ไร้ที่พักพิง: (\*)

⊖ ไม่ใช่ ⊖ใช่

### (9) ผู้พิการ: (\*)

🔾 ไม่ใช่

🔾 พิการทางจิต

○ พิการทางกาย (ตาบอด/หูหนวก/เป็นใบ้/อื่นๆ)

#### (10) สรุปรายงาน: (\*)

- ◯ จำหน่าย (discharge) ไปหน่วยงานอื่นที่เกี่ยวข้อง นอกระบบ บสต.
- 🔿 รับรักษา (ขึ้นทะเบียน รายงานการบำบัดฯที่หน่วยคัดกรอง)
- 🔾 ส่งต่อ (refer) (ขึ้นทะเบียน รายงานการบำบัดฯ ที่หน่วยบำบัดอื่น)

## รูปที่ 37 การคัดกรองการใช้ยาเสพติด

วันที่เข้ารับการคัดกรอง สามารถแก้ไขได้ ไม่สามารถใส่วันที่ มากกว่าวันปัจจุบันได้

 ระบบการบำบัดรักษาและฟื้นฟูสมรรถภาพผู้ใช้ยาเสพติด ระบบ จะเลือกให้อัตโนมัติเป็นสมัครใจ ให้เลือก เหตุผลเพิ่มเติมว่า ทำไมถึงสมัครใจ

2. ยาเสพติดหลักที่ใช้ เลือกชนิดเดียวที่ใช้มากที่สุด

3. ผลการคัดกรอง บอกระดับของการติดยาเสพติดว่าเป็นผู้ใช้ ผู้เสพ ผู้ติด

 การคัดกรองปัญหาทางสุขภาพจิต เลือกได้มากกว่า 1 ข้อ แต่ถ้าหากเลือกไม่มี จะไม่สามารถเลือกข้ออื่นได้

5. ประวัติรักษาโรคทางสุขภาพจิตเลือกมีหรือไม่มี แต่ถ้าหากมี ให้ระบุโดยเลือกจากรายการที่มีให้

ประวัติโรงเรื้อรัง/โรคติดต่อ เลือกมีหรือไม่มี แต่ถ้าหากมีให้ระบุ
 โดยเลือกจากรายการที่มีให้

 7. ประวัติคดีอาญา เลือกมีหรือไม่มี แต่ถ้าหากมีให้ระบุโดยเลือก จากรายการที่มีให้

8. คนเร่ร่อน ไร้ที่พักพิง เลือกมีหรือไม่มี

 ผู้พิการ เลือกพิการทางจิต พิการทางร่างกาย หรือไม่ใช่ ถ้าเป็น ผู้พิการ ให้ใส่เลขที่ใบรับรองผู้พิการ

10. สรุปรายงาน แบ่งเป็น 3 กรณี

10.1 จำหน่าย และใส่เหตุผลว่าจำหน่ายเพราะอะไรโดยเลือก จากเหตุผลที่มีให้ จากนั้นผู้บำบัดจะออก จากระบบ

10.2 รับรักษา เมื่อรับรักษา งานจะเข้าไปอยู่ในขั้นตอน การบำบัดของหน่วยงานตัวเอง แต่ถ้าเป็นค่าย จะไม่มีการรับรักษาเอง ต้องส่งต่อหรือจำหน่ายเท่านั้น

10.3 ส่งต่อ เลือกว่าจะส่งต่อไปที่ไหนโดยเงื่อนไขการส่งต่อ เป็นไป ตามรูปที่ 38 เงื่อนไขในการส่งต่อ

| ปลายทาง<br>ต้นทาง           | ศูนย์คัดกรอง | โรงพยาบาล | ค่ายวิวัฒน์<br>พลเมือง | สถานฟื้นฟู<br>ทหาร | ศูนย์ฟื้นฟูสภาพ<br>ทางสังคม | สถานพินิจ    | ราชทัณฑ์     |
|-----------------------------|--------------|-----------|------------------------|--------------------|-----------------------------|--------------|--------------|
| ศูนย์คัดกรอง                | $\checkmark$ | ~         | -                      | -                  | $\checkmark$                | -            | -            |
| โรงพยาบาล                   | $\checkmark$ | ~         | ~                      | $\checkmark$       | $\checkmark$                | -            | -            |
| ค่ายวิวัฒน์พลเมือง          | -            | ~         | -                      | -                  | -                           | -            | -            |
| สถานฟื้นฟูทหาร              | -            | ~         | -                      | -                  | -                           | -            | -            |
| ศูนย์ฟื้นฟูสภาพทาง<br>สังคม | -            | -         | -                      | -                  | $\checkmark$                | -            | -            |
| สถานพินิจ                   | -            | -         | -                      | -                  | -                           | $\checkmark$ | -            |
| ราชทัณฑ์                    | -            | -         | _                      | _                  | -                           | -            | $\checkmark$ |

รูปที่ 38 เงื่อนไขในการส่งต่อ การส่งต่อ มีวิธีการทำดังนี้

หลังจากเลือกส่งต่อ ระบบจะแสดงตัวเลือกประเภทของสถานที่ ที่ต้องการส่งต่อ 3 ตัวเลือก ดังรูปที่ 39 เมื่อเลือกประเภทของสถานที่เป็น ที่เรียบร้อยแล้ว ให้ทำการกดปุ่ม "ค้นหา" หลังจากนั้นสามารถพิมพ์ชื่อ หน่วยงานที่ต้องการส่งต่อในช่องค้นหาโดยไม่จำเป็นต้องพิมพ์ชื่อทั้งหมด โดยใช้สามารถพิมพ์ชื่อบางส่วนลงไปได้ เช่น บางบ่อ แล้วคลิกค้นหาหลังจากนั้น คลิก "เลือก" ที่ชื่อหน่วยงานที่ต้องการส่งต่อ ชื่อหน่วยงานจะมาแสดง ที่ช่องส่งต่อ ดังรูปที่ 41 ผลการเลือกสถานที่

#### (10) สรุปรายงาน:

- ◯ จำหน่าย (discharge) ไปหน่วยงานอื่นที่เกี่ยวข้อง นอกระบบ บสต.
- 🔿 รับรักษา (ขึ้นทะเบียน รายงานการบำบัดฯที่หน่วยคัดกรอง)
- ๑ ส่งต่อ (refer) (ขึ้นทะเบียน รายงานการบำบัดฯ ที่หน่วยบำบัดอื่น)
  - 🔿 ค่ายปรับเปลี่ยนพฤติกรรม ชื่อค่าย
    - ◯ สถานพยาบาล/ศูนย์บำบัด/โรงพยาบาล

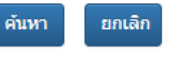

(\*)

🖲 สถานที่เพื่อการฟื้นฟูฯ

รูปที่ 39 หน้าจอการค้นหาสถานที่

| สยานทหนวยจานอางอง                                                        |                                                           |  |  |  |  |  |  |  |
|--------------------------------------------------------------------------|-----------------------------------------------------------|--|--|--|--|--|--|--|
| ** กรุณาระบุคำค้นหา ก่อนกดค้นหา เช่น ชื่อหน่วยงาน ชื่อจังหวัด ,อำเภอ หรื | หรือ ดำบล                                                 |  |  |  |  |  |  |  |
| บางบ่อ ค้นหา ยกเลิก                                                      |                                                           |  |  |  |  |  |  |  |
| Show 10 entries                                                          | Search:                                                   |  |  |  |  |  |  |  |
| ชื่อหน่วยงาน                                                             | 1์↓ อำเภอ/จังหวัด 1ิ↓ เลือก 1ิ                            |  |  |  |  |  |  |  |
| 1178-ศูนย์ปรับเปลี่ยนพฤติกรรมอำเภอบางบ่อ จังหวัดสมุทรปราการ              | อ.บางบ่อ จ.สมุทรปราการ เลือก                              |  |  |  |  |  |  |  |
| 2480-โรงพยาบาลบางบ่อ                                                     | อ.บางบ่อ จ.สมุทรปราการ เลือก                              |  |  |  |  |  |  |  |
| 3323-โรงพยาบาลส่งเสริมสุขภาพดำบลบางบ่อ                                   | อ.บางบ่อ จ.สมุทรปราการ เลือก                              |  |  |  |  |  |  |  |
| 11997-โรงพยาบาลส่งเสริมสุขภาพตำบลสร่างโศก (อำเภอบางบ่อ)                  | <ol> <li>อ.บางบ่อ จ.สมุทรปราการ</li> <li>เลือก</li> </ol> |  |  |  |  |  |  |  |
| 31066-ศูนย์สุขภาพชุมชนโรงพยาบาลบางบ่อ                                    | <ol> <li>อ.บางบ่อ จ.สมุทรปราการ</li> <li>เลือก</li> </ol> |  |  |  |  |  |  |  |
| 31067-โรงพยาบาลส่งเสริมสุขภาพตำบลคลองสวน อ.บางบ่อ                        | อ.บางบ่อ จ.สมุทรปราการ เลือก                              |  |  |  |  |  |  |  |
| Showing 1 to 6 of 6 entries                                              | Previous 1 Next                                           |  |  |  |  |  |  |  |

## รูปที่ 40 ค้นหาด้วยการพิมพ์ชื่อสถานที่

| (10) | สรุปรายงาน: |
|------|-------------|
|------|-------------|

- ◯ จำหน่าย (discharge) ไปหน่วยงานอื่นที่เกี่ยวข้อง นอกระบบ บสต.
- 🔿 รับรักษา (ขึ้นทะเบียน รายงานการบำบัดฯที่หน่วยคัดกรอง)
- สงต่อ (refer) (ขึ้นทะเบียน รายงานการบำบัดฯ ที่หน่วยบำบัดอื่น)
  - 🔿 ค่ายปรับเปลี่ยนพฤติกรรม ชื่อค่าย
    - 🔿 สถานพยาบาล/ศูนย์บำบัด/โรงพยาบาล
    - 🖲 สถานที่เพื่อการฟื้นฟูฯ

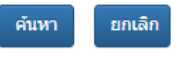

2480-โรงพยาบาลบางบ่อ

# รูปที่ 41 ผลการเลือกสถานที่

## - ต้องโทษ

แบบฟอร์มต้องโทษ แบ่งออกเป็น 3 ส่วนใหญ่ ๆ คือ

• ค้นหาการคัดกรองผู้ใช้ยาเสพติด

ข้อมูลการคัดกรองผู้ใช้ยาเสพติดของระบบต้องโทษแสดง ดังรูปที่ 42 ผู้ใช้งานสามาถที่ จะเลือกดูรายงานการคัดกรองครั้งที่ผ่านมา ของผู้บำบัดคนนี้ว่าคัดกรองเมื่อใด และที่ไหนบ้างถ้าผู้ใช้งาน ต้องการดู รายละเอียดเพิ่มเติม สามารถคลิกซ้ายที่รายการเพื่อเปิดดูผลการคัดกรองได้ ดังแสดงในรูปที่ 43

| <b>Q</b> ประวัต                             | ติการคัดกรอง    | <b>มผู้ใช้ยาเสพติด</b>  |                      |            |                        |             |           |
|---------------------------------------------|-----------------|-------------------------|----------------------|------------|------------------------|-------------|-----------|
| Show 10 entries                             | 5               |                         |                      |            | Search:                |             |           |
| คัดกรองครั้งที่ ↑↓                          | วันที่คัดกรอง 斗 | เลขแทนเลขที่บัตรประชาชน | เลขที่บัตรประชาชน ↑↓ | ชื่อสกุล 斗 | ศูนย์ าิ↓              | กลุ่ม ↑↓    | สถานะ ำ↓  |
| 1                                           | 03 สิงหาคม 2565 |                         |                      |            | ทัณฑสถานบำบัดพิเศษกลาง | กรมราชทัณฑ์ | เสร็จสิ้น |
| Showing 1 to 1 of 1 entries Previous 1 Next |                 |                         |                      |            |                        |             |           |

# รูปที่ 42 ค้นหาการคัดกรองผู้ใช้ยาเสพติด

ข้อมูลส่วนบุคคล
 ข้อมูลส่วนบุคคลของระบบต้องโทษเป็นส่วนการกรอกข้อมูลพื้นฐาน
 ของผู้บำบัดแสดง ดังรูปที่ 43 โดยมีรายละเอียด ดังต่อไปนี้

| ชื่อ:                                   | ทดสอบ                        | สกุล:           | ทดสอบ            | ชื่อกลาง:  |                 |
|-----------------------------------------|------------------------------|-----------------|------------------|------------|-----------------|
| เพศ:                                    | ® ชาย ◯ หญิง                 | สัญชาติ:        | ไทย 🗸            | ศาสนา:     | พุทธ 🗸          |
| เลขที่บัตรประชาชน:                      |                              |                 |                  |            |                 |
| เลขแทนเลขที่บัตร<br>ประชาชน:            | 1020220625636                | วันเดือนปีเกิด: | 10 มิถุนายน 2530 | อายุ:      | 35 <b>ป</b>     |
| ที่อยู่ ภูมิสำเนาเดิม<br>จังหวัด:       | กรุงเทพมหานคร 🗸              |                 |                  |            |                 |
| ที่อยู่ ตามทะเบียน<br>ราษฎร์ จังหวัด:   | กรุงเทพมหานคร 🗸              |                 |                  |            |                 |
| <u>ที่อยู่ปัจจุบัน (ติดต่อได้)</u>      |                              |                 |                  |            |                 |
| เลขที:                                  | 12                           | หมู่:           | 2                |            |                 |
| ถนน:                                    |                              |                 |                  |            |                 |
| จังหวัด:                                | กรุงเทพมหานคร 🗸              | อำเภอ/เขต:      | เขตพระนคร 🗸      | ดำบล/แขวง: | พระบรมมหาราชวัง |
| หมู่บ้าน/ชุมชน:                         | ~                            |                 |                  |            |                 |
| โทรศัพท์ติดต่อ:                         |                              |                 |                  |            |                 |
| สถานภาพสมรส:                            | ~                            | การศึกษา:       | ~                | อาชีพ:     |                 |
| รายได้:                                 | 0.00                         | บาท/เดือน       |                  |            |                 |
| อาศัยอยู่กับ(ใน<br>ช่วง30วันที่ผ่านมา): | ี อยู่คนเดียว<br>⊡บิดา มารดา | 🗌 ค่สมรส 🗌 บตร  | ⊓ ฌาติ ⊓ เพื่อน  |            |                 |
| าวามส้มพันธ์ระหว่างบิดา<br>มารดา:       |                              | ×               |                  |            |                 |

# รูปที่ 43 ข้อมูลส่วนบุคคล

 1. ชื่อ ระบบจะใส่ให้อัตโนมัติโดยนำข้อมูลมาจากหัวข้อ การลงทะเบียนผู้บำบัดสามารถแก้ไขได้กรณีที่พิมพ์ผิด หรือมีการเปลี่ยนแปลง
 2. สกุล ระบบจะใส่ให้อัตโนมัติโดยนำข้อมูลมาจากหัวข้อ การลงทะเบียนผู้บำบัดสามารถแก้ไขได้กรณีที่พิมพ์ผิด หรือมีการเปลี่ยนแปลง
 3. ชื่อกลาง ระบบจะใส่ให้อัตโนมัติโดยนำข้อมูลมาจากหัวข้อ การลงทะเบียนผู้บำบัดสามารถแก้ไขได้กนมัติโดยนำข้อมูลมาจากหัวข้อ

 เพศ ระบบจะใส่ให้อัตโนมัติ โดยนาข้อมูลมาจากหัวข้อ การลงทะเบียนผู้บำบัด ไม่สามารถแก้ไขได้

 สัญชาติ ระบบจะใส่ให้อัตโนมัติ โดยนาข้อมูลมาจากหัวข้อ การลงทะเบียนผู้บำบัด ไม่สามารถแก้ไขได้

 6. ศาสนา ระบบจะใส่ให้อัตโนมัติ โดยนาข้อมูลมาจากหัวข้อ การลงทะเบียนผู้บำบัด ไม่สามารถแก้ไขได้

เลขบัตรประชาชน ระบบจะใส่ให้อัตโนมัติ โดยนาข้อมูลมาจาก
 หัวข้อ การลงทะเบียนผู้บำบัด ไม่สามารถ แก้ไขได้

 8. เลขแทนเลขบัตรประชาชน ระบบจะใส่ให้อัตโนมัติ โดยนำข้อมูล มาจากหัวข้อ การลงทะเบียนผู้บำบัด ไม่ สามารถแก้ไขได้

9. วัน/เดือน/ปี เกิด ระบบจะใส่ให้อัตโนมัติ โดยนาข้อมูลมาจาก
 หัวข้อ การลงทะเบียนผู้บาบัด ไม่สามารถ แก้ไขได้

 อายุ ระบบจะใส่ให้อัตโนมัติ โดยนาข้อมูลมาจากหัวข้อ การลงทะเบียนผู้บำบัด ไม่สามารถแก้ไขได้

11. ประเภทคนไข้ ระบบจะใส่ให้อัตโนมัติ โดยนำข้อมูลมาจากหัวข้อ การลงทะเบียนผู้บำบัด ไม่สามารถแก้ไข ได้

12. ที่อยู่ภูมิลำเนาเดิมจังหวัด ระบบจะใส่ให้อัตโนมัติ โดยนำข้อมูล มาจากหัวข้อ การลงทะเบียนผู้บำบัด ไม่ สามารถแก้ไขได้

 13. ที่อยู่ตามทะเบียนราษฎร์จังหวัด ระบบจะใส่ให้อัตโนมัติ โดย นำข้อมูลมาจากหัวข้อ การลงทะเบียนผู้ บำบัด ไม่สามารถแก้ไขได้

14. ที่อยู่ปัจจุบันที่ติดต่อได้

14.1 เลขที่ ระบบจะใส่ให้อัตโนมัติ โดยนำข้อมูลมาจากหัวข้อ การลงทะเบียนผู้บำบัด สามารถแก้ไขได้ กรณีที่พิมพ์ผิด หรือมีการเปลี่ยนแปลง

14.2 หมู่ ระบบจะใส่ให้อัตโนมัติ โดยนำข้อมูลมาจากหัวข้อ การลงทะเบียนผู้บำบัด สามารถแก้ไขได้ กรณีที่พิมพ์ผิด หรือมีการเปลี่ยนแปลง 14.3 ถนน ระบบจะใส่ให้อัตโนมัติ โดยนำข้อมูลมาจากหัวข้อ

การลงทะเบียนผู้บำบัด สามารถแก้ไขได้ กรณีที่พิมพ์ผิด หรือมีการเปลี่ยนแปลง 14.4 จังหวัด ระบบจะใส่ให้อัตโนมัติ โดยนำข้อมูลมาจาก

หัวข้อ การลงทะเบียนผู้บำบัด สามารถแก้ไขได้ กรณีที่เลือกผิด 14.5 อำเภอ/เขต ระบบจะใส่ให้อัตโนมัติ โดยนำข้อมูลมาจาก

หัวข้อ การลงทะเบียนผู้บำบัด สามารถ แก้ไขได้กรณีที่เลือกผิด 14.6 ตำบล/แขวง ระบบจะใส่ให้อัตโนมัติ โดยนำข้อมูลมา จากหัวข้อ การลงทะเบียนผู้บำบัด สามารถ แก้ไขได้กรณีที่เลือกผิด

14.7 หมู่บ้าน/ชุมชน ระบบจะใส่ให้อัตโนมัติ โดยนำข้อมูล มาจากหัวข้อ การลงทะเบียนผู้บำบัด สามารถ แก้ไขได้กรณีที่เลือกผิด

15. โทรศัพท์ติดต่อ ระบบจะใส่ให้อัตโนมัติ โดยนาข้อมูลมาจาก
 หัวข้อ การลงทะเบียนผู้บาบัด สามารถแก้ไข ได้กรณีที่พิมพ์ผิด หรือมีการ
 เปลี่ยนแปลง

16. สถานภาพสมรส เลือกจากที่ระบบมีให้เลือก

17. การศึกษา เลือกจากที่ระบบมีให้เลือก

18. อาชีพ เลือกจากที่ระบบมีให้เลือก

19. รายได้ ใส่เป็นจำนวนเงิน/เดือน โดยถ้าไม่ใช่อาชีพว่างงาน รายได้ห้ามเป็น 0 บาท

20. อาศัยอยู่กับ (ในช่วง 30 วันที่ผ่านมา) เลือกจากที่ระบบ มีให้เลือก เลือกได้มากกว่า 1 ข้อ แต่ถ้าเลือกอยู่ คนเดียว จะไม่สามารถ เลือกตัวเลือกอื่นๆ ได้

21. ความสัมพันธ์ระหว่างบิดา มารดา เลือกจากที่ระบบมีให้เลือก

การคัดกรองการใช้ยาเสพติด โรคร่วมทางจิตเวช และประเมิน
 ทางสังคม เป็นส่วนการเก็บข้อมูลเกี่ยวกับการคัดกรองการใช้ยาเสพติด
 โรคร่วมทางจิตเวช และประเมินทางสังคม ดังรูปที่ 44 และรูปที่ 45

| ด้วนที่                                | ี่ 2 การคัดกรองการใช้ยาเสพติด โรคร่วมทางจิตเวช และประเมินทางสังคม |  |  |  |
|----------------------------------------|-------------------------------------------------------------------|--|--|--|
| วันที่ เข้ารับการคัดกร                 | ad:(*)                                                            |  |  |  |
| (1) ระบบการบำบัดรัก                    | ษาและฟื้นฟูสมรรถภาพผู้ใช้ยาเสพติด:                                |  |  |  |
| ด้วงโทษ                                |                                                                   |  |  |  |
| <ul> <li>พัฒนาบัต</li> </ul>           |                                                                   |  |  |  |
| ่ สมัครใจ                              |                                                                   |  |  |  |
| 🔿 ศาลส่งมาบำบัด                        |                                                                   |  |  |  |
| (1.1) ส                                | เถานะความเป็นสมาชิก ToBeNumber ONE (ใครดิดยายกมือขึ้น) : (*)      |  |  |  |
| 01                                     | 2                                                                 |  |  |  |
| ৾৾৻                                    | มใช่                                                              |  |  |  |
| (2) ยาเสพติดหลักที่ใจ                  | ý. (*)                                                            |  |  |  |
| (=) = ======                           |                                                                   |  |  |  |
|                                        |                                                                   |  |  |  |
|                                        |                                                                   |  |  |  |
| (3) ผถการคัดกรอง: (                    | *)                                                                |  |  |  |
| ⊖ ผ้ใช้ (user. กลุ่มเล่                | รี่ยงต่า)                                                         |  |  |  |
| ⊖ ผ้เสพ (abuse, กล                     |                                                                   |  |  |  |
| 🔾 ผู้ติด (dependend                    | ce, กลุ่มเสียงสูง)                                                |  |  |  |
| (4) การคัดกรองปัญห                     | าหางสุขภาพจิต (ตอบใต้มากกว่า 1 ข้อ): (*)                          |  |  |  |
| 🗆 ไม่มี                                | 🗆 พูดจาเพ้อเจ้อ                                                   |  |  |  |
|                                        | ่ ⊓ ก้าวร้าว วุ่นวาย ทำร้ายผู้อื่น                                |  |  |  |
|                                        | 🗌 หวาดระแวงโดยไม่มีเหตุผล                                         |  |  |  |
| 🗌 มีพฤติกรรมอื่นๆที่ผิดจากคนปกติทั่วไป |                                                                   |  |  |  |
|                                        | 🗆 มีความคิด /พฤติกรรมการฆ่าตัวตาย                                 |  |  |  |
|                                        | 🗌 แด่งกายที่มีลักษณะแปลกไม่เหมาะสม                                |  |  |  |
|                                        | 🗌 แยกตัวเองจากสังคม ใม่สุงสิ่งกับใคร                              |  |  |  |
|                                        | 🗌 หูแว่ว หรือเห็นภาพหลอน                                          |  |  |  |
|                                        | 🗌 คิดว่าดนเองมีความสามารถพิเศษกว่าคนธรรมดา                        |  |  |  |
|                                        | 🗋 รู้สึกหดหู่เศร้า หรือท้อแท้สินหวัง หรือเบื่อหน่าย               |  |  |  |
|                                        |                                                                   |  |  |  |

# รูปที่ 44 การคัดกรองการใช้ยาเสพติด
```
(5) ประวัติรักษาโรคทางสุขภาพจิต: (*)
  () ไม่มี
  ្រជ
(6) ประวัดิโรคเรื้อรัง/โรคติดต่อ: (*)
  ⊖ ไม่มี
  ្រារ
(7) ประวัติคดีอาญา: (*)
  ⊖ ไม่มี
  ្រជ
(8) คนเร่ร่อน ไร้ที่พักพิง: (*)
  ⊖ ใม่ใช่
 () ใช่
(9) ผู้พิการ: (*)
  ⊖ ใม่ใช่
  🔾 พิการทางจิต
  ○ พิการทางกาย (ตาบอด/หูหนวก/เป็นใบ้/อื่นๆ)
(10) สรุปรายงาน: (*)
  ◯ จำหน่าย (discharge) ไปหน่วยงานอื่นที่เกี่ยวข้อง นอกระบบ บสต.
  Ó รับรักษา (ขึ้นทะเบียน รายงานการบำบัดฯที่หน่วยคัดกรอง)
```

รูปที่ 45 การคัดกรองการใช้ยาเสพติด

 ระบบการบำบัดรักษาและฟื้นฟูสมรรถภาพผู้ใช้ยาเสพติด ระบบ จะเลือกให้อัตโนมัติเป็นต้องโทษ

2. ยาเสพติดหลักที่ใช้ เลือกชนิดเดียวที่ใช้เยอะที่สุด

 ผลการคัดกรอง บอกระดับของการติดยาเสพติดว่าเป็นผู้ใช้ ผู้เสพ หรือผู้ติด

4. การคัดกรองปัญหาทางสุขภาพจิต เลือกได้มากกว่า 1 ข้อ แต่ถ้าหากเลือกไม่มี จะไม่สามารถเลือกข้ออื่นได้

 ประวัติรักษาโรคทางสุขภาพจิต เลือกมีหรือไม่มี แต่ถ้าหากมี ให้ระบุโดยเลือกจากรายการที่มีให้

ประวัติโรงเรื้อรัง/โรคติดต่อ เลือกมีหรือไม่มี แต่ถ้าหากมีให้ระบุ
 โดยเลือกจากรายการที่มีให้

 ประวัติคดีอาญา เลือกมีหรือไม่มี แต่ถ้าหากมีให้ระบุโดยเลือก จากรายการที่มีให้

8. คนเร่ร่อน ไร้ที่พักพิง เลือกมีหรือไม่มี

 ผู้พิการ เลือกพิการทางจิต พิการทางร่างกาย หรือไม่ใช่ ถ้าเป็น ผู้พิการ ให้ใส่เลขที่ใบรับรองผู้พิการ

10. สรุปรายงาน แบ่งเป็น 2 กรณี

10.1 จำหน่าย และใส่เหตุผลว่าจำหน่ายเพราะอะไรโดยเลือก จากเหตุผลที่มีให้ จากนั้นผู้บำบัดจะออก จากระบบ

10.2 รับรักษา เมื่อรับรักษา งานจะเข้าไปอยู่ในขั้นตอน การบำบัดของหน่วยงานตัวเอง แต่ถ้าเป็นค่าย จะไม่มีการรับรักษาเอง ต้องส่งต่อหรือจำหน่ายเท่านั้น

้ ปุ่มด้านล่างของแบบฟอร์มการคัดกรองมี 5 ปุ่ม ดังรูปที่ 46 แต่ละปุ่มมีหน้าที่ ดังนี้

| ยืนยัน                | บันทึกแบบร่าง              | ยกเลิก               | ลบงาน     | พิมพ์ |
|-----------------------|----------------------------|----------------------|-----------|-------|
|                       |                            |                      |           |       |
|                       | នូปที่ 46 ปุ่มผ            | จ้านล่างของแบบฟ      | อร์ม      |       |
|                       |                            |                      |           |       |
| d ar                  | al al a                    | 2 Y                  | 97        |       |
| 1. ยืนยัน             | คือ การยืนยันว่าแบบฟอร์    | ม่มนี้กรอกข้อมูลครเ  | บถ้วนและ  |       |
| ถูกต้องแล้วข้อมูลจะถุ | ุกส่ง ต่อไปยังขั้นตอนถัดไข | ป                    |           |       |
| 2. บันทึกแ            | บบร่าง คือ การเก็บแบบฟล    | อร์มไว้ก่อนเพื่อมากร | รอกข้อมูล |       |
| เพิ่มเติมในภายหลังไม  | ่เจำเป็นต้อง กรอกให้ครบห   | กุกช่อง              | U         |       |
| 3. ยกเลิก             | คือ ปิดหน้าต่างฟอร์มที่ทำ  | าอยู่ปัจจุบัน        |           |       |
| 4. ลบงาเ              | ม คือ การลบรายชื่อผู้ป่วย  | ยคนนี้ออกจากระบเ     | บโดยจะมี  |       |
| การถามเหตุผลว่าทำ     | าไมถึงลบงานและใน ้ช่อ      | งประวัติจะมีสถาน     | ะบอกว่า   |       |
| ลบงาน                 |                            |                      |           |       |
| 5. พิมพ์ ศี           | อ การพิมพ์รายงานออกม       | าในรูปแบบเอกสาร      |           |       |
|                       |                            | U                    |           |       |
|                       |                            |                      |           |       |

#### 9.2.2 รายงานการคัดกรองของหน่วยงาน

คือ รายการทั้งหมดของผู้ที่เคยผ่านการคัดกรองในหน่วยงาน นั้น ๆ มาแล้ว สามารถค้นหา ข้อมูลของผู้คัดกรองแล้วนำข้อมูลออกมาดูได้

| รายการผู้                                                        | <i>์</i> คัดกรองของหน่วยงาน |                       |                       |                         |                     |  |  |  |  |  |
|------------------------------------------------------------------|-----------------------------|-----------------------|-----------------------|-------------------------|---------------------|--|--|--|--|--|
| กดเพื่อคันหาผู้บำบัด       Show       10       entries   Search: |                             |                       |                       |                         |                     |  |  |  |  |  |
| เถขรอบบำบัด ↑↓                                                   | ชื่อ-นามสกุล î↓             | หมายเลขแทนบัตรประชาชน | หมายเลขบัตรประชาชน î↓ | ึกลุ่ม ิ่∔              | สถานที่ ิ่∔         |  |  |  |  |  |
| 6390238                                                          | ทดสอบเรือนจำ ทำสอบเรือนจำ   | 1020200910984         |                       | กรมราชทัณฑ์             | เรือนจำทดสอบ        |  |  |  |  |  |
| 6486232                                                          | ทดสอบเรื่อนจำคัดกรอง ทดสอบ  | 1120201124730         |                       | กรมราชทัณฑ์             | เรือนจำทดสอบ        |  |  |  |  |  |
| 6726595                                                          | ทดสอบ เรือนจำหนึ่ง          | 1020210909370         |                       | กรมราชทัณฑ์             | เรือนจำทดสอบ        |  |  |  |  |  |
| 6726595<br>Showing 1 to 3 of 3 entri                             | ทดสอบ เรือนจำหนึ่ง<br>es    | 1020210909370         |                       | กรมราชทัณฑ์<br>Previous | เรือนจำทดสอ<br>1 Ne |  |  |  |  |  |

### รูปที่ 47 รายการผู้คัดกรองของหน่วยงาน

สามารถค้นหาผู้บำบัดได้ในช่องด้านบน และเมื่อคลิกที่รายชื่อของ ผู้บำบัดตรงส่วนไหนก็ได้ ซึ่งผู้ใช้งาน จะสามารถเข้าไปดูประวัติแต่ละครั้งของ เขาว่าผ่านการบำบัดมากี่ครั้ง และรายละเอียดการบำบัดของผู้บำบัด รายนั้น เป็นอย่างไรบ้าง ดังรูปที่ 48 และรูปที่ 49

| คัดกรองครั้ง<br>ที่ ↑↓ | วันที่ดัดกรอง<br>↑↓          | เลขแทนเลขที่บัตร<br>ประชาชน | เลขที่บัตร<br>ประชาชน ↑↓ | ชื่อสกุล<br>↑↓ | <b>ศูนย์</b><br>↑↓                      | <b>กลุ่ม</b><br>↑↓ | สถานะ     |
|------------------------|------------------------------|-----------------------------|--------------------------|----------------|-----------------------------------------|--------------------|-----------|
| 1                      | 22 เมษายน 2556               |                             |                          |                | โรงพยาบาลส่งเสริมสุขภาพดำบล<br>มาบดาพุด | โรงพยาบาล          | เสร็จสิ้น |
| 2                      | 16 ตุ <mark>ลาคม</mark> 2558 |                             |                          |                | สำนักงานคุมประพฤดิจังหวัดระยอง          | กรมคุม<br>ประพฤติ  | เสร็จสิ้น |
| 3                      | 09 กุมภาพันธ์<br>2560        |                             |                          |                | ทัณฑสถานบำบัดพิเศษกลาง                  | กรมราชทัณฑ์        | เสร็จสิ้น |
| 4                      | 09 กุมภาพันธ์<br>2560        |                             |                          |                | ทัณฑสถานปาบัดพิเศษกลาง                  | กรมราชทัณฑ์        | เสร็จสิ้น |

รูปที่ 48 รายการผลการคัดกรองของผู้บำบัด

| ชื่อ:                                   | จีรวัฒน์                                                     |           | สกุล:           | สำเริง               | ชื่อกลาง:      |                  |
|-----------------------------------------|--------------------------------------------------------------|-----------|-----------------|----------------------|----------------|------------------|
| เพศ:                                    | ๏ชาย ุหญิง                                                   |           | สัญชาติ:        | ไทย 🗸                | ศาสนา:         | ~                |
| เลขที่บัตรประชาชน:                      | 1210000240040                                                |           |                 |                      |                |                  |
| เลขแทนเลขที่บัตร                        | 12 19900340040                                               | -         | วันเดือนปีเกิด: | 04 ຄຸນຄວາອັນຮູ້ 2525 | อายุ:          | <sub>26</sub> ปี |
| ประชาชน:<br>ทีอยู่ ภูมิสำเนาเดิม        |                                                              |           |                 | 04 (µ/1140 2555      |                | 20               |
| จังหวัด:<br>ที่อย่ ตามทะเบียน           |                                                              |           |                 |                      |                |                  |
| ราษฎร์ จังหวัด:                         |                                                              |           |                 |                      |                |                  |
| <u>ที่อยู่ปัจจุบัน (ดิดต่อได้)</u>      |                                                              |           |                 |                      |                |                  |
| เลขที:                                  | 196/2                                                        |           | หมู่:           |                      |                |                  |
| ถนน:                                    |                                                              | li        |                 |                      |                |                  |
| จังหวัด:                                | ระยอง 🗸                                                      |           | อำเภอ/เขต:      | บ้านค่าย 🗸           | ดำบล/แขวง:     | หนองละลอก        |
| หมู่บ้าน/ชุมชน:                         | ~                                                            |           |                 |                      |                |                  |
| โทรศัพท์ดิดต่อ:                         |                                                              |           |                 |                      |                |                  |
|                                         |                                                              | 1.        |                 |                      |                |                  |
| สถานภาพสมรส:                            | ~                                                            |           | การศึกษา:       | ~                    | อาชีพ:         | อาชีพอื่น ๆ      |
| รายได้:                                 | 0.00                                                         | บาท/เดือน |                 |                      |                |                  |
| อาศัยอยู่กับ(ใน<br>ช่วง30วันที่ผ่านมา): | <ul> <li>อยู่คนเดียว</li> <li>บิดา</li> <li>มารดา</li> </ul> | 🦳 คู่สมรส | 🗌 บุตร          | 🗌 ญาติ 📄 เพื่อน      |                |                  |
| าวามส้มพันธ์ระหว่างบิดา<br>มารดา:       |                                                              | ~         |                 |                      |                |                  |
| ส่วนที่ 2 ก                             | าารคัดกรองกา                                                 | รใช้ยาเ   | สพดิด โร        | รคร่วมทางจิตเ        | วช และประเมินา | ทางสังคม         |
| นที่ เข้ารับการคัดกรอง:                 |                                                              |           |                 |                      |                |                  |

รูปที่ 49 รายละเอียดการคัดกรองงองผู้บำบัด

9.3 การบำบัดรักษาและฟื้นฟูสมรรถภาพผู้ติดยาเสพติด

การบำบัดและฟื้นฟูสมรรถภาพผู้ติดยาเสพติด แบ่งออกเป็น 4 ส่วน ใหญ่ ๆ คือ รายการงานของ หน่วยงาน รายการงานที่อยู่ระหว่างส่งต่อ/รอรับ รายการงานที่รับจากหน่วยงานอื่น และรายการผู้บำบัดของ หน่วยงาน ดังรูปที่ 50 ถึง รูปที่ 52

| รายการงา<br>snow 10 ะ | งานกา<br>นของเ    | เรบำบัด<br>หน่วยงา | รักษาและฟื้นฟู<br>าน      | สมรรถภาพผู้ติด <b>เ</b>      | มาเสพติเ         | ด             |               | s                     | earch: |                          |                       |
|-----------------------|-------------------|--------------------|---------------------------|------------------------------|------------------|---------------|---------------|-----------------------|--------|--------------------------|-----------------------|
| เลขรอบ<br>บำบัด î↓    | <b>ชื่อ</b><br>↑↓ | นามสกุล            | หมายเลขบัตร<br>ประชาชน î↓ | หมายเลขแทนบัตร<br>ประชาชน î↓ | งาน<br>ถ่าช้า î↓ | เคส<br>ซ้ำ î↓ | เคสSMIV<br>î↓ | ชื่อสถานที่<br>ส่งงาน | î↓     | ชื่อสถานที่<br>รับงาน î↓ | วันที่เริ่ม<br>งาน î↓ |
| 6154821               | ทดสอบ             | รพจริง<br>สอง      |                           | 1120200220501                | จบงานช้า         |               | SMIV          | ทดสอบระบร             | บ      | ทดสอบระบบ                | 29 กุมภาพันธ์<br>2563 |
| 6154775               | ทดสอบ             | จริงรพ             |                           | 1520200220095                | งานล่าช้า        |               |               | ทดสอบระบะ             | บ      | ทดสอบระบบ                | 20 กุมภาพันธ์<br>2563 |
| 6171996               | ทดสอบ             | จำหน่าย            |                           | 1020200302847                |                  |               |               | ทดสอบระบะ             | Ш      | ทดสอบระบบ                | 02 มีนาคม<br>2563     |
| 6154492               | ทดสอบ             | ส่งกลับ            |                           | 1520200220094                |                  |               |               | ทดสอบระบะ             | U      | ทดสอบระบบ                | 20 กุมภาพันธ์<br>2563 |
| 6154462               | ทดสอบ             | รพหนึ่ง            |                           | 1720200220040                |                  |               |               | ทดสอบระบ              | U      | ทดสอบระบบ                | 20 กุมภาพันธ์<br>2563 |
| Showing 1 to 5 (      | of 5 entries      | \$                 |                           |                              |                  |               |               |                       | Prev   | ious 1                   | Next                  |

รูปที่ 50 การบำบัดรักษาและฟื้นฟูสมรรถภาพผู้ติดยาเสพติด

| <mark>รายการง</mark> า<br>Show 10           | านที่อยู่<br><sub>entries</sub>    | ระหว่าง         | ส่งต่อ/รอรับ           |                           |                    |                          |         | Sear                     | ch:                        |                              |
|---------------------------------------------|------------------------------------|-----------------|------------------------|---------------------------|--------------------|--------------------------|---------|--------------------------|----------------------------|------------------------------|
| เลขรอบ<br>บำบัด 1ิ↓                         | ชื่อ                               | นามสกุล         | หมายเลขบัตร<br>ประชาชน | หมายเลขแทนบัตร<br>ประชาชน | งาน<br>↓ ถ่าช้า ำ↓ | เคส<br>ข้ำ <sup>↑↓</sup> | เคสSMIV | ชื่อสถาน<br>ที่ส่งงาน î↓ | ชื่อสถานที่<br>รับงาน î↓   | วันที่เริ่มงาน<br>↑↓         |
| 6194349                                     | ทดสอบ                              | ทดสอบ<br>ระบบ   |                        | 1020200324877             |                    |                          |         | ทดสอบระบบ                | โรงพยาบาล<br>กำแพงเพชร     | 26มีนาคม2563<br>12:35:44     |
| 6161935                                     | ทดสอบเท<br>สเทส                    | ทดสอบท<br>เสเทส |                        | 1020200229844             |                    |                          | SMIV    | โรงพยาบาล<br>ไทรงาม      | ทดสอบระบบ                  | 02มีนาคม2563<br>12:08:27     |
| Showing 1 to 2<br><b>5181150</b><br>Show 10 | of 2 entrie<br>านที่รับ<br>entries | s<br>จากหน่ว    | ายงานอื่น              |                           |                    |                          |         | Pr                       | revious                    | 1 Next                       |
| เลขรอบ<br>บำบัด                             | ชื่อ                               | นามสกุล         | หมายเลขบัดร<br>ประชาชน | หมายเลขแทนบัตร<br>ประชาชน | งาน เ<br>ถ่าช้า    | เคส เ<br>ช้ำ             | เคสSMIV | ชื่อสถานที่ส่ง<br>งาน    | ชื่อ<br>สถานที่<br>รักการใ | วันที่เริ่มงาน               |
| 6154840                                     | ทดสอบ                              | ลสามYจริง<br>รพ | <b>↓</b>               |                           | งานล่าช้ำ          | 1.                       | \ ∳     | ศป.ปส.อ.ทดสอบ1           | รบงาน 🕬                    | 20กุมภาพันธ์2563<br>07:03:18 |
| Showing 1 to 1                              | of 1 entrie                        | s               |                        |                           |                    |                          |         | Pr                       | evious                     | 1 Next                       |

# รูปที่ 51 การบำบัดรักษาและฟื้นฟูสมรรถภาพผู้ติดยาเสพติด

| <b>รายการผู้บำ</b> ร        | บัดของหน่วยงาน  |                         |                    |        |          |         |       |
|-----------------------------|-----------------|-------------------------|--------------------|--------|----------|---------|-------|
| กดค้นหาผู้บำบัด             |                 |                         |                    |        |          |         |       |
| Show 10 entries             |                 |                         |                    | Search | n:       |         |       |
| เลขรอบบำบัด î↓              | ชื่อ-นามสกุล î↓ | หมายเลขแทนบัตรประชาชน   | หมายเลขบัตรประชาชน | †↓     | กลุ่ม ↑↓ | สถานที่ | î↓    |
|                             |                 | No data available in ta | ble                |        |          |         |       |
| Showing 0 to 0 of 0 entries |                 |                         |                    |        |          |         | Maria |

# รูปที่ 52 การบำบัดรักษาและฟื้นฟูสมรรถภาพผู้ติดยาเสพติด

9.3.1 รายการงานของหน่วยงาน รายการงานของหน่วยงาน คือรายการงานของหน่วยงานที่ผ่านการคัดกรองจากหน่วยงานของตนเอง ไม่ได้ส่งต่อมาจากที่อื่น ซึ่งแบบฟอร์มของการบำบัดมีทั้งหมด 4 ฟอร์ม ต่างกัน ตามกลุ่มของหน่วยงาน ดังนี้ โรงพยาบาล ค่ายปรับเปลี่ยนพฤติกรรม กรมพินิจฯ และกรมราชทัณฑ์

- โรงพยาบาล

แบบฟอร์มโรงพยาบาล แบ่งออกเป็น 3 ส่วนใหญ่ ๆ คือ

• ค้นหาการทำบัด

ค้นหาการบำบัดแสดง ดังรูปที่ 53 ผู้ใช้งานสามารถที่จะเลือก ดูรายงานการคัดกรองครั้ง ที่ผ่านมาของผู้บำบัดคนนี้ ว่าบำบัดที่ไหนมาแล้ว บ้างโดยการคลิกซ้ายที่รายการที่ต้องการดูรายละเอียดระบบ จะเปิดหน้าต่าง ใหม่ขึ้นมา

| ีบำบัด         |                                                              |                                                                                                    |                                                                                                    |                                                                                                    |                                                                                                    |                                                                                                    |
|----------------|--------------------------------------------------------------|----------------------------------------------------------------------------------------------------|----------------------------------------------------------------------------------------------------|----------------------------------------------------------------------------------------------------|----------------------------------------------------------------------------------------------------|----------------------------------------------------------------------------------------------------|
|                |                                                              |                                                                                                    |                                                                                                    | Search:                                                                                                    |                                                                                                    |                                                                                                    |
| วันที่ 1       | หมายเลขแทนบัตรประชาชน                                        | เลขที่บัตรประชาชน                                                                                                    | ชื่อสกุล 👘                                                                                                    | ศูนย์ 1                                                                                                    | กลุ่ม 斗                                                                                                    | สถานะ ำ                                                                                                    |
| 01 มีนาคม 2563 | 1020200324877                                                |                                                                                                    | ทดสอบ ทดสอบระบบ                                                                                                    | ทดสอบระบบ                                                                                                    | โรงพยาบาล                                                                                                    | เสร็จสิ้น                                                                                                    |
| 01 มีนาคม 2563 | 1020200324877                                                |                                                                                                    | ทดสอบ ทดสอบระบบ                                                                                                    | ทดสอบระบบ                                                                                                    | โรงพยาบาล                                                                                                    | เสร็จสิ้น                                                                                                    |
| ((             | <b>บำบัด</b><br>วันที 14<br>D1 มีนาคม 2563<br>D1 มีนาคม 2563 | ป <b>ำบัด</b><br>วันที่ 1. หมายเลขแทนบัตรประชาชน 1.4<br>01 มีนาคม 2563 1020200324877<br>01 มีนาคม 2563 1020200324877 | ป้าปั๊ด<br><sup>5</sup> นที 1: หมายเลขแหนบัตรประชาชน 1: เลขทีบัตรประชาชน 1:4<br>01 มีนาคม 2563 1020200324877 0.01 มีนาคม 2563 1020200324877 | ป้าบัด<br>วันที 1 หมายเลขแทนบัตรประชาชน 1 เลขทีบัตรประชาชน 1 ชื่อสกุล 1<br>01 มีนาคม 2563 1020200324877 โดย ทดสอบระบบ | ป้าปัด<br>รันที 1 หมายเลขแทนบัตรประชาชน 1 เลขทีบัตรประชาชน 1 ชื่อสกุล 1 สูนย์ 14<br>วันที 1 เมาคม 2563 1020200324877 โดย ทิตสอบ ทิตสอบระบบ ทิตสอบระบบ<br>วันทาคม 2563 1020200324877 โดย ทิตสอบ ทิตสอบระบบ ทิตสอบระบบ | ป้ำปั๊ด<br>รันที <u>่ หมายเลขแทนบัตรประชาชน 1 เลขทีบัตรประชาชน 1 ชื่อสกุล 1 สูนย์ 1 กลุ่ม 14</u><br>อ1 มีนาคม 2563 1020200324877 โดย ทดสอบระบบ ทดสอบระบบ โรงพยาบาล |

รูปที่ 53 ค้นหาการบำบัด

• ข้อมูลส่วนบุคคล

ข้อมูลส่วนบุคคลเป็นส่วนการกรอกข้อมูลพื้นฐานของผู้บำบัด ้ดังแสดงในรูปที่ 54 โดยมีรายละเอียดเดียวกันกับขั้นตอนการลงทะเบียนผู้ใช้ ยาเสพติด ซึ่งระบบจะกรอกข้อมูลอัตโนมัติ

Next

Previous

| ชื่อ:                                                          | ทดสอบ                                                        | តកុត:           | ทดสอบระบบ             | ชื่อกลาง:   |                 |
|----------------------------------------------------------------|--------------------------------------------------------------|-----------------|-----------------------|-------------|-----------------|
| เพศ:                                                           | 🖲 ชาย 🔘 หญิง                                                 | สัญชาติ:        | ไทย 🔻                 | ศาสนา:      | พุทธ •          |
| เลขที่บัตรประชาชน:                                             |                                                              |                 |                       |             |                 |
| เลขแทนเลขที่บัตร<br>ประชาชน:                                   | 1020200324877                                                | วันเดือนปีเกิด: | 09 กันยายน 2539       | อายุ:       | 24 <b>ป</b>     |
| ที่อยู่ ภูมิสำเนาเดิม<br>จังหวัด:                              | กรุงเทพมหานคร 🔻                                              |                 |                       |             |                 |
| ที่อยู่ ตามทะเบียน<br>ราษฎร์ จังหวัด:                          | กรุงเทพมหานคร 🔻                                              |                 |                       |             |                 |
| <u>ที่อยู่ปัจจุบัน (ติดต่อได้)</u>                             |                                                              |                 |                       |             |                 |
| เลขที่:                                                        | 1                                                            | મનું:           | 0                     |             |                 |
| ถนน:                                                           | าดสอบ                                                        |                 |                       |             |                 |
| จังหวัด:                                                       | กรุงเทพมหานคร 🔻                                              | อำเภอ/เขต:      | เขตพระนคร 🔻           | ຜ່ານລ/ແขวง: | พระบรมมหาราชวัง |
| หมู่บ้าน/ชุมชน:                                                | ชุมชนท่าวัง 🔻                                                |                 |                       |             |                 |
| โทรศัพท์ติดต่อ:                                                | 0123456789                                                   |                 |                       |             |                 |
| สถานภาพสมรส:                                                   | โสด 🔻                                                        | // การศึกษา:    | การศึกษาทางศาส 🔻      | อาชีพ:      | การคมนาคม       |
| รายได้:                                                        | 9,000.00                                                     | บาท/เดือน       |                       |             |                 |
| อาศัยอยู่กับ(ใน<br>ช่วง30วันที่ผ่านมา):                        | <ul> <li>อยู่คนเดียว</li> <li>บิดา</li> <li>มารดา</li> </ul> | คู่สมรส         | 🗌 บุตร 📄 ญาติ 📄 เพื่อ | น           |                 |
| ความ <mark>ส้มพันธ์ระหว่างบิ</mark> ดา<br><mark>มารดา</mark> : | ไม่ทราบ                                                      | *               |                       |             |                 |
| ระบบการบำบัดรักษา:                                             | สมัครใจ 🔻                                                    |                 |                       |             |                 |
| ยาเสพติดหลักที่ใช้:                                            | เฮโรอิน 🔻                                                    |                 |                       |             |                 |

รูปที่ 54 ข้อมูลส่วนบุคคล

การบำบัดรักษาและฟื้นฟูสมรรถภาพผู้ติดยาเสพติด การเก็บ
 ข้อมูลเกี่ยวกับการคัดกรองการใช้ยาเสพติด โรคร่วมทางจิตเวช และประเมิน
 ทางสังคม แสดงดังรูปที่ 55 ถึง รูปที่ 60

| ลก สงกะเบบลก เวบ เบตรกษาผู้เขย                                                                                                    |                                                               |                                   |       |   |                        |                |
|----------------------------------------------------------------------------------------------------|---------------------------------------------------------------|-----------------------------------|-------|---|------------------------|----------------|
| /1 กรกฎาคม 2565                                                                                                    |                                                               |                                   |       |   |                        |                |
| ) สถานภาพการเสพติดขณะบำบัด:                                                                                                    |                                                               |                                   |       |   |                        |                |
| 🔘 ผู้ไข้                                                                                                    |                                                               |                                   |       |   |                        |                |
| ผู้เสพ                                                                                                    |                                                               |                                   |       |   |                        |                |
| ⊖ผู้ดิด                                                                                                    |                                                               |                                   |       |   |                        |                |
| !) ใช้ยาเสพติดครั้งแรก อายุ:                                                                                                    |                                                               |                                   |       |   |                        |                |
| 26                                                                                                    | ปี                                                            | ระบุ ยาเสพติด                     | ยาบ้า | ~ | (ยกเว้น บุหรี่ , สุรา) |                |
| เข้าไวขัดมีอายุ 46 ปี ไม่เอรระบองเพลง                                                                                                    |                                                               |                                   |       |   |                        |                |
| . ดีกากพุทธาภ์ สถาก เทพางวรกัฐาญทุ่งแบ                                                                                                    | กว่า                                                          |                                   |       |   |                        |                |
| พูบาบตมอายุ 40 บาเมต รระบุยายุมาก<br>4                                                                                                    | กว่า<br>16 ปี                                                 |                                   |       |   |                        |                |
| ซุบาบตมอายุ 40 บานตรระบุอายุมาก<br>4                                                                                                    | กว่า<br>6 ปี                                                  |                                   |       |   |                        |                |
| ซูมามตมอายุ 40 มาเมศ ภรระบุอายุมาก<br>4<br>3) สาเหตุสำคัญที่ใช้ยาเสพติด ครั้งแร                                                                                                    | กว่า<br>16 ปี<br>รก (โปรดระบุข้อสำคัญที่                      | สุดเพียงข้อเดียว):                |       |   |                        |                |
| ฐบาบตมอายุ 40 บ_เมศ ภรระบุอายุมาก<br>4<br>3) สาเหตุสำคัญที่ใช้ยาเสพติด ครั้งแร<br>⊖เพื่อนขวน                                                                                                    | กว่า<br>16 ปี<br>:ก (โปรดระบุข้อสำคัญที่                      | สุดเพียงข้อเดียว):                |       |   |                        |                |
| ฐมามตมยายุ 40 บ เมศ ภรระบุยายุมาก<br>4<br>:) สาเหตุสำคัญที่ใช้ยาเสพดิด ครั้งแร<br>⊖เพื่อนชวน<br>●ทำให้หายป่วย<br>●วชวดอวง                                                                                                   | กว่า<br>6 ปี<br>รก (โปรดระบุข้อสำคัญที่                       | สุดเพียงข้อเดียว):                |       |   |                        |                |
| ฐมามตมอายุ 40 บ เมพ.รระบุอายุมาก<br>4<br>i) สาเหตุสำคัญที่ใช้ยาเสพติด ครั้งแร<br>◯เพื่อนชวน<br>◯ทำให้หายป่วย<br>●อยากลอง<br>◯ใม่สบายใจ                                                                                      | กว่า<br>16 ปี<br>รก (โปรดระบุข้อสำคัญที่                      | สุดเพียงข้อเดียว):                |       |   |                        |                |
| ฐมายตมอายุ 40 บ เมพ.รรระบุอายุมาท<br>4<br>)) สาเหตุสำคัญที่ใช้ยาเสพติด ครั้งแร<br>⊖เพื่อนชวน<br>∲ทำให้หายป้วย<br>●อยากลอง<br>◯ไม่สบายใจ<br>◯ความสนุกสนาน                                                                    | กว่า<br>16 ปี<br>รก (โปรดระบุข้อสำคัญที่                      | สุดเพียงข้อเดียว):                |       |   |                        |                |
| ฐษายตมอายุ 40 บ เมศ ภรระบุอายุมาท<br>4<br>)) สาเหตุสำคัญที่ใช้ยาเสพติด ครั้งแร<br>⊖เพื่อนชวน<br>● มากลอง<br>●ไม่สบายใจ<br>●ความสบุกสนาน<br>●ช่วยงานอาชีพ                                                                    | กว่า<br>16 ปี<br>:ก (โปรดระบุข้อสำคัญที่                      | สุดเพียงช้อเดียว):                |       |   |                        |                |
| ฐมายตมอายุ 40 บ เมพรรระบุอายุมาท<br>4<br>) สาเหตุสำคัญที่ใช้ยาเสพเดิด ครั้งแร<br>(พื่อนชวน<br>ทำให้หายป่วย<br>อยากลอง<br>ไม่สบายใจ<br>(ความสนุกสนาน<br>)ช่วยงานอาชีพ<br>)อื่นๆ ระบุ                                         | กว่า<br>16 ปี<br>:ก (โปรดระบุข้อสำคัญที่                      | สุดเพียงข้อเดียว):                |       |   |                        |                |
| ฐมายตมอายุ 40 บ เมพ.รรระบุอายุมาท<br>4<br>) สาเหตุสำคัญที่ใช้ยาเสพติด ครั้งแร<br>(เพื่อนชวน<br>) ทำให้หายป่วย<br>(ออยากลอง<br>(ไม่สบายใจ<br>(ความสนุกสนาน<br>) ช่วยงานอาชีพ<br>(อื่นๆ ระบุ<br>) ใช้ยาเสพติดที่ใช้ปัจจุบัน : | กว่า<br>16 ปี<br>รก (โปรดระบุข้อสำคัญที่                      | สุดเพียงข้อเดียว):                |       |   |                        |                |
| ฐมายตมอายุ 40 บ เมพรรระบุอายุมาก<br>4<br>)) สาเหตุสำคัญที่ใช้ยาเสพติด ครั้งแร<br>(พื่อนชวน<br>ทำให้หายป่วย<br>(ออยากลอง<br>(ปม่สบายใจ<br>(ความสนุกสนาน<br>) ช่วยงานอาชีพ<br>() อื่นๆ ระบุ<br>)) ใช้ยาเสพติดที่ใช้ปัจจุบัน : | กว่า<br>6 ปี<br>รก (โปรดระบุข้อสำคัญที่<br>(ด้วยาหลัก) ระยะเว | สุดเพียงข้อเดียว):<br>มลาที่ใช้ : | 6 1   |   | เดือน                  | <u>1</u><br>Συ |

รูปที่ 55 การบำบัดรักษาและฟื้นฟูสมรรถภาพผู้ติดยาเสพติดโรงพยาบาล

|                                                                  | ระบุยาเสพติด : (*)                           |                | ~ |
|------------------------------------------------------------------|----------------------------------------------|----------------|---|
| i) เคยเข้ารับการบำบัดรักษามาก่อนห                                | รือไม่ :                                     |                |   |
| <ul><li>ไม่เคย</li></ul>                                         |                                              |                |   |
| ⊖เดย จำนวน                                                       |                                              |                |   |
| หลังจากบำบัดรักษาครั้งสุดท้าย ห                                  | ดเสพได้นานเท่าไหร่ (ตอบเฉพาะกรณีเคยเข้       | เร้บการบำบัด): |   |
| ่) น้อยกว่า 1 เดือน                                              |                                              |                |   |
| ่ 1 เดือนขึ้นไป                                                  |                                              |                |   |
| ) เหตุผลสำคัญที่เข้ารับการบำบัดรัก                               | ษาครั้งนี้ (ระบุข้อสำคัญที่สุดข้อเดียว): (*) |                |   |
| ปัญหาด้านสุขภาพกาย                                               |                                              |                |   |
| ปัญหาด้านสุขภาพจิต                                               |                                              |                |   |
| ไม่มีเงินซื้อยาเสพติด                                            |                                              |                |   |
| ◯หาซื้อยาเสพติดยาก                                               |                                              |                |   |
| ()ทางบ้านบังคับหรือขอร้อง                                        |                                              |                |   |
| โรงเรียน                                                         |                                              |                |   |
| 🔾 เงื่อนไขของสถานประกอบการ                                       |                                              |                |   |
| อยากเลิก                                                         |                                              |                |   |
| ◯โครงการ TO BE NUMBER ONE                                        |                                              |                |   |
| กลัวถูกจับ                                                       |                                              |                |   |
| ()ตั้งด่าน/ตรวจค้น                                               |                                              |                |   |
| () จัดระเบียบสังคม                                               |                                              |                |   |
| ประชาคมหมู่บ้าน                                                  |                                              |                |   |
| 🦳 สมัครใจตามมาตรการ 114 (คสช.10                                  | 3 ເດັນ)                                      |                |   |
| () สมัครใจตาม พ.ร.บ. สุขภาพจิต พ.ศ                               | 2551                                         |                |   |
| ()ศาลสงมาบาบัดระหว่างรอการพิจาระ                                 | เาของศาลเยาวชนฯ                              |                |   |
| ศาลสงมาบาบดตาม ป.อ. ม.56                                         |                                              |                |   |
|                                                                  | ด พ.ศ. 2545                                  |                |   |
| ()พ.ร.บ. ฟื้นฟูสมรรถภาพผู้ติดยาเสพย์                             |                                              |                |   |
| ()พ.ร.บ. ฟื้นฟูสมรรถภาพผู้ติดยาเสพย่<br>()ศาลส่งมาบำบัดตาม ม.166 |                                              |                |   |

รูปที่ 56 การบำบัดรักษาและฟื้นฟูสมรรถภาพผู้ติดยาเสพติดโรงพยาบาล

| (9) ชนิดยาแ<br>เพิ่ม                                                                                       | สพติดที่ใช้ก่อนมารัก                                                                                                    | าษา (เรียงสำ                                                                  | ดับยาเสพติดที่ใช้บ่อยจากมากไปน้อย)  |        |                            |       |    |
|----------------------------------------------------------------------------------------------------|----------------------------------------------------------------------------------------------------|-------------------------------------------------------------------------------|-------------------------------------|--------|----------------------------|-------|----|
| ลำดับที่                                                                                                   | ชื่อยาเสพติด                                                                                                    | วิธีใช้                                                                       | จำนวนปริมาณยาเสพดิดที่ใช้ / สัปดาห์ | หน่วย  | จำนวนครั้งที่ใช้ / สัปดาห์ | แก้ไข | ลบ |
| 1                                                                                                    | เฮโรอีน                                                                                                    | สุบ                                                                           | 2                                   | 1 กรัม | 4                          | แก้ไข | ลบ |
| (10) รูบแบบ ผู้ป่วยน ผู้ป่วยให ผู้ป่วยให ผู้ป่วยให ผู้ป่วยให พื้นฟุสม พื้นฟุสม พื้นฟุสม พื้นฟุสม อื่นๆ ระย | (สถานทบรบท) ของ<br>อก (out patient) ในส<br>น ระยะป่าบัดในสถานพ<br>น ระยะฟื้นฟูสมรรถภาพ<br>เรรถภาพในศาสนสถาง<br>เรรถภาพในค่ายปรับเป<br>มุ | การพนพูสม<br>ถานพยาบาล<br>เยาบาล<br>เในสถานพยา<br>เ<br>มิTX)<br>ลี่ยนพฤติกรรม | รรณภาพ<br>บาล<br>ม                  |        |                            |       |    |
| (11) การให้ย                                                                                               | มา:<br>ตอบได้มากกว่า 1 ข้อ)<br>จให้ยา<br>บุ                                                                                              |                                                                               |                                     |        |                            |       |    |

รูปที่ 57 การบำบัดรักษาและฟื้นฟูสมรรถภาพผู้ติดยาเสพติดโรงพยาบาล

#### (12) เทคนิคการบำบัดฟื้นฟูสมรรถภาพ (เลือกได้มากกว่า 1 ข้อ)

- 🛃 การให้คำแนะนำแบบสั้น (Brief Advice : BA)
- \_\_\_การบำบัดแบบสั้น (Brief Intervention : BI)
- \_\_\_การสัมภาษณ์เพื่อสร้างแรงจูงใจ (Motivational Interviewing : MI)
- \_\_\_การบ่าบัดทางความคิดและพฤติกรรม (Cognitive Behavioral Therapy : CBT)
- \_\_\_การบำบัดโดยการเพิ่มแรงจูงใจ (Motivational Enhancement Therapy : MET)
- \_\_\_การให้สุขศึกษาทางสุขภาพจิตและโรคร่วม (Comorbidity Psychoeducation)
- \_\_\_กิจกรรมช่วยเหลือครอบครัว (Family Intervention)
- \_\_\_การวางเงื่อนไขเพื่อสร้างผลกรรมที่พึงประสงค์ (Contingency Management)
- \_\_\_การบำบัดฟื้นฟูแบบช่วยเหลือกันเอง (Self-help Recovery Group Therapy)
- 🦳 กลุ่มผู้ติดยาเสพติดนิรนาม (Narcotic Anonymous : NA)
- \_\_\_การบ่าบัดโดยการวางเงื่อนไขเพื่อลดพฤติกรรมที่ไม่พึงประสงค์ (Aversion Therapy)
- \_\_\_การบำบัดแบบ 12 ขั้นตอน (Twelve-Step Facilitation)
- \_\_\_การป้องกันการกลับไปติดซ้ำ (Relapse Prevention : RP)
- 🗌 อื่นๆ ระบุ

#### (13) โปรแกรมการบำบัดฟื้นฟูสมรรถภาพ (เลือกได้มากกว่า 1 ข้อ)

ไม่เข้ารับการฟื้นฟู

- โปรแกรมการบ่าบัดจิตสังคม (Psychosocial Intervention)
- \_\_\_โปรแกรมการบำบัดทางศาสนา
- ✔โปรแกรมกายจิตสังคมบ่าบัด (Matrix Program)
- \_\_\_\_โปรแกรมชุมชนบ่าบัด (TC)
- 🗌 โปรแกรมการบำบัดฟื้นฟูแบบจิราสา (ทอ.)
- โปรแกรมการลดอันตรายจากการใช้ยาเสพติด (Harm Reduction)
- 🗌 โปรแกรมการบำบัดฟื้นฟูฯ แบบเข้มข้นทางสายใหม่ (FAST Model)
- 🗌 โปรแกรมการบำบัดฟื้นฟูฯ ตามแนวค่ายปรับเปลี่ยนพฤติกรรม
- 🗌 อื่นๆ ระบุ

## รูปที่ 58 การบำบัดรักษาและฟื้นฟูสมรรถภาพผู้ติดยาเสพติดโรงพยาบาล

| (14) กรณีที่เป็นผู้ป่วยนอก   |                                                                     |                                    |                        |               |
|------------------------------|---------------------------------------------------------------------|------------------------------------|------------------------|---------------|
| เพิ่ม                        |                                                                     |                                    |                        |               |
| Show 10 entries              |                                                                     |                                    |                        | Search:       |
| ร่างถึงเนื่                  | ↑ <del>Sud</del>                                                    | 1 analoxiña                        | <u>े</u> ।             | ^  <b></b>    |
|                              | 1+ JUN                                                              |                                    |                        |               |
|                              |                                                                     | No data avaliable ir               | 1 TADIE                |               |
| Showing 0 to 0 of 0 entries  |                                                                     |                                    |                        | Previous Next |
| •                            |                                                                     |                                    |                        | ÷             |
| (15) ส่งต่อระหว่างการบำบัดร่ | ฟื้นฟู(refer) ระบุ                                                  |                                    |                        |               |
| ค้นหา                        |                                                                     |                                    |                        |               |
| ยกเลิก                       |                                                                     |                                    |                        |               |
|                              |                                                                     |                                    |                        |               |
|                              |                                                                     |                                    |                        |               |
| วันที่ส่งต่อ:                |                                                                     |                                    |                        |               |
|                              |                                                                     |                                    |                        |               |
|                              | <ul> <li>ผู้ป่วยต้องการย้ายสะ</li> <li>เปลี่ยนรูปแบบโปรแ</li> </ul> | ถานที่บำบัดฟื้นฟู<br>อรมบำบัดฟื้นฟ |                        |               |
|                              | <ul> <li>เกินศักยภาพของหน</li> </ul>                                | ้วยงาน                             |                        |               |
|                              | อื่นๆ ระบุ                                                          |                                    |                        |               |
|                              |                                                                     |                                    |                        |               |
|                              | รูปที่ 59 การเ                                                      | มำบัดรักษาและฟืนฟูสมรรถม           | าาพผู้ติดยาเสพติดโรงพย | ทบาล          |
|                              |                                                                     |                                    |                        |               |
|                              |                                                                     |                                    |                        |               |
|                              |                                                                     |                                    |                        |               |
|                              |                                                                     |                                    |                        |               |
|                              |                                                                     |                                    |                        |               |
|                              |                                                                     |                                    |                        |               |
|                              |                                                                     |                                    |                        |               |
|                              |                                                                     |                                    |                        |               |
|                              |                                                                     |                                    |                        |               |
|                              |                                                                     |                                    |                        |               |
|                              |                                                                     |                                    |                        |               |

| (16) การประเมินผลการบำ                 | าบัดรักษา/ฟื้นฟูสมรรถภาพ (*)                           |  |
|----------------------------------------|--------------------------------------------------------|--|
| ผลประเมินการบำบัดฟื้นฟู                | lสมรรถภาพตามโปรแกรม                                    |  |
| วันที่ประเมินผล : <b>(*)</b>           |                                                        |  |
|                                        | ขอเปลี่ยนหน่วยบำบัด                                    |  |
|                                        | ครบโปรแกรม                                             |  |
|                                        | ⊖ไม่ครบโปรแกรม(หยุดรับการบำบัดฟื้นฟู : Drop out) เพราะ |  |
| (17) ผลการรักษาอาการท                  | างสุขภาพจิด (*)                                        |  |
| <br>ไม่มีอาการทางสุขภาพ                | ເຈົ້າ                                                  |  |
| อาการทางสุขภาพจิตศ                     | ลงเดิม                                                 |  |
| <ul> <li>อาการทางสุขภาพจิตเ</li> </ul> | เย่ลง                                                  |  |
| อาการทางสุขภาพจิตแ                     | เย่ลงมากจนต้องนอนโรงพยาบาลซ้ำ                          |  |
| อาการทางสุขภาพจิตส                     | สงบ / ดีขึ้น                                           |  |
| (18) ผลการรักษาอาการท                  | างสุขภาพกาย (*)                                        |  |
|                                        | เกาย                                                   |  |
|                                        | เดีขึ้น                                                |  |
| อาการทางสุขภาพกาย                      | เคงเดิม                                                |  |
| อาการทางสุขภาพกาย                      | แย่ลง                                                  |  |
| อาการทางสุขภาพกาย                      | แย่ลงมากจนต้องนอนโรงพยาบาลซ้ำ                          |  |
| (19) สรุปรายงานเมื่อสิ้นสุเ            | ดการบำบัดฟื้นฟู (*)                                    |  |
|                                        | ลือ                                                    |  |
| (discharge)                            |                                                        |  |
| (                                      |                                                        |  |
|                                        |                                                        |  |

รูปที่ 60 การบำบัดรักษาและฟื้นฟูสมรรถภาพผู้ติดยาเสพติดโรงพยาบาล

วันที่ลงทะเบียนการบำบัด ระบบจะใส่ให้เป็นวันปัจจุบันแต่สามารถ แก้ไขได้ โดยวันที่ใส่ต้องไม่มากกว่าวัน ปัจจุบัน

 สถานภาพการเสพติดขณะบำบัด ให้เลือกว่าเป็นสถานภาพไหน ขณะที่เข้ารับการบำบัดจะมีผลต่อ การติดตามต่อเนื่อง

 2. ใช้ยาเสพติดครั้งแรกอายุ ถ้าเคยมีประวัติการบำบัดมาก่อนระบบ จะกรอกให้อัตโนมัติแต่ถ้าไม่เคย ต้องกรอกว่าใช้ครั้งแรกอายุเท่าไร และใช้สาร เสพติดอะไร

 สาเหตุสำคัญที่ใช้ยาเสพติดครั้งแรก ถ้าเคยมีประวัติการบำบัด มาก่อนระบบจะกรอกให้อัตโนมัติ แต่ถ้าไม่เคยต้องเลือกเหตุผลสำคัญที่สุด เพียงข้อเดียว

 ยาเสพติดที่ใช้ปัจจุบัน เลือกจากรายการที่มีให้และกรอกระยะ
 เวลาที่ใช้ว่าใช้มาแล้วเป็นเวลาเท่าไร โดยเวลาที่กรอกต้องไม่มากกว่าอายุ ผู้บำบัด

วันที่ใช้ยาเสพติด (ตัวยาหลัก) ครั้งสุดท้ายระบุว่าใช้ยาเสพติด
 ครั้งล่าสุดเมื่อไร โดยที่วันที่ใส่ต้องไม่ มากกว่าวันปัจจุบัน

 6. เคยเข้ารับการบำบัดรักษามาก่อนหรือไม่ ระบบจะเลือกให้ อัตโนมัติถ้าเคยระบบจะเลือกสานที่บำบัด ครั้งล่าสุดมากรอกให้แต่ถ้าเลือก ไม่เคย จะสามารถแก้ไขได้ว่าเคยบำบัดแล้วแต่เป็นนอกระบบ

7. หลังจากการบำบัดครั้งสุดท้าย หยุดเสพได้นานเท่าไรกรณีที่เคย ต้องระบุหากตอบ 1 เดือนขึ้นไป ต้องระบุเวลาด้วยว่าหยุดได้เป็นเวลาเท่าไร แต่ถ้าไม่เคยบำบัดมาก่อนจะไม่สามารถกรอกข้อนี้ได้

8. เหตุผลสำคัญที่เข้ารับการบำบัดรักษาครั้งนี้ เลือกเหตุผลที่สำคัญ ที่สุดเพียงข้อเดียว

 ชนิดยาเสพติดที่ใช้ก่อนมารักษา เลือกสารเสพติดที่เคยใช้มา ทั้งหมด โดยระบบจะเรียงจากปริมาณ ยาเสพติดที่ใช้มากสุดไปน้อยที่สุด โดยมีวิธีใช้งานดังหัวข้อชนิดยาเสพติดที่ใช้มาก่อนรักษา

10. รูปแบบ (สถานที่/บริบท) ของการฟื้นฟูสมรรถภาพ เลือกเพียง ข้อเดียว

11. การให้ยา เลือกเพียงข้อเดียว ถ้าเลือกให้ยาให้ระบุชนิดยาด้วย

12. เทคนิคการบำบัดฟื้นฟูสมรรถภาพ เลือกได้มากกว่า 1 ข้อ

13. โปรแกรมการบำบัดฟื้นฟูสมรรถภาพ เลือกได้มากกว่า 1 ข้อ แต่ถ้าเลือกไม่เข้ารับการฟื้นฟูจะไม่ สามารถเลือกข้ออื่นได้

14. กรณีเป็นผู้ป่วยนอก จากข้อ 10 ถ้าเลือกผู้ป่วยนอก จะต้องระบุ รายละเอียดการเข้ารับการบำบัดครั้ง ก่อน โดยมีวิธีใช้งานดังหัวข้อ ผู้ป่วยนอก

15. ส่งต่อระหว่างการบำบัดฟื้นฟู เลือกสถานที่ที่ต้องการส่งไปบำบัด ต่อและเลือกเหตุผลที่ส่งต่อ โดยมี วิธีการใช้งานดังหัวข้อการส่งต่อ และเงื่อนไข เป็นไป ตามรูปที่ 38 เงื่อนไขในการส่งต่อ

16. การประเมินผลการบำบัดรักษา/ฟื้นฟูสมรรถภาพ เลือกวันที่
 ประเมินผลและระบุว่าบำบัดครบ โปรแกรมหรือไม่ และถ้าไม่ต้องระบุว่า
 ไม่ครบเพราะอะไร

17. ผลการรักษาอาการทางสุขภาพจิต ถ้าข้อ 16 เลือกครบ
 โปรแกรม ต้องระบุว่าผลการรักษาสุขภาพทาง จิตเป็นอย่างไร

18. ผลการรักษาอาการทางสุขภาพกาย ถ้าข้อ 16 เลือกครบ
 โปรแกรม ต้องระบุว่าผลการรักษาสุขภาพ ทางกายเป็นอย่างไร

19. สรุปรายงานเมื่อสิ้นสุดการฟื้นฟู ถ้าเลือกส่งคืนหน่วยต้นสังกัด ให้ระบุหน่วยงานที่จะส่งไป ถ้าส่งการ ติดตามช่วยเหลือ ต้องเลือกว่าจะติดตาม ช่วยเหลือเองหรือส่งให้หน่วยงานไหนติดตามให้โดยมีวิธีการใช้งานดังหัวข้อ การส่งต่อ และเงื่อนไขเป็นไปตาม รูปที่ 38 เงื่อนไขในการส่งต่อและถ้าเลือก จำหน่ายต้องระบุเหตุผลในการจำหน่ายและผู้บำบัดจะออกจากระบบ กรณีถ้าข้อ 16 เลือกไม่ครบ โปรแกรม ระบบจะเลือกเป็นจำหน่ายให้ โดยอัตโนมัติ

- ค่ายวิวัฒิพลเมือง (กรมการปกครอง)
 แบบฟอร์มค่าย แบ่งออกเป็น 3 ส่วนใหญ่ ๆ คือ

ค้นหาการบำบัด

ค้นหาการบำบัด แสดงดังรูปที่ 61 ผู้ใช้งานสามารถที่จะเลือก ดูรายงานการคัดกรองครั้ง ที่ผ่านมาของผู้บำบัดคนนี้ ว่าบำบัดที่ไหนมาแล้ว บ้างโดยการคลิกซ้ายที่รายการที่ต้องการดูรายละเอียดระบบ จะเปิดหน้าต่าง ใหม่จึ้นมา

| <b>Q</b> ประวัดิกา          | รบำบัด         |                       |                   |                 |           |           |           |
|-----------------------------|----------------|-----------------------|-------------------|-----------------|-----------|-----------|-----------|
| Show 10 entries             |                |                       |                   |                 | Search:   |           |           |
| ลำดับรอบการบำบัด 1          | วันที่ 1       | หมายเลขแทนบัตรประชาชน | เลขที่บัตรประชาชน | ชื่อสกุล 🛝      | ศูนย์ 1   | กลุ่ม 1∔  | สถานะ 💷   |
| 1                           | 01 มีนาคม 2563 | 1020200324877         |                   | ทดสอบ ทดสอบระบบ | ทดสอบระบบ | โรงพยาบาล | เสร็จสั้น |
| 2                           | 01 มีนาคม 2563 | 1020200324877         |                   | ทดสอบ ทดสอบระบบ | ทดสอบระบบ | โรงพยาบาล | เสร็จสิ้น |
| Showing 1 to 2 of 2 entries | 8              |                       |                   |                 | Previous  | s 1       | Next      |

### รูปที่ 61 ค้นหาการบำบัด

• ข้อมูลส่วนบุคคล

ข้อมูลส่วนบุคคลเป็นส่วนการกรอกข้อมูลพื้นฐานของผู้บำบัด ดังแสดงในรูปที่ 62 โดยมีรายละเอียดเดียวกันกับขั้นตอนการลงทะเบียนผู้ใช้ ยาเสพติด ซึ่งระบบจะกรอกข้อมูลอัตโนมัติ

| ส่วนที่ 1 ข้อมูลส                       | ่วนบุคคล                        |           |              |                |            |             |
|-----------------------------------------|---------------------------------|-----------|--------------|----------------|------------|-------------|
| ชื่อ:                                   | ทดสอบ                           |           | ឥកុត:        | ลหกYจริงค่าย   | ชื่อกลาง:  |             |
| เพศ:                                    | 🖲 ชาย 🔵 หญิง                    |           | สัญชาติ:     | สิงคโปร์ 🔻     | ศาสนา:     | อื่นๆ 🔻     |
| เลขที่บัตรประชาชน:                      |                                 |           |              |                |            |             |
| เลขแทนเลขที่บัตร<br>ประชาชน:            | 1920200220195                   | วัน       | แด้อนปีเกิด: | 01 มกราคม 2545 | อายุ:      | 18 <b>ป</b> |
| ที่อยู่ ภูมิสำเนาเดิม<br>จังหวัด:       | ก                               |           |              |                |            |             |
| ที่อยู่ ตามทะเบียน<br>ราษฎร์ จังหวัด:   | n                               |           |              |                |            |             |
| <u>ที่อยู่ปัจจุบัน (ติดต่อได้)</u>      |                                 |           |              |                |            |             |
| เลขที:                                  | 0                               |           | หมู่:        | 0              |            |             |
| ถนน:                                    |                                 |           |              |                |            |             |
| จังหวัด:                                | สระบุรี 🔻                       |           | อำเภอ/เขต:   | หนองแค 🔻       | ดำบล/แขวง: | หนองแค 🔻    |
| หมู่บ้าน/ชุมชน:                         | •                               |           |              |                |            |             |
| โทรศัพท์ติดต่อ:                         |                                 |           |              |                |            |             |
| สถานภาพสมรส:                            | แยกกันอยู่ 🔻                    |           | การศึกษา:    | ประถมศึกษา 🔻   | อาชีพ:     | การค้าขาย ▼ |
| รายได้:                                 | 1,000.00                        | บาท/เดือน |              |                |            |             |
| อาศัยอยู่กับ(ใน<br>ช่วง30วันที่ผ่านมา): | 🕑 อยู่คนเดียว<br>🗌 บิดา 📄 มารดา | 🦳 คู่สมรส |              | 🔲 มุตร 📄 ญาติ  | 🔲 เพื่อน   |             |
| ดวามสัมพันธ์ระหว่างบิดา<br>มารดา:       | อยู่ด้วยกันอย่างไม่ราบรื่น      | •         |              |                |            |             |
| ระบบการปาบัดรักษา:                      | สมัครใจ 🔻                       |           |              |                |            |             |
| ยาเสพติดหลักที่ใช้:                     | กระท่อม 🔻                       |           |              |                |            |             |
| ผลการคัดกรอง::                          | ผู้เสพ                          |           |              |                |            |             |

# รูปที่ 62 ข้อมูลส่วนบุคคล

การบำบัดรักษาและฟื้นฟูสมรรถภาพผู้ติดยาเสพติด
 เป็นส่วนการเก็บข้อมูลเกี่ยวกับการคัดกรองการใช้ยาเสพติด
 โรคร่วมทางจิตเวช และประเมินทางสังคม แสดงดังรูปที่ 63 ถึงรูปที่ 65

| ันที่ ลงทะเบียนการบำบัดรักษาผู้ใช้ยาเอ                                                                                                    | สพติด                                                          |                                            |       |   |                        |     |
|----------------------------------------------------------------------------------------------------|----------------------------------------------------------------|--------------------------------------------|-------|---|------------------------|-----|
| 05 มีนาคม 2563                                                                                                    |                                                                |                                            |       |   |                        |     |
| 1) สถานภาพการเสพติดขณะบำบัด:<br>◯คู่ไข้<br>◉ ผ้เสพ                                                                                                    |                                                                |                                            |       |   |                        |     |
| 2) ใช้ยาเสพติดครั้งแรก อายุ:                                                                                                    |                                                                |                                            |       |   |                        |     |
| 16                                                                                                    | ปี                                                             | ร <mark>ะบุ</mark> ยาเสพต <mark>ิ</mark> ด | ยาบ้า | v | (ยกเว้น บุหรี่ , สุรา) |     |
| ระบไม่เก็บกว่าอายจริง 19                                                                                                    | Or .                                                           |                                            |       |   |                        |     |
| ระมุ หมายกราช 14430, 10<br>1) สาเนตสำคัญเนื้าใช้ยาเสษติด ครั้งแรก                                                                                                    | 1)<br>(โปรดระบบไวสำคัญเนื่สดเพีย                               | แล้วเอียว).                                |       |   |                        |     |
| <ul> <li>3) สาเหตุสำคัญที่ใช้ยาเสพดิด ครั้งแรก</li> <li>เพื่อนชวน</li> <li>ทำให้หายป่วย</li> <li>อยากลอง</li> <li>ไม่สบายใจ</li> <li>ความสนุกสนาน</li> <li>ช่วยงานอาชีพ</li> <li>อีนๆ ระบุ</li> <li>4) ใช้ยาเสพดิดที่ใช้ปัจจุบัน :</li> </ul>  | บ<br>(โปรดระบุข้อสำคัญที่สุดเพีย                               | เงข้อเดียว):                               |       |   |                        |     |
| <ul> <li>3) สาเหตุสำคัญที่ใช้ยาเสพติด ครั้งแรก</li> <li>เพื่อนชวน</li> <li>ทำให้หายป้วย</li> <li>อยากลอง</li> <li>ไม่สบายใจ</li> <li>ความสนุกสนาน</li> <li>ข่วยงานอาชีพ</li> <li>อื่นๆ ระบุ</li> <li>4) ใช้ยาเสพติดที่ใช้ปัจจุบัน :</li> </ul> | บ<br>(โปรดระบุข้อสำคัญที่สุดเพีย<br>(ด้วยาหลัก) ระยะเวลาที่ใช่ | งข้อเดียว):<br>                            | 2     |   | เดือน                  | วัน |

รูปที่ 63 การบำบัดรักษาและฟื้นฟูสมรรถภาพผู้ติดยาเสพติดรูปแบบค่าย

| (5) วันที่ใช้ยาเสพดิด (ด้วยาหลัก) ครั้งสุดท้าย:     |                               |                 |   |  |
|-----------------------------------------------------|-------------------------------|-----------------|---|--|
| 04 กุมภาพันธ์ 2563                                  | ระบุยาเสพดิด :                | ยาบ้า           | • |  |
| (6) เคยเข้ารับการบำบัดรักษามาก่อนหรือไม่ :          |                               |                 |   |  |
| 💽 ไม่เคย                                            |                               |                 |   |  |
| 🔘 เดย จำนวน                                         |                               |                 |   |  |
| (7) หลังจากบำบัดรักษาครั้งสุดท้าย หยุดเสพได้นา      | นเท่าใหร่ (ตอบเฉพาะกรณีเคยเข่ | ้ำรับการบำบัด): |   |  |
| 🥥 น้อยกว่า 1 เดือน                                  |                               |                 |   |  |
| 🔵 1 เดือนขึ้นไป                                     |                               |                 |   |  |
|                                                     |                               |                 |   |  |
| (8) เหตุผลสำคัญที่เข้ารับการบำบัดรักษาครั้งนี้ (ระเ | นุข้อสำคัญที่สุดข้อเดียว):    |                 |   |  |
| 💿 ปัญหาด้านสุขภาพกาย                                |                               |                 |   |  |
| 🔘 ปัญหาด้านสุขภาพจิต                                |                               |                 |   |  |
| 🔘 ไม่มีเงินซ้อยาเสพติด                              |                               |                 |   |  |
| 🔘 หาซ้อยากเสพติดยาก                                 |                               |                 |   |  |
| 🔘 ทางบ้านบังคับหรือขอร้อง                           |                               |                 |   |  |
| 🔘 โรงเรียน                                          |                               |                 |   |  |
| 🔘 เงื่อนไขของสถานประกอบการ                          |                               |                 |   |  |
| 🔘 อยากเลิก                                          |                               |                 |   |  |
| โครงการ TO BE NUMBER ONE                            |                               |                 |   |  |
| 🔘 กลัวถูกจับ                                        |                               |                 |   |  |
| 🔘 ตั้งด่าน/ตรวจค้น                                  |                               |                 |   |  |
| 🔘 จัดระเบียบสังคม                                   |                               |                 |   |  |
| 🔘 ประชาคมหมู่บ้าน                                   |                               |                 |   |  |
| 🔵 สมัครใจตามประกาศ คสช. ฉบับที่ 108/2557            |                               |                 |   |  |
| 🔘 สมัครใจตาม พ.ร.บ.สุขภาพจิต พ.ศ.2551               |                               |                 |   |  |
| 🔘 สมัครใจระหว่างรอการพิจารณาของศาลเยาวชนฯ           |                               |                 |   |  |
| 🔘 สมัครใจตามประมวลกฎหมายอาญา ม.56 (คุมควา           | มประพฤติ)                     |                 |   |  |
| 🔵 พ.ร.บ. ฟื้นฟูสมรรถภาพผู้ติดยาเสพติด พ.ศ. 2545     |                               |                 |   |  |
| 🔘 อื่นๆ ระบุ                                        |                               |                 |   |  |
|                                                     |                               |                 |   |  |

รูปที่ 64 การบำบัดรักษาและฟื้นฟูสมรรถภาพผู้ติดยาเสพติดรูปแบบค่าย (ต่อ)

| and meaning                                                                                                    | ชื่อยาเสพดิด                                                                                 | วิธีใช้                                    | จำนวนปริมาณยาเสพติดที่ใช้ / สัปดาห์                 | หน่วย                  | จำนวนครั้งที่ใช้ / สัปดาห์ | แก้ไข | ดบ |
|----------------------------------------------------------------------------------------------------|----------------------------------------------------------------------------------------------|--------------------------------------------|-----------------------------------------------------|------------------------|----------------------------|-------|----|
| 1                                                                                                    | ยาบ้า                                                                                        | กิน/ดื่ม                                   | 1                                                   | 0.1 กรัม (เม็ด)        | 5                          | แก้ไข | ລນ |
| <ul> <li>อื่นๆ ระ</li> <li>ไ1) การให้</li> <li>ให้ยา (</li> <li>ไม่มีกา</li> <li>อื่นๆ ระ</li> <li>อื่นๆ ระ</li> <li>ไปรแก</li> <li>ไม่เข้า<sup>4</sup></li> </ul> | ะบุ<br>้ยา:<br>(ตอบได้มากกว่า 1 ข้อ<br>เรให้ยา<br>ะบุ<br>เรมการบ้าบัดฟื้นฟูส<br>รับการฟื้นฟู | )<br>มรรถภาพ (เช่                          | ถือกใด้มากกว่า 1 ข้อ)<br>✔ิโปรแกรมก<br>☐ิอื่นๆ ระบุ | รบำบัดฟื้นฟูฯ ตามแนวค่ | ายปรับเปลี่ยนพฤดิกรรม      |       |    |
| 13) การปร<br>ผลประเมิข                                                                                                    | ะเมินผลการบำบัดรัง<br>นการบำบัดฟื้นฟูสมรรง<br>มินผล :                                        | าษา/ฟื้นฟูสม<br>เภาพตามโปรเ<br>17 มีนาคม 2 | <b>รรถภาพ</b><br>แกรม<br>2563                       |                        |                            |       |    |
| วันที่ประเง่                                                                                                    |                                                                                              | ดรบโปรแม<br>ไม่ครบโปร                      | ารม<br>รแกรมเนื่องจาก                               |                        |                            |       |    |

รูปที่ 65 การบำบัดรักษาและฟื้นฟูสมรรถภาพผู้ติดยาเสพติดรูปแบบค่าย

วันที่ลงทะเบียนการบำบัด ระบบจะใส่ให้เป็นวันปัจจุบันแต่สามารถ แก้ไขได้ โดยวันที่ใส่ต้องไม่มากกว่าวัน ปัจจุบัน

 สถานภาพการเสพติดขณะบำบัด ให้เลือกว่าเป็นสถานภาพไหน ขณะที่เข้ารับการบำบัดจะมีผลต่อ การติดตามต่อเนื่อง

 2. ใช้ยาเสพติดครั้งแรกอายุ ถ้าเคยมีประวัติการบำบัดมาก่อนระบบ จะกรอกให้อัตโนมัติแต่ถ้าไม่เคย ต้องกรอกว่าใช้ครั้งแรกอายุเท่าไร และใช้ สารเสพติดอะไร

 สาเหตุสำคัญที่ใช้ยาเสพติดครั้งแรก ถ้าเคยมีประวัติการบำบัด มาก่อนระบบจะกรอกให้อัตโนมัติแต่ถ้า ไม่เคย ต้องเลือกเหตุผลสำคัญที่สุด เพียงข้อเดียว

 ยาเสพติดที่ใช้ปัจจุบัน เลือกจากรายการที่มีให้และกรอกระยะ
 เวลาที่ใช้ว่าใช้มาแล้วเป็นเวลาเท่าไร โดยเวลาที่กรอกต้องไม่มากกว่าอายุ ผู้บำบัด

5. วันที่ใช้ยาเสพติด (ตัวยาหลัก) ครั้งสุดท้าย ระบุว่าใช้ยาเสพติด ครั้งล่าสุดเมื่อไร โดยที่วันที่ใส่ต้องไม่ มากกว่าวันปัจจุบัน

 6. เคยเข้ารับการบำบัดรักษามาก่อนหรือไม่ ระบบจะเลือกให้ อัตโนมัติถ้าเคยระบบจะเลือกสานที่บำบัด ครั้งล่าสุดมากรอกให้แต่ถ้าเลือก ไม่เคยจะสามารถแก้ไขได้ว่าเคยบำบัดแล้วแต่เป็นนอกระบบ

7. หลังจากการบำบัดครั้งสุดท้าย หยุดเสพได้นานเท่าไร กรณีที่เคย ต้องระบุหากตอบ 1 เดือนขึ้นไป ต้องระบุเวลาด้วยว่าหยุดได้เป็นเวลาเท่าไร แต่ถ้าไม่เคยบำบัดมาก่อนจะไม่สามารถกรอกข้อนี้ได้

8. เหตุผลสำคัญที่เข้ารับการบำบัดรักษาครั้งนี้ เลือกเหตุผลที่สำคัญ ที่สุดเพียงข้อเดียว

 9. ชนิดยาเสพติดที่ใช้ก่อนมารักษา เลือกสารเสพติดที่เคยใช้มา ทั้งหมด โดยระบบจะเรียงจากปริมาณ ยาเสพติดที่ใช้มากสุดไปน้อยที่สุด โดยมีวิธีใช้งานดังหัวข้อชนิดยาเสพติดที่ใช้มาก่อนรักษา

10. รูปแบบ (สถานที่/บริบท) ของการฟื้นฟูสมรรถภาพ เลือกเพียง ข้อเดียว

11. การให้ยา เลือกเพียงข้อเดียว ถ้าเลือกให้ยาให้ระบุชนิดยาด้วย

12. โปรแกรมการบำบัดฟื้นฟูสมรรถภาพ เลือกได้มากกว่า 1 ข้อ แต่ถ้าเลือกไม่เข้ารับการฟื้นฟูจะไม่ สามารถเลือกข้ออื่นได้

 43. ผลการบำบัดฟื้นฟูรูปแบบค่ายปรับเปลี่ยนพฤติกรรม เลือกวัน ที่ประเมินผลและระบุว่าบำบัดครบ โปรแกรมหรือไม่ และถ้าไม่ต้องระบุว่าไม่ ครบเพราะอะไร

14. สรุปรายงานเมื่อสิ้นสุดการฟื้นฟู ถ้าส่งการติดตามช่วยเหลือ ต้องเลือกว่าจะติดตามช่วยเหลือเองหรือ ส่งให้หน่วยงานไหนติดตามให้โดยมี วิธีการใช้งานดังหัวข้อการส่งต่อ และเงื่อนไขเป็นไป ตามรูปที่ 38 เงื่อนไข ในการส่งต่อ และถ้าเลือกจำหน่ายต้องระบุเหตุผลในการจำหน่ายและผู้บำบัด จะออกจาก ระบบ กรณีถ้าข้อ 13 เลือกไม่ครบโปรแกรม ระบบจะเลือกเป็น จำหน่ายให้โดยอัตโนมัติ

- กรมพินิจ

แบบฟอร์มพินิจ แบ่งออกเป็น 3 ส่วนใหญ่ ๆ คือ

ค้นหาการบำบัด

ค้นหาการบำบัด แสดงดังรูปที่ 66 ผู้ใช้งานสามารถที่จะเลือก ดูรายงานการคัดกรองครั้ง ที่ผ่านมาของผู้บำบัดคนนี้ ว่าบำบัดที่ไหนมาแล้ว บ้างโดยการคลิกซ้ายที่รายการที่ต้องการดูรายละเอียดระบบ จะเปิดหน้าต่าง ใหม่ขึ้นมา

| <b>Q</b> ประวัติกา          | เรบำบัด            |                           |                      |                   |                  |           |           |
|-----------------------------|--------------------|---------------------------|----------------------|-------------------|------------------|-----------|-----------|
| Show 10 entries             |                    |                           |                      |                   | Search:          |           |           |
| ลำดับรอบการบำบัด 1๋↓        | วันที่ 1↓          | หมายเลขแทนบัตรประชาชน ⊥ิ↓ | เลขที่บัตรประชาชน 1↓ | ชื่อสกุล ิ่∔      | ศูนย์ 1↓         | กลุ่ม 1ิ↓ | สถานะ 1ิ↓ |
| 1                           | 01 กุมภาพันธ์ 2563 | 1220200220201             |                      | ทดสอบ พินิจเทสสาม | ศูนย์ทดสอบ พินิจ | กรมพินิจ  | เสร็จสิ้น |
| Showing 1 to 1 of 1 entries |                    |                           |                      |                   | Previous         | 1         | Next      |
|                             |                    | នូปที่ 66                 | ค้นหาการบำบัด        |                   |                  |           |           |
|                             |                    |                           |                      |                   |                  |           |           |
|                             |                    |                           |                      |                   |                  |           |           |

ข้อมูลส่วนบุคคล

ข้อมูลส่วนบุคคลเป็นส่วนการกรอกข้อมูลพื้นฐานของผู้บำบัด ดังแสดงในรูปที่ 67 โดยมีรายละเอียดเดียวกันกับขั้นตอนการลงทะเบียนผู้ใช้ ยาเสพติด ซึ่งระบบจะกรอกข้อมูลอัตโนมัติ

## ส่วนที่ 1 ข้อมูลส่วนบุคคล

| ชื่อ:                                   | ทดสอบ                           | สกุล:           | พินิจเทสสาม      | ชื่อกลาง:  |             |
|-----------------------------------------|---------------------------------|-----------------|------------------|------------|-------------|
| เพศ:                                    | 💿 ชาย 🔵 หญิง                    | สัญชาติ:        | เกรนาดา 🔻        | ศาสนา:     | อื่นๆ 🔻     |
| เลขที่บัตรประชาชน:                      |                                 |                 |                  |            |             |
| เลขแทนเลขที่บัตร<br>ประชาชน:            | 1220200220201                   | วันเดือนปีเกิด: | 01 มกราคม 2510   | อายุ:      | 53 <b>ป</b> |
| ที่อยู่ ภูมิสำเนาเดิม<br>จังหวัด:       | ก                               |                 |                  |            |             |
| ที่อยู่ ตามทะเบียน<br>ราษฎร์ จังหวัด:   | ñ                               |                 |                  |            |             |
| <u>ที่อยู่ปัจจุบัน (ติดต่อได้)</u>      |                                 |                 |                  |            |             |
| เลขที:                                  | 0                               | หมู่:           | 0                |            |             |
| ถนน:                                    |                                 |                 |                  |            |             |
| จังหวัด:                                | นนทบุรี 🔻                       | //2/อำเภอ/เขต:  | ปากเกร็ด 🔻       | ดำบล/แขวง: | ปากเกร็ด 🔻  |
| หมู่บ้าน/ชุมชน:                         | ปากเกร็ด 🔻                      |                 |                  |            |             |
| โทรศัพท์ดิดต่อ:                         |                                 |                 |                  |            |             |
|                                         |                                 | 17              |                  |            |             |
| สถานภาพสมรส:                            | แยกกันอยู่ 🔻                    | การศึกษา:       | การศึกษาทางศาส 🔻 | อาชีพ:     | การคมนาคม ▼ |
| รายได้:                                 | 0.00                            | บาท/เดือน       |                  |            |             |
| อาศัยอยู่กับ(ใน<br>ช่วง30วันที่ผ่านมา): | 🕑 อยู่คนเดียว<br>📃 บิดา 📃 มารดา | 🔲 คู่สมรส       | 🔲 ឬตร 📄 ญาติ     | 🔲 เพื่อน   |             |
| ความสัมพันธ์ระหว่างบิดา<br>มารดา:       | ใม่ทราบ                         | Ŧ               |                  |            |             |
| ระบบการปาบัดรักษา:                      | ต้องโทษ 🔻                       |                 |                  |            |             |
| ยาเสพติดหลักที่ใช้:                     | ยาบ้า 🔻                         |                 |                  |            |             |
| ผลการคัดกรอง::                          | ผู้ใช้                          |                 |                  |            |             |

รูปที่ 67 ข้อมูลส่วนบุคคล

 การบำบัดรักษาและฟื้นฟูสมรรถภาพผู้ติดยาเสพติด เป็นส่วน การเก็บข้อมูลเกี่ยวกับการคัดกรองการใช้ยาเสพติด โรคร่วมทางจิตเวช และ ประเมินทางสังคม แสดงดังรูปที่ 68 ถึงรูปที่ 71

| an activitie and and and and and                                                                                                    | าเสพดิด                        |               |       |                        |  |
|----------------------------------------------------------------------------------------------------|--------------------------------|---------------|-------|------------------------|--|
| 01 กุมภาพันธ์ 2563                                                                                                    |                                |               |       |                        |  |
| 1) สถานภาพการเสพติดขณะบำบัด:                                                                                                    |                                |               |       |                        |  |
| 💿 ผู้ไข้                                                                                                    |                                |               |       |                        |  |
| ผู้เสพ                                                                                                    |                                |               |       |                        |  |
| 🔘 ผู้ติด                                                                                                    |                                |               |       |                        |  |
| 2) ใช้ยาเสพติดครั้งแรก อายุ:                                                                                                    |                                |               |       |                        |  |
| 12                                                                                                    | ปี                             | ระบุ ยาเสพติด | ยวงไว | (ยกเว้น บุหรี่ , สุรา) |  |
|                                                                                                    |                                |               |       |                        |  |
| 3) สาเหตุสำคัญที่ใช้ยาเสพดิด ครั้งแ<br><ul> <li>เพื่อนชวน</li> <li>ทำให้หายป๋วย</li> <li>อยากลอง</li> <li>ไม่สบายใจ</li> <li>ความสนุกสนาน</li> <li>ช่วยงานอาชีพ</li> <li>อื่นๆ ระบุ</li> </ul>                                                               | รก (โปรดระบุข้อสำคัญที่สุดเพีย | มงข้อเดียว):  |       |                        |  |
| <ol> <li>สาเหตุสำคัญที่ใช้ยาเสพติด ครั้งแ         <ul> <li>เพื่อนชวน</li> <li>ทำให้หายป่วย</li> <li>อยากลอง</li> <li>ไม่สบายใจ</li> <li>ความสนุกสนาน</li> <li>ช่วยงานอาชีพ</li> <li>อื่นๆ ระบุ</li> </ul> </li> <li>12 ชัยาเสพติดที่ใช้ปัจจุบัน :</li> </ol> | รก (โปรดระบุข้อสำคัญที่สุดเพีย | มงข้อเดียว):  |       |                        |  |

รูปที่ 68 การบำบัดรักษาและฟื้นฟูสมรรถภาพผู้ติดยาเสพติดพินิจฯ

| ) เคยเข้ารับการป<br>● ไม่เคย<br>● เคย จำนวน<br>) หลังจากบำบัดร้<br>■ น้อยกว่า 1 เดือ<br>■ 1 เดือนขึ้นไป<br>) เหตุผลสำคัญที่                     | ปาบัดรักษามา <i>ก</i><br>รักษาครั้งสุดทั<br>อน | ก่อนหรือไม<br>้าย หยุดเสา | i :<br>พได้นานเท่าไหร่ (ตอบเฉพาะกรณีเคยเข้ารับการ | บำบัด):         |                            |       |    |
|----------------------------------------------------------------------------------------------------|------------------------------------------------|---------------------------|---------------------------------------------------|-----------------|----------------------------|-------|----|
| <ul> <li>ไม่เดย</li> <li>เดย จำนวน</li> <li>หลังจากบำบัดร้</li> <li>น้อยกว่า 1 เดือ</li> <li>1 เดือนขึ้นไป</li> <li>) เหตุผลสำคัญที่</li> </ul> | รักษาครั้งสุดทั<br>วน                          | ้าย หยุดเสา               | พได้นานเท่าไหร่ (ตอบเฉพาะกรณึเคยเข้ารับการ        | เป่าบัด):       |                            |       |    |
| ) หลังจากบำบัดร้<br>น้อยกว่า 1 เดือ<br>1 เดือนขึ้นไป<br>) เหตุผลสำคัญที่                                                                        | รักษาครั้งสุดท้<br>วน                          | ้าย หยุดเสข               | พได้นานเท่าไหร่ (ตอบเฉพาะกรณีเคยเข้ารับการ        | บำบัด):         |                            |       |    |
| ่ (น้อยกว่า 1 เดือ<br>1 เดือนขึ้นไป<br>) เหตุผลสำคัญที                                                                                          | อน                                             |                           |                                                   |                 |                            |       |    |
| ) เหตุผลสำคัญที่                                                                                                    |                                                |                           |                                                   |                 |                            |       |    |
|                                                                                                    | ่เข้ารับการบำเ                                 | บัดรักษาครั่              | ั้งนี้ (ระบุข้อสำคัญที่สุดข้อเดียว):              |                 |                            |       |    |
| 🖲 พ.ร.บ.ยาเสพติ                                                                                                    | โดให้โทษ พ.ศ.:                                 | 2522 มาตร                 | า 57 และ 91                                       |                 |                            |       |    |
| ุ⊖พ.ร.บ. ศาลเยา<br>⊖อื่นๆ ระบุ                                                                                                    | าวช่นและครอบเ                                  | ครัว พ.ศ.25               | 53 ระบุคดิ:                                       |                 |                            |       |    |
| ) ชนิดยาเสพติดข                                                                                                    | ที่ใช้ค่อนมารัค                                | านา (เรียงส่              | ำดับยาเสพติดที่ใช้บ่อยจากมากไปบ้อย)               |                 |                            |       |    |
| เพิ่ม                                                                                                    |                                                |                           |                                                   |                 |                            |       |    |
|                                                                                                    |                                                |                           |                                                   |                 |                            |       |    |
| ลำดับที่ ชื่อย                                                                                                    | บาเสพติด                                       | วิธีใช้                   | จำนวนปริมาณยาเสพติดที่ใช้ / สัปดาห์               | หน่วย           | จำนวนครั้งที่ใช้ / สัปดาห์ | แก้ไข | ดบ |
| 1 ก้อเว                                                                                                    | ชา                                             | กิน/ดื่ม                  | 1                                                 | 0.06 ຄຈັນ (ນວນ) | 1                          | แก้ไข | ລາ |
|                                                                                                    |                                                |                           |                                                   |                 |                            |       |    |

🔘 อื่นๆ ระบุ

รูปที่ 69 การบำบัดรักษาและฟื้นฟูสมรรถภาพผู้ติดยาเสพติดพิงองพินิจฯ

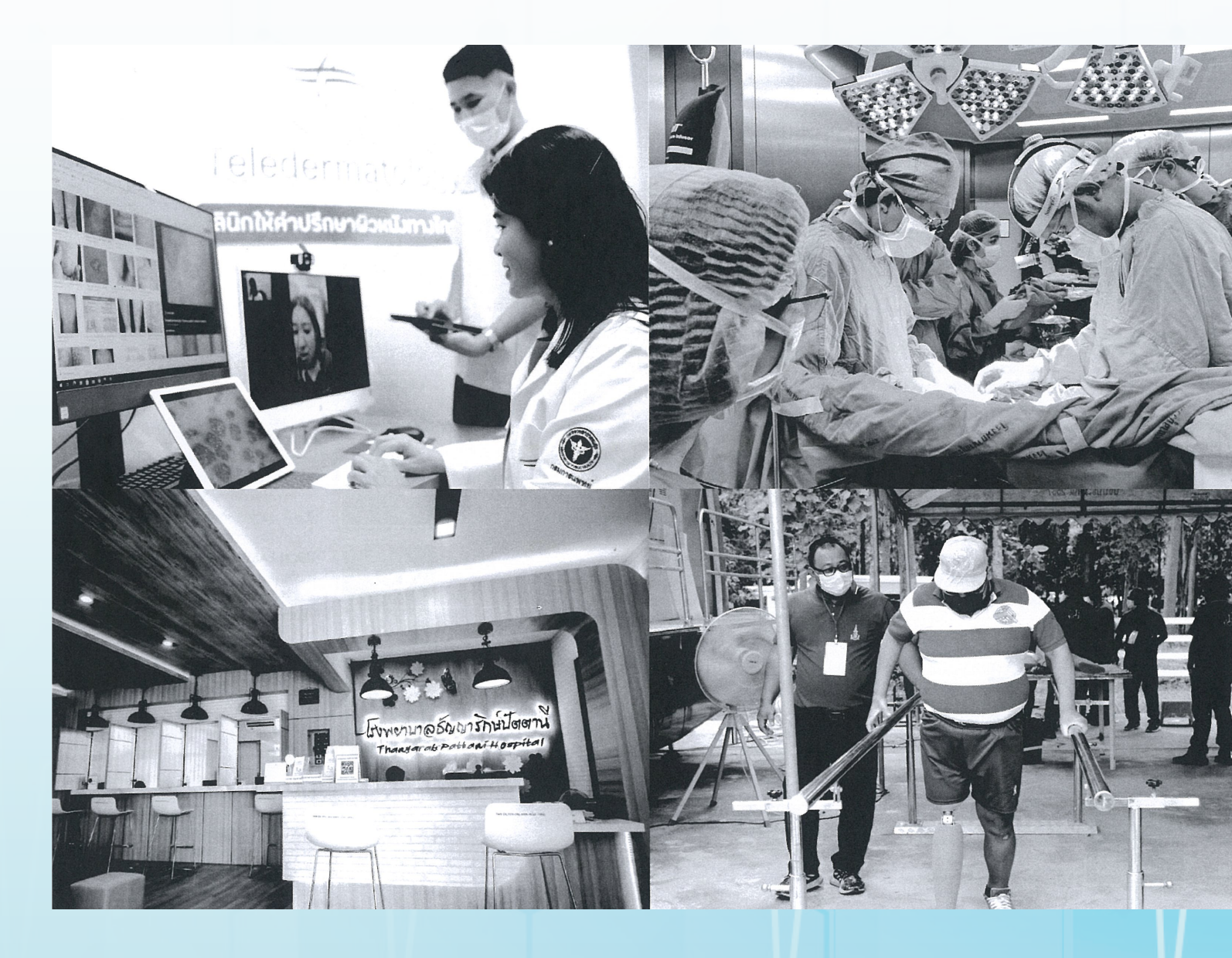

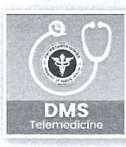

#### DMS Telemedicine ผู้ป่วยสามารถใช้บริการนัดหมายเพื่อปรึกษา

การแบทย์ทางใกล มักรับยาต่อเมื่องกับ โรงพยาบาลในสังกัดกรมการแพทย์

Application ของ "กรมการแพทย์"

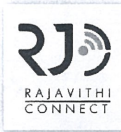

**RI CONNECT** สำหรับผู้รับบริการโรงพยาบาลราชวิถี ตรวจสอบข้อมูลประวัติการนิดรักษา การรับยา การวินิจฉัยโรค การแม้ยา และ ข่าวสารความรู้จากโรงแยาบากราชวิถี

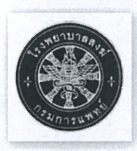

**PRH** Connect สามารถเรียกดูข้อมูลสิทธิในการรับบริการ การนัดหมาย คิวการรับบริการ ผลการตรวจ ประวัติการใช้ยา และประวัติการรักษาของ ผ้ที่มารับบริการที่โรงพยาบาลสงฆ์

NRH ประชาสัมพันธ์ข้อมูลและความรู้สำหรับ ประชาชนและเจ้าหน้าที่

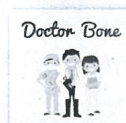

Doctor Bone เป็นสี่อกลางในการให้ความรู้เกี่ยวกับ โรคกระดูกและข้อสำหรับประชาชน

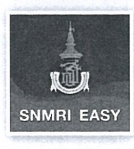

SNMRI FASY สามารถเรียกดูข้อมูลทั่วไป ข้อมูลสิทธิใ นการรับบริการ ข้อมูลการนัดหมาย คิวการรับบริการ ผลการตรวจ ประวัติการใช้ยา และประวัติการรักษา

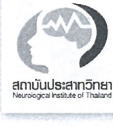

NIT PLUS

CCIT Connect

นัดหมายก่อนวันนัด

my SKIN

สูงวัย 5G+

NCI EASY

สำหรับผู้ใช้บริการของทางสถาบันประสาท

วิทยา สามารถตรวจสอบสิทธิการรักษา

ตรวจสอบประวัติการรักษา และรับบัตรคิว

สำหรับแสดงการนัดหมาย และรับการแจ้งเตือน

สามารถเรียกดูข้อมูลสิทธิในการรับบริการ

ประวัติการใช้ยา และประวัติการรักษาของ

ผู้ที่มารับบริการที่สถาบันโรคผิวหนัง

แหล่งข้อมูลความรู้ด้านสุขภาพเที่ยวกับ

สามารถเรียกดูข้อมูลสิทธิในการรับบริการ

ประวัติการใช้ยา และประวัติการรักษาของ

ผ้ที่มารับบริการที่สถาบันมะเร็งแห่งชาติ

การนัดหมาย คิวการรับบริการ ผลการตรวจ

ผู้สูงอายุ และสามารถทำแบบประเมิน

สกาวะสขกานเกี่ยวกับผู้สูงอายุ

การนัดหมาย คิวการรับบริการ ผลการตรวจ

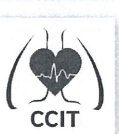

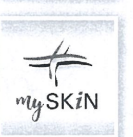

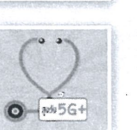

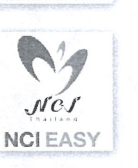

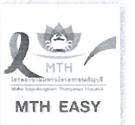

MTH EASY สามารถเรียกดูข้อมูลทั่วไป ข้อมูลสิทธิ ในการรับบริการ ข้อมูลการนัดหมาย คิวการรับบริการ ผลการตรวจ ประวัติการใช้ยา และประวัติการรักษา

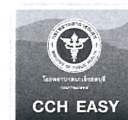

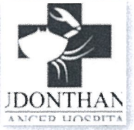

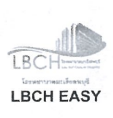

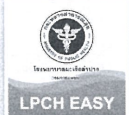

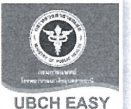

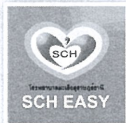

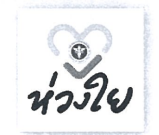

DMS ห่วงใย การดูแลตนเองตามแผนการดูแลที่ได้รับการประเมิน และจัดสธรจากโรงเมยาบาลในกรมการแพทย์ กระทรวงสาธารณสข สามารถดกิจกรรม

ที่ได้รับคำแนะนำให้ทำตามแผนการดแล บันทึกประจำวัน ดูนัดหมาย และความรู้ต่างๆ

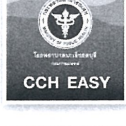

CCH EASY

UDCH

ตรวจสุขภาพร่างกาย

LPCH EASY

LPCH EASY

UBCH EASY

SCH EASY

สุราษฏร์ธานี

สามารถเรียกดูข้อมูลสิทธิในการรับบริการ

ประวัติการใช้ยา และประวัติการรักษาของ ผู้ที่มารับบริการที่โรงพยาบาคมะเร็งชกบุรี

สำหรับติดตามข่าวสารและสมัครเข้ารับการ

สามารถเรียกดูข้อมูลสิทธิในการรับบริการ

ประวัติการใช้ยา และประวัติการรักษาของ ผู้ที่มารับบริการที่โรงพยาบาลมะเร็งลพบุรี

สามารถเรียกดูข้อมูลสิทธิในการรับบริการ

ประวัติการใช้ยา และประวัติการรักษาของ

ผู้ที่มาธับบธิการที่โรงพยาบาลมะเร็งลำปาง

สามารถเรียกดูข้อมูลสิทธิในการรับบริการ

ประวัติการใช้ยา และประวัติการรักษา

นำเสนอประสบการณ์ที่ดีในการให้บริการ

แก่ผู้เข้าธับบริการต่างๆ ของโรงพยาบาลมะเร็ง

การนัดหมาย คิวการรับบริการ ผลการตรวจ

การนัดหมาย คิวการรับบริการ ผลการตรวจ

การบัดหมาย คิวการรับบริการ ผลการตรวจ

การนัดหมาย คิวการรับบริการ ผลการตรวจ

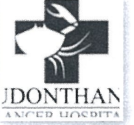

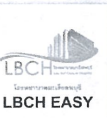

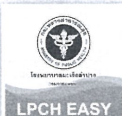

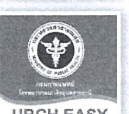

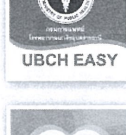

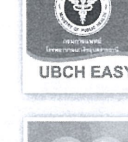

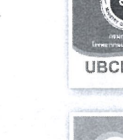

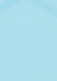

| (11) ก <mark>า</mark> รให้ยา: |                                                                                                    |
|-------------------------------|----------------------------------------------------------------------------------------------------|
| 💿 ให้ยา (ตอบได้มากกว่า 1 ข้อ  |                                                                                                    |
| ◯ ใม่มีการให้ยา               | 💽 รักษาเพื่อถอนพิษยา (Detoxification)                                                                                             |
| 🔘 อื่นๆ ระบุ                  | 🤲 รักษาตามอาการ-ประดับประดอง (Symtomato-supportive treatment)                                                                     |
|                               | 🧾 รักษาโรคร่วมทางร่างกาย (Treatment psychiatric disease)                                                                          |
|                               | 🥅 รักษาโรคร่วมทางจิตเวช (Treatment psychiatric disorders)                                                                         |
|                               | 🦳 การให้เมทาโดนระยะยาว (Methadone Maintenance Therapy)                                                                            |
| (12) โปรแกรมการบำบัดฟื้นฟูส   | มรรถภาพ (เลือกได้มากกว่า 1 ข้อ)                                                                                                   |
| 📃 ไม่จำเป็นต้องได้รับการฟื้นฟ | 🔲 โปรแกรมชมชนปาบัด (TC)                                                                                                    |
|                               | 🔲 โปรแกรมการบำบัดฟื้นฟของกรมพินิจและด้มครองเด็กและเยาวชน                                                                          |
|                               | 🔲 โปรแกรมการบำบัดฟื้นฟุของกรมราชทัณฑ์                                                                                             |
|                               | 🔲 อื่นๆ ระบุ                                                                                                    |
| คันหา<br>ยกเลิก               |                                                                                                    |
|                               |                                                                                                    |
| วันที่ส่งต่อ:                 |                                                                                                    |
|                               |                                                                                                    |
|                               | <ul> <li>ผู้ป่วยต้องการย้ายสถานที่บำบัดพื้นฟู</li> <li>เปลี่ยนรูปแบบโปรแกรมบำบัดพื้นฟู</li> <li>เกินศักยภาพของหน่วยงาน</li> </ul> |
|                               | 🔵 อึ่นๆ ระบุ                                                                                                    |

รูปที่ 70 การบำบัดรักษาและฟื้นฟูสมรรถภาพผู้ติดยาเสพติดของพินิจฯ

| (14) การประเมินผลการ                                           | บำบัดรักนา/ฟื้นฟสมรรถภาพ                                              |                                                                                                    |
|----------------------------------------------------------------|-----------------------------------------------------------------------|----------------------------------------------------------------------------------------------------|
| ผลประเม็นการบำบัดฟื้น                                          | มฟสมรรถภาพตามโปรแกรม                                                  |                                                                                                    |
| วันที่ประเมินผล ∶                                              | 01 กุมภาพันธ์ 2563                                                    |                                                                                                    |
|                                                                | <ul> <li>จบโปรแกรมโดยที่ :</li> <li>ไม่จบโปรแกรมระบุเหตุผล</li> </ul> | <ul> <li>         ยังอยู่ในเรือนจำ/ทัณฑสถาน          </li> <li>             ออกจากเรือนจำ/ทัณฑสถาน/สถานพินิจ/ศูนย์ฝึกอบรมฯ         </li> <li>             ชั่งอยู่ในสถานพินิจและคุ้มครองเด็กและเยาวชน         </li> <li>             ชั่งอยู่ในศูนย์ฝึกและอบรมเด็กและเยาวชน         </li> </ul> |
| (15) ผลการรักษาอาการ                                           | รทางสุขภาพจิต                                                         |                                                                                                    |
| ไม่มีอาการทางสุขภา                                             | าพจิต                                                                 |                                                                                                    |
| อาการทางสุขภาพจิ                                               | ตคงเดิม                                                               |                                                                                                    |
| อาการทางสุขภาพจิ                                               | ดแย้ลง                                                                |                                                                                                    |
| <ul> <li>อาการทางสุขภาพจิ</li> <li>อาการทางสุขภาพจิ</li> </ul> | ตแย่ลงมากจนต้องนอนโรงพยาบาลซำ<br>ตสงบ / ดีขึ้น                        |                                                                                                    |
| (16) ผลการรักษาอาการ                                           | เทางสุขภาพกาย                                                         |                                                                                                    |
| แม่มีอาการทางสุขภ                                              | าพกาย                                                                 |                                                                                                    |
| อาการทางสุขภาพก                                                | ายดีขึ้น                                                              |                                                                                                    |
| อาการทางสุขภาพก                                                | ายคงเดิม                                                              |                                                                                                    |
| อาการทางสุขภาพก                                                | ายแย่ลง                                                               |                                                                                                    |
| อาการทางสุขภาพก                                                | ายแย่ลงมากจนต้องนอนโรงพยาบาลซั่                                       | 1                                                                                                    |
| (17) สรุปรายง <mark>านเมื</mark> อสิ้น                         | สุดการบำบัดฟื้นฟู                                                     |                                                                                                    |
| 🔘 ส่งติดตามดูแลช่วยเ                                           | หลือ                                                                  |                                                                                                    |
| 🥥 จำหน่าย (discharge                                           | 2)                                                                    | ์ ๏ ส่งในหน่วยบำบัดของตนเอง<br>◯ ส่งให้หน่วยงานอื่นติดตาม ระบุหน่วย:                                                                                                    |

### รูปที่ 71 การบำบัดรักษาและฟื้นฟูสมรรถภาพผู้ติดยาเสพติดของพินิจฯ

วันที่ลงทะเบียนการบำบัด ระบบจะใส่ให้เป็นวันปัจจุบันแต่สามารถ แก้ไขได้ โดยวันที่ใส่ต้องไม่มากกว่าวัน ปัจจุบัน

 สถานภาพการเสพติดขณะบำบัด ให้เลือกว่าเป็นสถานภาพไหน ขณะที่เข้ารับการบำบัดจะมีผลต่อ การติดตามต่อเนื่อง

 2. ใช้ยาเสพติดครั้งแรกอายุ ถ้าเคยมีประวัติการบำบัดมาก่อนระบบ จะกรอกให้อัตโนมัติแต่ถ้าไม่เคย ต้องกรอกว่าใช้ครั้งแรกอายุเท่าไร และใช้ สารเสพติดอะไร

 สาเหตุสำคัญที่ใช้ยาเสพติดครั้งแรก ถ้าเคยมีประวัติการบำบัด มาก่อนระบบจะกรอกให้อัตโนมัติแต่ถ้า ไม่เคย ต้องเลือกเหตุผลสำคัญที่สุด เพียงข้อเดียว

 ยาเสพติดที่ใช้ปัจจุบัน เลือกจากรายการที่มีให้และกรอกระยะ
 เวลาที่ใช้ว่าใช้มาแล้วเป็นเวลาเท่าไร โดยเวลาที่กรอกต้องไม่มากกว่าอายุ ผู้บำบัด

วันที่ใช้ยาเสพติด (ตัวยาหลัก) ครั้งสุดท้าย ระบุว่าใช้ยาเสพติด
 ครั้งล่าสุดเมื่อไร โดยที่วันที่ใส่ต้องไม่ มากกว่าวันปัจจุบัน

 6. เคยเข้ารับการบำบัดรักษามาก่อนหรือไม่ ระบบจะเลือกให้ อัตโนมัติถ้าเคยระบบจะเลือกสถานที่บำบัด ครั้งล่าสุดมากรอกให้ แต่ถ้าเลือก ไม่เคยจะสามารถแก้ไขได้ว่าเคยบำบัดแล้วแต่เป็นนอกระบบ

 หลังจากการบำบัดครั้งสุดท้าย หยุดเสพได้นานเท่าไร กรณีที่เคย ต้องระบุหากตอบ 1 เดือนขึ้นไป ต้องระบุเวลาด้วยว่าหยุดได้เป็นเวลาเท่าไร แต่ถ้าไม่เคยบำบัดมาก่อนจะไม่สามารถกรอกข้อนี้ได้

8. เหตุผลสำคัญที่เข้ารับการบำบัดรักษาครั้งนี้ เลือกเหตุผลที่สำคัญ ที่สุดเพียงข้อเดียว

 ชนิดยาเสพติดที่ใช้ก่อนมารักษา เลือกสารเสพติดที่เคยใช้มา ทั้งหมด โดยระบบจะเรียงจากปริมาณ ยาเสพติดที่ใช้มากสุดไปน้อยที่สุด โดยมีวิธีใช้งานดังหัวข้อชนิดยาเสพติดที่ใช้มาก่อนรักษา

 10. รูปแบบ (สถานที่/บริบท) ของการฟื้นฟูสมรรถภาพ เลือกได้ มากกว่า 1 ข้อ

11. การให้ยา เลือกเพียงข้อเดียว ถ้าเลือกให้ยาให้ระบุชนิดยาด้วย

12. โปรแกรมการบำบัดฟื้นฟูสมรรถภาพ เลือกได้มากกว่า 1 ข้อ แต่ถ้าเลือกไม่เข้ารับการฟื้นฟูจะไม่ สามารถเลือกข้ออื่นได้

 13. ส่งต่อระหว่างฟื้นฟู เลือกสถานที่ที่ต้องการส่งไปบำบัดต่อ และเลือกเหตุผลที่ส่งต่อ โดยมีวิธีการใช้งาน ดังหัวข้อการส่งต่อ และเงื่อนไข เป็นไป ตามรูปที่ 38 เงื่อนไขในการส่งต่อ

14. ผลการบำบัดรักษา/ฟื้นฟูสมรรถภาพ เลือกวันที่ประเมินผลและ ระบุว่าบำบัดครบโปรแกรมหรือไม่ ถ้า ครบโปรแกรมต้องระบุสถานะของ บำบัดด้วยและถ้าไม่ต้องระบุว่าไม่ครบเพราะอะไร

15. ผลการรักษาอาการทางสุขภาพจิต ถ้าข้อ 14 เลือกครบ โปรแกรม ต้องระบุว่าผลการรักษาสุขภาพทางจิตเป็นอย่างไร

16. ผลการรักษาอาการทางสุขภาพกาย ถ้าข้อ 14 เลือกครบ
 โปรแกรม ต้องระบุว่าผลการรักษาสุขภาพ ทางกายเป็นอย่างไร

17. สรุปรายงานสิ้นสุดการฟื้นฟูหากต้องการติดตามช่วยเหลือต้อง เลือกว่าจะติดตามช่วยเหลือเองหรือส่งให้หน่วย งาน ไหนติดตามให้โดยมี วิธีการใช้งานดังหัวข้อการส่งต่อ โดยเงื่อนไขเป็นไป ตามรูปที่ 28 เงื่อนไข ในการส่งต่อ และถ้าเลือกจำหน่ายต้องระบุเหตุผลในการจำหน่ายและผู้บำบัด จะออกจากระบบ กรณีถ้าข้อ 14 เลือกไม่ครบ โปรแกรม ระบบจะเลือกเป็น จำหน่ายให้โดยอัตโนมัติ

- กรมราชทัณฑ์

แบบฟอร์มราชทัณฑ์ แบ่งออกเป็น 3 ส่วนใหญ่ ๆ คือ

• ค้นหาการบำบัด

ค้นหาการบำบัด แสดงดังรูปที่ 72 ผู้ใช้งานสามารถที่จะเลือก ดูรายงานการคัดกรองครั้ง ที่ผ่านมาของผู้บำบัดคนนี้ ว่าบำบัดที่ไหนมาแล้ว บ้างโดยการคลิกซ้ายที่รายการที่ต้องการดูรายละเอียดระบบ จะเปิดหน้าต่าง ใหม่ขึ้นมา

| Q ประวัติการบำบัด           |                    |                          |                       |                   |                  |           |           |
|-----------------------------|--------------------|--------------------------|-----------------------|-------------------|------------------|-----------|-----------|
| Show 10 entries             |                    |                          |                       |                   | Search:          |           |           |
| ลำดับรอบการบำบัด 1ิ↓        | วันที่ 1↓          | หมายเลขแทนบัตรประชาชน 1↓ | เลขที่บัตรประชาชน ำ่↓ | ชื่อสกุล ำ∔       | <b>ศูนย์</b> ่ำ↓ | กลุ่ม 1ิ↓ | สถานะ ำ⊥  |
| 1                           | 01 กุมภาพันธ์ 2563 | 1220200220201            |                       | ทดสอบ พินิจเทสสาม | ศูนย์ทดสอบ พินิจ | กรมพินิจ  | เสร็จสิ้น |
| Showing 1 to 1 of 1 entries |                    |                          |                       |                   | Previous         | 1         | Next      |

รูปที่ 72 ค้นหาการบำบัด

ข้อมูลส่วนบุคคล

ข้อมูลส่วนบุคคลเป็นส่วนการกรอกข้อมูลพื้นฐานของผู้บำบัด ดังแสดงในรูปที่ 73 โดยมีรายละเอียดเดียวกันกับขั้นตอนการลงทะเบียนผู้ใช้ ยาเสพติด ซึ่งระบบจะกรอกข้อมูลอัตโนมัติ

| ่ส่วนที่ 1 ข้อม <mark>ู</mark> ลส       | ่วนบุคคล                        |                 |                       |            |                   |
|-----------------------------------------|---------------------------------|-----------------|-----------------------|------------|-------------------|
| ชื่อ:                                   | ทดสอบ                           | ត់កុត:          | ส่งค่าย               | ชื่อกลาง:  |                   |
| เพศ:                                    | 💿 ช่าย 🔵 หญิง                   | สัญชาติ:        | ไทย 🔻                 | ศาสนา:     | พุทธ 🔻            |
| เลขที่บัตรประชาชน:                      |                                 |                 |                       |            |                   |
| เลขแทนเลขที่บัตร<br>ประชาชน:            | 1020200229840                   | วันเดือนปีเกิด: | 29 กรกฎาคม 2543       | อายุ:      | 20 ปี             |
| ที่อยู่ ภูมิสำเนาเดิม<br>จังหวัด:       | กรุงเทพมหานคร 🔻                 |                 |                       |            |                   |
| ที่อยู่ ตามทะเบียน<br>ราษฏร์ จังหวัด:   | กรุงเทพมหานคร 🔻                 |                 |                       |            |                   |
| <u>ที่อยู่ปัจจุบัน (ติดต่อได้)</u>      |                                 |                 |                       |            |                   |
| เลขที่:                                 | 1                               | મશું:           | 1                     |            |                   |
| ถนน:                                    |                                 |                 |                       |            |                   |
| จังหวัด:                                | กรุงเทพมหานคร 🔻                 | อำเภอ/เขต:      | เขตพระนคร ▼           | ดำบล/แขวง: | พระบรมมหาราชวัง ▼ |
| หมู่บ้าน/ชุมชน:                         | ชุมชนท่าวัง 🔻                   |                 |                       |            |                   |
| โทรศัพท์ดิดต่อ:                         |                                 |                 |                       |            |                   |
| สถานภาพสมรส:                            | แยกกันอยู่ 🔻                    | การศึกษา:       | การศึกษาทางศาส ▼      | อาชีพ:     | การคมนาคม ▼       |
| รายได้:                                 | 0.00                            | บาท/เดือน       |                       |            |                   |
| อาศัยอยู่กับ(ใน<br>ช่วง30วันที่ผ่านมา): | 🕑 อยู่คนเดียว<br>🗌 บิดา 🗌 มารดา | 🔲 คู่สมรส       | 🗌 บุตร 🛑 ญาติ 🛑 เพื่อ | อน         |                   |
| ดวามส้มพันธ์ระหว่างบิดา<br>มารดา:       | <b>ใ</b> ม่ทราบ                 | Ŧ               |                       |            |                   |
| ระบบการปาบัดรักษา:                      | สมัครใจ 🔻                       |                 |                       |            |                   |
| ยาเสพติดหลักที่ใช้:                     | ยาบ้า 🔻                         |                 |                       |            |                   |
| ผลการคัดกรอง::                          | ผู้ใช้                          |                 |                       |            |                   |

รูปที่ 73 ข้อมูลส่วนบุคคล

 การบำบัดรักษาและฟื้นฟูสมรรถภาพผู้ติดยาเสพติด ส่วนที่ 2 เป็นส่วนการเก็บข้อมูลเกี่ยวกับการคัดกรองการใช้
 ยาเสพติด โรคร่วมทางจิตเวช และประเมินทางสังคม ดังแสดงดังรูปที่ 74 ถึงรูปที่ 77

| นที ลงทะเบียนการบำบัดรักษาผู้ใช้ยาเ                                                                                                    | สพติด                             |                 |       |   |                        |  |
|----------------------------------------------------------------------------------------------------|-----------------------------------|-----------------|-------|---|------------------------|--|
| 27 กุมภาพันธ์ 2563                                                                                                    |                                   |                 |       |   |                        |  |
| l) สถานภาพการเสพดิดขณะบำบัด:                                                                                                    |                                   |                 |       |   |                        |  |
| ◯ผู้ใช้                                                                                                    |                                   |                 |       |   |                        |  |
| 💽 ผู้เสพ                                                                                                    |                                   |                 |       |   |                        |  |
| ⊖ผุตด                                                                                                    |                                   |                 |       |   |                        |  |
| .) ใช้ยาเสพติดครั้งแรก อายุ:                                                                                                    |                                   |                 |       |   |                        |  |
| 23                                                                                                    | បី                                | ระบุ ยาเสพติด   | ยาบ้า | • | (ยกเว้น บุหรี่ , สุรา) |  |
| W 1 6 1 6 4                                                                                                    |                                   |                 |       |   |                        |  |
| ระบุไมเกนกวาอายุจริง: 30                                                                                                    | ) ปี                              |                 |       |   |                        |  |
| ระบุไมเกนกวาอายุจริง: 30                                                                                                    | 11                                |                 |       |   |                        |  |
| ระบุไมเกนกวาอายุจริง: 30                                                                                                    | 1                                 |                 |       |   |                        |  |
| ระบุ'เมเกนกวาอายุจริง: 30<br>) สาเหตุสำคัญที่ใช้ยาเสพติด ครั้งแร <i>เ</i>                                                                                                    | ี ปี<br>1 (โปรดระบุข้อสำคัญที่สุด | เพียงข้อเดียว): |       |   |                        |  |
| ระบุเมเกนกวาอายุจริง: 30<br>) สาเหตุสำคัญที่ใช้ยาเสพติด ครั้งแร <i>เ</i><br>เพื่อนชวน                                                                                                    | ปี<br>1 (โปรดระบุข้อสำคัญที่สุด   | เพียงข้อเดียว): |       |   |                        |  |
| ระบุเมเกนกวาอายุจริง: 30<br>) สาเหตุสำคัญที่ใช้ยาเสพติด ครั้งแร <i>เ</i><br><br><br><br><br><br><br>                                                                                                  | ปี<br>۱ (โปรดระบุข้อสำคัญที่สุด   | เพียงข้อเดียว): |       |   |                        |  |
| ระบุเมเกนกวาอายุจริง: 30<br>) สาเหตุสำคัญที่ใช้ยาเสพดิด ครั้งแระ<br>(เพื่อนชวน<br>• ทาให้หายป่วย<br>• อยากลอง<br>ไม่สบายใจ                                                                            | ี ปี<br>1 (โปรดระบุข้อสำคัญที่สุด | เพียงข้อเดียว): |       |   |                        |  |
| ระบุเมเกนกวาอายุจริง: 30<br>) สาเหตุสำคัญที่ใช้ยาเสพดิด ครั้งแระ<br>(เพื่อนชวน<br>ทำให้หายป่วย<br>• อยากลอง<br>ไม่สบายใจ<br>ความสนุกสนาน                                                              | ปี<br>1 (โปรดระบุข้อสำคัญที่สุด   | เพียงข้อเดียว): |       |   |                        |  |
| ระบุเมเกนกวาอายุจริง: 30<br>) สาเหตุสำคัญที่ใช้ยาเสพดิด ครั้งแระ<br>(เพื่อนชวน<br>ทำให้หายป่วย<br>(1) อยากลอง<br>ไม่สบายใจ<br>ความสนุกสนาน<br>ช่วยงานอาชีพ                                            | ี ปี<br>1 (โปรดระบุข้อสำคัญที่สุด | เพียงข้อเดียว): |       |   |                        |  |
| ระบุเมเกนกวาอายุจริง: 30<br>) สาเหตุสำคัญที่ใช้ยาเสพติด ครั้งแรก<br>(พื่อนชวน<br>ทำให้หายป่วย<br>• อยากลอง<br>ไม่สบายใจ<br>ความสนุกสนาน<br>ช่วยงานอาชีพ<br>อีนๆ ระบุ                                  | ปี<br>1 (โปรดระบุข้อสำคัญที่สุด   | เพียงข้อเดียว): |       |   |                        |  |
| ระบุเมเกนกวาอายุจริง: 30<br>) สาเหตุสำคัญที่ใช้ยาเสพดิด ครั้งแระ<br>(พื่อนชวน<br>ทำให้หายป่วย<br>อยากลอง<br>ไม่สบายใจ<br>ความสนุกสนาน<br>ช่วยงานอาชีพ<br>อื่นๆ ระบุ                                   | ปี<br>۱ (โปรดระบุข้อสำคัญที่สุด   | เพียงข้อเดียว): |       |   |                        |  |
| ระบุเมเกนกวาอายุจริง: 30<br>) สาเหตุสำคัญที่ใช้ยาเสพดิด ครั้งแรก<br>(พื่อนช่วน<br>ทำให้หายป่วย<br>อยากลอง<br>ไม่สบายใจ<br>ความสนุกสนาน<br>ช่วยงานอาชีพ<br>อื่นๆ ระบุ<br>) ใช้ยาเสพดิดที่ใช้ปัจจุบัน : | ี ปี<br>n (โปรดระบุข้อสำคัญที่สุด | เพียงข้อเดียว): | 1     |   |                        |  |

รูปที่ 74 การบำบัดรักษาและฟื้นฟูสมรรถภาพผู้ติดยาเสพติดของกรมราชทัณฑ์

|                                                                                                    | 13 มกราคม 256                                                                                                    | 3                                                                         | ระบุยาเสพติด :                                                                       | ยาบ้า                                   |           | •                          |          |  |
|----------------------------------------------------------------------------------------------------|----------------------------------------------------------------------------------------------------|---------------------------------------------------------------------------|--------------------------------------------------------------------------------------|-----------------------------------------|-----------|----------------------------|----------|--|
| ) <mark>เคยเข้าร้</mark><br>ไม่เคย<br>                                                                                                    | ับการบำบัดรักษาม<br><sub>นวน</sub>                                                                               | าก่อนหรือไม่ :                                                            |                                                                                      |                                         |           |                            |          |  |
|                                                                                                    | สถานที่บำบัด :                                                                                                   | ศูนย์ปรับเปลี<br>ก่าแพงเพชร                                               | ยนพฤดิกรรมจังหวัด                                                                    | วันที่เข้ารับการ<br>บำบัดครั้งสุดท้าย : | 15 มกราค  | าม 2561                    |          |  |
|                                                                                                    |                                                                                                    | 2                                                                         | ครั้ง                                                                                |                                         |           |                            |          |  |
| INNOVIN                                                                                                    | ท เทตรมห เควงย่อ                                                                                                 | ทาย หยุดเดพน                                                              | NR INPA I PAS (NET PAM 1241287                                                       |                                         |           |                            |          |  |
| ◯น้อยกว่<br>◯1 เดือน<br>) เหตุผลส่                                                                                                    | า 1 เดือน<br>ขึ้นไป<br>ำคัญที่เข้ารับการบิ                                                                       | าบัดรักษาครั้งนี้                                                         | (ระบุข้อสำคัญที่สุดข้อเดียว):                                                        |                                         |           |                            |          |  |
| <ul> <li>น้อยกว่:</li> <li>1 เดือน</li> <li>) เหตุผลส่</li> <li>● พ.ร.บ.ย</li> <li>● พ.ร.บ.</li> <li>● อื่นๆ ระ</li> </ul>                                  | า 1 เดือน<br>ขึ้นไป<br>าคัญที่เข้ารับการบ์<br>มาเสพดิดให้โทษ พ.ง<br>ศาลเยาวชนและครอ<br>บุ                        | า <b>บัดรักษาครั้งนี้</b><br>1.2522 มาตรา 5<br>มครัว พ.ศ.2553             | (ระบุข้อสำคัญที่สุดข้อเดียว):<br>7 และ 91<br>ระบุคดี:                                |                                         |           |                            |          |  |
| <ul> <li>น้อยกว่</li> <li>1 เดือน</li> <li>) เหตุผลส่</li> <li>● พ.ร.บ. ะ</li> <li>● พ.ร.บ.</li> <li>● มีนๆ ระ</li> <li>) ชนิดยาเ</li> <li>(พี่ม</li> </ul> | า 1 เดือน<br>ขึ้นไป<br>าคัญที่เข้ารับการบ์<br>มาเสพติดให้โทษ พ.ห<br>ศาลเยาวชนและครอ<br>บุ<br>สพติดที่ใช้ก่อนมาร่ | าบัดรักษาครั้งนี้<br>1.2522 มาตรา 5<br>บครัว พ.ศ.2553<br>วักษา (เรียงลำดั | (ระบุข้อสำคัญที่สุดข้อเดียว):<br>7 และ 91<br>ระบุคดี:<br>บยาเสพดิดที่ใช้บ่อยจากมากไห | ปน้อย) <mark>(*) ระบุยาเสพ</mark>       | ติดหลักใน | รายการที่ 1 ให้ตรงกันกับ ร | ข้อ (4). |  |

รูปที่ 75 การบำบัดรักษาและฟื้นฟูสมรรถภาพผู้ติดยาเสพติดของกรมราชทัณฑ์ (ต่อ)

| (10) รูปแบบ(สถานที/บริบท) ขอ<br>◯โครงการโรงเรียนวิวัฒน์พลเง่<br>◯โปรแกรมการบำบัดฟื้นฟูของ<br>◯อื่นๆ ระบฺ | <mark>งการฟื้นฟูสมรรถภาพ (*)</mark><br>วืองราชทัณฑ์<br>กรมราชทัณฑ์ในเรือนสา/ทัณฑสถาน                                                                    |                                                                                                    |
|----------------------------------------------------------------------------------------------------|----------------------------------------------------------------------------------------------------|----------------------------------------------------------------------------------------------------|
| (11) การให้ยา: (*)<br>◯ให้ยา (ตอบใต้มากกว่า 1 ข้อ<br>◯ไม่มีการให้ยา<br>◯อื่นๆ ระบุ                       | )                                                                                                    |                                                                                                    |
| (12) โปรแกรมการบำบัดฟื้นฟูส                                                                              | มรรถภาพ (เลือกได้มากกว่า 1 ข้อ) (*)                                                                                                    |                                                                                                    |
| ี้ ไม่จำเป็นต้องใต้รับการฟื้นฟู                                                                          |                                                                                                    | <ul> <li>โปรแกรมชุมชนปาบัด (TC)</li> <li>โปรแกรมการบำบัดฟื้นฟูของกรมพินิจและคุ้มครองเด็กและเยาวชน</li> <li>โปรแกรมการบำบัดฟื้นฟูของกรมราชทัณฑ์</li> <li>อื่นๆ ระบุ</li> </ul> |
| (13) ส่งต่อระหว่างการบำบัดฟื้น<br>คันหา<br>ยกเลิก                                                        | પ્રું(refer) ઽઽપ્                                                                                                    |                                                                                                    |
|                                                                                                    |                                                                                                    |                                                                                                    |
| วันที่ส่งต่อ:                                                                                            |                                                                                                    |                                                                                                    |
|                                                                                                    | <ul> <li>ผู้ป่วยต้องการย้ายสถานที่บ่าบัดฟื้นฟู</li> <li>เปลี่ยนรูปแบบโปรแกรมบ่าบัดฟื้นฟู</li> <li>เกินดักยภาพของหน่วยงาน</li> <li>อื่นๆ ระบุ</li> </ul> |                                                                                                    |

รูปที่ 76 การบำบัดรักษาและฟื้นฟูสมรรถภาพผู้ติดยาเสพติดของกรมราชทัณฑ์ (ต่อ)
|                                                                                  | <b>คู่มือการใช้งาน</b> ระบบข้อมูลการบำบัดรักษาและฟื้นฟูผู้ติดยาเสพติดของประเทศ (บสต.)<br>(ฉบับปรับปรุงตามประมวลกฎหมายยาเสพติด) |  |
|----------------------------------------------------------------------------------|----------------------------------------------------------------------------------------------------|--|
|                                                                                  |                                                                                                    |  |
| (14) การประเมินผลการบำบัด<br>ผลประเมินการบำบัดฟื้นฟูสมร<br>วันที่ประเมินผล : (*) | รักษา/ฟื้นฟูสมรรถภาพ (*)<br>รถภาพตามโปรแกรม<br>                                                                                |  |
| (15) สรุปรายงานเมื่อสิ้นสุดกา                                                    | รบำบัดฟื้นฟ <mark>ู (*)</mark>                                                                                                 |  |

#### รูปที่ 77 การบำบัดรักษาและฟื้นฟูสมรรถภาพผู้ติดยาเสพติดของกรมราชทัณฑ์

วันที่ลงทะเบียนการบำบัด ระบบจะใส่ให้เป็นวันปัจจุบันแต่สามารถ แก้ไขได้ โดยวันที่ใส่ต้องไม่มากกว่าวัน ปัจจุบัน

 สถานภาพการเสพติดขณะบำบัด ให้เลือกว่าเป็นสถานภาพไหน ขณะที่เข้ารับการบำบัดจะมีผลต่อ การติดตามต่อเนื่อง

 2. ใช้ยาเสพติดครั้งแรกอายุ ถ้าเคยมีประวัติการบำบัดมาก่อนระบบ จะกรอกให้อัตโนมัติแต่ถ้าไม่เคย ต้อง กรอกว่าใช้ครั้งแรกอายุเท่าไร และ ใช้สารเสพติดอะไร

 สาเหตุสำคัญที่ใช้ยาเสพติดครั้งแรก ถ้าเคยมีประวัติการบำบัด มาก่อนระบบจะกรอกให้อัตโนมัติแต่ถ้า ไม่เคย ต้องเลือกเหตุผลสำคัญที่สุด เพียงข้อเดียว

 ยาเสพติดที่ใช้ปัจจุบัน เลือกจากรายการที่มีและกรอกระยะเวลา ที่ใช้ว่าใช้มาแล้วเป็นเวลาเท่าไร โดยเวลาที่กรอกต้องไม่มากกว่าอายุผู้บำบัด

วันที่ใช้ยาเสพติด (ตัวยาหลัก) ครั้งสุดท้าย ระบุว่าใช้ยาเสพติด
 ครั้งล่าสุดเมื่อไร โดยที่วันที่ใส่ต้องไม่มากกว่าวันปัจจุบัน

 6. เคยเข้ารับการบำบัดรักษามาก่อนหรือไม่ ระบบจะเลือกให้ อัตโนมัติถ้าเคยระบบจะเลือกสานที่บำบัด ครั้งล่าสุดมากรอกให้แต่ถ้าเลือก ไม่เคยจะสามารถแก้ไขได้ว่าเคยบำบัดแล้วแต่เป็นนอกระบบ

หลังจากการบำบัดครั้งสุดท้าย หยุดเสพได้นานเท่าไร กรณีที่
 เคย ต้องระบุหากตอบ 1 เดือนขึ้นไป ต้องระบุเวลาด้วยว่าหยุดได้เป็นเวลา
 เท่าไร แต่ถ้าไม่เคยบำบัดมาก่อนจะไม่สามารถกรอกข้อนี้ได้

8. เหตุผลสำคัญที่เข้ารับการบำบัดรักษาครั้งนี้ เลือกเหตุผลที่สำคัญ ที่สุดเพียงข้อเดียว

9. ชนิดยาเสพติดที่ใช้ก่อนมารักษา เลือกสารเสพติดที่เคยใช้มา ทั้งหมด โดยระบบจะเรียงจากปริมาณยา เสพติดที่ใช้มากสุดไปน้อยที่สุด โดยมีวิธีใช้งานดังหัวข้อชนิดยาเสพติดที่ใช้มาก่อนรักษา

10. รูปแบบ(สถานที่/บริบท) ของการฟื้นฟูสมรรถภาพ เลือกเพียง ข้อเดียว

11. การให้ยา เลือกเพียงข้อเดียว ถ้าเลือกให้ยาให้ระบุชนิดยาด้วย

12. โปรแกรมการบำบัดฟื้นฟูสมรรถภาพ เลือกได้มากกว่า 1 ข้อ แต่ถ้าเลือกไม่เข้ารับการฟื้นฟูจะไม่สามารถเลือกข้ออื่นได้13. ส่งต่อระหว่าง ฟื้นฟู เลือกสถานที่ที่ต้องการส่งไปบำบัดต่อและเลือกเหตุผลที่ส่งต่อ โดยมีวิธี การใช้งาน ดังหัวข้อการส่งต่อ และเงื่อนไขเป็นไป ตามรูปที่ 35 เงื่อนไขในการ ส่งต่อ

14. ผลการบำบัดรักษา/ฟื้นฟูสมรรถภาพ เลือกวันที่ประเมินผลและ ระบุว่าบำบัดครบโปรแกรมหรือไม่ ถ้า ครบโปรแกรมต้องระบุสถานะของผู้ บำบัดด้วยและถ้าไม่ต้องระบุว่าไม่ครบเพราะอะไร

15. สรุปรายงานเมื่อสิ้นสุดการฟื้นฟู ถ้าเลือกส่งคืนหน่วยต้นสังกัด ให้ระบุหน่วยงานที่จะส่งไป ถ้าส่งการ ติดตามช่วยเหลือ ต้องเลือกว่าจะติดตาม ช่วยเหลือเองหรือส่งให้หน่วยงานไหนติดตามให้โดยมี วิธีการใช้งานดังหัวข้อ การส่งต่อ และเงื่อนไขเป็นไป ตามรูปที่ 38 เงื่อนไขในการส่งต่อ และถ้าเลือก จำหน่ายต้องระบุเหตุผลในการจำหน่ายและผู้บำบัดจะออกจากระบบ กรณี ถ้าข้อ 14 เลือกไม่ครบ โปรแกรม ระบบจะเลือกเป็นจำหน่ายให้โดยอัตโนมัติ

# ชนิดยาเสพติดที่ใช้มาก่อนรักษา (ข้อ 9)

### เพิ่มรายการ

เพิ่มรายการยาเสพติดที่ใช้มาก่อน โดยสามารถใส่ได้มากกว่า 1 รายการ โดยลำดับแรกจะต้องเป็นยาเสพติดหลักที่ใช้ แต่ไม่สามารถเพิ่ม รายการซ้ำได้ โดยรายการยาเสพติดระบบจะเรียงจากใช้มากไปใช้น้อยให้ โดยอัตโนมัติ มีวิธีการใช้งาน คือ กดที่ คำว่าเพิ่ม ดังรูปที่ 78 ปุ่มเพิ่มรายการ ยาเสพติด จากนั้นจะมีหน้าต่างให้กรอกข้อมูลยาเสพติดและปริมานที่ใช้ กรอกให้ครบหลังจากนั้นกดตกลง ข้อมูลการยาเสพติดก็จะถูกเพิ่มเข้าไปใน รายการ

| <mark>(9) ชนิดยาเส</mark><br>เพิ่ม | เพดิดที่ใช้ก่อนมารัก | ษา (เรียงสำ | าดับยาเสพดิดที่ใช้บ่อยจากมากไปน้อย) |                 |                            |       |    |
|------------------------------------|----------------------|-------------|-------------------------------------|-----------------|----------------------------|-------|----|
| ลำดับที่                           | ชื่อยาเสพดิด         | วิธีใช้     | จำนวนปริมาณยาเสพดิดที่ใช้ / สัปดาห์ | หน่วย           | จำนวนครั้งที่ใช้ / สัปดาห์ | แก้ไข | ลบ |
| 1                                  | กัญชา                | กิน/ดื่ม    | 1                                   | 0.06 กรัม (มวน) | 1                          | แก้ไข | ลบ |

## รูปที่ 78 ปุ่มเพิ่มรายการยาเสพติด

| ชนิด                                     | ยาเสพติดที่ใช้ก่อนมารักษา |
|------------------------------------------|---------------------------|
| ชื่อยาเสพติด:                            | Ţ                         |
| วิธีใช้:                                 | Ţ                         |
| จำนวนปริมาณยาเสพ<br>ติดที่ใช้ / สัปดาห์: | <b></b>                   |
| จำนวนครั้งที่ใช้ /<br>สัปดาห์:           |                           |
|                                          | ตกลง <b>ยกเล็ก</b>        |

# รูปที่ 79 หน้าต่างกรอกข้อมูลยาเสพติด

| ชนิด                                     | ยาเสพติดที่ใช้ก่อนมารักษา |       |
|------------------------------------------|---------------------------|-------|
| ชื่อยาเสพติด:                            | ยาบ้า                     | v     |
| วิธีใช้:                                 | กิน/ดื่ม                  | •     |
| จำนวนปริมาณยาเสพ<br>ดิดที่ใช้ / สัปดาห์: | 2 0.1 กรัม (เม็ด)         | •     |
| จำนวนครั้งที่ใช้ /<br>สัปดาห์:           | 2                         | \$    |
|                                          | ตกลง ย                    | กเลิก |

รูปที่ 80 กรอกข้อมูลให้ครบแล้วกดตกลง

| (9) ชนิดยาเสพติดที่ใช้ก่อนมารักษา (เรียงลำดับยาเสพติดที่ใช้บ่อยจากมากไปน้อย)<br>เพิ่ม |              |          |                                     |                 |                            |       |    |
|---------------------------------------------------------------------------------------|--------------|----------|-------------------------------------|-----------------|----------------------------|-------|----|
| ลำดับที่                                                                              | ชื่อยาเสพติด | วิธีใช้  | จำนวนปริมาณยาเสพติดที่ใช้ / สัปดาห์ | หน่วย           | จำนวนครั้งที่ใช้ / สัปดาห์ | แก้ไข | ลบ |
| 1                                                                                     | กัญชา        | กิน/ดื่ม | 1                                   | 0.06 กรัม (มวน) | 1                          | แก้ไข | ລບ |
| 2                                                                                     | ยาบ้า        | กิน/ดื่ม | 2                                   | 0.1 กรัม (เม็ด) | 2                          | แก้ไข | ลบ |

# รูปที่ 81 รายการยาเสพติดที่ใช้

#### • ลบรายการ

การลบรายการยาเสพติด สามารถทำได้โดยเลือกรายการ ที่ต้องการลบ หลังจากนั้นกดที่ คำว่าลบ ดังรูปที่ 82 เพื่อลบรายการ รายการ ยาเสพติดก็จะถูกลบ

| (9) ชนิดยาเส<br>เพิ่ม | สพดิดที่ใช้ก่อนมารัก | าษา (เรียงสำ | าดับยาเสพดิดที่ใช้บ่อยจากมากไปน้อย) |                 |                            |       |    |
|-----------------------|----------------------|--------------|-------------------------------------|-----------------|----------------------------|-------|----|
| ลำดับที่              | ชื่อยาเสพติด         | วิธีใช้      | จำนวนปริมาณยาเสพติดที่ใช้ / สัปดาห์ | หน่วย           | จำนวนครั้งที่ใช้ / สัปดาห์ | แก้ไข | ลบ |
| 1                     | กัญชา                | กิน/ดื่ม     | 1                                   | 0.06 กรัม (มวน) | 1                          | แก้ไข | ลบ |
| 2                     | ยาบ้า                | กิน/ดื่ม     | 2                                   | 0.1 กรัม (เม็ด) | 2                          | แก้ไข | ลบ |

รูปที่ 82 ลบรายการ

| (9) ชนิดยาเส<br>เพิ่ม | l) ชนิดยาเสพติดที่ใช้ก่อนมารักษา (เรียงลำดับยาเสพติดที่ใช้บ่อยจากมากไปน้อย) (*) ระบุ <mark>ยาเสพติดหลักในรายการที่ 1 ให้ตรงกันกับ ข้อ (4).</mark><br>เพื่ม |          |                                     |                 |                            |       |     |
|-----------------------|----------------------------------------------------------------------------------------------------|----------|-------------------------------------|-----------------|----------------------------|-------|-----|
| ลำดับที่              | ชื่อยาเสพติด                                                                                                    | วิธีใช้  | จำนวนปริมาณยาเสพติดที่ใช้ / สัปดาห์ | หน่วย           | จำนวนครั้งที่ใช้ / สัปดาห์ | แก้ไข | ิดบ |
| 1                     | ยาบ้า                                                                                                    | กิน/ดื่ม | 2                                   | 0.1 กรัม (เม็ด) | 2                          | แก้ไข | ลบ  |

รูปที่ 83 รายการยาเสพติดถูกลบ

### • แก้ไขรายการ

สามารถทำได้โดยกดที่รายการที่ต้องการแก้ไข หลังจากนั้น กดที่แก้ไข จะมีหน้าต่างขึ้นมา ให้เราแก้ไขข้อมูลให้ถูกต้องแล้วกดตกลง รายการที่เราเลือกก็จะถูกแก้ไข

| (9) ชนิดยาเส<br>เพิ่ม | พติดที่ใช้ก่อนมารัก | ษา (เรียงลำ | ดับยาเสพติดที่ใช้บ่อยจากมากไปน้อย) <mark>(*) ระบุยา</mark> เ | เสพติดหลักในร <b>ู</b> | ายการที่ 1 ให้ตรงกันกับ ข้ | ือ (4). |     |
|-----------------------|---------------------|-------------|--------------------------------------------------------------|------------------------|----------------------------|---------|-----|
| ลำดับที่              | ชื่อยาเสพติด        | วิธีใช้     | จำนวนปริมาณยาเสพติดที่ใช้ / สัปดาห์                          | หน่วย                  | จำนวนครั้งที่ใช้ / สัปดาห์ | แก้ไข   | ิดบ |
| 1                     | ยาบ้า               | กิน/ดื่ม    | 2                                                            | 0.1 กรัม (เม็ด)        | 2                          | แก้ไข   | ลบ  |

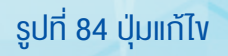

| ชนิดยาเสพติดที่ใช้ก่อนมารักษา            |                     |  |  |  |  |  |  |  |
|------------------------------------------|---------------------|--|--|--|--|--|--|--|
| ชื่อยาเสพดิด:                            | ียาบ้า 🔻            |  |  |  |  |  |  |  |
| วิธีใช้:                                 | กิน/ดื่ม 🔻          |  |  |  |  |  |  |  |
| จำนวนปริมาณยาเสพ<br>ติดที่ใช้ / สัปดาห์: | 2 0.1 กรัม (เม็ด) 🔻 |  |  |  |  |  |  |  |
| จำนวนครั้งที่ใช้ /<br>สัปดาห์:           | 2                   |  |  |  |  |  |  |  |
|                                          | ตกลง ยกเลิก         |  |  |  |  |  |  |  |

รูปที่ 85 หน้าต่างแก้ไงรายการ

| ชนิด                                     | ยาเสพติดที่ใช้ก่อนมารักษา |             |
|------------------------------------------|---------------------------|-------------|
| ชื่อยาเสพติด:                            | ยาบ้า                     | •           |
| วิธีใช้:                                 | กิน/ดื่ม                  | ¥           |
| จำนวนปริมาณยาเสพ<br>ติดที่ใช้ / สัปดาห์: | 2 0.1 กรัม                | (เม็ด) 🔻    |
| จำนวนครั้งที่ใช้ /<br>สัปดาห์:           | 5                         | \$          |
|                                          |                           | ตกลง ยกเลิก |

# รูปที่ 86 แก้ไขให้ถูกต้องแล้วกดบันทึก

| เพม                   |                             |         |                                     |       |                            |       |    |
|-----------------------|-----------------------------|---------|-------------------------------------|-------|----------------------------|-------|----|
| <mark>ลำดับที่</mark> | ชื่อยาเสพด <mark>ิ</mark> ด | วิธีใช้ | จำนวนปริมาณยาเสพดิดที่ใช้ / สัปดาห์ | หน่วย | จำนวนครั้งที่ใช้ / สัปดาห์ | แก้ไข | ดบ |
|                       |                             |         |                                     |       |                            | -     | -  |

รูปที่ 87 รายการยาเสพติดถูกแก้ไง

• ผู้ป่วยนอก (โรงพยาบาลข้อ 10 และข้อ 14)

ถ้าในแบบฟอร์มของโรงพยาบาลในข้อที่ 10 เลือกผู้ป่วยนอก ผู้ใช้งานต้องกรอกข้อมูลเพิ่มเติมในข้อที่ 14 โดยมีวิธีการใช้งาน คือ กดที่ปุ่ม เพิ่ม จะมีหน้าต่างให้กรอกข้อมูลโดยในช่องครั้งที่ระบบจะสร้างให้อัตโนมัติ ผู้ใช้งานต้องกรอกวันที่และผลการประเมินของแต่ละครั้ง จากนั้นกดตกลง ซึ่งการลบและการ แก้ไขนั้น ทำได้เหมือนในหัวข้อชนิดยาเสพติดที่ใช้มา ก่อนรักษา

### (10) รูปแบบ(สถานที/บริบท) ของการฟื้นฟูสมรรถภาพ

- 🖲 ผู้ป่วยนอก (out patient) ในสถานพยาบาล
- 🔵 ผู้ป่วยใน ระยะบำบัดในสถานพยาบาล
- 🔵 ผู้ป่วยใน ระยะฟื้นฟูสมรรถภาพในสถานพยาบาล
- 🔵 ฟื้นฟูสมรรถภาพในศาสนสถาน
- 🔵 ฟื้นฟูสมรรถภาพในชุมชน (CBTx)
- 🔵 ฟื้นฟูสมรรถภาพในค่ายปรับเปลี่ยนพฤติกรรม
- 🔵 อื่นๆ ระบุ

รูปที่ 88 ผู้ป่วยนอก

| (14) กรณีที่เป็นผู้ป่วยนอก (*) กรุณาระบุคำตอบอย่างน้อย 1 รายการในกรณีที่ตอบเป็นผู้ป่วยนอกจากข้อ (10).<br>เพ็ม |                                  |            |           |    |       |         |      |    |  |  |  |
|----------------------------------------------------------------------------------------------------|----------------------------------|------------|-----------|----|-------|---------|------|----|--|--|--|
| Show 10 entries                                                                                               |                                  |            |           |    |       | Search: |      |    |  |  |  |
| ลำดับที่                                                                                                    | ţ↓                               | วันที่ 1ิ↓ | ผลประเมิน | †1 | แก้ไข |         | ุ อบ | †↓ |  |  |  |
|                                                                                                    | No data available in table       |            |           |    |       |         |      |    |  |  |  |
| Showing 0 to 0 of 0 entr                                                                                      | Showing 0 to 0 of 0 entries Next |            |           |    |       |         |      |    |  |  |  |

รูปที่ 89 รายการผู้ป่วยนอก

|            | กรณีผู้ป่วยนอก |                    |
|------------|----------------|--------------------|
| ครั้งที:   | 1              |                    |
| วันที่:    |                |                    |
| ผลประเมิน: |                | ¥                  |
|            |                | ตกลง <b>ยกเล็ก</b> |

# รูปที่ 90 หน้าต่างกรอกแบบฟอร์มผู้ป่วยนอก

|                    | กรณีผู้ป่วยนอก      |
|--------------------|---------------------|
| ครั้งที:<br>วันที: | 1<br>02 มีนาคม 2563 |
| ผลประเมิน:         | เสพ 🔻               |
|                    | ตกลง ยกเลิก         |

# รูปที่ 91 กรอกข้อมูลให้ถูกต้องจากนั้นกดตกลง

| (14) กรณีที่เป็นผู้ป่วยนะ<br>เพิ่ม | เก   |                |           |          |                 |
|------------------------------------|------|----------------|-----------|----------|-----------------|
| Show 10 entries                    |      |                |           |          | Search:         |
| ลำดับที่                           | 1↓   | วันที่ าิ↓     | ผลประเมิน | ่ป แก้ไข | า⊥ ิดบ า⊥       |
| 1                                  |      | 02 มีนาคม 2563 | เสพ       | แก้ไข    | ລນ              |
| Showing 1 to 1 of 1 ent            | ries |                |           | ·        | Previous 1 Next |

# รูปที่ 92 ข้อมูลถูกเพิ่มลงไปในรายการผู้ป่วยนอก

### ปุ่มตอนท้ายของแบบฟอร์มการบำบัดรักษา

| ยืนยัน | บันทึกแบบร่าง | ยกเลิก | ส่งกลับ | ลบงาน | พิมพ์ |
|--------|---------------|--------|---------|-------|-------|
|        |               |        |         |       |       |

### รูปที่ 93 ปุ่มท้ายแบบฟอร์ม

 ยืนยันการส่งต่อ คือ การยืนยันว่าแบบฟอร์มนี้ กรอกข้อมูลครบ ถ้วนและถูกต้องแล้ว ข้อมูลจะถูกส่ง ต่อไปยังขั้นตอนถัดไป

2. บันทึกแบบร่าง คือ การเก็บแบบฟอร์มไว้ก่อน เพื่อมากรอกข้อมูล
 เพิ่มเติมในภายหลัง ไม่จำเป็นต้อง กรอกให้ครบทุกช่อง

3. ยกเลิก คือ ปิดหน้าต่างฟอร์มที่ทำอยู่ปัจจุบัน

 ส่งกลับ คือ การส่งข้อมูลของผู้บำบัดคนนี้กลับไปขั้นตอนการ คัดกรอง และข้อมูลที่กรอกไว้ในขั้นคัด กรองจะยังอยู่ ไม่มีการถามเหตุผล

 5. ลบงาน คือ การลบรายชื่อผู้ป่วยคนนี้ออกจากขั้นตอนการบำบัด กลับไปอยู่ในขั้นตอนการคัดกรอง แต่ต้องกรอกแบบฟอร์มการคัดกรองใหม่ มีการถามเหตุผลในการลบงานและมีการแจ้งสถานะว่าเป็น งานที่ถูกลบ
 6. พิมพ์ คือ การพิมพ์รายงานออกมาในรูปแบบเอกสาร

## 9.3.2 รายการงานที่อยู่ระหว่างการส่งต่อ/รอรับ

รายการงานที่อยู่ระหว่างการส่งต่อ/รอรับ คือ รายการงาน ที่อยู่ในขั้นตอนรอการยืนยันว่าจะรับ งานมาทำหรือไม่ งานที่อยู่ในขั้นตอนนี้ จะปรากฏอยู่ทั้งผู้รับและผู้ส่งทั้งสองฝั่งและเมื่อกดเข้าไปในแบบฟอร์ม จะพบ ปุ่มรับงาน และปุ่มยกเลิก ดังรูปที่ 94 เมื่อฝั่งใดฝั่งหนึ่งกดรับงาน เพื่อทำการ รับงาน งานจะหายไปจาก ส่วนรายการงานที่อยู่ระหว่างการส่งต่อ/รอรับ และไปอยู่ที่รายการงานที่รับจากหน่วยงานอื่น

| Show     10     entries     Search: |                   |                 |                           |                              |                  |               |               |                          |                          |                         |  |
|-------------------------------------|-------------------|-----------------|---------------------------|------------------------------|------------------|---------------|---------------|--------------------------|--------------------------|-------------------------|--|
| เลขรอบ<br>บำบัด î↓                  | <b>ชื่อ</b><br>↑↓ | นามสกุล         | หมายเลขบัตร<br>ประชาชน ↑↓ | หมายเลขแทนบัตร<br>ประชาชน î↓ | งาน<br>ถ่าช้า î↓ | เคส<br>ช้ำ î↓ | เคสSMIV<br>↑↓ | ชื่อสถาน<br>ที่ส่งงาน ำ↓ | ชื่อสถาน<br>ที่รับงาน ำ↓ | วันที่เริ่มงาน          |  |
| 6161935                             | ทดสอบเท<br>สเทส   | ทดสอบท<br>เสเทส |                           | 1020200229844                |                  |               | SMIV          | โรงพยาบาล<br>ไทรงาม      | ทดสอบระบบ                | 02มีนาคม256<br>12:08:27 |  |

รูปที่ 94 รายการงานจะขึ้นดังรูปทั้งต้นทางและปลายทาง

| ข้อ:                                    | ทดสอบเทสเทส                       | ត់ក្នុង:        | ทดสอบทเสเทส       | ชื่อคลาง:  |                    |
|-----------------------------------------|-----------------------------------|-----------------|-------------------|------------|--------------------|
| wd:                                     | 🖲 ชาย 🔵 หญิง                      | สัญชาติ:        | ไทย 🔻             | ศาสนา:     | พุทธ 🔻             |
| เลขที่บัตรประชาชน:                      |                                   |                 |                   |            |                    |
| เลขแหนเลขที่บัตร<br>ประชาชน:            | 1020200229844                     | วันเดือนปีเกิด: | 16 พฤศจิกายน 2537 | อายุ:      | 28 ปี              |
| ที่อยู่ ภูมิสำเนาเดิม<br>จังหวัด:       | กรุงเทพมหานคร 🔻                   |                 |                   |            |                    |
| ที่อยู่ ตามทะเบียน<br>ราษฎร์ จังหวัด:   | กรุงเทพมหานคร 🔻                   |                 |                   |            |                    |
| <u>้อยู่ปัจจุบัน (ถึดต่อได้)</u>        |                                   |                 |                   |            |                    |
| เลขที่:                                 | 73                                | મશું:           | 22                |            |                    |
| ถนน:                                    | หลดหล                             |                 |                   |            |                    |
| จังหวัด:                                | ครุงเทพมหานคร 🔻                   | อำเภอ/เขต:      | เขตพระนคร 🔻       | ຕຳນລ/ແขวง: | พระบรมมหาราชวั 🔻   |
| หมู่บ้าน/ชุมชน:                         | ชุมชนท่ารัง 🔻                     |                 |                   |            |                    |
| โทรศัพท์ติดต่อ:                         |                                   |                 |                   |            |                    |
| สถานภาพสมรส:                            | สมรส 🔻                            | การศึกษา:       | การศึกษาอื่น ๆ 🔻  | อาชีพ:     | พนักงานบริษัทเอะ 🔻 |
| รายได้:                                 | 5,000.00                          | บาห/เดือน       |                   |            |                    |
| อาศัยอยู่กับ(ใน<br>ช่วง30วันที่ผ่านมา): | 📄 อยู่คนเดียว<br>🕜 บิดา 🛛 🛷 มารดา | คู่สมรส         | ุ นุตร 📄 ญาติ     | 🦳 เพื่อน   |                    |
| ามส้มพันธ์ระหว่างบิดา<br>มารดา:         | แยกกันอยู่                        | •               |                   |            |                    |
| ระบบการปาบัดรักษา:                      | สมัครใจ 🔻                         |                 |                   |            |                    |
| ยาเสพติดหลักที่ใช้:                     | ยาบ้า 🔻                           |                 |                   |            |                    |
| ผลการคัดกรอง::                          | ผู้เสพ                            |                 |                   |            |                    |

รูปที่ 95 รับงาน/ยกเลิก

#### 9.3.3 รายการงานที่รับจากหน่วยงานอื่น

รายการงานที่รับจากหน่วยงานอื่น คือ รายการงานที่รับจาก หน่วยงานอื่นในหัวข้อรายการงาน ที่อยู่ระหว่างการส่งต่อ/รอรับ ผ่านการกด ที่ปุ่มรับงาน รายการจะถูกย้ายมาปรากฏในช่องนี้แทน ดังรูปที่ 96 ซึ่งเรา สามารถทำรายการได้ตามปกติเหมือนหัวข้อ รายการงานของหน่วยงาน

| <mark>รายการง</mark> า<br>Show 10           | <mark>ายการงานที่รับจากหน่วยงานอื่น</mark><br>now 10 entries Search: |                 |                           |                              |                  |                          |               |                          |                           |                              |  |  |  |  |
|---------------------------------------------|----------------------------------------------------------------------|-----------------|---------------------------|------------------------------|------------------|--------------------------|---------------|--------------------------|---------------------------|------------------------------|--|--|--|--|
| เลขรอบ<br>บำบัด î↓                          | <b>ชื่อ</b><br>↑↓                                                    | นามสกุล         | หมายเลขบัตร<br>ประชาชน î↓ | หมายเลขแทนบัดร<br>ประชาชน î↓ | งาน<br>ถ่าช้า î↓ | เคส<br>ช้ำ <sup>↑↓</sup> | เคสSMIV<br>↑↓ | ชื่อสถานที่ส่ง<br>งาน ↑↓ | ชื่อสถาน<br>ที่รับงาน 1ิ↓ | วันที่เริ่มงาน<br>↑↓         |  |  |  |  |
| 6154840                                     | ทดสอบ                                                                | ลสามYจริง<br>รพ |                           |                              | งานล่าช้า        |                          |               | ศป.ปส.อ.ทดสอบ1           | ทดสอบระบบ                 | 20กุมภาพันธ์2563<br>07:03:18 |  |  |  |  |
| 6194349                                     | ทดสอบ                                                                | ทดสอบ<br>ระบบ   |                           |                              |                  |                          |               | ทดสอบระบบ                | โรงพยาบาล<br>กำแพงเพชร    | 26มีนาคม2563<br>12:35:44     |  |  |  |  |
| Showing 1 to 2 of 2 entries Previous 1 Next |                                                                      |                 |                           |                              |                  |                          |               |                          |                           |                              |  |  |  |  |

# รูปที่ 96 งานที่รับจากหน่วยงานอื่น

9.3.4 รายการผู้บำบัดของหน่วยงาน รายการผู้บำบัดของหน่วยงาน คือ รายการทั้งหมดของผู้ที่เคย ผ่านาการบำบัดในหน่วยงานนั้น มาแล้ว ดังแสดงในรูปที่ 97 สามารถค้นหา ข้อมูลของผู้บำบัดแล้วนำข้อมูลออกมาดูได้

| <b>ี่</b> รายการผู้บำ: | บัดของหน่วยงาน    |                       |                    |         |     |           |    |
|------------------------|-------------------|-----------------------|--------------------|---------|-----|-----------|----|
| กดค้นหาผู้บำบัด        |                   |                       |                    |         |     |           |    |
| Show 10 entries        |                   |                       |                    | Search: |     |           |    |
| เลขรอบบำบัด ิ่↓        | ชื่อ-นามสกุล î↓   | หมายเลขแทนบัตรประชาชน | หมายเลขบัตรประชาชน | กลุ่ม   | †↓  | สถานที่   | îĻ |
| 6154462                | ทดสอบ รพหนึ่ง     | 1720200220040         |                    | โรงพยา  | บาล | ทดสอบระบบ |    |
| 6154492                | ทดสอบ ส่งกลับ     | 1520200220094         |                    | โรงพยา  | บาล | ทดสอบระบบ |    |
| 6154820                | ทดสอบ รพจริงหนึ่ง | 9620200220117         |                    | โรงพยา  | บาล | ทดสอบระบบ |    |
| 6154821                | ทดสอบ รพจริงสอง   | 1120200220501         |                    | โรงพยา  | บาล | ทดสอบระบบ |    |
| 6194349                | ทดสอบ ทดสอบระบบ   | 1020200324877         |                    | โรงพยา  | บาล | ทดสอบระบบ |    |

# รูปที่ 97 รายการผู้บำบัดของหน่วยงาน

สามารถค้นหาผู้บำบัดได้ในช่อง Serch ด้านบน และเมื่อคลิกที่ราย ชื่อของผู้บำบัดตรงส่วนเลขรอบ บำบัด เราจะสามารถเข้าไปดูประวัติแต่ละ ครั้งของเขาว่าผ่านการบำบัดมากี่ครั้ง และรายละเอียดการบำบัด ของผู้บำบัด รายนั้นเป็นอย่างไรบ้าง ดังรูปที่ 98 และรูปที่ 99

| Show 10 entries             | Show 10 entries Search: |                         |                      |                |                  |               |           |  |  |  |  |  |  |
|-----------------------------|-------------------------|-------------------------|----------------------|----------------|------------------|---------------|-----------|--|--|--|--|--|--|
| สำดับรอบการปาบัด _1↓        | วันที่ ิ่า∔             | หมายเลขแทนบัตรประชาชน 斗 | เลขที่บัตรประชาชน 1↓ | ชื่อสกุล 斗     | <b>ศูนย์</b> ิ่∔ | ึกลุ่ม ิ่∔    | สถานะ ำ⊥  |  |  |  |  |  |  |
| 1                           | 09 ธันวาคม 2559         |                         | 3900300692940        | ดนอาฝาด นิเส็น |                  | กรมคุมประพฤติ | สำหน่าย   |  |  |  |  |  |  |
| 2                           | 18 กุมภาพันธ์ 2546      |                         | 3900300692940        | ดนอาฝาด นิเส็น | โรงพยาบาลจะนะ    | โรงพยาบาล     | เสร็จสิ้น |  |  |  |  |  |  |
| Showing 1 to 2 of 2 entries | \$                      |                         |                      |                | Previo           | ous 1         | Next      |  |  |  |  |  |  |

รูปที่ 98 รายการผลการบำบัดรายบุคคล

| ชื่อ:                                   | evandhe            |              | สกุล:         | ນີ້ມສຳມ       | 1       | บ้อ      | อกลาง:   | _            |     |
|-----------------------------------------|--------------------|--------------|---------------|---------------|---------|----------|----------|--------------|-----|
|                                         | PERE IN IN         |              |               | MIS N         |         |          |          |              |     |
| wet:                                    | 🖲 ชาย 🔘 หญิง       |              | สัญชาติ:      | ไทย           | ۳       | ¢        | ร่าสนา:  | อิสลาม       | ۳   |
| เลขที่บัตรประชาชน:                      | 3900300692940      |              |               |               |         |          |          |              |     |
| เลขแทนเลขที่บัตร<br>ประชาชน:            |                    | <sup>5</sup> | นเดือนปีเกิด: | 09 สันวาคม 2  | 515     |          | อายุ:    | 45           | บิ  |
| หือยู่ ภูมิสำเนาเดิม<br>จังหวัด:        | ส่งขอา 🔻           |              |               |               |         |          |          |              |     |
| พื่อยู่ ตามทะเบียน<br>ราษฎร์ จังหวัด:   | สงขอา 🔻            |              |               |               |         |          |          |              |     |
| <u>โอยู่ปัจจุบัน (ติดต่อได้)</u>        |                    |              |               |               |         |          |          |              |     |
| เลขที่:                                 | 95/2               |              | મશું:         | 9             |         |          |          |              |     |
| ถนน:                                    | - หมู่บ้าน/ชุมชน - |              |               |               |         |          |          |              |     |
| <mark>จังหวัด:</mark>                   | สงขลา 🔻            | 11           | อำเคอ/เขต:    | จะนะ          | ¥       | ต่าบ     | เล/แขวง: | บ้านนา       |     |
| หมู่บ้าน/ชุมชน:                         | •                  |              |               |               |         |          |          |              |     |
| โทรสัพท์ติดต่อ:                         |                    |              |               |               |         |          |          |              |     |
|                                         |                    | li           |               |               |         |          |          | (            | · . |
| สถานภาพสมรัส.                           | สมรส 🔻             |              | n DRHET       | ค่าสังศึกษาระ | ะสับน 🔻 |          | d 1214.  | ผู้ไข้แรงงาา | 1   |
| รายได้:                                 | 50,000.00          | บาท/เดือน    |               |               |         |          |          |              |     |
| อาศัยอยู่กับ(ใน<br>ช่วง30วันที่ผ่านมา): | อยู่คนเดียว        | 🖌 คสมรส      |               | J 105         | อาคิ    | 🗐 เพื่อน |          |              |     |
| ามส้มพันธ์ระหว่างบิดา<br>มารดา:         | มิดาเสียชีวิต      | v            |               |               |         |          |          |              |     |

รูปที่ 99 รายละเอียดการคัดกรองของผู้บำบัด

# 9.4 การติดตามดูแลรักษาต่อเนื่อง

การติดตามดูแลรักษาต่อเนื่อง แบ่งออกเป็น 4 ส่วนใหญ่ ๆ คือ รายการงานของหน่วยงาน รายการงาน ที่อยู่ระหว่างส่งต่อ/รอรับ รายการงาน ที่รับจากหน่วยงานอื่น และ รายการผู้บำบัดของหน่วยงาน ดังรูปที่ 100 ถึง รูปที่ 101

| ∎∎ ราย                     | เงานกา            | ารติดตา                | มดูแลรักษาต่อ             | เนื่อง                       |                  |               |               |                          |                          |                        |  |
|----------------------------|-------------------|------------------------|---------------------------|------------------------------|------------------|---------------|---------------|--------------------------|--------------------------|------------------------|--|
| รายการงา                   | นของ              | หน่วยงา                | าน                        |                              |                  |               |               |                          |                          |                        |  |
| Show 10 e                  |                   |                        |                           |                              |                  |               |               |                          |                          |                        |  |
| หมายเลข<br>งาน î↓          | <b>ชื่อ</b><br>î↓ | น <mark>า</mark> มสกุล | หมายเลขบัตร<br>ประชาชน î↓ | หมายเลขแทนบัตร<br>ประชาชน î↓ | งาน<br>ล่าช้า î↓ | เคส<br>ช้า î↓ | เคสSMIV<br>↑↓ | ชื่อสถานที่<br>ส่งงาน ำ↓ | ชื่อสถานที่<br>รับงาน î↓ | วันที่<br>เริ่มงาน 1↓  |  |
| No data available in table |                   |                        |                           |                              |                  |               |               |                          |                          |                        |  |
| Showing 0 to 0             | of 0 entrie       | S                      |                           |                              |                  |               |               |                          | Previous                 | Next                   |  |
| รายการงา                   | นที่อยู่          | ระหว่าง                | เส่งต่อ/รอรับ             |                              |                  |               |               |                          |                          |                        |  |
| Show 10 e                  | entries           |                        |                           |                              |                  |               |               | Search:                  |                          |                        |  |
| หมายเลข<br>งาน î↓          | <b>ชื่อ</b><br>↑↓ | น <mark>า</mark> มสกุล | หมายเลขบัตร<br>ประชาชน î↓ | หมายเลขแทนบัตร<br>ประชาชน î↓ | งาน<br>ล่าช้า î↓ | เดส<br>ช้ำ î↓ | เคสSMIV<br>↑↓ | ชื่อสถานที่<br>ส่งงาน î↓ | ชื่อสถานที่<br>รับงาน î↓ | วันที่<br>เริ่มงาน 1ิ↓ |  |
|                            |                   |                        |                           | No data avai                 | lable in table   |               |               |                          |                          |                        |  |
| Showing 0 to 0             | of 0 entrie       | s                      |                           |                              |                  |               |               |                          | Previous                 | Next                   |  |

# รูปที่ 100 การติดตามดูแลรักษาต่อเนื่อง

|   | รายการงา          | นที่รับ           | จากหน่   | วยงานอื่เ             | ĩ       |                           |      |                  |               |               |                          |                           |                        |
|---|-------------------|-------------------|----------|-----------------------|---------|---------------------------|------|------------------|---------------|---------------|--------------------------|---------------------------|------------------------|
| : | Show 10 e         | entries           |          |                       |         |                           |      |                  |               |               | Search:                  |                           |                        |
|   | หมายเลข<br>งาน î↓ | <b>ชื่อ</b><br>↑↓ | นามสกุล  | หมายเลขบัต<br>ประชาชน | 5<br>↑↓ | หมายเลขแทนบัตร<br>ประชาชน | ^↓   | งาน<br>ถ่าข้า î↓ | เคส<br>ช้ำ î↓ | เคสSMIV<br>↑↓ | ชื่อสถานที่<br>ส่งงาน ↑↓ | ชื่อสถานที่<br>รับงาน 1ิ↓ | วันที่<br>เริ่มงาน 1ิ↓ |
|   |                   |                   |          |                       |         | No data                   | avai | ilable in table  |               |               |                          |                           |                        |
| : | Showing 0 to 0 o  | of 0 entrie:      | S        |                       |         |                           |      |                  |               |               |                          | Previous                  | Next                   |
| I | <b>่</b> ∎รายก    | ารผู้บำ           | าบัดขอ   | งหน่วยงา              | ิเน     |                           |      |                  |               |               |                          |                           |                        |
|   | กดค้นหาผู้บำบั    | <b>โ</b> ด        |          |                       |         |                           |      |                  |               |               |                          |                           |                        |
| 1 | Show 10 e         | entries           |          |                       |         |                           |      |                  |               |               | Search:                  |                           |                        |
|   | หมายเลขงาน        | 1                 | ชื่อ-นาม | มสกุล                 | 1↓ หมา  | ยเลขแทนบัตรประชาชน        |      | ۱                | หมายเลขบั     | ตรประชาชน     | 1↓ กเ                    | ฤ่ม ิ่∔ สถา               | านที่ ิ่∔              |
|   |                   |                   |          |                       |         | No data                   | avai | ilable in table  |               |               |                          |                           |                        |
| 1 | Showing 0 to 0 c  | of 0 entrie:      | S        |                       |         |                           |      |                  |               |               |                          | Previous                  | Next                   |
|   |                   |                   |          |                       | Şı      | ปที่ 101 การติด           | ตา   | มดูแลรัก         | ษาต่อเ        | นื่อง         |                          | V                         |                        |
|   |                   |                   |          |                       |         |                           |      |                  |               |               |                          |                           |                        |
|   |                   |                   |          |                       |         |                           |      |                  |               |               |                          |                           |                        |
|   |                   |                   |          |                       |         |                           |      |                  |               |               |                          |                           |                        |

#### 9.4.1 รายการงานของหน่วยงาน

คือ รายการงานการติดตามของหน่วยงานที่ผ่านการบำบัดจาก หน่วยงานของตนเอง ไม่ได้ส่ง ต่อมาจากที่อื่น ซึ่งจะมีแบบฟอร์มเหมือนกัน สำหรับทุกหน่วยงาน โดยแบ่งออกเป็น 3 ส่วนใหญ่ ๆ ดังนี้

• ค้นหาการบำบัด

ค้นหาการบำบัด แสดงดังรูปที่ 102 ผู้ใช้งานสามารถที่จะเลือก ดูรายงานการคัดกรองครั้งที่ผ่าน มาของผู้บำบัดคนนี้ ว่าบำบัดที่ไหนมาแล้ว บ้างโดยการคลิกซ้ายที่รายการที่ต้องการดูรายละเอียดระบบจะเปิด หน้าต่าง ใหม่ขึ้นมา ดังรูปที่ 103

|                     | ดิการติดตามดู  | แลรักษาด่อเนื่อง      |                       |               |           |           |           |
|---------------------|----------------|-----------------------|-----------------------|---------------|-----------|-----------|-----------|
| Show 10 entr        | ies            |                       |                       |               | Search:   |           |           |
| หมายเลข ่ำ↓         | วันที่ 1ิ↓     | หมายเลขแทนบัตรประชาชน | เลขที่บัตรประชาชน 1ํ↓ | ชื่อสกุล ำ∔   | ศูนย์ ำ↓  | กลุ่ม ิ่∔ | สถานะ ำ↓  |
| 1                   | 01 เมษายน 2563 | 1720200220040         |                       | ทดสอบ รพหนึ่ง | ทดสอบระบบ | โรงพยาบาล | เสร็จสิ้น |
| Showing 1 to 1 of 1 | entries        |                       |                       |               | Previ     | ous 1     | Next      |

รูปที่ 102 ประวัติการติดตามดูแลรักษาต่อเนื่อง

| ส่วนที่ 1 ข้อมูลส่วน                       | เบุคคล                |                    |               |             |                       |          |
|--------------------------------------------|-----------------------|--------------------|---------------|-------------|-----------------------|----------|
|                                            |                       |                    |               |             |                       | 6        |
| ชื่อ:                                      | ทดสอบ                 | สกุล:              | รพหนึ่ง       |             | ชื่อกลาง:             |          |
| เพศ:                                       | ๏ิชาย ◯หญิง           | สัญชาติ:           | ไทย           | ~           | ศาสนา: อื่น 1         | *        |
| เองเพิ่มัตรประชาชน                         |                       | ]                  |               |             |                       |          |
| เลขแทนเลขที่บัตรประชาชน:                   | 1720200220040         | วันเดือนปี เกิด:   | 1 มกราคม 2540 |             | <u>อาย</u> : 23 ปี    |          |
| ที่อยู่ ภูมิสำเนาเดิม จังหวัด:             | นนทบุรี               |                    | 2             |             |                       |          |
| ที่อยู่ตามทะเบียนราษฎร์ จังหวัด:           | นนทบุรี               |                    |               |             |                       |          |
| ที่อยู่ปัจจุบัน (ติดต่อได้)                |                       |                    |               |             |                       |          |
| เลขที่:                                    | 0                     | ] หมู่:            | 0             |             |                       |          |
| ถนน:                                       | 0                     |                    |               |             |                       |          |
| ຈັນກັດ                                     |                       | ว่าเควไขค          | มอาการอื      |             | ด้วยอ/และวย พระบาย    |          |
| างกายเราะ / วระเจระ                        | สงหมุร<br>คระพุ่มโพรง |                    | мэницэ        |             | N 1D81/ 82 301 N32011 |          |
| ที่มูบ ณ / ปุมบน                           | 0945245685            |                    |               |             |                       |          |
|                                            |                       |                    |               |             |                       | 24       |
| สถานภาพสมรส:                               | โสด                   | การศึกษา:          | ไม่มีการศึกษา | -           | อาชีพ: ว่างงาน        | <b>T</b> |
| รายได้:                                    | 20,000.00             | บาท/เดือน          |               |             |                       |          |
| อาศัยอยู่กับ<br>(ในช่วง 20 วันนี้ย่อมหาวไป | บิดา                  | มารดา              | ] คู่สมรส     | 🗌 บุตร      | ญาต <b>์</b>          |          |
| (1111);                                    | 🗌 เพื่อน 🗹            | อยู่คนเดียว        |               |             |                       |          |
| ความส้มพันธ์ระหว่างบิดามารดา:              | บิดา/มารดาเสียชีวิต 🗸 |                    |               |             |                       |          |
| ระบบการบำบัดรักษา:                         | สมัตรใจ               |                    |               |             |                       |          |
| ยาเสพติดหลักที่ใช้:                        | ยาเค                  |                    |               |             |                       |          |
| ผลการบำบัดฟืนฟู:                           | ผลการบำบัดฟื้นฟู      |                    |               |             |                       |          |
| รู ส่วนที่ 2 ข้อมูลการ                     | เดิดตามดูแลรักษาต่อ   | เนื่อง             |               |             |                       |          |
|                                            |                       |                    |               |             |                       |          |
| วันที่ ลงทะเบียนการติดตามรักษาต่อเ         | นื่อง 1 เมษายน 2563   | [23                |               |             |                       |          |
| ผลการติดตาม ครั้งที่: 1                    |                       | ระบุ วันที่: 1 เมษ | ายน 2563      | 🗌 การดัดตา: |                       |          |
| (1) สถานะของผู้ผ่านการบำบัด                | ดฟื้นฟู               |                    |               |             |                       |          |
|                                            |                       | รูปที่ 103 ราะ     | ยงานการติดตา  | าม          |                       |          |

ข้อมูลส่วนบุคคล
 ข้อมูลส่วนบุคคลเป็นส่วนการกรอกข้อมูลพื้นฐานของผู้บำบัด
 ดังแสดงในรูปที่ 104 ถึงรูปที่ 105 โดยมีรายละเอียด ดังต่อไปนี้

| <b>[</b> ]<br>ส่วนที่ 1 ขัล           | อมูลส่วนบุคคล   |                 |                |            |                      |
|---------------------------------------|-----------------|-----------------|----------------|------------|----------------------|
| ชื่อ:                                 | ทดสอบ           | สกุล:           | ทดสอบสอง       | ชื่อกลาง:  |                      |
| เพศ:                                  | 💿 ชาย 🔿 หญิง    | สัญชาติ:        | ไทย 🗸          | ศาสนา:     | พุทธ 🗸               |
| เลขที่บัตรประชาชน:                    |                 |                 |                |            |                      |
| เลขแทนเลขที่บัตร<br>ประชาชน:          | 1020220714653   | วันเดือนปีเกิด: | 01 มกราคม 2530 | อายุ:      | 35 <b>ป</b>          |
| ที่อยู่ ภูมิถำเนาเดิม<br>จังหวัด:     | กรุงเทพมหานคร 🗸 |                 |                |            |                      |
| ที่อยู่ ตามทะเบียน<br>ราษฎร์ จังหวัด: | กรุงเทพมหานคร 🗸 |                 |                |            |                      |
| <u>ที่อยู่ปัจจุบัน (ติดต่อใต้)</u>    |                 |                 |                |            |                      |
| เลขที:                                | 12              | મશું:           | 0              |            |                      |
| คนน:                                  |                 |                 |                |            |                      |
| จังหวัด:                              | กรุงเทพมหานคร 🗸 | อำเภอ/เขต:      | เขตพระนคร 🗸    | ดำบล/แขวง: | <b>เ</b> สาซึ่งช้า 🗸 |
| หมู่บ้าน/ชุมชน:                       | ~               |                 |                |            |                      |
| โทรศัพท์ติดต่อ:                       |                 |                 |                |            |                      |

รูปที่ 104 ข้อมูลส่วนบุคคล

| สถานภาพสมรส:                                                                                       | โสด 🗸                                                                                                    |                                       | การศึกษา: | ไม่มีการศึ | กษา 🗸   |          | อาชีพ: | ว่างงาน | ~ |
|----------------------------------------------------------------------------------------------------|----------------------------------------------------------------------------------------------------|---------------------------------------|-----------|------------|---------|----------|--------|---------|---|
| รายได้:                                                                                            | 100,000.00                                                                                                  | บาท/เดือน                             |           |            |         |          |        |         |   |
| อาศัยอยู่กับ(ใน<br>ช่วง30วันที่ผ่านมา):<br>ความสัมพันธ์ระหว่างบิดา<br>มารดา:<br>ระบบการบำบัดรักษา: | <ul> <li>๔ อยู่คนเดียว</li> <li>บิตา □ มารดา</li> <li>อยู่ด้วยกันอย่างราบรื้น</li> <li>สมัครใจ ✓</li> </ul> | <ul> <li>คู่สมรส</li> <li></li> </ul> |           | 🗌 บุตร     | 🗌 ຄູາທຶ | 🗌 เพื่อน |        |         |   |
| ยาเสพติดหลักที่ใช้:<br>ผลการบ่าบัดฟื้นฟู:                                                          | <ul> <li>ผลการปาบัดฟื้นฟู</li> </ul>                                                                        |                                       |           |            |         |          |        |         |   |

# รูปที่ 105 ง้อมูลส่วนบุคคล

• ข้อมูลการติดตามดูแลรักษาต่อเนื่อง

| วันที่ถงทะเบียนการดิดตามรักษาต่อเนื่อง     |                                       |                         |  |
|--------------------------------------------|---------------------------------------|-------------------------|--|
| 01 เมษายน 2563                             |                                       |                         |  |
| ผลการดิดตาม ครั้งที่ :                     | ระบุ วันที:                           | 🔲 การติดตามครั้งสุดท้าย |  |
| 2                                          |                                       |                         |  |
| (1) สถานะของผู้ผ่านการบำบัดฟื้นฟู          |                                       |                         |  |
| พบ                                         |                                       |                         |  |
| 🔘 ไม่พบ เนื่องจาก                          |                                       |                         |  |
| (2) ภาวะสุขภาพกาย                          |                                       |                         |  |
| 🔘 แข็งแรง 🔘 อ่อนแอ 🔘 เจ็บป่วย/ทรุดโทร      | 31                                    |                         |  |
| (3) ภาวะสุขภาพจิดและจิตเวช                 |                                       |                         |  |
| 🔍 ปกติ                                     |                                       |                         |  |
| 🔘 ซึมเศร้า/แยกตัว                          |                                       |                         |  |
| 🔍 ก้าวร้าว                                 |                                       |                         |  |
| 🔍 หวาดระแวงโดยไม่มีเหตุผล                  |                                       |                         |  |
| 🔘 หูแว่วหรือเห็นภาพหลอน                    |                                       |                         |  |
| 🔘 มีความคิดฆ่าด้วตาย                       |                                       |                         |  |
| (4) วิธีการติดตามรักษาต่อเนื่องหลังการบำบั | ดฟื้นฟูสมรรถภาพ (เลือกได้เพียง 1 ข้อ) |                         |  |
| 🔘 นัดติดตามการรักษาในสถานบำบัด             |                                       |                         |  |
| 🔘 นัดให้มารายงานตัวในสถานที่กำหนด          |                                       |                         |  |
| 🔘 การติดตามภายในสถานที่ควบคุมตัว           |                                       |                         |  |
| 🔘 การติดตามเยี่ยมบ้านในชุมชน               |                                       |                         |  |
| 🔘 การติดตามโดยอาสาสมัครในชุมชน             |                                       |                         |  |
| C Sale Stat                                |                                       |                         |  |

รูปที่ 106 ข้อมูลการติดตามดูแลรักษาต่อเนื่อง

| (5) รูปแบบติดตามรักษาต่อเนื่อง (ระบุได้มากกว่า 1 ข้อ<br>การติดตามทางการแพทย์ | )                                                     |
|------------------------------------------------------------------------------|-------------------------------------------------------|
| 🔍 การติดตามเป็นรายบุคคล                                                      |                                                       |
| 🔘 การติดตามเป็นรายกลุ่ม                                                      |                                                       |
| การติดตามทางสงคม (social support)                                            |                                                       |
| การติดตามเป็นรายบุคคล                                                        |                                                       |
| <ul> <li>การตดตามเป็นรายกลุ่ม</li> <li>อื่นๆ ระบ</li> </ul>                  |                                                       |
| (6) การให้ยา (เถือกได้มากกว่า 1 ข้อ)                                         |                                                       |
| - N.15                                                                       | - K                                                   |
|                                                                              |                                                       |
|                                                                              | 🗌 รกษาอาการทางจุดเวข                                  |
|                                                                              | 🔄 รกษาตวยเมทา เดน                                     |
|                                                                              | 🛄 อนๆ ระบุ                                            |
| (7) พฤดิกรรมสร้างสรรค์ (เลือกได้มากกว่า 1 ข้อ)                               |                                                       |
| 🔲 ใจเริ่                                                                     | 🔲 จ็ตอาสา                                             |
|                                                                              | 🔲 เรียนหนังสือต่อได้                                  |
|                                                                              | 🔲 มีงานทำ                                             |
|                                                                              | 🔲 รายได้พอเลี้ยงชีพ                                   |
|                                                                              | 🔲 อึนๆ ระบุ                                           |
| (8) พฤดิกรรมความเสี่ยง (เถือกได้มากกว่า 1 ข้อ)                               |                                                       |
| 🔲 ไม่พบพฤติกรรมเสี่ยง                                                        | 📄 มีแนวโน้มใช้ยาเสพติดมากขึ้น                         |
|                                                                              | 🔲 ทะเลาะวิวาทกับคนในครอบครัว                          |
|                                                                              | 🔲 ขาดเรียน/หยุดงาน                                    |
|                                                                              | 🔲 ก่ออาชญากรรม จีปลัน ซึ่งทรัพย์ ทำร้ายร่างกายผู้อื่น |
|                                                                              | 🔲 พฤติกรรมเสี้ยงต่อโรคติดต่อทางเพศสัมพันธ์            |
|                                                                              | 5410 5231                                             |

# รูปที่ 107 ข้อมูลการติดตามดูแลรักษาต่อเนื่อง

| (9) ส้มพันธภาพในครอบครัว                           |            |  |  |
|----------------------------------------------------|------------|--|--|
| ยอมรับ/ช่วยเหลือ                                   |            |  |  |
| 🔘 อยู่ร่วมกันได้                                   |            |  |  |
| 🔘 ไม่มีญาติ                                        |            |  |  |
| 🔘 ไม่ยอมรับ                                        |            |  |  |
| (10) สัมพันธภาพในชุมชน                             |            |  |  |
| 🔘 ยอมรับและช่วยเหลือ                               |            |  |  |
| 🔘 อยู่ร่วมกันได้                                   |            |  |  |
| 🔘 ไม่ยอมรับ                                        |            |  |  |
| (11) การขอรับความช่วยเหลือ                         |            |  |  |
| 🔘 ไม่ต้องการ                                       |            |  |  |
| 🔘 ต้องการ                                          |            |  |  |
| 🍥 ข้อเสนอแนะของผู้ทำหน้าที่ติดตาม                  |            |  |  |
| (12) สรุปรายงาน                                    | ครั้งที่ 2 |  |  |
| 🔘 ติดตามต่อเนื่อง                                  |            |  |  |
| 🔘 ส่งต่อ (refer) ระบุ                              |            |  |  |
| <mark>(</mark> 13) สรุปรายงานเมื่อสิ้นสุดการติดตาม |            |  |  |
| 🔘 จำหน่ายติดตามครบตามเกณฑ์                         |            |  |  |
| 🔘 จำหน่ายติดตามไม่ครบตามเกณฑ์                      |            |  |  |
|                                                    |            |  |  |

รูปที่ 108 ข้อมูลการติดตามดูแลรักษาต่อเนื่อง

วันที่ลงทะเบียนการติดตาม, ผลการติดตามครั้งที่ และวันที่ติดตาม คือ วันที่ทำรายการติดตามครั้งที่จะนับให้อัตโนมัติและวันที่ติดตามต้องใส่เอง โดยต้องไม่น้อยกว่าวันที่จบการบำบัด

 สถานะของผู้ผ่านการบำบัดฟื้นฟู กรณีเป็นการติดตามครั้ง สุดท้าย จะทำได้ก็ต่อเมื่อเป็นไปตามเงื่อนไข การจำหน่าย ดังรูปที่ 109 ยกเว้น ถ้าเสียชีวิตหรือถูกจับ จะสามารถจำหน่ายได้เลย

2. สภาวะสุขภาพกาย เลือกข้อใดข้อหนึ่งจากตัวเลือกที่มีให้

 สภาวะสุขภาพจิตและจิตเวช เลือกข้อใดข้อหนึ่งจากตัวเลือก ที่มีให้

4. วิธีการติดตามรักษาต่อเนื่องหลังจากการบำบัดฟื้นฟูสมรรถภาพ
 เลือกข้อใดข้อหนึ่งจากตัวเลือกที่มีให้ ถ้าเลือกอื่น ๆ ต้องระบุ

5. รูปแบบการติดตามรักษาต่อเนื่อง เลือกจากตัวเลือกที่มีให้ ถ้าเป็นโรงพยาบาลจะสามารถเลือกการ ติดตามทางการแพทย์ได้ ถ้าเป็น สถานที่อื่นๆจะไม่สามารถทำได้

 6. การให้ยา เลือกได้มากกว่า 1 ตัวเลือก แต่ถ้าเลือกไม่มี จะไม่สามารถเลือกข้ออื่น ๆ ได้

 พฤติกรรมสร้างสรรค์ เลือกได้มากกว่า 1 ตัวเลือกแต่ถ้าเลือก ไม่มีจะไม่สามารถเลือกข้ออื่นๆได้

 8. พฤติกรรมเสี่ยง เลือกได้มากกว่า 1 ตัวเลือกแต่ถ้าเลือกไม่มี จะไม่สามารถเลือกข้ออื่น ๆ ได้

9. สัมพันธภาพในครอบครัว เลือกข้อใดข้อหนึ่งจากตัวเลือกที่มีให้

10. สัมพันธภาพในชุมชน เลือกข้อใดข้อหนึ่งจากตัวเลือกที่มีให้

11. การขอรับความช่วยเหลือ เลือกข้อใดข้อหนึ่งจากตัวเลือก ที่มีให้ ถ้าเลือกต้องการต้องระบุว่าต้องการ ความช่วยเหลือด้านใดบ้างและ ถ้าเป็นสถานพยาบาลต้องเลือกว่าจะส่งความช่วยเหลือให้ใคร แต่ถ้าสถานที่ อื่น ๆ จะไม่ต้องเลือกว่าให้ใครช่วยเหลือ ต้องช่วยเหลือเองเท่านั้น

12. สรุปรายงานถ้าไม่ใช่การติดตามครั้งสุดท้ายต้องเลือกระหว่าง ติดตามต่อเอง หรือส่งให้หน่วยงาน ติดตามอื่นติดตามต่อโดยวิธีการส่งต่อเป็น ไปตามหัวข้อการส่งต่อ

 สรุปรายงานเมื่อสิ้นสุดการติดตาม ถ้าเป็นการติดตามครั้ง สุดท้ายให้เลือกว่าครบตามเกณฑ์หรือไม่ พร้อมระบุเหตุผล สถานะของผู้บำบัดฟื้นฟู (ข้อ 1)

| 🔘 พบ             | 🔾 ไม่เสพ      |                                  |
|------------------|---------------|----------------------------------|
|                  | (เสพ          |                                  |
| ⊖ ไม่พบ เนื่องจา | ก             |                                  |
| (1) สถานะของผู้  | ้ผ่านการบำบัด | พื้นฟู                           |
| ○ พบ             |               |                                  |
| 🔘 ไม่พบ เนื่องจา | ก             | 🔿 ย้ายที่อยู่ กรอกที่อยู่ใหม่    |
|                  |               | ○ เปลี่ยนที่ทำงาน กรอกที่อยู่ใหม |
|                  |               | 🔿 ถูกจับ                         |
|                  |               | 🔿 เสียชีวิต                      |
|                  |               | 🔿 ติดตามไม่ได้                   |
|                  |               | 🔿 อื่นๆ ระบ                      |

### รูปที่ 109 สถานะของผู้บำบัดฟื้นฟู

• ถูกจับ และ เสียชีวิต

ถ้าเลือกตัวเลือกตัวใดตัวหนึ่งใน 2 ตัวนี้จะสามารถจำหน่าย ผู้บำบัดได้เลยโดยไม่ต้องเข้าเงื่อนไข การจำหน่ายและไม่ต้องกรอกรายละเอียด ข้ออื่น ๆ สามารถกดยืนยันการส่งต่อเพื่อจำหน่ายได้เลย

ย้ายที่อยู่ใหม่และเปลี่ยนที่ทำงาน

ถ้าเลือกตัวเลือกใดตัวเลือกหนึ่งจะต้องทำการกรอกที่อยู่ใหม่ โดยมีวิธีการใช้งาน คือ หลังจาก เลือกย้ายที่อยู่ใหม่หรือเปลี่ยนที่ทำงานจะมี ปุ่ม กดเพื่อกรอกที่อยู่ใหม่ ดังรูปที่ 110 เมื่อกดเข้าไปจะปรากฏ หน้าต่าง ดังรูปที่ 111 กรอกรายละเอียดที่อยู่ใหม่ให้ครบแล้วกดตกลง ระบบจะทำการ เปลี่ยนที่อยู่ใหม่ของผู้ บำบัดให้อัตโนมัติ

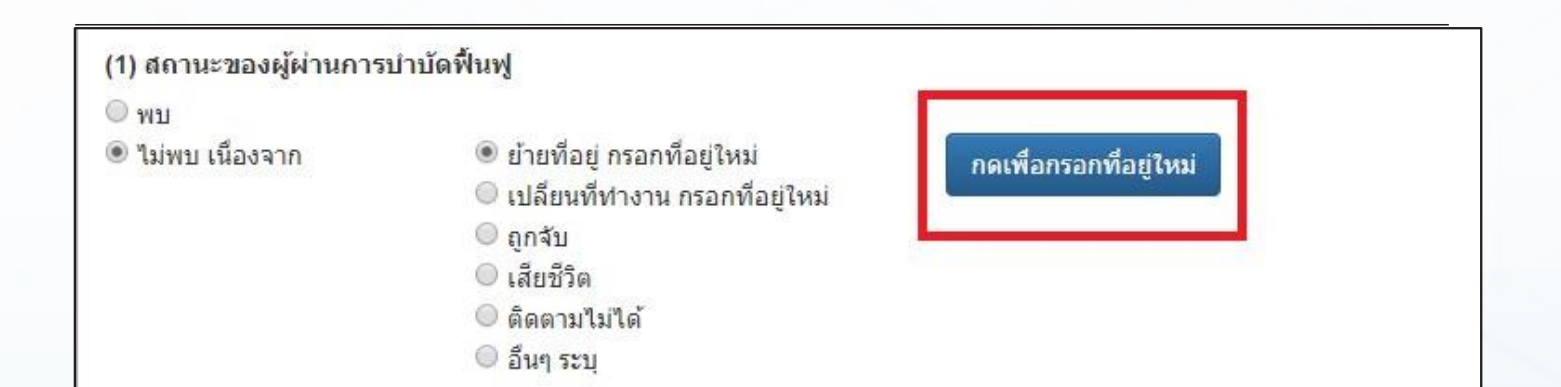

# รูปที่ 110 ปุ่มกดเพื่อกรอกที่อยู่ใหม่

|                                         | โปรดระบุที่อยู่ใหม่           |      |
|-----------------------------------------|-------------------------------|------|
| เลขที:                                  | 5                             |      |
| หมู่:                                   |                               |      |
| ถนน:                                    | ทดสอบ                         |      |
| จังหวัด:<br>อำเภอ/<br>เขต:<br>ส่วนอ/    | กรุงเทพมหานคร ▼<br>เขตดุสิต ▼ | ہے ا |
| ิต 11ณ/<br>แขวง:<br>หมู่บ้าน/<br>ชุมชน: | ญุณฑ<br>ปุ่มชนซอยโซดา ▼       |      |
|                                         | ตกลง ยกเล็ก                   |      |

รูปที่ 111 แก้ไงที่อยู่

(ข้อ 12 และ ข้อ 13) การสรุปรายงาน

การสรุปผลการติดตามผู้เข้ารับการบำบัดว่าจะติดตามดูแลรักษาต่อ ส่งต่อ หรือจะจำหน่าย โดยมีวิธีการใช้งานจากข้อ 1 ถ้าเลือกยังไม่เป็นการ ติดตามครั้งสุดท้าย จะต้องสรุปรายงานข้อ 12 ว่าจะติดตาม ต่อเอง หรือ ส่งให้หน่วยงานอื่นติดตามโดยมีวิธีการใช้งานดังหัวข้อการส่งต่อ

| ครั้งที่ 3 |
|------------|
|            |
|            |
|            |

## รูปที่ 112 สรุปรายงาน

ถ้าเป็นการติดตามครั้งสุดท้ายต้องสรุปรายงานเมื่อสิ้นสุดการติดตาม ข้อ 13 และถ้าจากข้อ 1 เลือกเป็นติดตามครั้งสุดท้ายและเหตุผลเป็นเสียชีวิต หรือถูกจับ ระบบจะทำการสรุปรายงานข้อ 13 ให้อัตโนมัติ ว่าเป็นเสียชีวิต หรือถูกจับ

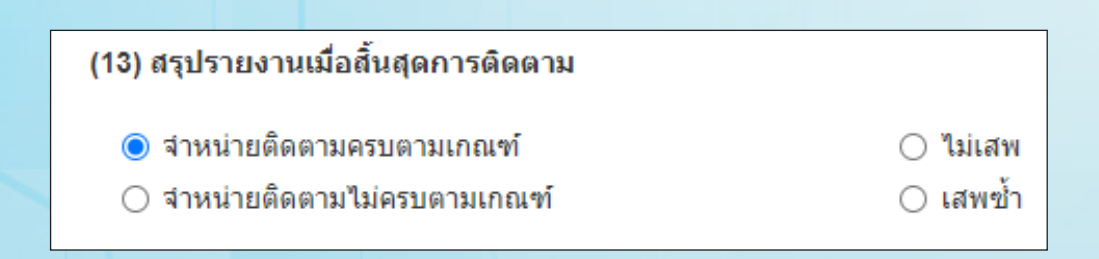

รูปที่ 113 สรุปรายงานเมื่อสิ้นสุดการติดตาม

#### ปุ่มตอนท้ายของแบบฟอร์มการติดตามดูแลรักษาต่อเนื่อง

|  | ยืนยัน | บันทึกแบบร่าง | ยกเลิก | ส่งกลับ | ลบงาน | พิมพ์ |
|--|--------|---------------|--------|---------|-------|-------|
|--|--------|---------------|--------|---------|-------|-------|

#### รูปที่ 114 ปุ่มท้ายแบบฟอร์ม

 ยืนยัน คือ การยืนยันว่าแบบฟอร์มนี้ กรอกข้อมูลครบถ้วน และถูกต้องแล้ว ข้อมูลจะถูกส่งต่อไปยัง ขั้นตอนถัดไป

 2. บันทึกแบบร่าง คือ การเก็บแบบฟอร์มไว้ก่อน เพื่อมากรอก ข้อมูลเพิ่มเติมในภายหลัง ไม่จำเป็นต้อง กรอกให้ครบทุกช่อง

3. ยกเลิก คือ ปิดหน้าต่างฟอร์มที่ทำอยู่ปัจจุบัน

 ส่งกลับ คือ การส่งข้อมูลของผู้บำบัดคนนี้กลับไปขั้นตอนก่อน หน้าเช่นถ้าส่งกลับจากการติดตามครั้งที่ 2 ก็จะกลับไปที่การติดตามครั้งที่ 1 และจากการติดตามครั้งที่ 1 ถ้าส่งกลับ จะกลับไปที่การ บำบัดรักษาและข้อมูล ที่กรอกไว้ในขั้นคัดกรองจะยังอยู่ ไม่มีการถามเหตุผล

5. ลบงาน คือ การลบฟอร์มใบนั้น ๆ แล้วกลับไปที่ใบก่อนหน้า เหมือนกับการส่งกลับแต่จะแตกต่างกับ การส่งกลับตรงที่มีการถามเหตุผล ในการลบงานและมีการแจ้งสถานะว่าเป็นงานที่ถูกลบ

6. พิมพ์ คือ การพิมพ์รายงานออกมาในรูปแบบเอกสาร

#### รายการงานที่อยู่ระหว่างการส่งต่อ/รอรับ

รายการงานที่อยู่ระหว่างการส่งต่อ/รอรับ คือ รายการงานติดตาม ที่อยู่ในขั้นตอนรอการยนยัน ว่าจะรับงานมาทำหรือไม่ หรืออยู่ระหว่างการส่ง ต่อ งานที่อยู่ในขั้นตอนนี้จะปรากฏอยู่ทั้งผู้รับและผู้ส่งทั้งสอง ฝั่ง เมื่อฝั่งใด ฝั่งหนึ่งกดรับงาน เพื่อทำการรับงาน งานจะหายไปจากรายการงานที่อยู่ ระหว่างการส่งต่อ/รอรับ และเข้าไปอยู่ที่รายการงานที่รับจากหน่วยงานอื่น

| <mark>รายการงา</mark><br>Show 10 ะ | <mark>นที่อยุ</mark><br>entries | ระหว่าง | งส่งต่อ/รอรับ          | l  |                           |                                           |            |         | Sea                     | arch:                               |                          |
|------------------------------------|---------------------------------|---------|------------------------|----|---------------------------|-------------------------------------------|------------|---------|-------------------------|-------------------------------------|--------------------------|
| หมายเลข<br>งาน ไม                  | ชื่อ<br>1.                      | นามสกุล | หมายเลขบัตร<br>ประชาชน | 11 | หมายเลขแทนบัตร<br>ประชาชน | <mark>งา</mark> น<br>ล่าช้า <sup>†↓</sup> | เคส<br>ข้า | เคสSMIV | ชื่อสถานที่<br>ส่งงาน 📪 | ชื่อสถานที่<br>รับงาน <sup>11</sup> | วันที่เริ่มงาน<br>11     |
| 6154462                            | ทดสอบ                           | รพหนึ่ง |                        |    | 1720200220040             |                                           |            |         | ทดสอบระบบ               | รพทดสอบ<br>นาแก                     | 01เมษายน2563<br>10:33:59 |
| Showing 1 to 1                     | of 1 entrie                     | s       |                        |    |                           |                                           |            |         |                         | Previous                            | 1 Next                   |

รูปที่ 115 รายการงานที่อยู่ระหว่างส่งต่อ/รอรับ

### 9.4.2 รายการงานที่รับจากหน่วยงานอื่น

รายการงานที่รับจากหน่วยงานอื่น คือ รายการงานที่รับจาก หน่วยงานอื่นในหัวข้อรายการงาน ที่อยู่ระหว่างการส่งต่อ/รอรับ ผ่านการกด ที่ปุ่มรับงาน รายการจะถูกย้ายมาปรากฏในช่องนี้แทน ดังรูปที่ 126 ซึ่งเรา สามารถทำรายการได้ตามปกติเหมือนหัวข้อ รายการงานของหน่วยงาน

| รายการงานที่รับจากหน่วยงานอื่น       Show 10 entries       Search: |                                                                                  |         |                           |                              |                  |               |                          |                                                                         |  |  |  |
|--------------------------------------------------------------------|----------------------------------------------------------------------------------|---------|---------------------------|------------------------------|------------------|---------------|--------------------------|-------------------------------------------------------------------------|--|--|--|
| หมายเลข<br>งาน î↓                                                  | ชื่อ<br>↑↓                                                                       | นามสกุล | หมายเลขบัตร<br>ประชาชน î↓ | หมายเลขแทนบัตร<br>ประชาชน î↓ | งาน<br>ล่าช้า î↓ | เคส<br>ช้ำ ำ↓ | เคสSMIV<br>↑↓            | สSMIV ชื่อสถานที่ ชื่อสถานที่ วันที่เริ่มงาน<br>⊺ิ่ ส่งงาน โิ่รับงาน โิ |  |  |  |
| 6154462                                                            | 34462 ทดสอบ รพหนึ่ง 1720200220040 ทดสอบระบบ รพทดสอบ 01เมษายน256<br>นาแก 10:33:59 |         |                           |                              |                  |               | 01เมษายน2563<br>10:33:59 |                                                                         |  |  |  |
| Showing 1 to 1                                                     | Showing 1 to 1 of 1 entries Previous 1 Next                                      |         |                           |                              |                  |               |                          |                                                                         |  |  |  |

รูปที่ 116 รายการงานที่รับจากหน่วยงานอื่น

9.4.3 รายการผู้บำบัดของหน่วยงาน รายการผู้บำบัดของหน่วยงาน คือ รายการทั้งหมดของผู้ที่เคย ผ่านการติดตามในหน่วยงานนั้น ๆ มาแล้ว ดังแสดงในรูปที่ 117 สามารถค้นหา ข้อมูลของผู้บำบัดแล้วนำข้อมูลออกมาดูได้

| <b>√</b> รายการผู้บำ                       | บัดของหน่วยงาน    |                       |                    |    |            |            |
|--------------------------------------------|-------------------|-----------------------|--------------------|----|------------|------------|
| <b>กดค้นหาผู้ป่าบัด</b><br>Show 10 entries |                   |                       |                    | 0  | Search:    |            |
| หมายเลขงาน î↓                              | ชื่อ-นามสกุล î↓   | หมายเลขแทนบัตรประชาชน | หมายเลขบัตรประชาชน | ţ↓ | ึกลุ่ม ิ่∔ | สถานที่ ำ∔ |
| 6154462                                    | ทดสอบ รพหนึ่ง     | 1720200220040         |                    |    | โรงพยาบาล  | ทดสอบระบบ  |
| 6154820                                    | ทดสอบ รพจริงหนึ่ง | 9620200220117         |                    |    | โรงพยาบาล  | ทดสอบระบบ  |
| Showing 1 to 2 of 2 entries                |                   |                       |                    |    | Previous   | 1 Next     |

รูปที่ 117 รายการผู้บำบัดของหน่วยงาน

สามารถค้นหาผู้บำบัดได้ในช่อง Search ด้านบน และเมื่อคลิกที่ รายชื่อของผู้บำบัดตรงส่วน หมายเลขงาน เราจะสามารถเข้าไปดูประวัติแต่ละ ครั้งของเขาว่าผ่านการบำบัดมากี่ครั้ง และรายละเอียดการ บำบัดของผู้บำบัด รายนั้นเป็นอย่างไรบ้าง ดังรูปที่ 118 และรูปที่ 119

| หมายเถข ่ำ↓่วันที่ ่ำ↓ | หมายเลขแทนบัตรประชาชน | เลขที่บัตรประชาชน ิ่↓ | ชื่อสกุล î∔   | ดูนย์ ิ่∔ | ึกลุ่ม ิ่∔ | สถานะ 1↓  |
|------------------------|-----------------------|-----------------------|---------------|-----------|------------|-----------|
| 1 01 เมษายน 2563       | 1720200220040         |                       | ทดสอบ รพหนึ่ง | ทดสอบระบบ | โรงพยาบาล  | เสร็จสิ้น |

รูปที่ 118 รายการผลการติดตามรายบุคคล

| ส่วนที่ 1 ข้อมูลส่วน                                                                                                    | เบุคคล                 |                  |               |      |                    |                                       |
|----------------------------------------------------------------------------------------------------|------------------------|------------------|---------------|------|--------------------|---------------------------------------|
| 4                                                                                                    |                        |                  | -             |      | a 🔽                | •                                     |
| ชอ:                                                                                                    | ทดสอบ                  | สกุล:            | รพหนิง        |      | ชอกลาง:            |                                       |
| เพศ:                                                                                                    | 💿 ชาย 🔘 หญิง           | สญชาติ:          | ไทย           |      | ศาสนา: อื่น ๆ      | 1 1 1 1 1 1 1 1 1 1 1 1 1 1 1 1 1 1 1 |
| เลขที่บัตรประชาชน:                                                                                                    |                        |                  |               |      |                    |                                       |
| เลขแทนเลขที่บัตรประชาชน:                                                                                                    | 1720200220040          | วันเดือนปี เกิด: | 1 มกราคม 2540 |      | อายุ: 23 ปี        |                                       |
| ที่อยู่ ภูมิลำเนาเดิม จังหวัด:                                                                                                    | นนทบุรี                | •                |               |      |                    |                                       |
| ที่อยู่ตามทะเบียนราษฎร์ จังหวัด:                                                                                                    | นนทบุรี                | <b>*</b>         |               |      |                    |                                       |
| ที่อยู่ปัจจุบัน (ติดต่อได้)                                                                                                    |                        |                  |               |      |                    |                                       |
| เลขที่:                                                                                                    | 0                      | หมู่:            | 0             |      |                    |                                       |
| ถนน:                                                                                                    | 0                      | -2               |               |      |                    |                                       |
|                                                                                                    |                        |                  |               |      |                    |                                       |
| จังหวัด:                                                                                                    | ส่งห์บุรี              | ວາເຄວ/ເນທ:       | พรหมบุรี      |      | ตัวบล/แขวง: พระงาม |                                       |
| หมูบาน / ชุมชน:                                                                                                    | กระทุมโพรง             | <u> </u>         |               |      |                    |                                       |
| เทรศพทดดดอ:                                                                                                    | 0945245685             |                  |               |      |                    |                                       |
| สถานภาพสมรส:                                                                                                    | โสด                    | ร การศึกษา:      | ไม่มีการศึกษา | -    | อาชีพ: ว่างงาน     | -                                     |
| รายได้:                                                                                                    | 20,000.00              | บาท/เดือน        |               |      | 1                  |                                       |
| อาศัยอยู่กับ                                                                                                    | บิดา                   | ีมารดา           | ดู่สมรส       | บุตร | ุญาติ              |                                       |
| (ในช่วง 30 วันที่ผ่านมา):                                                                                                    | เพื่อน                 |                  |               |      | — ·                |                                       |
| ดาามสัมพับธ์ระหว่างมีคามารคาเ                                                                                                    | มือว / มารถวาเสียชีวิต |                  |               |      |                    |                                       |
| ระบบการบำบัตรักนา                                                                                                    | สมัครใจ                | <b>V</b>         |               |      |                    |                                       |
| ยาเสพติดหลักที่ใช้:                                                                                                    | 1110                   | v .              |               |      |                    |                                       |
| ผลการบำบัดฟื้นฟะ                                                                                                    | นาคาสาวบัดนี้แฟ        |                  |               |      |                    |                                       |
| รันที่ 2 ข้อมูลการติดตามดูแลรักษาต่อเนื่อง<br>วันที่ ลงทะเบียนการติดตามรักษาต่อเนื่อง 1 เมษายน 2563<br>ผลการติดตาม ครั้งที่: 1 ระบุ วันที่: 1 เมษายน 2563 |                        |                  |               |      |                    |                                       |
| (1) สถานะของผู้ผานการบาบใ                                                                                                    | ลพนพู                  |                  |               |      |                    |                                       |
|                                                                                                    |                        | ×                |               |      |                    |                                       |

รูปที่ 119 รายละเอียดการติดตาม

## 9.4.4 เงื่อนไขการจำหน่ายการติดตาม

เพื่อให้ได้การสรุปผลสิ้นสุดการติดตามที่มีคุณภาพ ซึ่งเป็น ข้อมูลที่ได้ทำการติดตามหลังจาก ผ่านการบำบัดฟื้นฟู โดยมีการติดตาม ให้เป็นไปตามมาตรฐานของกระทรวงสาธารณสุข ทั้งการติดตามทาง การแพทย์และการติดตามทางสังคม ดูรายละเอียดได้ที่ภาคผนวก

ผู้เสพและผู้ติด ติดตามตามมาตรฐานการติดตามของกท.สธ.
 อย่างน้อย 4-7 ครั้ง/ปี

ผู้ใช้ 1 ครั้งขอคำจำกัดความขยายเพิ่มขึ้นว่า 1 ครั้งห่างจาก
 วันบำบัดครบโปรแกรมกี่วัน
 30 วัน และไม่เกิน 365 วัน

#### 9.5 การให้ความช่วยเหลือผู้ผ่านการบำบัดฟื้นฟู

การให้ความช่วยเหลือผู้ผ่านการบำบัดฟื้นฟู แบ่งออกเป็น 4 ส่วน ใหญ่ ๆ คือ รายการงานของหน่วยงาน รายการงานที่อยู่ระหว่างส่งต่อ/รอรับ รายการงานที่รับจากหน่วยงานอื่น และ รายการผู้บำบัดของหน่วยงาน ดังรูปที่ 120

| รายงานการให้ความช่วยเหลือผู้ผ่านการบำบัดฟื้นฟู                                                                                                    |                                                                                                    |                                                   |                |                                    |                                                              |                          |                |  |  |
|----------------------------------------------------------------------------------------------------|----------------------------------------------------------------------------------------------------|---------------------------------------------------|----------------|------------------------------------|--------------------------------------------------------------|--------------------------|----------------|--|--|
| รายการงานของหน่วย                                                                                                    | บงาน                                                                                                    |                                                   |                |                                    |                                                              |                          |                |  |  |
|                                                                                                    |                                                                                                    |                                                   |                |                                    |                                                              |                          |                |  |  |
| Selected Filter: Default                                                                                                    | Vuick Search: All fie                                                                                              | elds                                              |                |                                    | \$                                                           |                          |                |  |  |
| หมายเลขงาน ชื่อ นามสกุล                                                                                                    | หมายเลขบัตรประชาช หมายเลขแทนบัตรประชา                                                                              | ษน งานล่าข้า เคส <b>บ้า</b>                       | ชื่อสถานที่ส่  | งงาน ชื่อผู้ส่งงาน                 | ชื่อสถานที่รับงาน                                            | ชื่อผู้รับงาน            | วันที่เริ่มงาน |  |  |
| No items to display.                                                                                                    |                                                                                                    |                                                   |                |                                    |                                                              |                          |                |  |  |
| K K Page 1                                                                                                    |                                                                                                    |                                                   |                |                                    |                                                              |                          |                |  |  |
| รายการงานที่อยู่ระหว                                                                                                    | ม่างส่งต่อ/รอรับ                                                                                                   |                                                   |                |                                    |                                                              |                          |                |  |  |
|                                                                                                    |                                                                                                    |                                                   |                |                                    |                                                              |                          |                |  |  |
| Selected Filter: Default                                                                                                    | 🔻 🔔 Quick Search: 🛛 All fie                                                                                        | elds                                              | <b>•</b>       |                                    | \$                                                           |                          |                |  |  |
| หมายเลขง ชื่อ นามสกุล                                                                                                    | หมายเลขบัตรประ หมายเลขแทนบัตรประชาช                                                                                | ชื่อสถานที่รับงาน งานล่                           | . เคสซ้ำ ชื่อส | ถานที่ส่งงาน ชื่อผู้ส่งงา          | ม ชื่อสถานที่รับง                                            | ม ชื่อผู้รับงาน          | วันที่เริ่มงาน |  |  |
| No items to display.                                                                                                    |                                                                                                    |                                                   |                |                                    |                                                              |                          |                |  |  |
| 🕷 🔍 Page 🔢 D                                                                                                    |                                                                                                    |                                                   |                |                                    |                                                              |                          |                |  |  |
| รายการงานที่รับจากเ                                                                                                    | หน่วยงานอื่น                                                                                                    |                                                   |                |                                    |                                                              |                          |                |  |  |
|                                                                                                    |                                                                                                    |                                                   |                |                                    |                                                              |                          |                |  |  |
| Selected Filter: Default                                                                                                    | 🔹 📑 Quick Search: All fis                                                                                          | lda                                               |                |                                    | 4                                                            |                          |                |  |  |
|                                                                                                    |                                                                                                    | nus                                               |                |                                    | - <del></del>                                                |                          |                |  |  |
| หมายเลขง ชื่อ นามสกุล                                                                                                    | <ul> <li>หมายเลขบัตรประ หมายเลขแทนบัตรปร ชื่อง</li> </ul>                                                          | สถานที่รับงานส่ง งานล่                            | เคสช้ำ ชื่อ    | สถานที่ส่งง ชื่อผู้ส่งงาน          | จ<br>ชื่อสถานที่รับง                                         | ชื่อผู้รับงาน            | วันที่เริ่มงาน |  |  |
| หมายเลขง ชื่อ นามสกุล<br>No items to display.                                                                                                    | หมายเลขบัตรประ หมายเลขแทนบัตรปร ชื่อส                                                                              | รเอร<br>สถานที่รับงานส่ง งานล่                    | เคสช้ำ ชื่อ    | สถานที่ส่งง ชื่อผู้ส่งงาน          | รี<br>ชื่อสถานที่รับง                                        | ชื่อผู้รับงาน            | วันที่เริ่มงาน |  |  |
| หมายเลขง ชื่อ นามสกุล<br>No items to display.<br>≪I ∢ Page <u>1</u> ⊳                                                                                                    | หมายเลขมัตรประ หมายเลขแทนมัตรปร ชื่อส                                                                              | สถานที่รับงานส่ง งานล่                            | เคสป้ำ ชื่อ    | สถานที่ส่งง ชื่อผู้ส่งงาน          | 🗢<br>ชื่อสถานที่รับง                                         | ชื่อผู้รับงาน            | วันที่เริ่มงาน |  |  |
| หมายเลขง ชื่อ นามสกุล<br>No items to display.<br>๙ ๙ Page 1 b<br>รายการผู้ดัดกรองของ                                                                                                  | งหมายเลขมัดรประ หมายเลขแทนมัตรปร ชื่อส<br>งหน่วยเงาน                                                               | สถานที่รับงานส่ง งานล่                            | เคสข้า ชื่อ    | สถานที่ส่งง ชื่อผู้ส่งงาน          | <ul> <li>ชื่อสถานที่รับง</li> </ul>                          | ชื่อผู้รับงาน            | วันที่เริ่มงาน |  |  |
| หมายเลขง ขึ้อ นามสกุล<br>No items to display.<br>≪I < Page <u>1</u> ≽<br>รายการผู้คัดกรองของ<br>กรเพื่อคันหาผู้ปาบัค                                                                  | งหน่วยงาน                                                                                                    | สถานที่รับงานส่ง งานล่                            | เคสข้า ชื่อ    | สถานที่ส่งง ชื่อผู้ส่งงาน          | <ul> <li>ชื่อสถานที่รับง</li> </ul>                          | ชื่อผู้รับงาน            | วันที่เริ่มงาน |  |  |
| หมายเลขง ขึ้อ นามสกุล<br>No items to display.                                                                                                    | งหน่วยงาน                                                                                                    | สถานที่รับงานส่ง. งานส่<br>งานส่                  | เคสข้ำ ขื่อ    | สถานที่ส่งง ชื่อผู้ส่งงาน          | ชื่อสถานที่รับง                                              | ชื่อผู้รับงาน            | วันที่เริ่มงาน |  |  |
| หมายเลขง ขึ่อ นามสกุล<br>No items to display.<br>๙ ∢ Page <u>1</u> ⊳<br><mark>รายการผู้คัดกรองของ<br/>กดเพื่อค้นหาผู้บำบัด</mark><br>Selected Filter: Default                         | งหน่วยงาน<br>v มายเลขมัตรประ หมายเลขแทนมัตรปร ชื่อส<br>งหน่วยงาน<br>v ม Quick Search: All fie                      | สถานที่รับงานส่ง งานล่<br>รไปร                    | เคสข้า ขือ     | สถานที่ส่งง ชื่อผู้ส่งงาน<br>ออ่น  | ชื่อสถานที่รับง                                              | ชื่อผู้รับงาน            | วันที่เริ่มงาน |  |  |
| หมายเลขง. ขึ้อ มามสกุล<br>No items to display.<br>≪I ← Page 1 ▷<br><b>5ายการผู้คัดกรองขอ</b><br>กิดเพื่อค้นหาผู้บำบัด<br>Selected Filter: Default<br>ชื่อ-สกุล<br>No items to display | งหน่วยงาน<br>v มายเลขมัตรประ หมายเลขแทนมัตรปร ชื่อส<br>งหน่วยงาน<br>v ม Quick Search: All fie<br>เลขแทนมัตรประชาชน | สถานที่รับงานส่ง  งานล่<br>รไปร<br>เลขบัตรประชาชน | เคสข้า ข้อ     | สถาบที่ส่งง ชื่อผู้ส่งงาน<br>กลุ่ม | <ul> <li>ชื่อสถานที่รับง</li> <li>ชื่อสถานที่รับง</li> </ul> | ชื่อผู้รับงาน<br>สถานที่ | วันที่เริ่มงาน |  |  |

รูปที่ 120 การให้ความช่วยเหลือผู้ผ่านการบำบัดฟื้นฟู

#### 9.5.1 รายการงานของหน่วยงาน

คือรายการงานการติดตามของหน่วยงานที่ผ่านการบำบัดจาก หน่วยงานของตนเอง ไม่ได้ส่งต่อมาจากที่อื่น โดยจะแบ่งออกเป็น 2 ฟอร์ม ตามชนิดของศูนย์ให้ความช่วยเหลือคือ ศูนย์ให้ความช่วยเหลือ ระดับอำเภอ/ หน่วยงาน และศูนย์ให้ความช่วยเหลือระดับจังหวัด

- ศูนย์ให้ความช่วยเหลือระดับอำเภอ/หน่วยงาน แบ่งออกเป็น
 3 ส่วนใหญ่ ๆ คือ

• ค้นหาการบำบัด

ค้นหาการบำบัด แสดงดังรูปที่ 121 ผู้ใช้งานสามารถที่จะเลือก ดูรายงานการคัดกรอง ครั้งที่ผ่านมาของผู้บำบัดคนนี้ ว่าบำบัดที่ไหนมาแล้ว บ้างโดยการคลิกซ้ายที่รายการที่ต้องการดูรายละเอียด ระบบจะเปิดหน้าต่าง ใหม่ขึ้นมา ดังรูปที่ 122

• ข้ออมูลส่วนบุคคล

|                                           | รายงานการให้ความช่วยเหลือผู้ผ่านการบำบัดฟื้นฟู |                   |                 |           |                          |         |  |  |  |  |  |
|-------------------------------------------|------------------------------------------------|-------------------|-----------------|-----------|--------------------------|---------|--|--|--|--|--|
| Qุคันหาการให้ความช่วยเหลือผู้ผ่านการบำบัด |                                                |                   |                 |           |                          |         |  |  |  |  |  |
| วันที่การช่วยเหลือ                        | เลขแทนเลขที่บัตรประชาชน                        | เลขที่บัตรประชาชน | ชื่อสกุล        | กลุ่ม     | ศูนย์                    | สถานะ   |  |  |  |  |  |
| 15 กรกฎาคม 2559                           | 4220160613001                                  |                   | ทดสอบ โรงพยาบาล | โรงพยาบาล | โรง<br>พยาบาล<br>ราชวิถี | จำหน่าย |  |  |  |  |  |
| 📢 🔍 Page 🔢 🕨                              |                                                |                   |                 |           |                          |         |  |  |  |  |  |

รูปที่ 121 ค้นหาการให้ความช่วยเหลือผู้ผ่านการบำบัด
|                                            | รายง              | งานการให้ความ    | มช่วยเหลือผู้ผ่านการ        | บำบัดฟื้นฟู             |                                       |
|--------------------------------------------|-------------------|------------------|-----------------------------|-------------------------|---------------------------------------|
| 🚺 ส่วนที่                                  | 1 ข้อมูลส่วนบุคคล |                  |                             |                         |                                       |
| d                                          |                   |                  | []                          | 4                       |                                       |
| ช่อ:                                       | ทดสอบ             | สกุล:            | ไรงพยาบาล                   | ชื่อกลาง:               |                                       |
| เพศ:                                       | 🖲 ชาย 🗌 หญิง      | สญชาติ:          | ไทย                         | ศาสนา: ดริสต์           | · · · · · · · · · · · · · · · · · · · |
| เลขที่บัตร                                 |                   | ]                |                             |                         |                                       |
| ประชาชน:                                   |                   |                  |                             | di                      |                                       |
| เลขแทนเลขทีบัตร<br>ประชาชน:                | 4220160613001     | วันเดือนปี เกิด: | 16 มิถุนายน 2514 🛛 🔤        | อายุ: 45 ปี             |                                       |
| ที่อยู่ ภูมิสำเนา                          | เลย 🔽             |                  |                             |                         |                                       |
| เดม จงหวด:                                 |                   |                  |                             |                         |                                       |
| ทอยู่ตามทะเบยน<br>ราษฏร์ จังหวัด:          | ดราด              |                  |                             |                         |                                       |
| ที่อยู่ปัจจุบัน (ติดต                      | iอได้)            |                  |                             |                         |                                       |
| เลขที่:                                    | 11                | หมู่:            | 11                          |                         |                                       |
| ถนน:                                       |                   |                  |                             |                         |                                       |
| ວັນກັດ                                     |                   | ດ້ວຍດວມສາຍ       | uind 🗸                      | ร้องเอ ไม่อเอ ม เรื่องง | -                                     |
| างหม่งก้างเ/ชงเชงเน                        |                   | е њие/сди.       | 11 161                      | ต เมตุ/ เสม 30. แก่ใน   |                                       |
| ทมูบ 12 / มุมบน<br>โทรตัพท์ติดต่อ:         | 021213121         |                  |                             |                         |                                       |
|                                            |                   |                  |                             |                         |                                       |
| สถานภาพสมรส:                               | หม้าย             | การศึกษา:        | กำลังศึกษาระดับประถมศึกษา 🔽 | อาชีพ: ข้าราชการ        | <b>•</b>                              |
| รายได้:                                    | 500.00            | บาท/เดือน        |                             |                         |                                       |
| อาศัยอยู่กับ<br><i>(ว</i> ีมช่อง 20 รับนี้ | บิดา              | ี มารดา          | ดู่สมรส                     | บุตร                    |                                       |
| (เนชาง 30 วนท<br>ผ่านมา):                  | ญาติ              | 🗹 เพื่อน         | 🔄 อยู่คนเดียว               |                         |                                       |
| ความสัมพันธ์                               | แยกกันอยู่        |                  |                             |                         |                                       |
| ระหว่างบีดา<br>มารควา                      |                   |                  |                             |                         |                                       |
| ง เวต เ.<br>หน่วยทำบัด:                    |                   | เบอร์โทร:        |                             |                         |                                       |
|                                            |                   |                  |                             |                         |                                       |

รูปที่ 122 รายละเอียดการให้ความช่วยเหลือผู้ผ่านการบำบัดฟื้นฟู

ข้อมูลส่วนบุคคลเป็นส่วนการกรอกข้อมูลพื้นฐานของผู้บำบัด ดังแสดงในรูปที่ 123 โดย มีรายละเอียด ดังต่อไปนี้

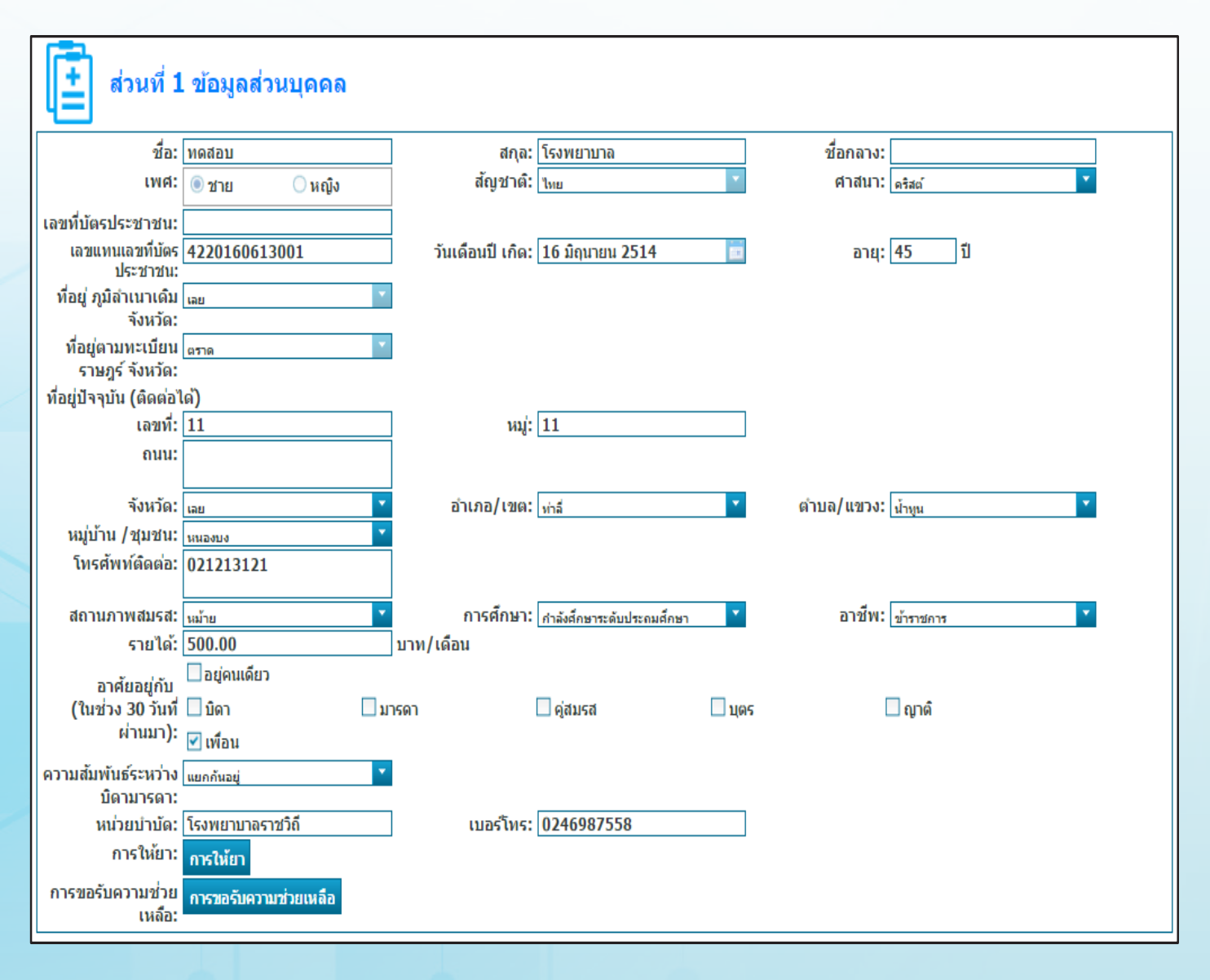

รูปที่ 123 ง้อมูลส่วนบุคคล

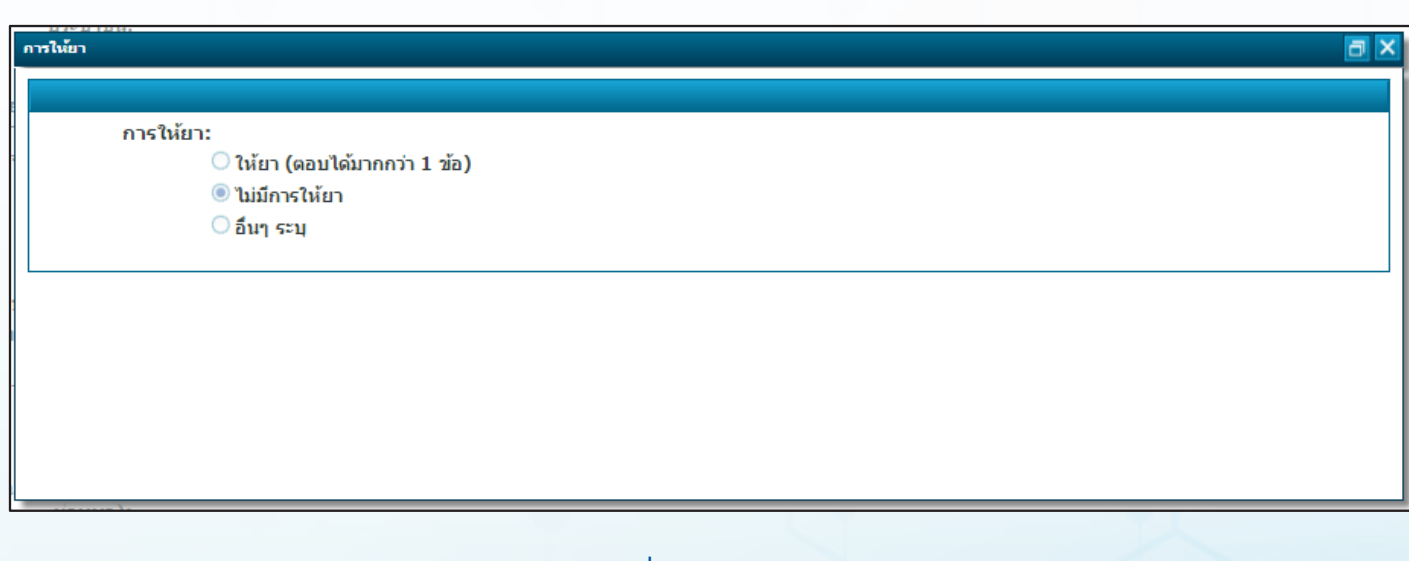

# รูปที่ 124 การให้ยา

| รขอรับความช่วยเหลือ                                                                     |                                                                                                    |        |                                             | đ |
|-----------------------------------------------------------------------------------------|----------------------------------------------------------------------------------------------------|--------|---------------------------------------------|---|
| การขอรับความช่วยเหลือ<br>O ไม่ด้องการ<br>I ด้องการ<br>O ข้อเสนอแนะของผู้ทำหน้าที่ติดตาม |                                                                                                    |        |                                             |   |
|                                                                                         | Available Items<br>ที่พักอาศัย<br>ทุนประกอบอาชีพ<br>ฝึกอาชีพ<br>ส่งต่อเข้ารับการรักษาสุขภาพ<br>อื่นๆ ระบุ | >> × « | Selected Items<br>การศึกษา<br>จัดหางานให้ทำ |   |

# รูปที่ 125 การงอรับความช่วยเหลือ

ข้อมูลการให้ความช่วยเหลือ เป็นส่วนการเก็บข้อมูลเกี่ยวกับ
 การจัดการกับความช่วยเหลือที่ผู้เข้ารับการบำบัดร้องขอมา ดังรูปที่ 126

### ส่วนที่ 2 ข้อมูลการให้ความช่วยเหลือ

(1) การให้ความช่วยเหลือระดับอำเภอ/หน่วยงาน (อ./หน่วยงานที่ติดตามเอง บันทึก) ○ ไม่สามารถให้ความช่วยเหลือได้ เนื่องจาก

- 🔘 อยู่ระหว่างการพิจารณาให้ความช่วยเหลือ
- 🔘 สามารถให้ความช่วยเหลือ ประเภท (เลือกได้มากกว่า 1 ข้อ)

### รูปที่ 126 ข้อมูลการให้ความช่วยเหลือ

 การให้ความช่วยเหลือระดับอำเภอ/หน่วยงาน เลือกว่าจะจัดการ กับความช่วยเหลือที่ถูกขอ มาจากผู้เข้ารับการบำบัดอย่างไร ถ้าเลือกไม่ สามารถให้ความช่วยเหลือได้ ต้องใส่เหตุผล ดังรูปที่ 127 และถ้า เป็นค่ายปรับ เปลี่ยนพฤติกรรมหรือโรงพยาบาลจะสามารถส่งต่อความช่วยเหลือไปอย่าง ศูนย์ให้ความช่วยเหลือ ระดับจังหวัด แต่ในกรณีเลือกไม่สามารถให้ความช่วย เหลือได้ เนื่องจาก ผู้ขอความช่วยเหลือไม่ต้องการความ ช่วยเหลือแล้ว ไม่ต้อง ส่งต่อความช่วยเหลือไปยัง ศูนย์ให้ความช่วยเหลือระดับจังหวัด ดังรูปที่ 128 แต่ถ้าเป็น กรมพินิจหรือกรมราชทัณฑ์ จะไม่สามารถส่งต่อไปยังศูนย์ให้ความ ช่วยเหลือระดับจังหวัดได้และจะสิ้นสุดการ ช่วยเหลือเพียงเท่านี้ ถ้าเลือกอยู่ ระหว่างการพิจารณาให้ความช่วยเหลือก็คือการเก็บงานนี้ไว้ก่อนแล้วค่อยมา ทำใหม่ในภายหลัง ถ้าเลือกสามารถให้ความช่วยเหลือได้ ก็เลือกความ ช่วยเหลือที่ช่วยจาก ก็จะจบ กระบวนการ

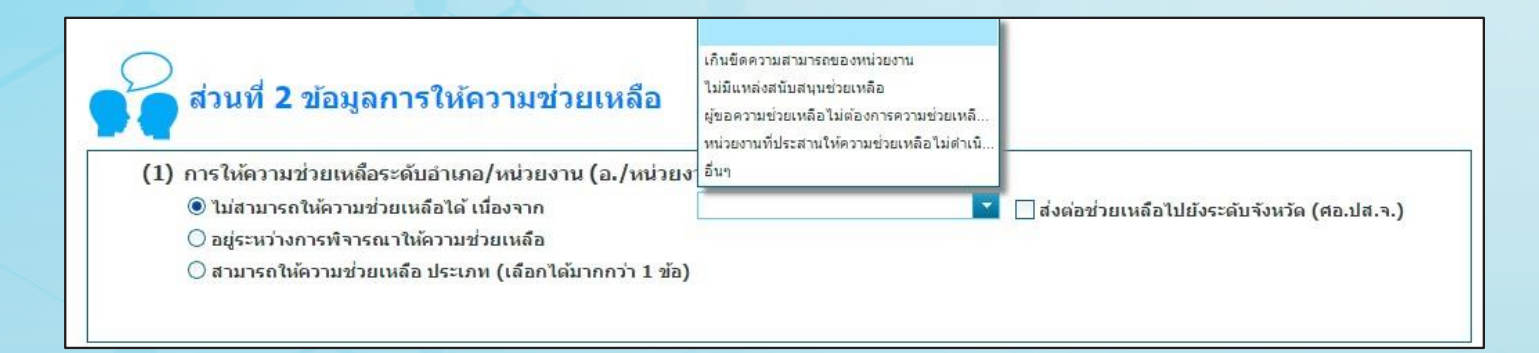

รูปที่ 127 เหตุผลที่ไม่สามารถให้ความช่วยเหลือได้

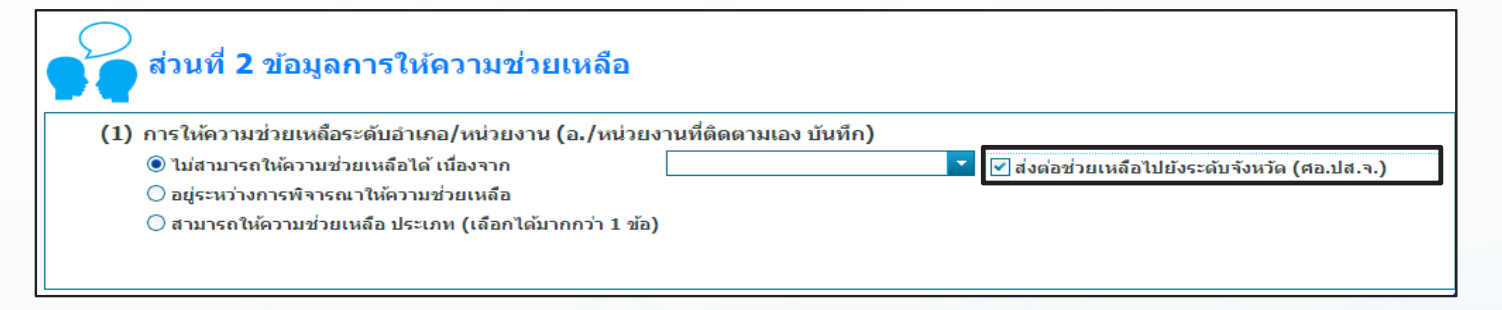

### รูปที่ 128 ส่งต่อความช่วยเหลือไปยังระดับจังหวัด

- ศูนย์ให้ความช่วยเหลือระดับจังหวัด แบ่งออกเป็น 3 ส่วน

ใหญ่ ๆ คือ

ค้นหาการบำบัด

ค้นหาการบำบัด แสดงดังรูปที่ 129 ผู้ใช้งานสามารถที่จะเลือก ดูรายงานการคัดกรอง ครั้งที่ผ่านมาของผู้บำบัดคนนี้ ว่าบำบัดที่ไหนมาแล้ว บ้างโดยการคลิกซ้ายที่รายการที่ต้องการดูรายละเอียด ระบบจะเปิดหน้าต่าง ใหม่ขึ้นมา ดังรูปที่ 130

### รายงานการให้ความช่วยเหลือผู้ผ่านการบำบัดฟื้นฟู

| <b>Q</b> ค้นหากา   | เรให้ความช่วยเห <b>ล</b> ื | ่อผู้ผ่านการบำบัด |                 |           |                          |         |
|--------------------|----------------------------|-------------------|-----------------|-----------|--------------------------|---------|
| วันที่การช่วยเหลือ | เลขแทนเลขที่บัตรประชาชน    | เลขที่บัตรประชาชน | ชื่อสกุล        | กลุ่ม     | ศูนย์                    | สถานะ   |
| 15 กรกฎาคม 2559    | 4220160613001              |                   | ทดสอบ โรงพยาบาล | โรงพยาบาล | โรง<br>พยาบาล<br>ราชวิถี | จำหน่าย |
| 📢 📢 Page 🔢 🕨       |                            |                   |                 |           |                          |         |

รูปที่ 129 ค้นหาการให้ความช่วยเหลือผู้ผ่านการบำบัด

|                                   | รายง              | านการให้ความ       | ช่วยเหลือผู้ผ่านการ         | ขำบัดฟื้นฟู         |  |
|-----------------------------------|-------------------|--------------------|-----------------------------|---------------------|--|
| <b>[</b> ] ส่วนที่                | 1 ข้อมูลส่วนบุคคล |                    |                             |                     |  |
| 4                                 |                   |                    | -                           |                     |  |
| ชื่อ:                             | ทดสอบ             | สกุล: โ            | โรงพยาบาล                   | ชื่อกลาง:           |  |
| เพศ:                              | 🖲 ชาย 🔵 หญิง      | สญชาติ: เ          | ไทย                         | ศาสนา: คริสต์ 🛛 🔽   |  |
| เลขที่บัตร                        |                   |                    |                             |                     |  |
| ประชาชน:                          | 4220160612001     | 5                  | 16 น้อมวยม 2514 🔛           | aan 45 di           |  |
| เลอแทนเลอทบตร<br>ประชาชน:         | 4220100013001     | วนเดอนบ เกต: 1     |                             | ан; <del>с.</del> п |  |
| ที่อยู่ ภูมิลำเนา                 | เลย 🔻             |                    |                             |                     |  |
| เดม จงหวด:                        |                   |                    |                             |                     |  |
| ทอยู่ตามทะเบยน<br>ราษฎร์ จังหวัด: | ดราด              |                    |                             |                     |  |
| ที่อยู่ปัจจุบัน (ติดต่            | อได้)             |                    |                             |                     |  |
| เลขที่:                           | 11                | หมู่: 1            | 11                          |                     |  |
| ถนน:                              |                   |                    |                             |                     |  |
| ຈັงหวัด:                          | Lati 🗸            | ลำเภอ/เขต: ห       | ข่าลื่                      | ตำบอ/แขวง: ป้าหม    |  |
| หม่บ้าน /ชมชน:                    | หนองบง            |                    |                             | NITel con anda      |  |
| โทรศัพท์ติดต่อ:                   | 021213121         |                    |                             |                     |  |
|                                   |                   | <i>a</i> –         |                             |                     |  |
| สถานภาพสมรส:                      | หม้าย             | การศึกษา: ก        | ำาลังศึกษาระดับประถมศึกษา 🔽 | อาชีพ: ข้าราชการ 🍸  |  |
| รายได:                            | 00.00             | บาท/เดอน<br>       | - davea                     |                     |  |
| อาคยอยู่กบ<br>(ในช่วง 30 วันที่   | มดา               | _มารดา<br>/ เพื่อน | ดูสมรส                      | <u> </u>            |  |
| ผ่านมา):                          | (U 16)            |                    | ពដូការសេរ រ                 |                     |  |
| ความสัมพันธ์<br>ระหว่างบิดว       | แยกกันอยู่ 🛛 👻    |                    |                             |                     |  |
| มารดา:                            |                   |                    |                             |                     |  |
| หน่วยบำบัด:                       |                   | เบอร์โทร:          |                             |                     |  |

รูปที่ 130 รายละเอียดการให้ความช่วยเหลือ

ข้อมูลส่วนบุคคล
 ข้อมูลส่วนบุคคลเป็นส่วนการกรอกข้อมูลพื้นฐานของผู้บำบัด
 ดังแสดงในรูปที่ 131 โดย มีรายละเอียด ดังต่อไปนี้

| ี่ <mark>ชื่อ: หดสอบ</mark><br>เพศ: ๏ ชาย _ หญิง สัญชาติ: โหย ▼ ศาสนา: คริสต์ ▼            |   |
|--------------------------------------------------------------------------------------------|---|
| ชื่อ: พดสอบ สกุล: โรงพยาบาล ชื่อกลาง:                                                      |   |
| ชื่อ: หดสอบ สกุล: โรงพยาบาล ชื่อกลาง:<br>เพศ: ๏ิชาย ∩หญิง สัญชาติ: โหย ▼ ศาสนา: ดริสต์ ◄   |   |
| เพศ: 💿 ชาย 🔿 หญิง สญชาติ: <u>ไทย</u> ศาสนา: คริสต์ 📑                                       |   |
| เลขที่มันร                                                                                 |   |
| C TALTAL C                                                                                 |   |
| ประชาชน:                                                                                   |   |
| เลขแทนเลขที่บัตร 4220160613001 วันเดือนปี เกิด: 16 มิถุนายน 2514 📧 อายุ: 45 ปี<br>ประชาชน: |   |
| ที่อยู่ ภูมิถำเนา เลย                                                                      |   |
| ที่อยู่ตามทะเบียน ตราด                                                                     |   |
| ราษฎร์ จังหวัด:                                                                            |   |
| ที่อยู่ปัจจุบัน (ติดต่อได้)                                                                |   |
| เลขที่: 11 หมู่: 11                                                                        |   |
| ถนน:                                                                                       |   |
| จังหวัด: เลย 🔽 อำเภอ/เขต: ท่าลี 🔽 ตำบด/แขวง: น้ำทุน 🔰                                      |   |
| หมู่บ้าน /ชุมชน: หนองบง                                                                    |   |
| โทรศัพท์ดิดด่อ: 021213121                                                                  |   |
| สถานถาพสุยธร. มาวัน อาร์สือนาะ ถ่าจังส์อนาะาอันปราชเสีอนา                                  |   |
| รายได้: 500.00 มาท/เดือน                                                                   | - |
| อาศัยอยู่กับ บิดา มารดา ด่สมรส บิตร                                                        |   |
| (ในช่วง 30 วันที่ญาติู่ไม่                                                                 |   |
| ผ่านมา):                                                                                   |   |
| ความสมพันธ์ <u>แยกกันอยู่</u><br>ระหว่างบิดว                                               |   |
| มารดา:                                                                                     |   |
| หน่วยบำบัด: เบอร์โทร:                                                                      |   |

รูปที่ 131 รายละเอียดการให้ความช่วยเหลือ

ข้อมูลการให้ความช่วยเหลือ
 ส่วนที่ 2 เป็นส่วนการเก็บข้อมูลเกี่ยวกับการจัดการกับความ
 ช่วยเหลือที่ผู้เข้ารับการบำบัดร้องขอมา ดังรูปที่ 132 ถึงรูปที่ 134

| ส่วนที่ 2 ข้อมูลกา         | รให้ความช่วยเหลือ                                                                        |
|----------------------------|------------------------------------------------------------------------------------------|
| (1) กรณีระดับอำเภอ/หน่วยงา | านไม่สามารถให้ความช่วยเหลือได้ จังหวัด (ศอ.ปส.จ.) ประสานความร่วมมือไปยัง (จังหวัดบันทึก) |
| การศึกษา                   | 🗌 สำนักการศึกษากรุงเทพมหานคร                                                             |
|                            |                                                                                          |
|                            | 🗌 สำนักงานเขตพื้นที่การศึกษามัธยมศึกษา                                                   |
|                            | 🗌 ส่านักงานส่งเสริมการศึกษานอกระบบและการศึกษาตามอัธยาศัยจังหวัด                          |
|                            | 🗌 สำนักงานส่งเสริมการศึกษานอกระบบและการศึกษาตามอัธยาศัยกรุงเทพมหานคร                     |
|                            | 🗌 สำนักงานอาชีวศึกษาจังหวัด                                                              |
| ฝึกอาชีพ                   | 🗌 สำนักพัฒนาสังคมกรุงเทพมหานคร                                                           |
|                            | 🦳 ศูนย์พัฒนาฝีมือแรงงานจังหวัด/เขต                                                       |
|                            | 🗌 สถาบันพัฒนาฝีมือแรงงานภาค                                                              |
|                            | 🗌 กรมส่งเสริมการปกครองท้องถิ่น                                                           |
|                            | 🗌 สำนักงานส่งเสริมการปกครองท้องถิ่นจังหวัด                                               |
|                            | 🗌 ส่านักงานเกษตรและสหกรณ์จังหวัด                                                         |
|                            | 🗌 สำนักงานส่งเสริมการศึกษานอกระบบและการศึกษาตามอัธยาศัยจังหวัด                           |
|                            | 🗌 สำนักงานส่งเสริมการศึกษานอกระบบและการศึกษาตามอัธยาศัยกรุงเทพมหานคร                     |
| จัดหางาบให้ทำ              | 🦳 สำนักงานอาชีวศึกษาจังหวัด                                                              |
|                            | 🗌 สำนักงานจัดหางานจังหวัด/เขต                                                            |
|                            | 🗌 ส่ำนักงานสวัสดิการและคุ้มครองแรงงานจังหวัด                                             |
| จะวังบนไละกลางเลลเสียง     | 🗌 สำนักงานเกษตรและสหกรณ์จังหวัด                                                          |
| เหทุนบระกอบอาชพ            | 🗌 ส่านักงานพัฒนาสังคมและความมั่นคงของมนุษย์จังหวัด                                       |
|                            | 🗌 สำนักงานกองทุนหมู่บ้านและชุมชนเมืองแห่งชาติ                                            |
|                            | 🗌 สำนักงาน ป.ป.ส.                                                                        |

รูปที่ 132 ข้อมูลการให้ความช่วยเหลือ

| ส่งต่อเข้ารับการรักษาสุข | สำนักงานสาธารณสุขจังหวัด                                    |
|--------------------------|-------------------------------------------------------------|
|                          | 🗌 โรงพยาบาลระดับจังหวัด                                     |
|                          | 🗌 โรงพยาบาลธัญญารักษ์ขอนแก่น                                |
|                          | 🗌 โรงพยาบาลธัญญารักษ์เชียงใหม่                              |
|                          | 🗌 โรงพยาบาลธัญญารักษ์แม่ฮ่องสอน                             |
|                          | 🗌 โรงพยาบาลธัญญารักษ์อุดรธานี                               |
|                          | 🗌 โรงพยาบาลธัญญารักษ์สงขลา                                  |
|                          | 🗌 โรงพยาบาลธัญญารักษ์ปัตตานี                                |
| ที่พักอาศัย              | 🗌 สถาบันบำบัดรักษาและฟื้นฟูผู้ดิดยาเสพติดแห่งชาติบรมราชชนนี |
|                          | 🥅 ศูนย์คุ้มครองคนใร้ที่พึ่งจังหวัด                          |
|                          | 🦳 กรมพัฒนาสังคมและสวัสด์การ                                 |
|                          | 🗌 ส่านักพัฒนาสังคมกรุงเทพ                                   |
|                          | 🗌 อื่นๆ ระบุ                                                |

## รูปที่ 133 ข้อมูลการให้ความช่วยเหลือ

| (2) การใ                         | ให้ความช่วยเหลือของหน่            | <u>ุ่วยงานระดับจังหวัด (จังหวัดบัน</u> ร์ | ทึก)         |                              |
|----------------------------------|-----------------------------------|-------------------------------------------|--------------|------------------------------|
|                                  |                                   |                                           | *            |                              |
|                                  |                                   |                                           |              | $\odot$                      |
| 🕂 เพิ่ม                          |                                   |                                           |              |                              |
|                                  |                                   |                                           |              |                              |
| สำดับที                          | ประเภทการช่วยเหลือ                | หน่วยงาน                                  | การช่วยเหลือ | ไม่ให้ความช่วยเหลือเนื่องจาก |
| <mark>สาดับที</mark><br>No items | ประเภทการช่วยเหลือ<br>to display. | นน่วยงาน                                  | การช่วยเหลือ | ไม่ให้ความช่วยเหลือเนื่องจาก |

## รูปที่ 134 ข้อมูลการให้ความช่วยเหลือ

 กรณีไม่สามารถให้ความช่วยเหลือได้ประสานงานต่อ ให้บันทึก หน่วยงานที่พร้อมให้ ความช่วยเหลือในด้านที่หน่วยงานระดับอำเภอให้ความ ช่วยเหลือไม่ไหว

การให้ความช่วยเหลือของหน่วยงานระดับจังหวัด มีวิธีการ
 ใช้งาน คือ

 การเพิ่มการให้ความช่วยเหลือ กดที่เพิ่ม จะมีหน้าต่างการให้ความช่วยเหลือปรากฏขึ้นมาดัง กรอกรายละเอียด ต่าง ๆ ให้เรียบร้อยจากนั้นกดบันทึก ความช่วยเหลือก็จะ ถูกเพิ่มลงไปในรายการ ดังรูปที่ 135

| <b>(2)</b> การใ | ให้ความช่วยเหลือของหน่วยงานระด | ลับจังหวัด (จังหวัดบันทึก) |              |                              |  |  |  |  |
|-----------------|--------------------------------|----------------------------|--------------|------------------------------|--|--|--|--|
| + เพิ่ม         |                                |                            |              | 0                            |  |  |  |  |
| สำดับที         | ประเภทการช่วยเหลือ             | หน่วยงาน                   | การช่วยเหลือ | ไม่ให้ความช่วยเหลือเนื่องจาก |  |  |  |  |
| No items t      | No items to display.           |                            |              |                              |  |  |  |  |
| 📢 📢 Pa          | age <u>1</u> D                 |                            |              |                              |  |  |  |  |

## รูปที่ 135 รายการให้ความช่วยเหลือของหน่วยงานระดับจังหวัด

| การให้ความช่วยเหลือของหน่วยงานระดับ | จังหวัด                              | × |
|-------------------------------------|--------------------------------------|---|
|                                     |                                      |   |
| ประเภท:                             | ▼                                    |   |
| การช่วยเหลือ:                       | 🔿 ให้ความช่วยเหลือ                   |   |
|                                     | 🔾 ไม่สามารถให้ความช่วยเหลือเนื่องจาก |   |
| หน่วยงาน:                           | ▼                                    |   |
|                                     | บันทึก ยกเลิก                        |   |

## รูปที่ 136 หน้าต่างการให้ความช่วยเหลือ

| ก | ารให้ความช่วยเหลือของหน่วยงานระดับ | จังหวัด                              | < |
|---|------------------------------------|--------------------------------------|---|
|   |                                    |                                      |   |
|   | ประเภท:                            | การศึกษา                             |   |
|   | การช่วยเหลือ:                      | ๋● ให้ความช่วยเหลือ                  |   |
|   |                                    | 🔘 ไม่สามารถให้ความช่วยเหลือเนื่องจาก |   |
|   | หน่วยงาน:                          | ส่านักการศึกษากรุงเทพมหานคร          |   |
|   |                                    | บันทึก ยกเลิก                        |   |
|   |                                    | รูปที่ 137 กรอกข้อมูลให้ครบ          |   |
|   |                                    |                                      |   |

| (2) การ | ให้ความช่วยเหลือของหน่วยงานระเ | ลับจังหวัด (จังหวัดบันทึก) |                  |                              |
|---------|--------------------------------|----------------------------|------------------|------------------------------|
|         |                                |                            |                  | 6                            |
| 🕂 เพิ่ม | 📝 แก้ไข 🗡 ลบ                   |                            |                  |                              |
| สำดับที | ประเภทการช่วยเหลือ             | หน่วยงาน                   | การช่วยเหลือ     | ไม่ให้ความช่วยเหลือเนื่องจาก |
|         |                                |                            |                  |                              |
| 1       | การศึกษา                       | สำนักการศึกษากรุงเทพมหานคร | ให้ความช่วยเหลือ |                              |

รูปที่ 138 ความช่วยเหลือระดับจังหวัด

| การให้ความช่วยเหลือของหน่วยงานระดับ | าจังหวัด                              | ∃ × |
|-------------------------------------|---------------------------------------|-----|
|                                     |                                       |     |
| ประเภท:                             | · · · · · · · · · · · · · · · · · · · |     |
| การช่วยเหลือ:                       |                                       |     |
|                                     | ◉ ไม่สามารถให้ความช่วยเหลือเนื่องจาก  |     |
|                                     | ▼                                     |     |
| หน่วยงาน:                           | ▼                                     |     |
|                                     | บันทึก ยกเลิก                         |     |

# รูปที่ 139 ไม่สามารถให้ความช่วยเหลือได้

| การให้ความช่วยเหลือของหน่วยงานระดับ | จังนวัด                               |
|-------------------------------------|---------------------------------------|
|                                     |                                       |
| ประเภท:                             | จัดหางานให้ทำ                         |
| การช่วยเหลือ:                       | 🔿 ให้ความช่วยเหลือ                    |
|                                     | ◉ ไม่สามารถให้ความช่วยเหลือเนื่องจาก  |
|                                     | เกินขีดความสามารถของหน่วยงาน          |
| หน่วยงาน:                           | · · · · · · · · · · · · · · · · · · · |
|                                     | บันทึก ยกเลิก                         |

รูปที่ 140 กรอกข้อมูลให้เรียบร้อย

| <b>(2)</b> การใ | 2) การให้ความช่วยเหลือของหน่วยงานระดับจังหวัด (จังหวัดบันทึก)<br> |                            |                                    |                              |  |  |  |  |  |
|-----------------|-------------------------------------------------------------------|----------------------------|------------------------------------|------------------------------|--|--|--|--|--|
|                 |                                                                   |                            |                                    | 0                            |  |  |  |  |  |
| 🕂 เพิ่ม         |                                                                   |                            |                                    |                              |  |  |  |  |  |
| สำดับที         | ประเภทการช่วยเหลือ                                                | หน่วยงาน                   | การช่วยเหลือ                       | ไม่ให้ความช่วยเหลือเนื่องจาก |  |  |  |  |  |
| 1               | การศึกษา                                                          | สำนักการศึกษากรุงเทพมหานคร | ให้ความช่วยเหลือ                   |                              |  |  |  |  |  |
| 2               | จัดหางานให้ทำ                                                     |                            | ไม่สามารถให้ความช่วยเหลือเนื่องจาก | เกินขีดความสามารถของหน่วยงาน |  |  |  |  |  |
|                 | age <u>1</u> D                                                    |                            |                                    |                              |  |  |  |  |  |

## รูปที่ 141 รายการความช่วยเหลือระดับจังหวัด

การแก้ไขความช่วยเหลือ

เลือกความช่วยเหลือที่ต้องการแก้ไข หลังจากนั้นกดที่แก้ไข หน้าต่างการให้ ความช่วยเหลือระดับจังหวัดจะปรากฏขึ้นมาพร้อมกับข้อมูล เดิม ทำการเปลี่ยนแปลงข้อมูลให้ถูกต้องจากนั้น กดตกลงความช่วยเหลือ ก็จะถูกแก้ไข

| <b>(2)</b> การ      | (2) การให้ความช่วยเหลือของหน่วยงานระดับจังหวัด (จังหวัดบันทึก) |                            |                                    |                              |  |  |  |  |  |  |
|---------------------|----------------------------------------------------------------|----------------------------|------------------------------------|------------------------------|--|--|--|--|--|--|
| ட கிற               | 🕅 ແລ້ງລະ 🗶 ຄະເ                                                 |                            |                                    | $\bigcirc$                   |  |  |  |  |  |  |
| า เพิ่ม<br>สำคับที่ | ประเภทการช่วยเหลือ                                             | หน่วยงาน                   | การช่วยเหลือ                       | ไม่ให้ความช่วยเหลือเนื่องจาก |  |  |  |  |  |  |
| 1                   | การศึกษา                                                       | สำนักการศึกษากรุงเทพมหานคร | ให้ความช่วยเหลือ                   |                              |  |  |  |  |  |  |
| 2                   | จัดหางานให้ทำ                                                  |                            | ไม่สามารถให้ความช่วยเหลือเนื่องจาก | เกินขีดความสามารถของหน่วยงาน |  |  |  |  |  |  |
| ≪l ∢ P              | age 1 D                                                        |                            |                                    |                              |  |  |  |  |  |  |
|                     |                                                                |                            |                                    |                              |  |  |  |  |  |  |

## รูปที่ 142 คลิกที่ความช่วยเหลือที่ต้องการแก้ไข

| การให้ความช่วยเหลือของหน่วยงานระดับ | จังหวัด                              | ∃ × |
|-------------------------------------|--------------------------------------|-----|
|                                     |                                      |     |
| ประเภท:                             | การศึกษา                             |     |
| การช่วยเหลือ:                       | ◉ ให้ความช่วยเหลือ                   |     |
|                                     | 🔿 ไม่สามารถให้ความช่วยเหลือเนื่องจาก |     |
| หน่วยงาน:                           | ส่านักการศึกษากรุงเทพมหานคร 🗾        |     |
|                                     | บันทึก ยกเลิก                        |     |

รูปที่ 143 หน้าต่างความช่วยเหลือ

| ก | ารให้ความช่วยเหลือของหน่วยงานระดับ | รังหวัด                                           |
|---|------------------------------------|---------------------------------------------------|
|   |                                    |                                                   |
|   | ประเภท:                            | การศึกษา                                          |
|   | การช่วยเหลือ:                      | 🔘 ให้ความช่วยเหลือ                                |
|   |                                    | ์ ® ไม่สามารถให้ความช่วยเหลือเนื่องจาก            |
|   |                                    | ผู้ขอดวามช่วยเหลือไม่ต้องการดวามช่วยเหลือแล้ว 🗾 🔽 |
|   | หน่วยงาน:                          | ▼                                                 |
|   |                                    | บันทึก ยกเลิก                                     |

# รูปที่ 144 แก้ไขข้อมูลให้ถูกต้องแล้วกดบันทึก

| (2) การ | ้2) การให้ความช่วยเหลือของหน่วยงานระดับจังหวัด (จังหวัดบันทึก) |          |                                    |                                                   |  |  |  |
|---------|----------------------------------------------------------------|----------|------------------------------------|---------------------------------------------------|--|--|--|
|         |                                                                |          |                                    | $\bigcirc$                                        |  |  |  |
| 🕂 เพิ่ม |                                                                |          |                                    |                                                   |  |  |  |
| สำดับที | ประเภทการช่วยเหลือ                                             | หน่วยงาน | การช่วยเหลือ                       | ไม่ให้ความช่วยเหลือเนื่องจาก                      |  |  |  |
| 1       | การศึกษา                                                       |          | ไม่สามารถให้ความช่วยเหลือเนื่องจาก | ผู้ขอความช่วยเหลือไม่ต้องการความช่วย<br>เหลือแล้ว |  |  |  |
| 2       | จัดหางานให้ทำ                                                  |          | ไม่สามารถให้ความช่วยเหลือเนื่องจาก | เกินขีดความสามารถของหน่วยงาน                      |  |  |  |
| ≪( ∢ P  | Page 1 D                                                       |          |                                    |                                                   |  |  |  |

รูปที่ 145 รายการความช่วยเหลือ

การลบความช่วยเหลือ
 เลือกความช่วยเหลือที่ต้องการลบจากนั้นกดลบ จะมีหน้าต่าง
 ขึ้นมาเพื่อยืนยัน การลบ ดังรูปที่ 138 กด OK ความช่วยเหลือนั้นก็จะถูกลบ

|         |                    |          |                                    | 0                                                 |
|---------|--------------------|----------|------------------------------------|---------------------------------------------------|
| 🕂 เพิ่ม | 🍃 แก้ไข 🗡 ลบ       |          |                                    |                                                   |
| สำดับที | ประเภทการช่วยเหลือ | หน่วยงาน | การช่วยเหลือ                       | ไม่ให้ความช่วยเหลือเนื่องจาก                      |
| 1       | การศึกษา           |          | ไม่สามารถให้ความช่วยเหลือเนื่องจาก | ผู้ขอความช่วยเหลือไม่ต้องการความช่วย<br>เหลือแล้ว |
| 2       | จัดหางานให้ทำ      |          | ไม่สามารถให้ความช่วยเหลือเนื่องจาก | เกินขีดความสามารถของหน่วยงาน                      |
| ≪1 ∢ P  | age 1 D            |          |                                    |                                                   |

รูปที่ 146 รายการความช่วยเหลือ

| נרו        | าลธญญารกษบตตาน       |   | $\left  \right $ |
|------------|----------------------|---|------------------|
| 111<br>111 | ยนยนการลบขอมูล       | 1 |                  |
| ណ          | ดุณแนโจทจะลบขอมูล    | L |                  |
| พัด        |                      | L |                  |
| ะบุ        |                      | L |                  |
| 4          | OK Cancel            |   |                  |
| ้งเ        | rวัด (จังหวัดบันทึก) |   |                  |

รูปที่ 147 หน้าต่างยืนยันการลบ

| <mark>(2)</mark> การ | (2) การให้ความช่วยเหลือของหน่วยงานระดับจังหวัด (จังหวัดบันทึก) |          |                                    |                              |  |  |  |  |
|----------------------|----------------------------------------------------------------|----------|------------------------------------|------------------------------|--|--|--|--|
|                      |                                                                |          |                                    | $\bigcirc$                   |  |  |  |  |
| 🕂 เพิ่ม              |                                                                |          |                                    |                              |  |  |  |  |
| สำดับที              | ประเภทการช่วยเหลือ                                             | หน่วยงาน | การช่วยเหลือ                       | ไม่ให้ความช่วยเหลือเนื่องจาก |  |  |  |  |
| 1                    | จัดหางานให้ทำ                                                  |          | ไม่สามารถให้ความช่วยเหลือเนื่องจาก | เกินขีดความสามารถของหน่วยงาน |  |  |  |  |
|                      | Page 1 D                                                       |          |                                    |                              |  |  |  |  |

# รูปที่ 148 รายการความช่วยเหลือ

ปุ่มตอนท้ายของแบบฟอร์มการให้ความช่วยเหลือ

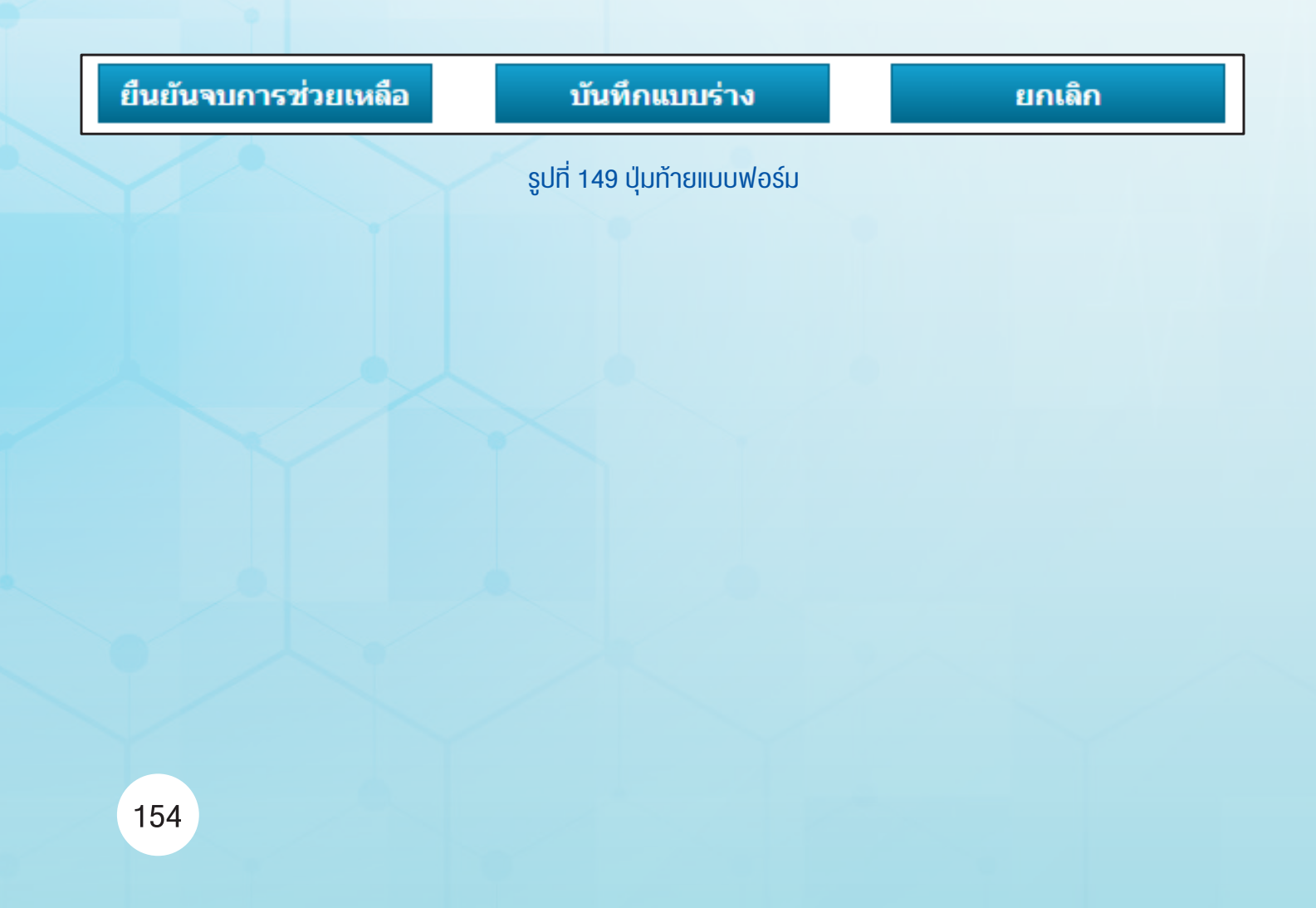

 ยืนยันจบการช่วยเหลือ คือ การยืนยันว่าแบบฟอร์มนี้บันทึก เรียบร้อยแล้ว และจะจบกระบวนการให้ ความช่วยเหลือ

 2. บันทึกแบบร่าง คือ การเก็บแบบฟอร์มไว้ก่อน เพื่อมากรอก ข้อมูลเพิ่มเติมในภายหลัง ไม่จำเป็นต้อง กรอกให้ครบทุกช่อง

3. ยกเลิก คือ ปิดหน้าต่างฟอร์มที่ทำอยู่ปัจจุบัน

## 9.5.2 รายการงานที่อยู่ระหว่างการส่งต่อ/รอรับ

รายการงานที่อยู่ระหว่างการส่งต่อ/รอรับ คือ รายการงาน ติดตามที่อยู่ในขั้นตอนรอการยนยัน ว่าจะรับงานมาทำหรือไม่ หรืออยู่ระหว่าง การส่งต่อ งานที่อยู่ในขั้นตอนนี้จะปรากฏอยู่ทั้งผู้รับและผู้ส่งทั้งสองฝั่ง เมื่อฝั่งใดฝั่งหนึ่งกดรับงาน เพื่อทำการรับงาน งานจะหายไปจากรายการงาน ที่อยู่ระหว่างการส่งต่อ/รอรับ และเข้าไปอยู่ที่รายการงานที่รับจากหน่วยงาน อื่น ซึ่งจะขึ้นกับกรณีการส่งต่อความช่วยเหลือไปยังศูนย์ให้ความ ช่วยเหลือ ระดับจังหวัดเท่านั้น

| รายกา      | รายการงานที่อยู่ระหว่างส่งต่อ/รอรับ |           |                |                       |                   |        |        |                   |               |                 |               |                |
|------------|-------------------------------------|-----------|----------------|-----------------------|-------------------|--------|--------|-------------------|---------------|-----------------|---------------|----------------|
|            |                                     |           |                |                       |                   |        |        |                   |               |                 |               |                |
| Selected I | Filter: Defa                        | ult       | τ,             | 🗎 Quick Search: All f | ields             | ✓      |        |                   |               |                 |               |                |
| หมายเลขง   | ชื่อ                                | นามสกุล   | หมายเลขบัตรประ | หมายเลขแทนบัตรประชาช  | ชื่อสถานที่รับงาน | งานล่  | เคสซ้ำ | ชื่อสถานที่ส่งงาน | ชื่อผู้ส่งงาน | ชื่อสถานที่รับง | ชื่อผู้รับงาน | วันที่เริ่มงาน |
| 2213       | ทดสอบ                               | โรงพยาบาล |                | 4220160613001         |                   | ไม่ใช่ |        | โรงพยาบาลราชวิถี  | testhospital  | ศอ.ปส.กทม.      | MMNARAK       | 7/15/2016      |
| 📢 🤇 Pa     | ige 1                               | Þ         |                |                       |                   |        |        |                   |               |                 |               |                |

รูปที่ 150 รายการงานที่อยู่ระหว่างส่งต่อ/รอรับ

## 9.5.3 รายการงานที่รับจากหน่วยงานอื่น

รายการงานที่รับจากหน่วยงานอื่น คือ รายการงานที่รับจาก หน่วยงานอื่นในหัวข้อรายการงาน ที่อยู่ระหว่างการส่งต่อ/รอรับ ผ่านการกด ที่ปุ่มรับงาน รายการจะถูกย้ายมาปรากฏในช่องนี้แทนดังรูปที่ 151 ซึ่งเรา สามารถทำรายการได้ตามปกติเหมือนหัวข้อ รายการงานของหน่วยงาน

| รายการงานที่รับจากหน่วยงานอื่น                 |       |           |              |                 |                   |              |                      |               |                |               |              |
|------------------------------------------------|-------|-----------|--------------|-----------------|-------------------|--------------|----------------------|---------------|----------------|---------------|--------------|
| Selected Filter: Default 🗸 📕 Quick Search: All |       |           |              |                 | All fields        | -            |                      |               | \$             |               |              |
| หมายเลข                                        | ชื่อ  | นามสกุล   | หมายเลขบัตรป | หมายเลขแทนบัตรป | ชื่อสถานที่รับงาน | งานล่ เคสซ้ำ | ชื่อสถานที่ส่ง       | ชื่อผู้ส่งงาน | ชื่อสถานที่รับ | ชื่อผู้รับงาน | วันที่เริ่มง |
| <u>2213</u>                                    | ทดสอบ | โรงพยาบาล |              | 4220160613001   | ศอ.ปส.กทม.        | ไม่ใช่       | โรงพยาบาล<br>ราชวิถี | testhospita   | lศอ.ปส.กทม.    | MMNARAK       | 7/15/201     |
| 🔲 ( Pa                                         | ige   | 1 🕨       |              |                 |                   |              |                      |               |                |               |              |

รูปที่ 151 รายการงานที่รับจากหน่วยงานอื่น

9.5.4 รายการงอรับความช่วยเหลืององหน่วยงาน รายการขอรับความช่วยเหลือของหน่วยงาน คือ รายการ ทั้งหมดของผู้ที่เคยขอรับความช่วยเหลือในหน่วยงานนั้น ๆ มาแล้วดังแสดง ในรูปที่ 152 สามารถค้นหาข้อมูลความช่วยเหลือและนำข้อมูล ออกมาดูได้ ดังนี้

| รายการผู้คัดกรองของ<br>กดเพื่อคันหาผู้บำบัด | หน่วยงาน                  |                |                                           |             |
|---------------------------------------------|---------------------------|----------------|-------------------------------------------|-------------|
| Selected Filter: Default                    | 🔻 🔔 Quick Search: 🛛 All f | fields         | -                                         | <b>.</b>    |
| ชื่อ-สกุล                                   | เลขแทนบัตรประชาชน         | เลขบัตรประชาชน | กลุ่ม                                     | สถานที่     |
| นายรักไทย ไทย เกิดดี                        | 6320160705001             |                | <b>ค่ายปรับเป</b> ลี่ยนพฤติก <sup>.</sup> | รศอ.ปส.กทม. |
| นายรักไทย ไทย เกิดดี                        | 6320160705001             |                | ศูนย์ให้ความช่วยเหลือ                     | ศอ.ปส.กทม.  |
| สุข ทาใจ                                    | 5120160705002             |                | ศูนย์ให้ความช่วยเหลือ                     | ศอ.ปส.กทม.  |
| สุข ทาใจ                                    | 5120160705002             |                | ค่ายปรับเปลี่ยนพฤติก                      | รศอ.ปส.กทม. |
| 🛞 🔄 Page 🔢 D                                |                           |                |                                           |             |

รูปที่ 152 รายการขอรับความช่วยเหลือของหน่วยงาน

สามารถค้นหาผู้บำบัดได้ในช่องด้านบน และเมื่อคลิกที่รายชื่อของ ผู้บำบัดตรงส่วนไหนก็ได้ สามารถเข้าไปดูประวัติแต่ละครั้งของเขาว่าผ่านการ บำบัดมากี่ครั้ง และรายละเอียดการบำบัดของผู้บำบัด รายนั้นเป็นอย่างไรบ้าง ดังรูปที่ 153 และรูปที่ 154

| กลับ             |                |                   |                |          |                             |                           |           |
|------------------|----------------|-------------------|----------------|----------|-----------------------------|---------------------------|-----------|
|                  |                |                   |                |          |                             |                           |           |
| Selected Filter: | Default        | 🔻 🔔 Quick Searc   | h: All fields  |          | <b>\$</b>                   |                           |           |
| หมายเลข          | วันที          | เลขแทนบัตรประชาชน | เลขบัตรประชาชน | ชื่อสกุล | กลุ่ม                       | ศูนย์                     | สถานะ     |
| 1                | 6 กรกฎาคม 2559 | 5120160705002     |                | สุข ทาใจ | ค่ายปรับเปลี่ยน<br>พฤติกรรม | ศูนย์ช่วยเห<br>ลือจ.ลำพูน | เสร็จสิ้น |
| 2                | 6 กรกฎาคม 2559 | 5120160705002     |                | สุข ทาใจ | ศูนย์ไห้ความช่วย<br>เหลือ   | ศูนย์ช่วยเห<br>ถือจ.ลำพูน | จำหน่าย   |
| 📢 📢 Page         | 1 🕨            |                   |                |          |                             |                           |           |

รูปที่ 153 รายการขอรับความช่วยเหลือรายบุคคล

|                                     | รา                       | เยงานการให้ดวา   | เมช่วยเหลือผู้ผ่านกา | ารบำบัดฟื้นฟู  |         |
|-------------------------------------|--------------------------|------------------|----------------------|----------------|---------|
| <b>[+</b> ] ส่วนที่ 1               | ข้อมูลส่วนบุคคล          |                  |                      |                |         |
|                                     |                          |                  |                      |                | 0       |
| ชื่อ:                               | สุข                      | สกุล:            | ทาใจ                 | ชื่อกลาง:      |         |
| เพศ:                                | 🖲 ชาย 🔵 หญิง             | สัญชาติ:         | ไทย                  | 📔 ดาสนา:       | мие     |
| เอขที่บัตรประชาชนะ                  |                          | -                |                      |                |         |
| เลขแทนเลขที่บัตร                    | 5120160705002            | วันเดือนปี เกิด: | 3 พถศจิกายน 2520     | อาย:           | 39 1    |
| ประชาชน:                            |                          |                  |                      |                | =       |
| ทีอยู่ ภูมิลำเนาเดิม<br>วันเว้อง    | สำพูน                    |                  |                      |                |         |
| างหวด:<br>พื่อย่อวบทะเบียบ          | da                       |                  |                      |                |         |
| ราษฎร์ จังหวัด:                     | តាហ្វារ                  | -                |                      |                |         |
| ที่อยู่ปัจจุบัน (ติดต่อ)            | ໄດ້)                     |                  |                      |                |         |
| เลขที่:                             | 178                      | મગ્રું:          | 0                    |                |         |
| ຄນນ:                                |                          |                  |                      |                |         |
| ×                                   |                          |                  |                      |                |         |
| งจุบหวด:                            | สำพูน                    | a 1151a/ 1210:   | เมืองสำพูน           | 🧾 ທ່ານຝ່າແສງຈະ | ในเมือง |
| หมูบ ใน / ชุมชน.<br>โทรสัพท์คิดต่อ: | 0882520626               |                  |                      |                |         |
| (11311/1101010).                    | 0002339020               |                  |                      |                |         |
| สถานภาพสมรส:                        | โสด                      | 1 การศึกษา:      | ประถมศึกษา           | 🔺 อาชีพ:       | เกษตรกร |
| รายได้:                             | 6,000.00                 | บาท/เดือน        |                      |                |         |
| อาศัยอยู่กับ                        | 🗹 บิดา                   | มารดา            | ดู่สมรส              | บุตร           | ດູງາທີ  |
| (ในช่วง 30 วันที<br>ผ่วงบว):        | 🗌 เพื่อน                 | อยู่คนเดียว      |                      |                |         |
| ความส้มพันธ์ระหว่าง                 | อยู่ด้วยดับอย่างราบรื่น  |                  |                      |                |         |
| บิดามารดา:                          |                          | -                |                      |                |         |
| หน่วยบำบัด:                         | ศูนย์ขวัญแผ่นดิน จ.สำพูน | เบอร์โทร:        | 053510289            |                |         |
| การให้ยา:                           | การให้ยา                 |                  |                      |                |         |
| การขอรับความช่วย                    | การขอรับความช่วยเหลือ    |                  |                      |                |         |
| เหลือ:                              |                          |                  |                      |                |         |
| ส่วนที่ 2                           | 2 ข้อมูลการให้ดวามช่     | วยเหลือ          |                      |                |         |

รูปที่ 154 รายละเอียดการงอรับความช่วยเหลือ

## 9.6 จบกระบวนการบำบัด

คือรายการทั้งหมดของผู้เข้ารับการบำบัด สิ้นสุดในหน่วยงานนั้น

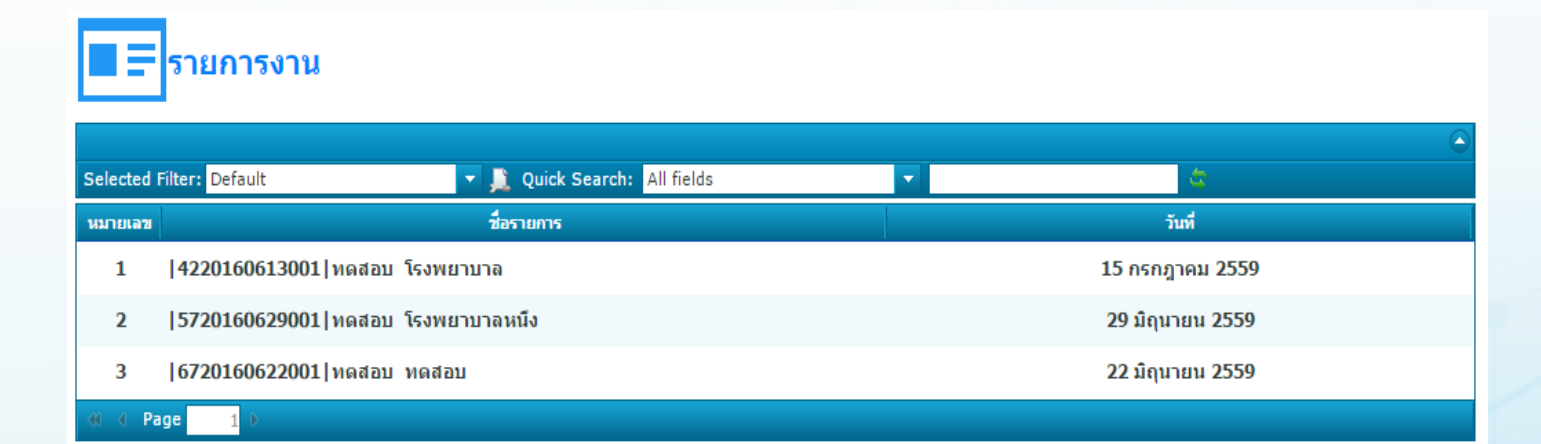

## รูปที่ 155 จบกระบวนการบำบัด

ชื่อรายการ คือ หมายเลขบัตรประจำตัวประชาชนหรือหมายเลข แทนบัตรประจำตัวประชาชนชื่อและ นามสกุลของผู้เข้ารับการบำบัด วันที่ คือ วันที่ที่สิ้นสุดกระบวนการของผู้เข้ารับการบำบัดรายนั้น

### 9.7 รายงานและรายงานรูปแบบใหม่

เป็นหน้าที่สามารถเรียกดูรายงานต่าง ๆ ของหน่วยงานได้ โดยระบบ จะนำข้อมูลที่มีอยู่ในระบบมาคำนวนแล้วแสดงออกมาในรูปรายงาน เพื่อนำ ไปใช้ประโยชน์ในการสรุปผลในด้านต่าง ๆ

|                          |                                                                            | Ē              | รายงาน | J                                   |  |
|--------------------------|----------------------------------------------------------------------------|----------------|--------|-------------------------------------|--|
| ประเภทรายงาน:            |                                                                            |                | -      | รายงาน:                             |  |
| กำหนดช่วงเวลาที่ต้องการ  | (ด ปี พปะกมวด)                                                             | ปึงบประมาณ     |        | <b>•</b>                            |  |
|                          | <ul> <li>วันที่กำหนดเอง</li> </ul>                                         |                |        |                                     |  |
| กาหนดพนท เนการลงเกต      | <ul> <li>พังประเทศ</li> <li>เขด</li> <li>จังหวัด</li> <li>อำเภอ</li> </ul> | () จำแนกรายเขต |        | <ul> <li>จำแนกรายจังหวัด</li> </ul> |  |
|                          | 🔘 หน่วยบำบัด                                                               |                |        |                                     |  |
| กำหนดหน่วยงานในการสังเกต | <ul> <li>ุ∩ หน่วยบำบัด</li> <li>ุ∩ กระทรวง</li> <li>ุ∩ กรม</li> </ul>      | ]              |        |                                     |  |

## รูปที่ 156 รายงาน

 ประเภทรายงาน เลือกประเภทของรายงานอย่างหนึ่ง เพื่อความ ง่ายในการหารายงานที่ต้องการ เรียกดู

2. รายงาน เลือกรายงานที่ต้องการดู

 3. กำหนดช่วงเวลาที่ต้องการ ดูได้ 2 แบบ คือ ดูเป็นประจำปี หรือ กำหนดระยะเวลาเอง (ในปีงบปร ะมาณปัจจุบันการออกรายงานควรเลือก แบบกำหนดระยะเวลาเอง ถ้าเป็นปีงบประมาณเก่าสามารถเลือกทั้ง ปีงบประมาณได้เลย)

 กำหนดพื้นที่ในการสังเกต เลือกพื้นที่ ที่จะนำข้อมูลมาคำนวน เพื่อออกรายงาน

5. กำหนดหน่วยงานในการสังเกต เลือกหน่วยงานที่ต้องการออก รายงาน

# สถานการณ์ เริ่มจาก จำหน่ายทั่วประเทศ (เป็นการดูแลข้อมูลแบบต่อเนื่องของกลุ่มบุคคล) ปี 2559

| รายการ                                             | จำนวน | %    |
|----------------------------------------------------|-------|------|
| - สรุปการจำหน่าย (แบบจำหน่ายสรุปผลการบำบัด)        |       |      |
| รวม                                                | 8     | 100  |
| - เผลอเสพ                                          | 1     | 12.5 |
| - <mark>เสียชีว</mark> ิต                          | 1     | 12.5 |
| - ไม่เสพช้ำ                                        | 1     | 12.5 |
| - ติดตามไม่ได้                                     | 1     | 12.5 |
| - ถูกจับ                                           | 1     | 12.5 |
| - ย้ายสถานที่ติดตาม                                | 1     | 12.5 |
| - สิ้นสุดโปรแกรมฟื้นฟูแต่ยังอยู่ในสถานที่ควบคุมตัว | 1     | 12.5 |
| - สิ้นสุดโปรแกรมฟื้นฟูและปล่อยตัว                  | 1     | 12.5 |
| - การติดตาม (แบบติดตาม)                            |       |      |
| <del>ร</del> ວນ                                    | 0     | -    |

รูปที่ 157 ตัวอย่างรายงาน

### เมนูรายงานรูปแบบใหม่จะแสดงรายละเอียดข้อมูลงานในรูปแบบ

### Power Bi โดยจำแนกเป็น 3 รายงาน

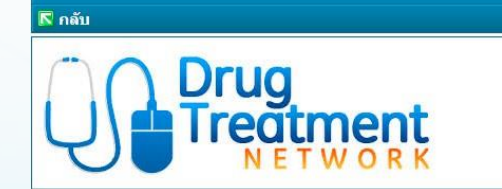

ชื่อผู้เข้าระบบ: atos\_aong

กลุ่ม: โรงพยาบาล

สถานที่: โรงพยาบาลสุราษฎร์ธานี

👌 ออกจากระบ

รายงานรูปแบบใหม่

รายงานผลการดำเนินงาน จำแนกตามแบบบำบัด รายงานผลการดำเนินงาน จำแนกตามแบบคัดกรอง รายงานจำนวนงานส่งด่อ/รอรับ ระบบบังคับบำบัด

## รูปที่ 158 เมนูรายงานรูปแบบใหม่

- รายงานผลการดำเนินงาน จำแนกตามบำบัด
- กดลูกศรเพื่อเลือกกลุ่ม เขตสุขภาพ จังหวัด อำเภอหรือ
   หน่วยงานที่ต้องการเพื่อดึงรายงาน
  - 2. เลือกช่วงเวลาที่ต้องการ
  - 3. ด้านล่างของหน้าจอจะแสดงรายละเอียดรายงานผลการ

ดำเนินงาน จำแนกตามแบบบำบัด

| รายงานผลการ<br>* สามารถกดลูกศร เพื | เด๋าเนินงาน จำแข<br><mark>ข้อเลือ</mark> กเขตสุขภาพที่ต้ | <b>นกตามแบบบ</b> ้<br>องการ หรือ เลือนเ | <b>าบัด</b><br>พื่อเลือกจังหวัด อำเภอ และ | หน่วยงานที่ท่านต้องก    | ารดึงรายงาน      |                                               | รายงาง<br>4/7/2020            | เ ณ วันที่<br>6:14:50 AM   |
|------------------------------------|----------------------------------------------------------|-----------------------------------------|-------------------------------------------|-------------------------|------------------|-----------------------------------------------|-------------------------------|----------------------------|
| กระทรวง                            | เขตสขภ                                                   | าพ                                      | จังหวัด                                   | อำเภอ                   | И                | น่วยงาน                                       |                               |                            |
| ) 🗖 เอกชน                          |                                                          |                                         | AU 52                                     | A11                     |                  |                                               | เลอกบงบบระมาณ ด<br>ช่วงวันที่ | NOVI IS                    |
| <ul> <li></li></ul>                | ม<br>MU<br>เ<br>แสบ<br>เวนท้องถิ่น                       | V                                       | All                                       | All                     |                  |                                               | 4/8/2017<br>                  | 4/3/2020<br>@<br>2561 2562 |
| * กดลกศรค่ ปเพื่อขะ                | ายลงไปดสถานที่ที่ย่อ                                     | ของไป // กดอกศะ                         | แต่ยวลง ไเพื่อกดเลือกเฉพ                  | าะหัวข้อที่ต้องการ// กเ | ดลกศรเดียวรเพื่อ | ข้อนกลับ // กดุลุกศรแขก - เพื่องขาย           | 2563                          |                            |
| สำนวนใบ เ                          | มสต.                                                     | %                                       | อาชีพ                                     | จำนวนใบ บสต.            | %                | ระบบปาบัด                                     | จำนวนใบ บสต.                  | %                          |
| 1                                  | 249855                                                   | 100.00                                  | 1% รับจ้าง                                | 75424                   | 30,17%           |                                               | 107339                        | 42.96%                     |
|                                    | National Action                                          | 0.59860                                 | ผู้ใช้แรงงาน                              | 64800                   | 26.02%           | อีนๆ ระบ                                      | 206                           | 0.08%                      |
| เพศ                                | จำนวนใบ บสต.                                             | %                                       | ว่างงาน                                   | 34825                   | 13.90%           | พื้นพ่สมรรถภาพในศาสนสถาน                      | 75                            | 0.03%                      |
| ไม่ระบ                             |                                                          | 15 0.01                                 | % เกษตรกร                                 | 31660                   | 12.62%           | พื้นฟูสมรรถภาพในชุมชน (CBTx)                  | 2941                          | 1.18%                      |
| ชาย                                | 22686                                                    | 57 90.80                                | <sub>1%</sub> นักเรียน/นักศึกษา           | 12438                   | 4.97%            | พื้นพู่สมรรถภาพในค่ายปรับเปลี่ยนพฤติกรรม      | 38768                         | 15.52%                     |
| หญิง                               | 2297                                                     | 73 9.19                                 | การค้าขาย                                 | 12243                   | 4.91%            | ผู้ป่วยนอก (out patient) ในสถานพยาบาล         | 57662                         | 23.08%                     |
| Total                              | 24985                                                    | 100.00                                  | % พนักงานบริษัทเอกช                       | u 5203                  | 2.09%            | ผู้ป่วยใน ระยะพื้นฟูสมรรถภาพในสถานพยาบาล      | 217                           | 0.09%                      |
| Hindley .                          | 1.655                                                    | an harara                               | อาชีพอื่นๆ                                | 4721                    | 1,89%            | ผู้ป่วยใน ระยะปาบัดในสถานพยาบาล               | 6786                          | 2.72%                      |
| อายุ                               | จำนวนใบ บสต.                                             | %                                       | , Total                                   | 249855                  | 100.00%          | ไม่ระบุ                                       | 684                           | 0.27%                      |
| 18-24                              | 783                                                      | 47 31.36                                | % ยาเสพติดหลักที่ใจ                       | ไว้ จำนวนใบ บสต.        | %                | บังคับ                                        | 114462                        | 45.81%                     |
| 25.29                              | 444                                                      | 92 17.81                                | %                                         | •                       |                  | ควบคุมตัว                                     | 20644                         | 8.26%                      |
| >39                                | 417                                                      | 52 16.71                                | %ยาบ้า                                    | 193839                  | 77,58%           | ไม่ระบุ                                       | 362                           | 0,14%                      |
| 30-34                              | 356                                                      | 18 14.26                                | ั้ดีญชา<br>%                              | 17398                   | 6.96%            | ไม่ควบคุมตัว                                  | 93447                         | 37.40%                     |
| 35,39                              | 308                                                      | 17 12 33                                | " ไอซ่<br>%                               | 15004                   | 6.01%            | โปรแกรมปรับดัวสู่สังคม                        | 9                             | 0.00%                      |
|                                    | 2400                                                     |                                         | ั โมระบุ                                  | 5434                    | 2,17%            | ต่องโทษ                                       | 28039                         | 11.22%                     |
| lotal                              | 2498                                                     | 5 100.00                                | % กระทอม                                  | 5230                    | 2.09%            | อื่นๆ ระบุ                                    | 177                           | 0.07%                      |
| การจำแนกผู้ป่วย                    | <b></b> ่ ี่ ี่ ี่ ี่ ี่ ี่ ี่ ี่ ี่ ี่ ี่ ี่ ี่         | %                                       | เฮโรอิน                                   | 4731                    | 1.89%            | ไม่ระบุ                                       | 282                           | 0.11%                      |
| 3 views)                           | 10                                                       | 54 0.74                                 |                                           | 4328                    | 1.73%            | โปรแกรมการปาบัดฟื้นฟูฯในสถานพินิจและคุ้มครอง  | 2888                          | 1.16%                      |
|                                    | 1563                                                     | 13 60.53                                | 94 J 191                                  | 1202                    | 0.50%            | เดกและเยาวชน                                  | 1107                          | 0.110                      |
| เป็ดไ                              | 111                                                      | 43 446                                  | % u 5m                                    | F14                     | 0.00%            | เบรแกรมการบาบดพนพูฯเนดูนยผกและอบรมเดิกและ<br> | 1107                          | 0,44%                      |
| Total                              | 2498                                                     | 55 100.00                               | % Total                                   | 249855                  | 100.00%          | Total                                         | 249855                        | 100.00%                    |

รูปที่ 159 ตัวอย่างรายงานผลการดำเนินงาน จำแนกตามบำบัด

### รายงานผลดำเนินงาน จำแนกตามแบบคัดกรอง

ขั้นตอนการดึงรายงานมีลักษณะเหมือนกับ รายงานผลการ

ดำเนินงาน จำแนกตามแบบบำบัด

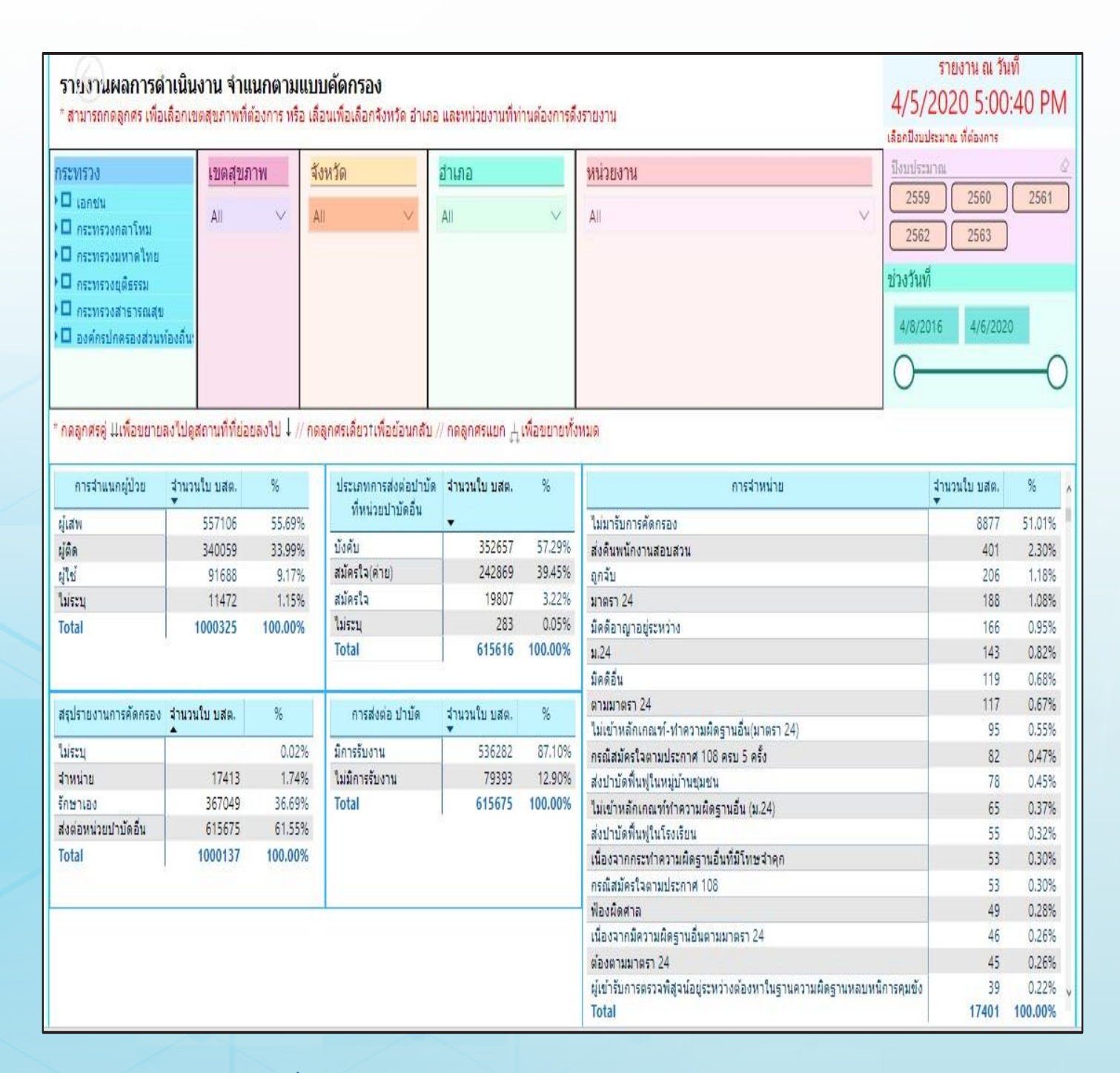

รูปที่ 160 ตัวอย่างรายงานผลการดำเนินงาน จำแนกตามแบบคัดกรอง

รายงานจำนวนงานส่งต่อ/รอรับ ระบบบังคับบำบัด
 รายงานจำนวนงานส่งต่อ/รอรับ ระบบบังคับบำบัด กดที่เมนูรายงาน
 รูปแบบใหม่หรือตรงหน้าเข้าสู่ระบบ ดังรูปที่ 161 สามารถตรวจสอบ
 จำนวนงานที่ค้างอยู่ในระบบบังคับบำบัดของแต่ละหน่วยงานได้ ดังรูปที่ 162

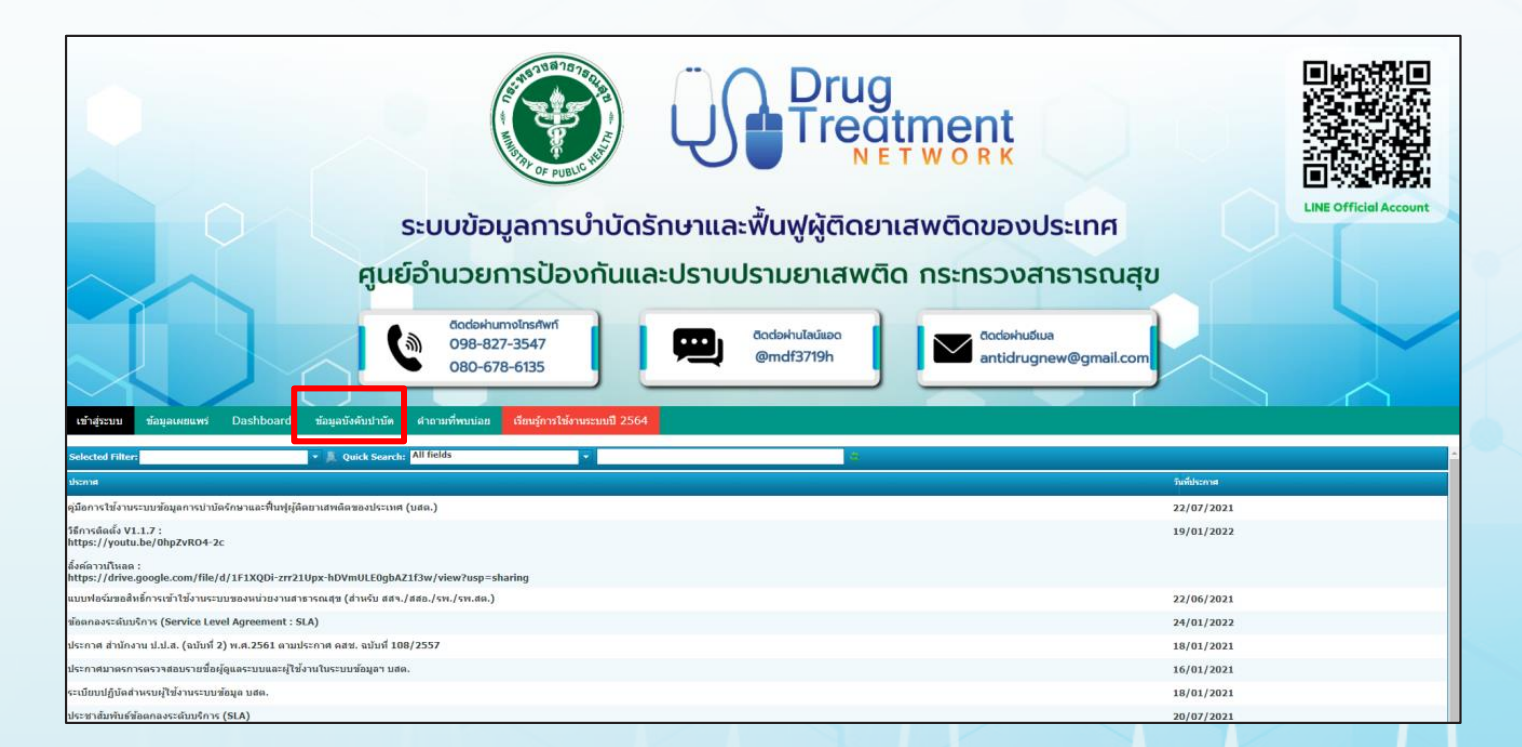

รูปที่ 161 ข้อมูลบังคับบำบัด

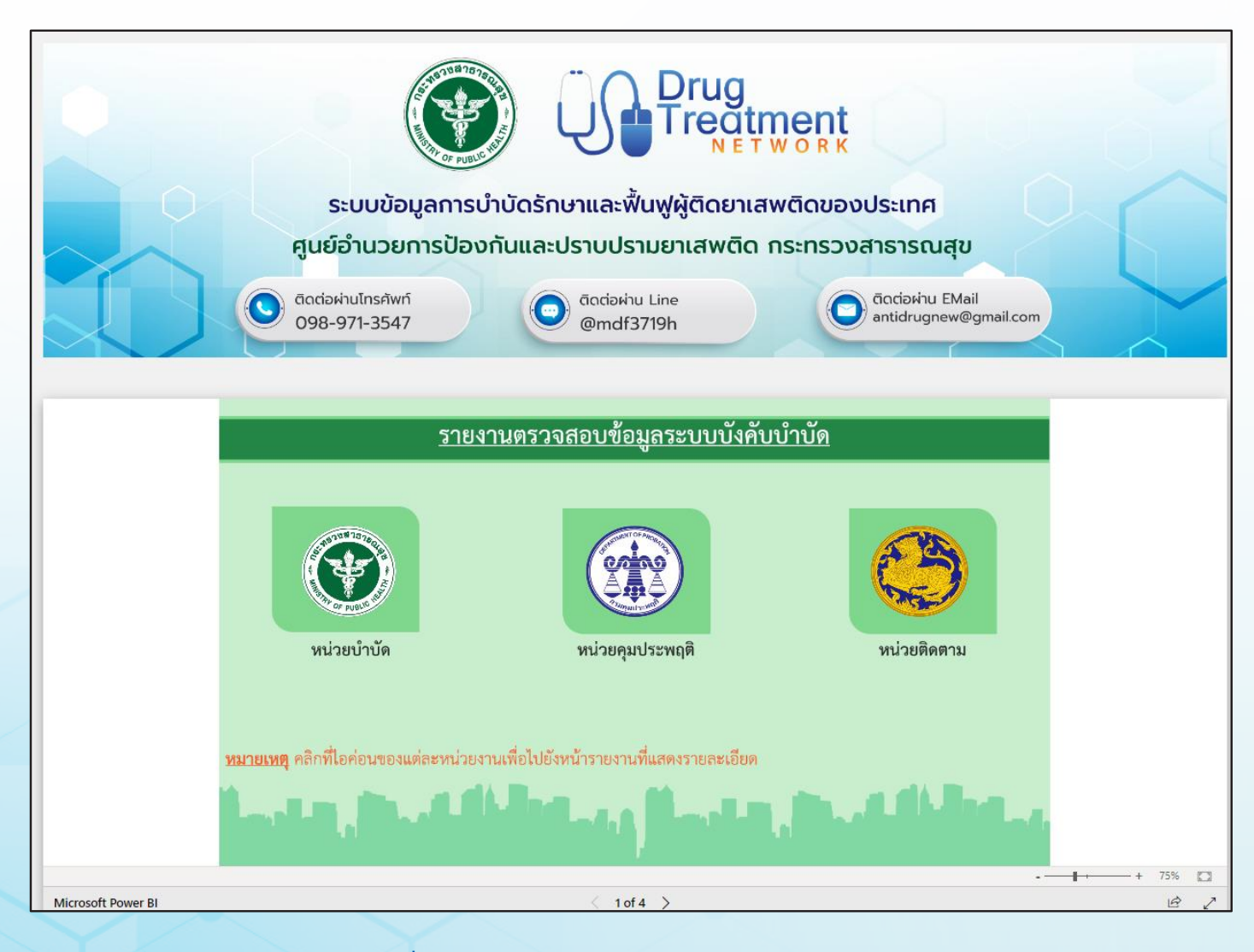

### รูปที่ 162 รายงานตรวจสอบข้อมูลระบบบังคับบำบัด

โดยมีขั้นตอน ดังนี้

- 1. เลือกหน่วยงานที่ต้องการตรวจสอบ
- 2. เลือกจังหวัด อำเภอ สถานบำบัด/ชื่อหน่วยงาน และช่วงเวลา

ที่ต้องการ

3. ด้านขวาของหน้าจอจะแสดงข้อมูลรายละเอียดงานที่ รับ/

ยังไม่รับ

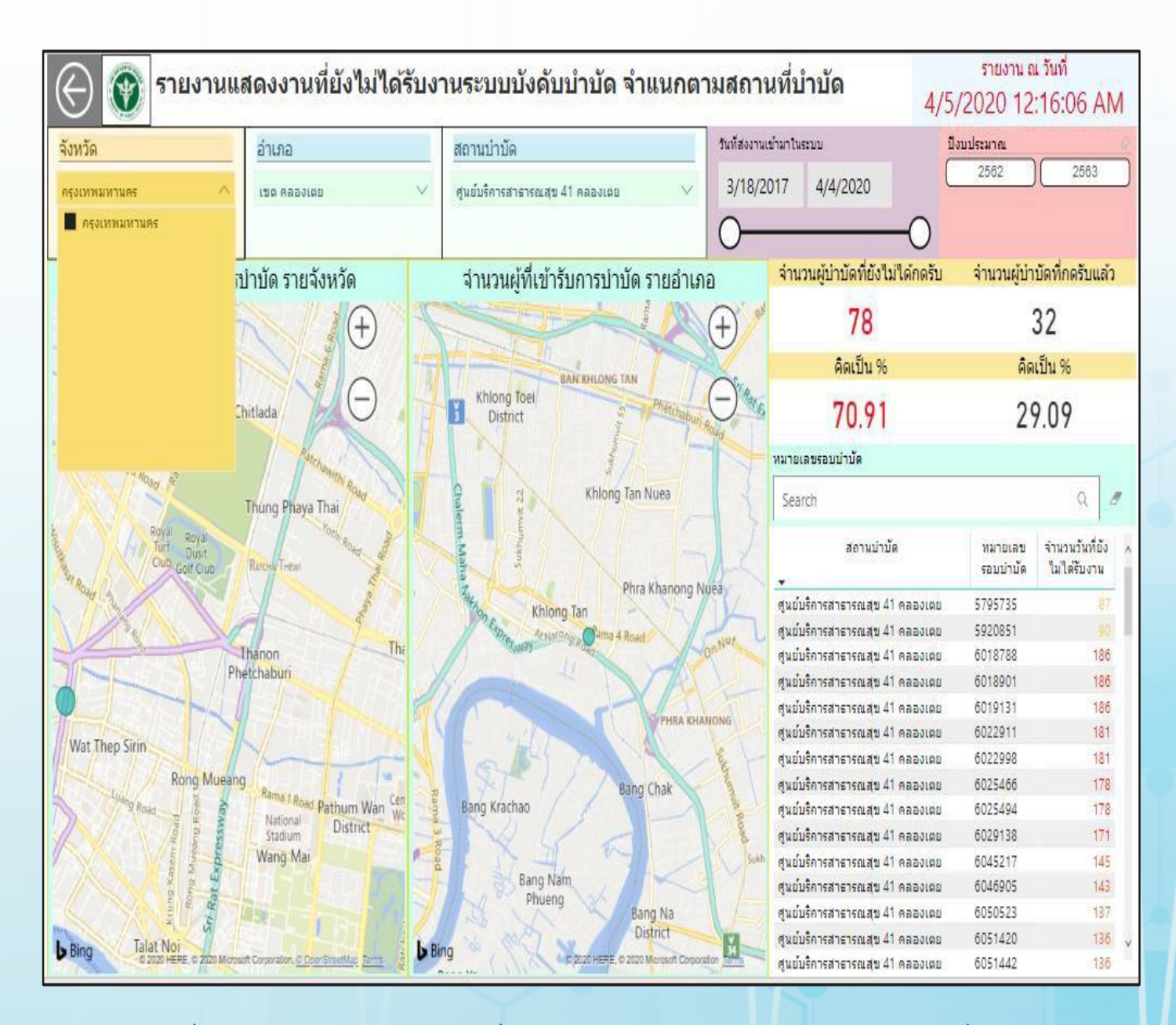

รูปที่ 163 ตัวอย่างรายงานแสดงงานที่ยังไม่ได้รับงานระบบบังคับบำบัด จำแนกตามสถานที่บำบัด

## 9.8 ประวัติผู้บำบัดยาเสพติด

เป็นหน้าที่สามารถตรวจสอบข้อมูลของผู้ที่เคยเข้ารับการบำบัด ทั้งหมด โดยจะดึงแบบฟอร์มทุกใบที่เป็นข้อมูลของผู้เข้ารับการบำบัดออกมา แสดง เลือกทีเมนูประวัติผู้บำบัดยาเสพติดเพื่อเข้าใช้งานดังรูปที่ 164

| 🖨 ເມນູຜູ້ດູແລรະບບ | <b>≜</b> ≣ เมนูผู้ใช้ระบบ                                   |
|-------------------|-------------------------------------------------------------|
| จัดการผู้ใช้      | ลงทะเบียนเข้าสู่กระบวนการบำบัด                              |
|                   | การคัดกรองผู้ใช้ยาเสพติด                                    |
|                   | การบำบัดรักษาและฟื้นฟูสมรรถภาพผู้ติดยาเสพติด                |
|                   | การดิดตามดูแลรักษาต่อเนื่อง                                 |
|                   | การให้ความช่วยเหลือผู้ผ่านการบำบัดฟื้นฟู                    |
|                   | รายการงานจำหน่ายในกระบวนการบำบัด                            |
|                   | รายงานรูปแบบใหม่                                            |
|                   | รายงาน                                                      |
|                   | รายงามสุมย์ยางสพติด                                         |
|                   | ประวัติผู้บำบัดยาเสพติด                                     |
|                   | ดาวน์โหลดข้อมูล                                             |
|                   | รายงานตรวจสอบข้อมูลการบำบัด ตามประกาศ คสช. ฉบับที่ 108/2557 |

รูปที่ 164 เมนูผู้ใช้ระบบประวัติผู้บำบัดยาเสพติด

| Drug<br>Treat                                                                                                    | T W O R K                                                         |              | ชื่อผู้เข้าระบบ: atos_a<br>กลุ่ม: โรงพยา<br>สถานที่: ทดสอบ | iong<br>าบาล<br>เระบบ |
|----------------------------------------------------------------------------------------------------|-------------------------------------------------------------------|--------------|------------------------------------------------------------|-----------------------|
| รายการสถานะผู้ป่วยย                                                                                                    | าเสพติด                                                           |              |                                                            |                       |
| <ul> <li>โลขที่บัตรประชาชน</li> <li>เลขแทนบัตรประชาชน</li> <li>ค้นหาโดย ชื่อ-นามสกุล</li> <li>ค้นหาโดย รหัสรอบการเข้าสู่ระบบ<br/>บ่าบัด</li> </ul> |                                                                   |              | ค้นหาผู้ป่าบัด                                             | ●<br>คับหาเดสข้า      |
| *การดันหาด้วยรหัสรอบบำบัด จะใช้เวล<br>Selected Filter: Default                                                                                     | <mark>าาประมวลผลน้อยที่สุด</mark><br>▼ 🐊 Quick Search: All fields | V            | <u>6</u>                                                   | 0                     |
| รหัสรอบการเข้าสู่ระบบปาบัด สำดับที่                                                                                                    | วันที่ลงทะเบียน                                                   | สถานะผู้ป่วย | หน่วยงานรับผิดชอบ                                          | วันที่บันทึกข้อมูล    |

รูปที่ 165 ประวัติผู้บำบัดยาเสพติด

สามารถค้นหาผู้บำบัดได้ 4 วิธี

- ค้นหาโดยเลขที่บัตรประชาชน
- ค้นหาโดยเลขแทนบัตรประชาชน
- ค้นหาโดย ชื่อ-นามสกุล
- ค้นหาโดย รหัสรอบการเข้าสู่ระบบบำบัด

การค้นหาโดยรหัสรอบการเข้าสู่ระบบบำบัด จะใช้เวลาประมวลผล น้อยที่สุด และการค้นหาด้วย ชื่อ - นามสกุล อาจมีได้มากกว่าหนึ่งคน

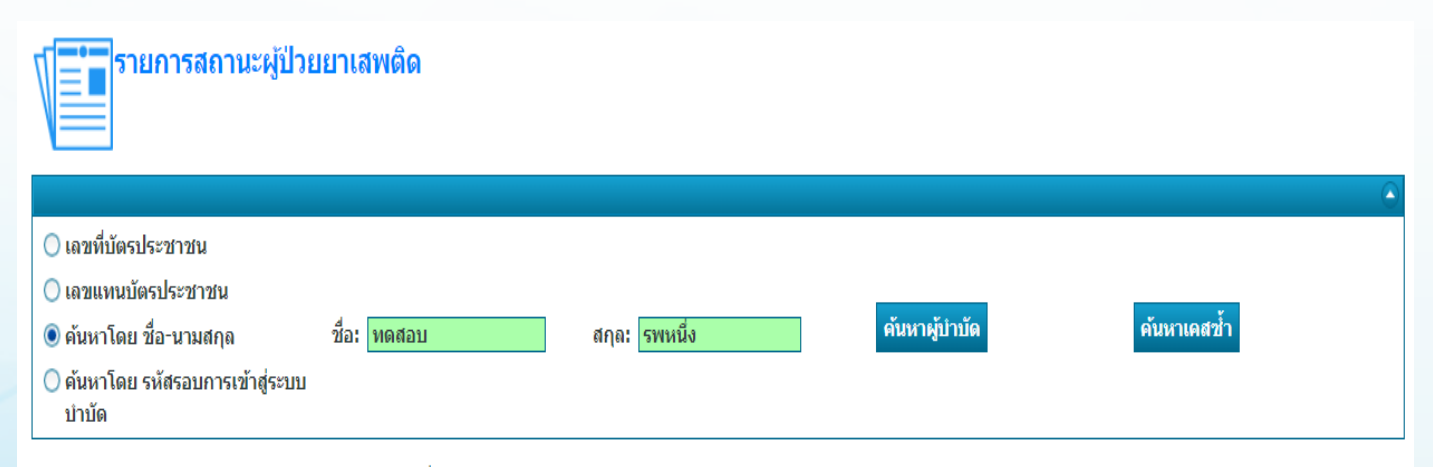

#### เลขประจำตัว 1720200220040 ทดสอบ รพหนึ่ง

#### \*การค้นหาด้วยชื่อสกุลอาจมีได้มากกว่าหนึ่งคน

#### \*การค้นหาด้วยรหัสรอบบำบัด จะใช้เวลาประมวลผลน้อยที่สุด

| Selected Filter: Defau | lt       | 🔻 🔔 Qu          | ick Search: All fields                  | ¢                 | •                  |
|------------------------|----------|-----------------|-----------------------------------------|-------------------|--------------------|
| รพัสรอบการเข้าสู่ระบบ  | สำดับที่ | วันที่ลงทะเบียน | สถานะผู้ป่วย                            | หน่วยงานรับผิดชอบ | วันที่บันทึกข้อมูล |
| 6154462                | 1        | 20/2/2563       | ลงทะเบียนเข้ารับการบำบัด สมัครใจ        | ทดสอบระบบ         | 20/2/2563          |
| 6154462                | 2        | 1/1/2562        | มารับคัดกรอง ส่งไปบำบัดรักษาในระบบ บสต. | ทดสอบระบบ         | 20/2/2563          |
| 6154462                | 3        | 1/4/2563        | เข้าบำบัดระบบ สมัครใจ                   | ทดสอบระบบ         | 1/4/2563           |
| 6154462                | 4        | 1/4/2563        | สิ้นสุดการบำบัด ระบบ สมัครใจ            | ทดสอบระบบ         | 1/4/2563           |
| 6154462                | 5        | 1/4/2563        | ติดตามครั้งที่ 1                        | ทดสอบระบบ         | 1/4/2563           |

## รูปที่ 166 ค้นหาโดยเลงที่บัตรประชาชน

## รายการสถานะผู้ป่วยยาเสพติด

|                         |         |               | (           |
|-------------------------|---------|---------------|-------------|
| 🔘 เลขที่บัตรประชาชน     |         |               |             |
| 🔘 เลขแทนบัตรประชาชน     |         |               |             |
| 🔘 ค้นหาโดย ชื่อ-นามสกุล |         | ด้นหาผู้บำบัด | ค้นหาเคสช้ำ |
|                         | 6154462 |               |             |

เลขประจำตัว 1720200220040 ทดสอบ รพหนึ่ง

#### \*การค้นหาด้วยชื่อสกุลอาจมีได้มากกว่าหนึ่งคน

#### \*การค้นหาด้วยรหัสรอบบำบัด จะใช้เวลาประมวลผลน้อยที่สุด

|   |                        |          |                 |                                         |                   | •                  |
|---|------------------------|----------|-----------------|-----------------------------------------|-------------------|--------------------|
| S | Selected Filter: Defau | lt       | 🔻 🔔 Qu          | uick Search: All fields                 | - ¢               |                    |
| 5 | หัสรอบการเข้าสู่ระบบ   | สำดับที่ | วันที่ลงทะเบียน | สถานะผู้ป่วย                            | หน่วยงานรับผิดชอบ | วันที่บันทึกข้อมูล |
|   | 6154462                | 1        | 20/2/2563       | ลงทะเบียนเข้ารับการบำบัด สมัครใจ        | ทดสอบระบบ         | 20/2/2563          |
|   | 6154462                | 2        | 1/1/2562        | มารับคัดกรอง ส่งไปบำบัดรักษาในระบบ บสต. | ทดสอบระบบ         | 20/2/2563          |
|   | 6154462                | 3        | 1/4/2563        | เข้าบำบัดระบบ สมัครใจ                   | ทดสอบระบบ         | 1/4/2563           |
|   | 6154462                | 4        | 1/4/2563        | สิ้นสุดการบำบัด ระบบ สมัครใจ            | ทดสอบระบบ         | 1/4/2563           |
|   | 6154462                | 5        | 1/4/2563        | ติดตามครั้งที่ 1                        | ทดสอบระบบ         | 1/4/2563           |

รูปที่ 167 ค้นหาโดยเลงแทนบัตรประจำตัวประชาชน

|                                                                                                    | ถานะผู้ป่วย                                                       | ยาเสพติด                                |                                                                                                    |                                                                                                    |                                                                                                    |
|----------------------------------------------------------------------------------------------------|-------------------------------------------------------------------|-----------------------------------------|----------------------------------------------------------------------------------------------------|----------------------------------------------------------------------------------------------------|----------------------------------------------------------------------------------------------------|
|                                                                                                    |                                                                   |                                         |                                                                                                    |                                                                                                    |                                                                                                    |
| 🔘 เลขทีบัตรประชาชน                                                                                                    |                                                                   |                                         |                                                                                                    |                                                                                                    |                                                                                                    |
| 🔘 เลขแทนบัตรประชา:                                                                                                    | ชน                                                                |                                         |                                                                                                    | <b>V V v</b>                                                                                                    | v T                                                                                                    |
| 🔘 ค้นหาโดย ชื่อ-นามส                                                                                                    | สกุล                                                              |                                         |                                                                                                    | ด่นหาผู้บ้าบัด                                                                                                    | ค้นหาเคสช่า                                                                                                    |
| ดั่นหาโดย รหัสรอบก<br>บำบัด                                                                                                    | การเข้าสู่ระบบ                                                    | 6154462                                 |                                                                                                    |                                                                                                    |                                                                                                    |
| เลขประจาตว 1/202                                                                                                    | 200220040 1                                                       | ทดสอบ รพหนง                             |                                                                                                    |                                                                                                    |                                                                                                    |
| *การค้นหาด้วยชื่อสกุ<br>*การค้นหาด้วยรหัสรอ<br>Selected Filter: Default                                                                | ลอาจมีใต้มากก<br>อบบำบัด จะใช้เ                                   | กว่าหนึ่งคน<br>เวลาประมวลผลน้อยที่ส     | Ø<br>ick Search: All fields ▼                                                                                                    | t                                                                                                    |                                                                                                    |
| *การค้นหาด้วยชื่อสกุ<br>*การค้นหาด้วยรหัสรอ<br>Selected Filter: Default<br>รหัสรอบการเข้าสู่ระบบปามัค                                  | ถอาจมีได้มากก<br>งบบ่าบัด จะใช้ก<br>สำคั้มที่                     | กว่าหนึ่งคน<br>เวลาประมวลผลน้อยที่ส     | ด<br>ick Search: All fields<br>สถานะยู่ป้อย                                                                                                    | สา<br>หน่วยงานรับผิดช่อบ                                                                                                    | วันที่บันทึกข้อมูล                                                                                                 |
| *การค้นหาด้วยชื่อสกุ<br>*การค้นหาด้วยรหัสรอ<br>Selected Filter: Default<br>รหัสรอบการเข้าสู่ระบบปาบัด<br>6154462                       | ถอาจมีใต้มาก/<br>อบบ่าบัด จะใช้เ<br>สำตั้บที่<br>5                | กว่าหนึ่งคน<br>เวลาประมวลผลน้อยที่ส<br> | (ด<br>ick Search: All fields ◄<br>สถานะผู้ป่วย<br>ดิดตามครั้งที่ 1                                                                                                    | ร้างการับผิดชอบ<br>หน่วยงานรับผิดชอบ<br>พดสอบระบบ                                                                                              | วันที่บันทึกข่อมูล<br>1/4/2563                                                                                     |
| *การค้นหาด้วยชื่อสกุ<br>*การค้นหาด้วยรหัสรอ<br>Selected Filter: Default<br>รหัสรอบการเข้าสู่ระบบปาบัด<br>6154462<br>6154462            | ถอาจมีใต้มาก <i>เ</i><br>อบบ่าบัด จะใช้เ<br>สำตั้มที่<br>5<br>4   | กว่าหนึ่งคน<br>เวลาประมวลผลน้อยที่ส     | (ด<br>ick Search: All fields ▼<br>สถานะรู้ป้วย<br>ติดตามครั้งที่ 1<br>สิ้นสุดการบำบัด ระบบ สมัครใจ                                                                      | หน่วยงานรับผิดช่อบ           หน่วยงานรับผิดช่อบ           หดสอบระบบ           หดสอบระบบ                                                        | วันที่มันทึกข่อมูล<br>1/4/2563<br>1/4/2563                                                                         |
| *การค้นหาด้วยชื่อสกุ<br>*การค้นหาด้วยรหัสรอ<br>Selected Filter: Default<br>รหัสรอบการเข้าสู่ระบบปาบัด<br>6154462<br>6154462<br>6154462 | ถอาจมีใต้มาก/<br>อบบ่าบัด จะใช้เ<br>สำตั้มที่<br>5<br>4<br>3      | กว่าหนึ่งคน<br>เวลาประมวลผลน้อยที่ส     | (ด<br>ick Search: All fields ▼                                                                                                    | หน่วยงานรับผิดชอบ       หน่วยงานรับผิดชอบ       หดสอบระบบ       หดสอบระบบ       หดสอบระบบ                                                      | วันที่มันทักข่อมูล<br>1/4/2563<br>1/4/2563<br>1/4/2563                                                             |
| *การคันหาด้วยชื่อสกุ<br>*การคันหาด้วยรหัสรอ<br>Selected Filter: Default<br>รหัสรอบการเข้าสู่ระบบปาบัด<br>6154462<br>6154462<br>6154462 | ถอาจมีใต้มาก/<br>อบบ่าบัด จะใช้เ<br>สำตั้มที่<br>5<br>4<br>3<br>2 | กว่าหนึ่งคน<br>เวลาประมวลผลน้อยที่ส     | (ด<br>ick Search: All fields  ◄<br>anานะยู่ปัวย<br>ดิดตามครั้งที่ 1<br>สิ้นสุดการปาบัด ระบบ สมัครใจ<br>เข้าปาบัดระบบ สมัครใจ<br>มารับคัดกรอง ส่งไปปาบัดรักษาในระบบ บสด. | <ul> <li>หน่วยงานรับผิดช่อบ</li> <li>พน่วยงานรับผิดช่อบ</li> <li>พดสอบระบบ</li> <li>พดสอบระบบ</li> <li>พดสอบระบบ</li> <li>พดสอบระบบ</li> </ul> | ວັນທີ່ມັນທິກອ່ອນຸລ           1/4/2563           1/4/2563           1/4/2563           1/4/2563           20/2/2563 |

รูปที่ 168 ค้นหาโดย ชื่อ-นามสกุล

| รายงานการติดตามดูแลรักษาต่อเนื่อง           |                     |                  |               |        |                   |   |  |  |
|---------------------------------------------|---------------------|------------------|---------------|--------|-------------------|---|--|--|
| <b>ี่ 1</b> ข้อมูลส่วนบุคคล                 |                     |                  |               |        |                   |   |  |  |
|                                             |                     | -                |               |        |                   | • |  |  |
| ชื่อ:                                       | ทดสอบ               | สกุล:            | รพหนึ่ง       |        | ชื่อกลาง:         |   |  |  |
| เพศ:                                        | 🍥 ชาย 🔵 หญิง        | สัญชาติ:         | ไทย           | *      | ศาสนา: อื่น 1     | * |  |  |
| เลขที่บัตรประชาชน:                          |                     | 1                |               |        |                   |   |  |  |
| เลขแทนเลขที่บัตรประชาชน:                    | 1720200220040       | วันเดือนปี เกิด: | 1 มกราคม 2540 | 1      | อายุ: 23 ปี       |   |  |  |
| ที่อยู่ ภูมิลำเนาเดิม จังหวัด:              | นนทบุรี             |                  | 19            |        | ,                 |   |  |  |
| ที่อยู่ตามทะเบียนราษฎร์ จังหวัด:            | นนทบุรี             |                  |               |        |                   |   |  |  |
| ที่อยู่ปัจจุบัน (ติดต่อได้)                 | 8                   |                  |               |        |                   |   |  |  |
| เลขที่:                                     | 0                   | หมู่:            | 0             |        |                   |   |  |  |
| ถนน:                                        | 0                   | ]                |               |        |                   |   |  |  |
|                                             |                     |                  | -             |        |                   |   |  |  |
| จังหวัด:                                    | ส่งห์บุรี           | อำเภอ/เขต:       | พรหมบุรี      |        | ตำบล/แขวง: พระงาม |   |  |  |
| หมู่บ้าน / ชุมชน:                           | กระทุ่มโพรง         |                  |               |        |                   |   |  |  |
| เทรศพทดดดอ:                                 | 0945245685          |                  |               |        |                   |   |  |  |
| สถานภาพสมรส:                                | โสด                 | การศึกษา:        | ไม่มีการศึกษา | -      | อาชีพ: ว่างงาน    | × |  |  |
| รายได้:                                     | 20,000.00           | บาท/เดือน        |               |        |                   |   |  |  |
| อา <mark>ศัยอยู่กับ</mark>                  | บิดา                | มารดา            | คู่สมรส       | 🗌 บุตร | លូាធ៌             |   |  |  |
| (ในช่วง 30 วันที่ผ่านมา):                   | 🗌 เพื่อน            | อยู่คนเดียว      |               |        |                   |   |  |  |
| ความสัมพันธ์ระหว่างบิดามารดา:               | บิดา/มารดาเสียชีวิต |                  |               |        |                   |   |  |  |
| ระบบการบำบัดรักษา:                          | สมัครใจ             |                  |               |        |                   |   |  |  |
| ยาเสพติดหลักที่ใช้:                         | ยาเด                |                  |               |        |                   |   |  |  |
| ผลการบำบัดฟื้นฟู:                           | ผลการบำบัดฟื้นฟู    |                  |               |        |                   |   |  |  |
| ส่วนที่ 2 ข้อมูลการติดตามดูแลรักษาต่อเนื่อง |                     |                  |               |        |                   |   |  |  |
| วันที่ ลงทะเบียนการติดตามรักษาต่อเ          | นื่อง 1 เมษายน 256  | 3                |               |        |                   |   |  |  |
|                                             |                     | 9                |               | V      |                   |   |  |  |

รูปที่ 169 ค้นหาโดย รหัสรอบการเข้าสู่ระบบ

สามารถเรียงข้อมูลได้ โดยการคลิกที่หัวตาราง ดังรูปที่ 170 เช่น อยากเรียงด้วยลำดับที่โดยให้แสดง ลำดับที่ล่าสุดก่อน ให้คลิกที่ลำดับที่ ที่หัวตาราง และยังสามารถเรียกดูข้อมูลใบนั้น ๆ ได้ด้วยการคลิกที่รายการ นั้น ๆ โดยจะแสดงผลของข้อมูล ดังรูปที่ 171

| รายการสถานะผู้ป่วยยาเสพติด                            |                              |                 |              |  |  |  |  |  |  |
|-------------------------------------------------------|------------------------------|-----------------|--------------|--|--|--|--|--|--|
|                                                       |                              |                 | ۲            |  |  |  |  |  |  |
| 🔿 เลขที่บัตรประชาชน                                   |                              |                 |              |  |  |  |  |  |  |
| 🔘 เลขแทนบัตรประชาชน                                   |                              |                 |              |  |  |  |  |  |  |
| 🔿 ค้นหาโดย ชื่อ-นามสกุล                               |                              | ค้นหาผู้บำบัด   | ค้นหาเคสซ้ำ  |  |  |  |  |  |  |
|                                                       |                              |                 |              |  |  |  |  |  |  |
| เลขประจำตัว 1720200220040 ทดสอบ รพหนึ่ง               |                              |                 |              |  |  |  |  |  |  |
| *การค้นหาด้วยชื่อสกลอาจมีได้มากกว่าหนึ่งคน            |                              |                 |              |  |  |  |  |  |  |
| *การค้นหาด้วยรหัสรอบบำบัด จะใช้เวลาประมวลผลน้อยที่สุด |                              |                 |              |  |  |  |  |  |  |
| •                                                     |                              |                 | <u></u>      |  |  |  |  |  |  |
| Salastad Silkari Dafault                              | aarahi Allifadda             | A               | 0            |  |  |  |  |  |  |
|                                                       |                              |                 |              |  |  |  |  |  |  |
| รหลรอบการเขาสู่ระบบบาบติ ลำดบท วนทลงทะเบอน            | สถานะผูบวย                   | หนวยงานรบผดิชอบ | วนทบนทกขอมูล |  |  |  |  |  |  |
| 6154462 5 1/4/2563                                    | ติดตามครั้งที่ 1             | ทดสอบระบบ       | 1/4/2563     |  |  |  |  |  |  |
| 6154462 4 1/4/2563                                    | สิ้นสุดการบำบัด ระบบ สมัครใจ | ทดสอบระบบ       | 1/4/2563     |  |  |  |  |  |  |

# รูปที่ 170 การเรียงข้อมูล

ทดสอบระบบ

ทดสอบระบบ

ทดสอบระบบ

1/4/2563

20/2/2563

20/2/2563

เข้าบำบัดระบบ สมัครใจ

มารับคัดกรอง ส่งไปบำบัดรักษาในระบบ บสต.

ลงทะเบียนเข้ารับการบำบัด สมัครใจ

6154462

6154462

6154462

3

2

1

1/4/2563

1/1/2562

20/2/2563
| Vier and The State of the State of the State |                                 | สกุล:            | รพหนึ่ง                    |        | ชื่อกลาง:         |     |
|----------------------------------------------------------------------------------------------------|---------------------------------|------------------|----------------------------|--------|-------------------|-----|
| เพศ: (                                                                                                    | 🖲 ชาย 🔵 หญิง                    | สัญชาติ:         | ไทย                        | *      | ศาสนา: อื่น ๆ     |     |
| เลขที่บัตรประชาชน:                                                                                                    |                                 |                  | 8                          |        |                   |     |
| เลขแทนเลขที่บัตรประชาชน: 1                                                                                                    | 1720200220040                   | วันเดือนปี เกิด: | 1 มกราคม <mark>2540</mark> |        | อายุ: 23 ปี       |     |
| ที่อยู่ ภูมิลำเนาเดิม จังหวัด: น                                                                                                    | มนทบุรี 🔽                       |                  |                            |        |                   |     |
| lอยู่ตามทะเบียนราษฎร์ จังหวัด: น                                                                                                    | มนทบุรี 🔽                       |                  |                            |        |                   |     |
| ทีอยู่ปัจจุบัน (ติดต่อได้)                                                                                                    | 20                              | ana an           | 9<br>14/                   |        |                   |     |
| เลขที่: 0                                                                                                    | )                               | หมู่:            | 0                          | 12     |                   |     |
| ถนน: 0                                                                                                    | 0                               |                  |                            |        |                   |     |
| จังหวัด: สิ                                                                                                    | ริงห์บุรี                       | อำเภอ/เขต:       | พรหมบุรี                   | -      | ตำบล/แขวง: พระงาม |     |
| หมู่บ้าน /ชุมชน: ก                                                                                                    | าระทุ่มโพรง 🔻                   |                  | 8                          |        | -                 | 100 |
| โทรศัพท์ติดต่อ: 0                                                                                                    | 0945245685                      |                  |                            |        |                   |     |
|                                                                                                    |                                 |                  |                            |        | a                 |     |
| สถานภาพสมรส: โล                                                                                                    | ián 💽                           | การศกษา:         | ไม่มีการศึกษา              | ×      | อาชพ: ว่างงาน     | N.  |
| รายเด: [2                                                                                                    | 20,000.00                       | บาท/เดอน         | 1.1                        | -      |                   |     |
| อาคยอยู่กบ<br>(ในช่วง 30 วันที่ผ่านมา): –                                                                                                    | บดาม                            | ุกรดา            | ] คูลมรล                   | 🔄 บุตร | ญาต               |     |
| · · · · · · · · · · · · · · · · · · ·                                                                                                    | _ เพอน 🔮 อ                      | រព្ទមារលេខ រ     |                            |        |                   |     |
| วามสมพันธ์ระหว่างบิดามารดา: บ้                                                                                                    | มิดา/มารดาเสียชีวิต             |                  |                            |        |                   |     |
| ระบบการบาบดรกษา: ส                                                                                                    | ร์มคร (จ                        |                  |                            |        |                   |     |
| ย แถพดดหลุกทางว่า ย                                                                                                    |                                 |                  |                            |        |                   |     |
| พลการบาบผุณหน้า                                                                                                    | ผลการบาบดพนพู                   |                  |                            |        |                   |     |
|                                                                                                    |                                 |                  |                            |        |                   |     |
| 🦲 ส่วนที่ 2 ข้อมูลการตึ                                                                                                    | <sup>ลิ</sup> ดตามดูแลรักษาต่อเ | นื่อง            |                            |        |                   |     |
|                                                                                                    | 7                               |                  |                            |        |                   |     |

175

## 9.9 ดาวน์โหลดข้อมูล

เป็นหน้าที่สามารถดาวน์โหลดข้อมูลของผู้เข้ารับการบำบัดทั้งหมด ออกมาเก็บไว้ได้ โดยสามารถโหลด ออกมาได้หลายรูปแบบไฟล์เช่น Excel, Word, PDF เป็นต้น เพื่อนำมาใช้ประโยชน์ในหน่วยงานได้ข้อมูลที่ผู้ใช้ ดาวน์โหลดได้จะเป็นข้อมูลของหน่วยงานภายใต้การดูแลของตนเท่านั้น เช่น ผู้ดูแลระบบส่วนกลางจะออก รายงานได้ระดับประเทศ โดยสามารถกำหนด ขอบเขตในการเลือกตั้งแต่ระดับเขตลงไป ผู้ดูแลระดับจังหวัดออก รายงานได้ ระดับจังหวัดโดยสามารถกำหนดขอบเขตในการเลือกตั้งแต่ระดับอำเภอลงไป ผู้ดูแลระดับอำเภอ ออกรายงานได้ระดับอำเภอโดยสามารถกำหนดขอบเขต ในการเลือกตั้งแต่ระดับหน่วยงานลงไป และผู้ใช้งาน ระดับหน่วยงานจะออก รายงานได้เฉพาะในหน่วยงานตนเองเท่านั้น

|                                                                     | 🕂 ดาวน์โหลดข้อมูล |  |
|---------------------------------------------------------------------|-------------------|--|
|                                                                     |                   |  |
| ประเภทรายงาน:<br>กำหนดขอบเขตในการค้นหา:<br>จากวันที่:<br>ถึงวันที่: | 1000 V            |  |
|                                                                     | ดกลง              |  |

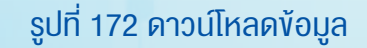

- 1. ประเภทรายงาน เลือกประเภทรายงานที่ต้องการดาวน์โหลด
- 2. กำหนดขอบเขตในการค้นหา
- 3. จากวันที่ เลือกวันที่เริ่มต้น
- 4. ถึงวันที่ เลือกวันที่ปลาย

หลังจากกรอกข้อมูลทุกอย่างจนครบ กดที่ปุ่มตกลง รูปที่ 173 จะแสดงออกมา คลิกที่รูปแผ่นดิส ด้านบน แล้วเลือกชนิดไฟล์ที่ต้องการโหลด ออกมา รูปที่ 174

| [4 4 1                   | of 2 ? 🕨 🕨        | Find                           | Next 🖳 😧 🗉                           |                          |        |         |                |      |            |            |
|--------------------------|-------------------|--------------------------------|--------------------------------------|--------------------------|--------|---------|----------------|------|------------|------------|
|                          |                   |                                |                                      |                          |        |         |                |      |            |            |
| เลขที่เอกสาร<br>การบำบัด | รหัสผู้เข้าบ่าบัด | ที่อยู่ภูมิล่าเนาเดิม(จังหวัด) | ที่อยู่ตามฐานทะเบียนราษฎร์ (จังหวัด) | ที่อยู่ปัจจุบัน(จังหวัด) | เลขที่ | หมู่ที่ | หมู่บ้าน/ชุมชน | ถนน  | ด่าบล/แขวง | อ่าเภอ/เขต |
| 11868                    | 42516             | เลย                            | ดราด                                 | เพชรบุรี                 | 11     | 22      | ในคลอง         |      | พุสวรรค์   | แก่งกระจาน |
| 11869                    | 42517             | กาญจนบุรี                      | ตราด                                 | เขียงราย                 | 11     | 22      |                |      | ແນ່ລວຍ     | เทิง       |
| 11871                    | 42519             | ขัยภูมิ                        | ตราด                                 | เชียงราย                 | 22     | 11      |                |      | แม่ลอย     | ເກັ້ນ      |
| 11872                    | 42520             | ชุ่มพร                         | ญ่มพร                                | แพร่                     | 22     | 11      |                |      | ด้าผามอก   | ລວນ        |
| 11876                    | 42525             | เพชรบุรี                       | ฉะเชิงเทรา                           | เพชรบูรณ์                | 22     | 2       |                |      | ชับพุทรา   | ชนแดน      |
| 11877                    | 42525             | เพชรบุรี                       | ฉะเชิงเทรา                           | เพชรบูรณ์                | 22     | 2       |                |      | ชับพุทรา   | ชนแดน      |
| 11924                    | 42593             | เชียงใหม่                      | สงขลา                                | ขุ่มพร                   | 14     | 11      |                | 1414 | พะโด๊ะ     | พะโด๊ะ     |
| 12060                    | 42730             | ตาก                            | นครนายก                              | เชียงราย                 | 2      | 22      |                |      | หล่ายงาว   | เวียงแก่น  |
| 12067                    | 42730             | ดาก                            | นครนายก                              | เชียงราย                 | 2      | 22      |                |      | หล่ายงาว   | เวียงแก่น  |
| 12069                    | 42739             | บุรีรัมย์                      | สุรินทร์                             | สมุทรปราการ              | 11     | 22      |                | กก   | คลองด่าน   | บางบ่อ     |

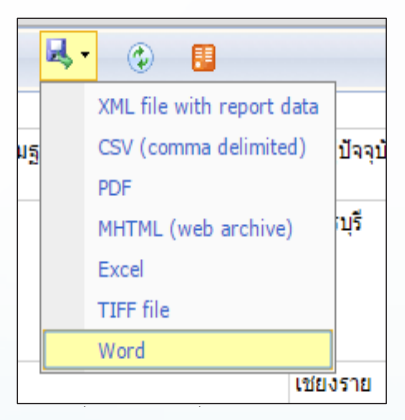

# รูปที่ 174 ชนิดไฟล์ที่สามารถโหลดได้

| X     | 4) • (4 •   =                                                           | -                              |                               | W 100.00                                             | ptTreatmentDownload - M                                 | Aicrosoft | Excel      |                    | -   |                              |               |                                                  |
|-------|-------------------------------------------------------------------------|--------------------------------|-------------------------------|------------------------------------------------------|---------------------------------------------------------|-----------|------------|--------------------|-----|------------------------------|---------------|--------------------------------------------------|
| File  | Home Inse                                                               | rt Page Layout                 | Formulas Data Review V        | iew                                                  |                                                         |           |            |                    |     |                              |               |                                                  |
| Paste | <ul> <li>K Cut</li> <li>Image: Copy →</li> <li>Image: Copy →</li> </ul> | Arial • 1<br>B I <u>U</u> • [] |                               | → Wrap Text General E 譯 圖 Merge & Center → 圖 → % → 1 | ۲ در منابع منابع من من من من من من من من من من من من من | Norr      | nal<br>ral | Bad<br>Calculation | Go  | od<br>eck Cell               | Insert Delete | Σ AutoSum • A<br>Fill • Σ<br>Format 2 Clear • Sc |
|       | Clipboard G                                                             | Font                           | 5                             | Alianment 🗔 Number                                   | Formatting * Table '                                    |           |            | Styles             |     |                              | Cells         | Editin                                           |
| _     | N4                                                                      | ▼ (* fx                        | เฮโรอีน                       | -                                                    |                                                         |           |            |                    |     |                              |               |                                                  |
| ļ     | АВ                                                                      | С                              | D                             | E                                                    | F                                                       | G         | Н          | 1                  | J   | К                            | L             | М                                                |
| 1     |                                                                         |                                |                               |                                                      |                                                         |           |            |                    |     |                              |               |                                                  |
| 2     | เลขที่<br>เอกสารการ<br>บำบัด                                            | รหัสผู้เข้าบ่าบัด              | ที่อยู่ภูมิลำเนาเดิม(จังหวัด) | ที่อยู่ตามฐานทะเบียนราษฎร์ (จังหวัด)                 | ที่อยู่ปัจจุบัน(จังหวัด)                                | เลขที่    | หมู่ที่    | หมู่บ้าน/ชุมชน     | ถนน | ต่าบล/แขวง                   | อำเภอ/เขต     | ระบบการบ่าบัดรักษา                               |
| 3     | 11868                                                                   | 42516                          | เลข                           | <b>ตราด</b>                                          | เพชรบุรี                                                | 11        | 22         | ในคลอง             |     | <b>ખ્</b> ત્ર <b>ઝ્ક</b> ર્ભ | แก่งกระจาน    | สมัครใจ                                          |
|       | 11869                                                                   | 42517                          | กาญจนบุรี                     | <b>ตราด</b>                                          | เขียงราย                                                | 11        | 22         |                    |     | แม่ดอย                       | เทิง          | สมัครใจ                                          |

รูปที่ 175 ตัวอย่างไฟล์ที่ดาวน์โหลดออกมา

# **ภาคผนวก** มาตรฐานการติดตามของกระทรวง สาธารณสุข

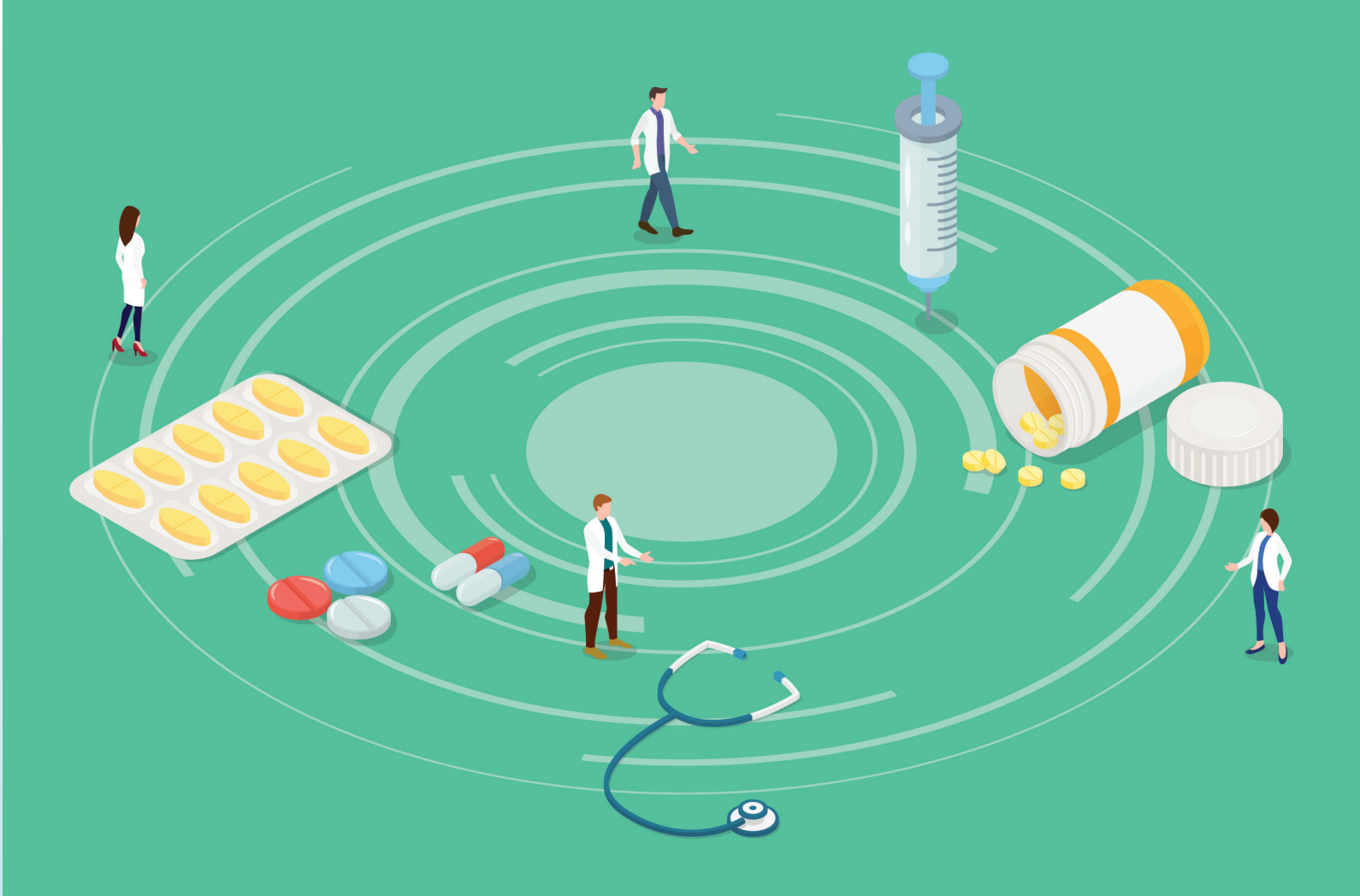

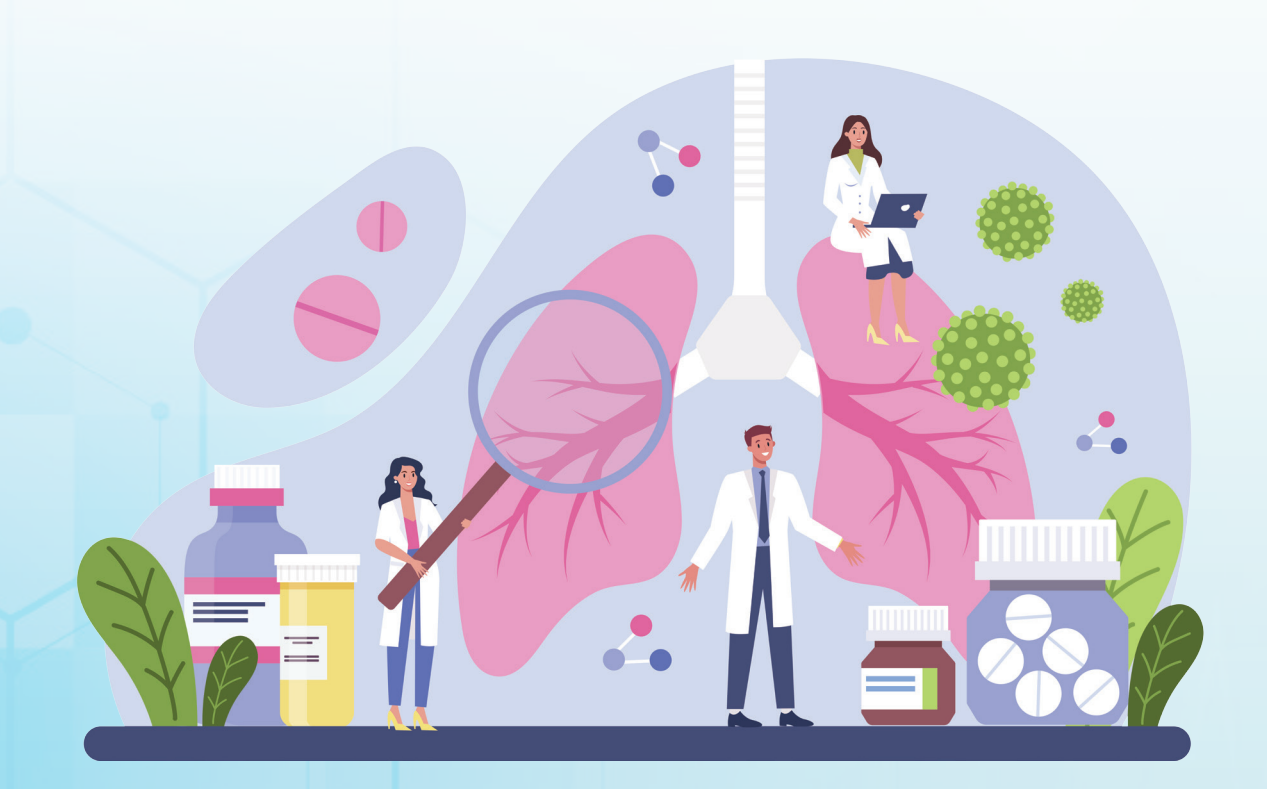

# มาตรฐานการติดตามของกระทรวง สาธารณสุข

## การติดตามผู้ผ่านการบำบัดฟื้นฟู

เพื่อติดตามดูแลผู้ที่ผ่านการบำบัดฟื้นฟูสมรรถภาพตามกำหนด เรียบร้อยแล้วให้สามารถเลิกใช้ยาเสพ ติดได้ตลอดไป

การรักษาขั้นตอนติดตามนี้ มีความสำคัญที่จะช่วยให้ผลของ การเลิกยาเสพติดคงอยู่ และป้องกันการกลับไปเสพติดใหม่ ผู้ให้การบำบัด ในขั้นนี้เปรียบพี่เลี้ยงคอยช่วยเหลือแนะนำ เสริมสร้างและเป็นกำลังใจ ให้ผู้ผ่านการบำบัดรักษาและครอบครัว โดยมีวิธีการติดตาม ดังนี้

 การติดตามทางตรง โดยผู้ให้การบำบัดพบกับผู้เลิกยาเสพติด หรือผู้เกี่ยวข้องด้วยตนเองโดยมีวิธีการต่างๆ คือ

1.1 การเยี่ยมบ้าน เพื่อให้ได้ข้อมูลที่ถูกต้อง และสามารถ
 ให้ความช่วยเหลือได้อย่างเหมาะสม

 1.2 การเยี่ยมที่ทำงานของผู้เลิกยาเสพติด ซึ่งได้จากข้อมูล การทำงานและได้พบปะกับนายจ้างหรือ ผู้ร่วมงาน

 1.3 การนัดให้มาพบที่สถานพยาบาล หรือสำนักงานสาขา หรือสำนักงานชั่วคราว เพื่อทดสอบความ ร่วมมือของผู้เลิกยาเสพติด โดยการ นัดหมายให้มารายงานตัวกับเจ้าหน้าที่ผู้บำบัด

 การติดตามทางอ้อม โดยผู้ให้การบำบัดติดต่อกับผู้เลิกยา เสพติด โดยผ่านบุคคลหรือสื่อกลางอื่น ๆ ดังนี้

2.1 การติดต่อผ่านบุคคลอื่น เช่น ติดต่อผ่านนายจ้าง ครู ผู้ใหญ่ บ้าน อสม. ผู้ปกครอง าลาซึ่งบุคคล อื่นหรือบุคคลที่ ๓ นี้ ควรมีคุณลักษณะ ที่เหมาะสม เพื่อทำหน้าที่ช่วยเหลือ แนะนำ ส่งเสริม และเป็นกำลังใจให้ ผู้เลิกยาได้อย่างมีคุณภาพ โดยมีหลักการพิจารณาบุคคลที่จะเป็นสื่อกลาง ดังนี้

- เป็นผู้ที่น่าเชื่อถือ และไว้วางใจได้
- ไม่เป็นผู้ติดยาเสพติด หรือเคยติดยาเสพติดมาก่อน
- เป็นผู้สนใจ และเข้าใจการติดตามดูแลผู้เลิกยาเสพติด
- ความเหมาะสมอื่นๆ เช่น การมีความรู้ อ่านออก

เขียนได้ ฯลฯ

## 2.2 การติดต่อทางไปรษณีย์

2.3 การติดต่อทางโทรศัพท์

ไม่ว่าจะติดตามด้วยวิธีใดก็ตาม ควรจะดำเนินการเป็นระยะๆ ตามความเหมาะสม เช่น ติดตามทุก เดือนที่ 1, 3, 6, และ 12 หากพบว่ามีปัญหาอาจจะเพิ่มความถี่ ในการติดตามได้ตามความจำเป็น

## 3. กิจกรรมการติดตาม ประกอบด้วยกิจกรรมต่าง ๆ ได้แก่

- การสัมภาษณ์ หรือสอบข้อมูล
- ให้คำปรึกษา แนะนำ แก้ไขปัญหา
- เสริมกำลังใจ แนะแนว
- ติดตามผล
- ป้องกันการติดยาเสพติดซ้ำอีก

แนวทางการดำเนินงานติดตามผู้ผ่านการบำบัดฟื้นฟูฯ ในระบบ สาธารณสุข ตามระดับ การเสพติด มีรายละเอียด ดังนี้

 กลุ่มผู้ใช้ ติดตาม 1 ครั้งใน 30 วัน หลังจากผ่านการบำบัด ฟื้นฟูา

 กลุ่มผู้เสพ กลุ่มผู้ติด ติดตามอย่างน้อย 4-7 ครั้ง เป็นเวลา 1 ปี และสุ่มตรวจปัสสาวะ อย่างน้อย 4 ครั้ง หลังจากผ่านการบำบัดฟื้นฟูฯ ตาราง ตัวอย่างโปรแกรมการติดตาม 4 ครั้ง

# โปรแกรมการติดตาม 4 ครั้ง

| โปรแกรมการติดตาม 4 ครั้ง |                             |
|--------------------------|-----------------------------|
| ครั้งที่                 | ระยะเวลาที่ทำการติดตาม      |
| 1                        | 1 เดือนหลังการบำบัดฟื้นฟูฯ  |
| 2                        | 3 เดือนหลังการบำบัดฟื้นฟูฯ  |
| 3                        | 6 เดือนหลังการบำบัดฟื้นฟูฯ  |
| 4                        | 12 เดือนหลังการบำบัดฟื้นฟูฯ |

# ตาราง ตัวอย่างโปรแกรมการติดตาม 7 ครั้ง

| โปรแกรมการติดตาม 7 ครั้ง |                              |  |  |  |  |  |
|--------------------------|------------------------------|--|--|--|--|--|
| ครั้งที่                 | ระยะเวลาที่ทำการติดตาม       |  |  |  |  |  |
| 1                        | 2 สัปดาห์หลังการบำบัดฟื้นฟูฯ |  |  |  |  |  |
| 2                        | 4 สัปดาห์หลังการบำบัดฟื้นฟูฯ |  |  |  |  |  |
| 3                        | 2 เดือนหลังการบำบัดฟื้นฟูฯ   |  |  |  |  |  |
| 4                        | 3 เดือนหลังการบำบัดฟื้นฟูฯ   |  |  |  |  |  |
| 5                        | 6 เดือนหลังการบำบัดฟื้นฟูฯ   |  |  |  |  |  |
| 6                        | 9 เดือนหลังการบำบัดฟื้นฟูฯ   |  |  |  |  |  |

## ระบบข้อมูลการบาบัดรักษาและฟื้นฟูผู้ติดยาเสพติดขอประเทศ : บสต. (National Narcotics Treatment and Rehabilitation Data System) (สมัครใจ : สถานพยาบาล ศูนย์คัดกรอง)

| การเ         | เริหารจัดการ <i>(สธ.)</i>         |                 |                                      |                           |          |
|--------------|-----------------------------------|-----------------|--------------------------------------|---------------------------|----------|
| 1. ศูน       | เย์เพื่อการคัดกรอง                |                 |                                      |                           |          |
| 1)           | ชื่อศูนย์                         |                 |                                      |                           |          |
| 2)           | ที่อยู่ หน่วยงาน/สถานพยาบาล       |                 | เลขที่                               | หมู่                      |          |
| ตำ           | บล อำเ                            | ภอ              | จังหวัด                              |                           |          |
| 3)           | เบอร์โทรศัพท์                     | เบอร์โทรสาร.    |                                      |                           |          |
| ลงทะ         | ะเบียนเข้าสู่กระบวนการบำบัด       |                 |                                      |                           |          |
| <u>ส่วนข</u> | <u> 1 ข้อมูลส่วนบุคคล</u>         |                 |                                      |                           |          |
| 1)           | ชื่อ - สกุล                       | เพศ             | สัญชาติ                              | ศาสนา                     |          |
| 2)           | เลขที่บัตรประชาชน                 |                 |                                      |                           |          |
|              | เลขแทนบัตรประชาชน                 |                 | (r                                   | ารณีไม่มีเลขบัตรแสดง      | เตน)     |
|              | วันเกิด (วัน เดือน ปี)            |                 |                                      | อายุ                      | ปี       |
| 3)           | ที่อยู่ภูมิลำเนาเดิมจังหวัด       | ที่อยู่ตา       | ามทะเบียนราษฎร์จังหวัด               |                           |          |
|              | ที่อยู่ปัจจุบัน (สามารถติดต่อได้) |                 |                                      |                           |          |
|              | เลขที่ หมู่                       | หมู่บ้าน /ชุมชน | ถนน                                  |                           |          |
|              | ตำบล/แขวง                         | อำเภอ/เขต       | จังหวัด                              | 1                         |          |
|              | โทรศัพท์ติดต่อ                    |                 |                                      |                           |          |
| รายง         | านการคัดกรองผู้ใช้ยาเสพติด (Sc    | reening)        |                                      |                           |          |
| วันที่ส      | ลงทะเบียนเข้ารับการคัดกรอง        | วว/ดด/ปป        |                                      |                           |          |
| <u>ส่วนเ</u> | <u> 1่ ข้อมูลส่วนบุคคล</u>        |                 |                                      |                           |          |
| 1)           | ชื่อ - สกุล                       | เพศ             | สัญชาติ                              | ศาสนา                     |          |
| 2)           | เลขที่บัตรประชาชน                 |                 |                                      |                           |          |
|              | เลขแทนบัตรประชาชน                 |                 |                                      | ารณีไม่มีเลขบัตรแสดง<br>- | เตน)     |
|              | วันเกิด (วัน เดือน ปี)            |                 | อายุ                                 | ປີ                        |          |
| 3)           | ที่อยู่ภูมิลำเนาเดิมจังหวัด       | ที่อยู่ตา       | ามทะเบียนราษฎร์จังหวัด               |                           |          |
|              | ที่อยู่ปัจจุบัน (สามารถติดต่อได้) |                 |                                      |                           |          |
|              | เลขที หมู่                        | หมู่บ้าน /ชุมชน | ถนน                                  |                           |          |
|              | ตาบล/แขวง                         | อ่าเภอ/เขต      | จังหวัด                              | 1                         |          |
|              | เทรศพทตดตอ                        |                 |                                      | ma - 4 2                  | 1. a     |
| 4)           | สถานภาพสมรส                       | การคกษา         | ອົາຫພັບຮ້ອຍອາວຸດ                     | รายเด<br>บิดานารดา        | บาท/เดอเ |
|              | 0 11000110                        |                 | N 17 11 3 1998199 10 180 3 5 11 3 11 | 011411411                 |          |

| l) ระบบการบำบัดรักษาและฟื้น                     | เฟูสมรรถภาพผู้ใช้ยา        | แสพติด:                        |                                                                      |
|-------------------------------------------------|----------------------------|--------------------------------|----------------------------------------------------------------------|
| ( ) สมัครใจ                                     | ขข                         |                                |                                                                      |
| ( ) สมัครใจมาด้วยตนเส                           | D٩                         |                                |                                                                      |
| () สมัครใจตามมาตรก                              | าร 114 (คสช.108 เด         | ดิม)                           |                                                                      |
| ( ) สมัครใจตาม พ.ร.บ.                           | สุขภาพจิต พ.ศ.255          | 1                              |                                                                      |
| () สมัครใจระหว่างรอค                            | กลพิจารณา                  |                                |                                                                      |
| 1.1) สถานะความเป็นสมาชิก <sup>-</sup>           | ToBeNumber ONE             | E (ใครติดยายกร                 | มือขึ้น) :                                                           |
| ( ) ใช่                                         |                            | วันที่เริ่มเป็นส               | เมาชิก : //                                                          |
| () ไม่ใช่                                       |                            |                                |                                                                      |
| 2) ยาเสพติดหลักที่ใช้                           | (li                        | ist รายชื่อยาเส                | พติด)                                                                |
| 3) ผลการคัดกรอง                                 |                            |                                |                                                                      |
| ( ) ผู้ใช้                                      | ( ) ผู้เส                  | พ                              | () ผู้ติด                                                            |
| (user, กลุ่มเสี่ยงต่ำ)                          | (abuse, กลุ่มเสี่          | ยงปานกลาง)                     | (dependence, กลุ่มเสี่ยงสูง)                                         |
| 1) การคัดกรองปัญหาทางสุขภา                      | พจิต (ตอบได้มากกว่         | ่า 1 ข้อ)                      |                                                                      |
| [] ไม่มี                                        |                            |                                |                                                                      |
| []มี []พูดจาเพ้อเจ้อ                            |                            |                                | [] แต่งกายที่มีลักษณะแปลกไม่เหมาะสม                                  |
| [ ]                                             | าย ทำร้ายผู้อื่น           |                                | [] แยกตัวเองจากสังคม ไม่สุงสิงกับใคร                                 |
| [ ] หวาดระแวงโ                                  | ดยไม่มีเหตุผล<br>่         | 1                              | [] หูแว่ว หรือเห็นภาพหลอน                                            |
| [] มีพฤติกรรมอื                                 | นๆที่ผิดจากคนปกติเ         | ทั่วไป                         | [] คิดว่าตนเองมีความสามารถพิเศษกว่าคนธรรมดา                          |
| [] มีความคิด /พ                                 | เฤติกรรมการฆ่าตัวต<br>() ๆ | าย                             | [] รู้สึกหดหู่เศร้า หรือท์อแท้สินหวัง หรือเบื้อหน่าย                 |
| 5) ประวัติรักษาไรคทางจิตเวช                     | () ไม่มี                   | <ul> <li>( ) มีระบุ</li> </ul> |                                                                      |
|                                                 | N data                     | (เรคความผด                     | บกตทางอารมณ/เรควตกกงวล/เรคจต/ เรคทางจตเวชอนๆ)                        |
| <ol> <li>ประวัติโรคเรือรัง/โรคติดต่อ</li> </ol> | () ไม่มี<br>()             | ( ) มีระบุ<br>                 |                                                                      |
|                                                 |                            | (ความดน/เบ<br>โรดเอดส์/วัถ     | าหวาน/เรคไตวาย/เรคหอบหด/เรคทาง/ระบบภูมคุมกน/<br>โรค/ตับอักเสบ/อื่นต) |
| 7) ประวัติคดีอากเา                              | () ไข่ตี                   | () ที่ระบ                      |                                                                      |
|                                                 | ( ) 00101                  | (คดีความผิดเ                   | กี่ยากับ พ.ร.บ.ยาเสพติด/สารระเทย                                     |
|                                                 |                            | คดีความผิดต่                   | อชีวิต,คดีความผิดต่อร่างกาย,คดีความผิดเกี่ยวกับทรัพย์,               |
|                                                 |                            | คดีความผิดเก                   | ี่ยวกับเพศ, คดีความผิดที่เป็นภยันตรายต่อประชาชน,                     |
|                                                 |                            | อื่นๆ)                         |                                                                      |
| 3) คนเร่ร่อน                                    | () ไม่ใช่                  | () ใช่                         |                                                                      |
|                                                 | 14 10 1                    |                                |                                                                      |

|                                                                                              | หน่วยงาน                                   | อำเภอ                                   | จังหวัด                           |
|----------------------------------------------------------------------------------------------|--------------------------------------------|-----------------------------------------|-----------------------------------|
| ( ) ব                                                                                        | จำหน่าย (discharge) ไปหน่ว                 | ขยงานอื่นที่เกี่ยวข้อง นอกระ            | ะบบ บสต                           |
| ระ                                                                                           | บุเหตุผล                                   | (ถูกจ้                                  | ับ/เสียชีวิต/ส่งคืนพนักงานสอบสวน, |
|                                                                                              | ส่งบำบัดฟื้นฟูในโรงเรียน,                  | /ส่งบำบัดฟื้นฟูในวัด/                   |                                   |
|                                                                                              | ส่งบำบัดฟื้นฟูในมัสยิด/ส่                  | งบำบัดฟื้นฟูในหมู่บ้านชุมช <sup>ู</sup> | u)                                |
| รายงานการบำบัดรักษาและฟื้นพ                                                                  | <b>ง</b> สมรรถภาพผ้ติดยาเสพติด             | (Treatment & Rehabili                   | tation)                           |
| ้วันที่ลงทะเบียนการบำบัดรักษา                                                                | วว/ดด/ปป                                   |                                         |                                   |
| ส่วนที่ 1 ข้อมลส่วนบคคล                                                                      |                                            |                                         |                                   |
| <ol> <li>1) ชื่อ - สกล</li> </ol>                                                            | เพศ                                        | สัญชาติ                                 | ศาสนา                             |
| 2) เลขเที่บัตรประชาชน                                                                        |                                            | U                                       |                                   |
| เลขแทนบัตรประชาชน                                                                            |                                            | (ກ                                      | รณีไม่มีเลขบัตรแสดงตน)            |
| วันเกิด (วัน เดือน ปี)                                                                       |                                            | อายุ                                    | ປີ                                |
| <ol> <li>3) ที่อย่ภมิลำเนาเดิมจังหวัด</li> </ol>                                             | ที่อย่ต                                    | าามทะเบียนราษภร์จังหวัด                 |                                   |
| ที่อย่ปัจจบัน (สามารถติดต่อ                                                                  | วได้)                                      | 61                                      |                                   |
| เลขที่ หม่ .                                                                                 | หม่บ้าน /ชมชน .                            | ถนน                                     |                                   |
| ตำบล/แขวง                                                                                    | อำเภอ/เขต                                  | จังหวัด                                 |                                   |
| โทรศัพท์ติดต่อ                                                                               |                                            |                                         |                                   |
| 4) สถานภาพสมรส                                                                               | การศึกษา                                   | อาชีพ                                   | รายได้บาท/เดือน                   |
| อาศัยอยู่กับ                                                                                 | (ในช่วง 30 วันที่ผ่าเ                      | เมา) ความสัมพันธ์ระหว่างเ               | โดามารดา                          |
| 5) ระบบการบำบัดรักษา                                                                         |                                            |                                         |                                   |
| <ol> <li>ยาเสพติดหลักที่ใช้</li> </ol>                                                       |                                            |                                         |                                   |
| 7) ผลการคัดกรอง                                                                              |                                            |                                         |                                   |
| ส่วนที่ 2 การนำนัดรักษาและพี่ไนเฟ                                                            | สุบรรกภาพย์ติดยาเสพติด                     |                                         |                                   |
| 1) สถางเกางแการเสงแติดขณะจ                                                                   | ใวบัด () ยังชั                             | () P1 2190                              | ( ) <sup>ຍ</sup> ເລືອ             |
| <ol> <li>มีขัยวเสพติดดรั้งแรก อาย</li> </ol>                                                 | าเบท ()พูธบ<br>จีไ ระจาะยาเสจงอั           | โ ) พูธถพ                               | () พูทท<br>(แกเว้าหาหรื่ สรา)     |
| <ol> <li>2) เบอาแกพตศาคัญที่ใช้เยาเสพติดค</li> <li>3) สาเหตุสำคัญที่ใช้เยาเสพติดค</li> </ol> | บ ระบุฮาเมพ<br>จรั้งแรก (โปรดระบข้อสำคัญจ์ | ที่สดเพียงข้อเดียา)                     | (01)6 8 18 Q 19 8 , 61 8 1)       |
| () เพื่อบชวบ                                                                                 | () อยากลอง                                 | () ความสบุกสบาบ                         |                                   |
| () ทำให้หายป่วย                                                                              | () ไม่สบายใจ                               | () ช่วยงานอาชีพ                         | ( ) อื่นๆระบ                      |
| <ol> <li>ยาเสพติดที่ใช้ปัจจบัน</li> </ol>                                                    | ()(ตัวยา                                   | หลัก) ระยะเวลาที่ใช้                    |                                   |
| <ol> <li>วันที่ใช้ยาเสพติด (ตัวยาหลัง</li> </ol>                                             | า) ครั้งสดท้าย                             | ∣∕ดด/ปป                                 | ระบยาเสพติด                       |
| <ol> <li>เคยเข้ารับการบำบัดรักษาม</li> </ol>                                                 | าก่อนหรือไม่ :                             |                                         | 9                                 |
| () ไม่เคย                                                                                    |                                            |                                         |                                   |
| () เคย จำนวนคร้                                                                              | ้ง วันที่เข้ารับการบำบัดครั้งส             | ดท้ายวว/ดด/ปป                           | สถานที่บำบัด                      |
| <ol> <li>หลังจากบำบัดครั้งสดท้าย ห</li> </ol>                                                | <i>เ</i> ยุดเสพได้นานเท่าไหร่ (เฉพา        | ะกรณีเคยเข้ารับการบำบัด)                | :                                 |
| 9                                                                                            |                                            |                                         |                                   |

( ) น้อยกว่า 1 เดือน

() 1 เดือนขึ้นไป ระบุ ...... เดือน ...... ปี

เหตุผลสำคัญที่เข้ารับการบำบัดรักษาครั้งนี้ (ระบุข้อสำคัญที่สุดข้อเดียว)

( ) มีปัญหาด้านสุขภาพกาย( ) หาซื้อยาเสพติดยาก

( ) มีปัญหาด้านสุขภาพจิต

- ( ) ไม่มีเงินซื้อยาเสพติด
- () เงื่อนไขของสถานประกอบการ () โครงการ TO BE NUMBER ONE
- ( ) ทางบ้านบังคับหรือขอร้อง
- ( ) อยากเลิก
- ( ) ตั้งด่าน/ตรวจค้น ( ) จัดระเบียบสังคม

( ) โรงเรียน

- ( ) กลัวถูกจับ
- ( ) ประชาคมหมู่บ้าน
- ( ) สมัครใจตามมาตรการ 114 (คสช.108 เดิม)
- ( ) สมัครใจตาม พ.ร.บ.สุขภาพจิต พ.ศ.2551
- ( ) สมัครใจระหว่างรอการพิจารณาของศาล/ศาลเยาวชนฯ
- ( ) อื่นๆ ระบุ .....

187

9) ชนิดยาเสพติดที่ใช้ก่อนมารักษา (เรียงลำดับจากมากไปน้อย)

| ชื่อยาเสพติด | วิธีใช้ | จำนวนปริมาณยาเสพติดที่ใช้<br>/สัปดาห์ | จำนวนครั้งที่ใช้/สัปดาห์ |
|--------------|---------|---------------------------------------|--------------------------|
|              |         |                                       |                          |
|              |         |                                       |                          |
|              |         |                                       |                          |
|              |         |                                       |                          |

10) รูปแบบ (สถานที่/บริบท) ของการฟื้นฟูสมรรถภาพ

10.1) สมัครใจ

( ) ผู้ป่วยนอก (out patient) ในสถานพยาบาล

() ผู้ป่วยใน ระยะบ าบัดในสถานพยาบาล

() ผู้ป่วยใน ระยะฟื้นฟูสมรรถภาพในสถานพยาบาล

() ฟื้นฟูสมรรถภาพในศาสนสถาน

() ฟื้นฟูสมรรถภาพในชุมชน

- () ฟื้นฟูสมรรถภาพในค่ายปรับเปลี่ยนพฤติกรรม
- ( ) อื่นๆ ระบุ .....

#### 11) การให้ยา

( ) ให้ยา (ตอบได้มากกว่า 1 ข้อ)

[] รักษาเพื่อถอนพิษยา (Detoxification)

[] รักษาตามอาการ-ประคับประคอง (Symptomato-supportive treatment)

[] รักษาโรคร่วมทางกาย (Treatment of Physical diseases)

[] รักษาโรคร่วมทางจิตเวช (Treatment of psychiatric disorders)

[] การให้เมทาโดนระยะยาว (Methadone Maintenance Therapy)

#### () ไม่มีการให้ยา

( ) อื่นๆ ระบุ .....

12) เทคนิคการบำบัดฟื้นฟูสมรรถภาพ (เลือกได้มากกว่า 1 ข้อ)

() การให้คำแนะนำแบบสั้น (Brief Advice : BA)

() การบำบัดแบบสั้น (Brief Intervention : BI)

() การสัมภาษณ์เพื่อสร้างแรงจูงใจ (Motivational Interviewing : MI)

() การบำบัดทางความคิดและพฤติกรรม (Cognitive Behavioral Therapy : CBT)

( ) การบำบัดโดยการเพิ่มแรงจูงใจ (Motivational Enhancement Therapy : MET)

() การให้สุขศึกษาทางสุขภาพจิตและโรคร่วม (Comorbidity Psychoeducation)

( ) กิจกรรมช่วยเหลือครอบครัว (Family Intervention)

() การวางเงื่อนไขเพื่อสร้างผลกรรมที่พึงประสงค์ (Contingency Management)

() การบำบัดฟื้นฟูแบบช่วยเหลือกันเอง (Self-help Recovery Group Therapy)

( ) กลุ่มผู้ติดยาเสพติดนิรนาม (Narcotic Anonymous : NA)

() การบำบัดโดยการวางเงื่อนไขเพื่อลดพฤติกรรมที่ไม่พึงประสงค์ (Aversion Therapy)

() การบำบัดแบบ 12 ขั้นตอน (Twelve-Step Facilitation)

( ) การป้องกันการกลับไปติดซ้ำ (Relapse Prevention : RP)
 ( ) อื่นๆ ระบุ .....

13) โปรแกรมการบำบัดฟื้นฟูสมรรถภาพ (เลือกได้มากกว่า 1 ข้อ)

[] ไม่เข้ารับการฟื้นฟู [] โปรแกรมการบำบัดจิตสังคม (Psychosocial Intervention) []โปรแกรมการบำบัดทางศาสนา [] โปรแกรมกายจิตสังคมบำบัด (Matrix Program) [] โปรแกรมชุมชนบำบัด (TC) [] โปรแกรมการบำบัดฟื้นฟูแบบจิราสา (ทอ.) [] โปรแกรมการลดอันตรายจากการใช้ยาเสพติด (Harm Reduction) [] โปรแกรมการบำบัดฟื้นฟูฯ แบบเข้มข้นทางสายใหม่ (FAST Model) [] โปรแกรมการบำบัดฟื้นฟูฯ ตามแนวค่ายปรับเปลี่ยนพฤติกรรม [] อื่นๆ ระบุ ..... 14) กรณีที่เป็นผู้ป่วยนอก ครั้งที่ ...... วันที่ ...... ผลการประเมิน ( ) เสพ ( ) ไม่เสพ ครั้งที่ ...... วันที่ ...... ผลการประเมิน ( ) เสพ ( ) ไม่เสพ ครั้งที่ ...... วันที่ ..... มลการประเมิน ( ) เสพ ( ) ไม่เสพ ครั้งที่ ...... วันที่ ..... มลการประเมิน ( ) เสพ ( ) ไม่เสพ ครั้งที่ ...... วันที่ ...... ผลการประเมิน ( ) เสพ ( ) ไม่เสพ ครั้งที่ ...... วันที่ ...... ผลการประเมิน ( ) เสพ ( ) ไม่เสพ วันที่ส่งต่อ วันที่...... เดือน.....พ.ศ. เหตุผลในการส่งต่อ () ผู้ป่วยต้องการย้ายสถานที่บำบัดฟื้นฟู () เปลี่ยนรูปแบบโปรแกรมบำบัดฟื้นฟู () เกินศักยภาพของหน่วยงาน ( ) อื่นๆ ระบุ ..... 16) การประเมินผลการบำบัดรักษา/ฟื้นฟูสมรรถภาพ ผลประเมินการบำบัดฟื้นฟูสมรรถภาพตามโปรแกรม วันที่ประเมินผล วันที่....... เดือน.....พ.ศ. .....พ.ศ. () ครบโปรแกรม ( ) ไม่ครบโปรแกรม (หยุดรับการบำบัดฟื้นฟู : Drop out) เพราะ () ติดตามไม่ได้ (loss) ( ) ถูกจับ () เสียชีวิต () ไม่สมัครใจรักษาต่อ () หลบหนี () อื่นๆ 17) ผลการรักษาอาการทางสุขภาพจิต () อาการทางสุขภาพจิตสงบ / ดีขึ้น () อาการทางสุขภาพจิตคงเดิม () อาการทางสุขภาพจิตแย่ลง () อาการทางสุขภาพจิตแย่ลงมากจนต้องนอนโรงพยาบาลซ้ำ () ไม่มีอาการทางสุขภาพจิต 18) ผลการรักษาอาการทางสุขภาพกาย () อาการทางสุขภาพกายดีขึ้น () อาการทางสุขภาพกายคงเดิม () อาการทางสุขภาพกายแย่ลงมากจนต้องนอนโรงพยาบาลซ้ำ () อาการทางสุขภาพกายแย่ลง () ไม่มีอาการทางสุขภาพกาย

19) สรุปรายงานเมื่อสิ้นสุดการบำบัดฟื้นฟู

( ) ส่งติดตามดูแลช่วยเหลือ

( ) ส่งติดตามในหน่วยบำบัดของตนเอง

() ส่งให้หน่วยงานอื่นติดตาม ระบุหน่วยงาน.....

( ) จำหน่าย (discharge)

(กรณีสมัครใจ:ต<sup>ิ</sup>ดตามไม่ได้ ถูกจับ เสียชีวิต ไม่สมัครใจรักษาต่อ หลบหนี ปรับแผนการรักษา)

| รายงานการติดตามดูแลรักษาต่อเนื่อง (                  | After care)          |                           |                    |                          |
|------------------------------------------------------|----------------------|---------------------------|--------------------|--------------------------|
| วันที่ลงทะเบียนการบำบัดรักษา                         | วว/ดด/ปป             |                           |                    |                          |
| <u>ส่วนที่ 1 ข้อมูลส่วนบุคคล</u>                     |                      |                           |                    |                          |
| 1) ชื่อ - สกุล                                       | IW                   | IA                        | สัญชาติ            | ศาสนา                    |
| 2) เลขที่บัตรประชาชน                                 |                      |                           |                    |                          |
| เลขแทนบัตรประชาชน                                    |                      |                           | (กระ               | นี่ไม่มีเลขบัตรแสดงตน)   |
| วันเกิด (วัน เดือน ปี)                               |                      |                           | อายุ               | บี                       |
| <ol> <li>ที่อยู่ภูมิลำเนาเดิมจังหวัด</li> </ol>      | ทั                   | 1ื่อยู่ตามทะเบีย <b>เ</b> | เราษฎร์จังหวัด     |                          |
| ที่อยู่ปัจจุบัน (สามารถติดต่อได้)                    |                      |                           |                    |                          |
| เลขที่ หมู่                                          | หมู่บ้าน /ชุม        | เชน                       | ถนน                |                          |
| ตำบล/แขวง                                            | อำเภอ/เข             | ติ                        | จังหวัด            |                          |
| โทรศัพท์ติดต่อ                                       |                      |                           |                    |                          |
| 4) สถานภาพสมรส                                       | การศึกษา             | อาร์                      | ชีพ                | รายได้บาท/เดือา          |
| อาศัยอยู่กับ                                         | (ในช่วง 30 วันเ      | ที่ผ่านมา) ความส          | สัมพันธ์ระหว่างบิด | าามารดา                  |
| 5) ระบบการบำบัดรักษา                                 |                      |                           |                    |                          |
| <ol> <li>ยาเสพติดหลักที่ใช้&lt;</li> </ol>           |                      |                           |                    |                          |
| 7) ผลการบำบัดฟื้นฟู                                  | ("                   | คำตอบจากราย               | งานบำบัดฟื้นฟูข้อ  | )                        |
| <u>ส่วนที่ 2 ข้อมูลการตดตามดูแลรักษาต่อเ</u>         | <u>นื่อง</u><br>ะ ส่ | đ                         |                    |                          |
| ผลการตัดตาม ครั้งที<br>1) สถานของชัย่วนกระบำขัดฟื้นฟ | ระบุ วันที           | เดือน                     | พ.ศ                | ( ) การตัดตามครั้งสุดทาย |
| <ul> <li>() พา</li> <li>() พา</li> </ul>             |                      |                           |                    |                          |
| () ไม่เสพ                                            |                      |                           |                    |                          |
| ( ) เสพ                                              |                      |                           |                    |                          |
| ( ) ใช้ 1-2 ครั้งต่อ                                 | วสัปดาห์             | () ใช้มากกว่า :           | 2 ครั้งต่อสัปดาห์  |                          |
| ( ) ไม่พบ เนื่องจาก (ข้ามไปตล                        | อบข้อ 12)            |                           |                    |                          |
| ( ) ย้ายที่อยู่ กรอกที่อยู่ให                        | ม่                   |                           |                    |                          |
| เลขที่หมู่ที่.                                       | ซີอยຄ                | นน                        | หมู่บ้าน/ชุมชน.    |                          |
| ตำบล/แขวง                                            | -                    | อำเภอ/เขต/เ               | ทศบาล              |                          |
| จังหวัด                                              | รหัสไป               | รษณีย์                    |                    |                          |
| ( ) เปลี่ยนที่ทำงาน กรอกร่                           | ที่อยู่ใหม่          |                           |                    |                          |
| เลขที่หมู่ที่.                                       | ซີอยຄ                | นน                        | หมู่บ้าน/ชุมชน.    |                          |
| ตำบล/แขวง                                            |                      | อำเภอ/เขต/เ               | ทศบาล              |                          |
| จังหวัด                                              | รหัสไป               | รษณีย์                    |                    |                          |
| ( ) ถูกจับ                                           | () เสียชีวี          | ້າຫ                       |                    |                          |
| ( ) ติดตามไม่ได้                                     | ( ) อื่นๆ ร          | ระบุ                      |                    |                          |

| 2) | ภาวะสุขภาพกาย                        |                              |                                      |                    |
|----|--------------------------------------|------------------------------|--------------------------------------|--------------------|
|    | ( ) แข็งแรง                          | () อ่อนแอ                    | () เจ็บป่วย/ทร                       | สุดโทรม            |
| 3) | ภาวะสุขภาพจิตและจิตเวช               |                              |                                      |                    |
|    | ( ) ปกติ                             | ( ) ซึมเศร้า/แยกตัว          | ( ) ก้าวร้าว                         |                    |
|    | ( ) หวาดระแวงโดยไม่มีเหตุผล          | ( ) หูแว่วหรือเห็นภาพหล      | ลอน () มีความคิดฆ่                   | าตัวตาย            |
| 4) | วิธีการติดตามรักษาต่อเนื่องหลังการบำ | าบัดฟื้นฟูสมรรถภาพ (เลือกไ   | ด้เพียง 1 ข้อ)                       |                    |
|    | ( ) นัดติดตามการรักษาในสถานบำ        | าบัด () นัดให้มารา           | เยงานตัวในสถานที่กำ                  | าหนด               |
|    | ( ) การติดตามภายในสถานที่ควบเ        | คุมตัว () การติดตาม          | มเยี่ยมบ้านในชุมชน                   |                    |
|    | ( ) การติดตามโดยอาสาสมัครในชุ        | มชน () อื่นๆ ระบุ            |                                      | (โทรศัพท์/จดหมาย)  |
| 5) | รูปแบบติดตามรักษาต่อเนื่อง (ระบุได้ม | มากกว่า 1 ข้อ)               |                                      |                    |
|    | การติดตามทางการแพทย์                 |                              |                                      |                    |
|    | ( ) การติดตามเป็นรายบุค              | าคล (เลือกได้มากกว่า 1 ข้อ)  |                                      |                    |
|    | [] พบแพทย์/รั                        | ับยา                         |                                      |                    |
|    | [] ให้คำปรึกษา                       | 1                            |                                      |                    |
|    | [] จิตบำบัด                          |                              |                                      |                    |
|    | [] การให้บริกา                       | เรลดอันตรายจากการใช้ยาเส     | พติด                                 |                    |
|    | [ ] อื่นๆ ระบุ                       |                              |                                      |                    |
|    | ( ) การติดตามเป็นรายกลุ่             | ม                            |                                      |                    |
|    | [] กลุ่มป้องกัน                      | การเสพซำ (relapse prever     | ntion) เช่น กลุ่มปัญถุ               | ุ่าสังคม           |
|    | [ ] กลุ่มช่วยเหล็<br><i>ส่</i>       | ลือกันเอง (self help group)  |                                      |                    |
|    | []อนๆ ระบุ                           |                              |                                      |                    |
|    | การตดตามทางสงคม (social supp         | port)                        |                                      |                    |
|    | () การติดตามเป็นรายบุค               | <u>ពេ</u>                    |                                      |                    |
|    | () การพุทศามธ์อนรายกรุ               | ม<br>รฝึกทักษะอาชีพ          |                                      |                    |
|    | [] กิจกรรมด้าง                       | นกีฬา                        |                                      |                    |
|    | [] กิจกรรมบ า                        | เพ็ญประโยชน์                 |                                      |                    |
|    | [] กิจกรรมการ                        | รศึกษา <b>(</b>              |                                      |                    |
|    | [] กิจกรรมชมร                        | รม                           |                                      |                    |
|    | [] กิจกรรมระย                        | บะติดตามผลการบำบัดและกิจ     | วกรรมเสริมสร้างภู <mark>ม</mark> ิต้ | านทานสำหรับเด็กและ |
|    | เยาวชนที่เกี                         | ี่ยวข้องกับยาเสพติด (กรมพินี | น้จฯ)                                |                    |
|    | ( ) อื่นๆ ระบุ                       |                              |                                      |                    |
| 6) | การให้ยา (เลือกได้มากกว่า 1 ข้อ)     |                              |                                      |                    |
|    | [] ไม่มี                             |                              |                                      |                    |
|    | [] รักษาอาการโรคทางกาย               |                              |                                      |                    |
|    | [] ยาแก้ปวด                          | [] ยารักษาวัถ                | นโรค []อื่                           | นๆ                 |

```
[] รักษาอาการทางจิตเวช
                    [] ยารักษาโรคจิต
                                                          [] ยารักษาซึมเศร้า/วิตกกังวล
                    [] ยาปรับสภาพอารมณ์/ยากันชัก
                                                          [] ยานอนหลับ
                    [] สารกระตุ้น เช่น ยารักษาโรคสมาธิสั้น [] ยาลดภาวะแทรกซ้อนจากยาโรคจิต
                    [] อื่นๆ ระบุ.....
          [] รักษาด้วยเมทาโดน
          [] อื่นๆ ระบุ.....
 7) พฤติกรรมสร้างสรรค์ (เลือกได้มากกว่า 1 ข้อ)
          [] ไม่มี [] จิตอาสา [] เรียนหนังสือต่อได้ [] มีงานทำ [] รายได้พอเลี้ยงชีพ
          [] อื่นๆ ระบุ.....
 8) พฤติกรรมความเสี่ยง (เลือกได้มากกว่า 1 ข้อ)
          [] ไม่พบพฤติกรรมเสี่ยง
                                    [] มีแนวโน้มใช้ยาเสพติดมากขึ้น
          [] ทะเลาะวิวาทกับคนในครอบครัว [] ขาดเรียน/หยุดงาน
          [] ก่ออาชญากรรม จี้ปล้น ชิงทรัพย์ ทำร้ายร่างกายผู้อื่น
          [] พฤติกรรมเสี่ยงต่อโรคติดต่อทางเพศสัมพันธ์
          [] อื่นๆ ระบุ.....
 9) สัมพันธภาพในครอบครัว
          () ยอมรับ/ช่วยเหลือ () อยู่ร่วมกันได้
                                                         ( ) ไม่มีญาติ
                                                                                 () ไม่ยอมรับ
10) สัมพันธภาพในชุมชน
          () ยอมรับและช่วยเหลือ () อยู่ร่วมกันได้
                                                          () ไม่ยอมรับ
11) การขอรับความช่วยเหลือ
          [] ไม่ต้องการ เนื่องจาก () มีงานทำ
                                         ( ) ไม่ประสงค์รับความช่วยเหลือใดๆ
                             () กำลังเรียน/ศึกษาต่อ () อื่นๆ ระบุ.....
          [] ต้องการ (เลือกได้มากกว่า 1 ข้อ โดยเรียงลำดับความต้องการมากที่สุด 1,2,3,...)
                    [] การศึกษา
                                           [] ฝึกอาชีพ
                    [] จัดหางานให้ทำ
                                         [] ทุนประกอบอาชีพ
                    [] ส่งต่อเข้ารับการรักษาโรคทางกาย/ทางจิตเวช
                    [] ที่พักอาศัย
                    [] อื่นๆ ระบุ.....
             ระบุหน่วยงานช่วยเหลือ (กรณีระบบสมัครใจจากสถานพยาบาล)
                    () หน่วยงานให้ความช่วยเหลือเอง
                    ( ) ส่งต่อช่วยเหลือไปยังศูนย์เพื่อประสานการดูแลผู้ผานการบำบัดฟื้นฟู อำเภอ/เขต.....
          [] ข้อเสนอแนะของผู้ทำหน้าที่ติดตาม
                    [] ขึ้นทะเบียนผู้พิการฯ [] สนับสนุนการศึกษา
                                   [] จัดหางานให้ทำ
                    [ ] ฝึกอาชีพ
```

|     | [] ให้ทุนประกอบอาชีพ                  | [] ส่งต่อเข้า | รับการรักษาโรคทางกาย | ย/ทางจิตเวช   |
|-----|---------------------------------------|---------------|----------------------|---------------|
|     | [] ที่พักอาศัย                        | [] อื่นๆ ระเ  | Į                    |               |
| 12) | สรุปรายงาน ครั้งที่                   |               |                      |               |
|     | [] ติดตามต่อเนื่อง                    |               |                      |               |
|     | [ ] ส่งต่อ (refer) ระบุ               | (ทำรายงา      | นการติดตามฯ ต่อ)     |               |
|     | (สมัครใจ : กรณีย้ายที่อยู่ใหม่/เปลี่ย | นที่ท างาน)   |                      |               |
| 13) | สรุปรายงานเมื่อสิ้นสุดการติดตาม       |               |                      |               |
|     | ( ) จำหน่ายติดตามครบตามเกณฑ์          |               |                      |               |
|     | () ไม่เสพ () เส                       | พซ้ำ          |                      |               |
|     | ( ) จำหน่ายติดตามไม่ครบตามเกณฑ์       |               |                      |               |
|     | ()เสพซ้ำ ()ติด                        | าตามไม่ได้    | ( ) ถูกจับ           | ( ) เสียชีวิต |

## รายงานการให้ความช่วยเหลือผู้ผ่านการบำบัดฟื้นฟู

| ส่วนที่ | 1 ข้อมูลส่วนบุคคล                            |                                       |                          |                    |
|---------|----------------------------------------------|---------------------------------------|--------------------------|--------------------|
| 1)      | ชื่อ - สกุล                                  | เพศ                                   | สัญชาติ                  | ศาสนา              |
| 2)      | เลขที่บัตรประชาชน                            |                                       |                          |                    |
|         | เลขแทนบัตรประชาชน                            |                                       | (กรณีไ                   | ม่มีเลขบัตรแสดงตน) |
|         | วันเกิด (วัน เดือน ปี)                       |                                       | อายุ                     | ปี                 |
| 3)      | ที่อยู่ภูมิลำเนาเดิมจังหวัด                  | ที่อยู่ตามทะ                          | ะเบียนราษฎร์จังหวัด      |                    |
|         | ที่อยู่ปัจจุบัน (สามารถติดต่อได้             | )                                     |                          |                    |
|         | เลขที่ หมู่                                  | หมู่บ้าน /ชุมชน                       | ถนน                      |                    |
|         | ตำบล/แขวง                                    | อำเภอ/เขต                             | จังหวัด                  |                    |
|         | โทรศัพท์ติดต่อ                               |                                       |                          |                    |
| 4)      | สถานภาพสมรส                                  | การศึกษา                              | อาชีพ                    | . รายได้ บาท/เดือน |
|         | อาศัยอยู่กับ                                 | (ในช่วง 30 วันที่ผ่านมา) ค            | าวามสัมพันธ์ระหว่างบิดาม | มารดา              |
| 5)      | หน่วยบำบัด                                   | เบอร์โทร                              |                          |                    |
| 6)      | การให้ยา (ข้อมูลการให้ยาจา                   | กรายงานบำบัดฟื้นฟู ข้อ (9))           |                          |                    |
| 7)      | การขอรับความช่วยเหลือ (ข้อมุ                 | ลจากแบบติดตาม ข้อ (11))               |                          |                    |
|         | 7.1) ต้องการ (เรียงลำดับความ                 | ต้องการมากที่สุด 1                    | , 2, 2                   | 3)                 |
|         | 7.2) ข้อเสนอแนะของผู้ทำหน้า                  | ที่ติดตาม                             |                          |                    |
| ส่วนที่ | <u>2 ข้อมูลการให้ความช่วยเหลือ</u>           |                                       |                          |                    |
| 1)      | ) การให้ความช่วยเหลือระดับอํ                 | าเภอ/หน่วยงาน (อ./หน่วยงานข่          | กี่ติดตามเอง บันทึก)     |                    |
|         | ( ) ไม่สามารถให้ความ                         | ช่วยเหลือได้เนื่องจาก                 |                          |                    |
|         | ( ) ส่งต่อช่วยเ                              | หลือไปยังระดับจังหวัด (ศอ.ปส.:        | ຈ.)                      |                    |
|         | ( ) อยู่ระหว่างการพิจา                       | เรณาให้ความช่วยเหลือ<br>              |                          |                    |
|         | ( ) สามารถให้ความช่ว                         | เยเหลือ ประเภท (เลือกได้มากก          | ว่า 1 ข้อ)               |                    |
|         | [] การศึกษา<br>[] ใว้การเรื่อง เป็น          | [] ฝึกอาชีพ                           | [] จัดหางานให้           | ์ทั่า              |
|         | [] เหทุนประกอ <sup>ะ</sup><br>[] ที่พักลาศัย | มขาซพ []สงตอเขารบการ<br>[] อึ่งเคระงา | รกษาเรคทางกาย/ทางจตเ     | 5'3'0              |
|         |                                              | [] ถห   ระบุ                          |                          |                    |
|         |                                              | *****                                 | *****                    |                    |

ระบบข้อมูลการบาบัดรักษาและฟื้นฟูผู้ติดยาเสพติดขอประเทศ : บสต. (National Narcotics Treatment and Rehabilitation Data System) (ศาล : สถานพยาบาล ศูนย์คัดกรอง)

| การเ           | ริหารจัดการ                       |                            |                          |                    |  |
|----------------|-----------------------------------|----------------------------|--------------------------|--------------------|--|
| 1. ศูน         | ย์เพื่อการคัดกรอง                 |                            |                          |                    |  |
| 1)             | ชื่อศูนย์                         |                            |                          |                    |  |
| 2)             | ที่อยู่ หน่วยงาน/สถานพยาบาล       |                            | เลขที่                   | หมู่               |  |
| ตำ             | บล อำเ                            | ກອ                         | จังหวัด                  |                    |  |
| 3)             | เบอร์โทรศัพท์                     | เบอร์โทรสาร                |                          |                    |  |
| ลงทะ           | ะเบียนเข้าสู่กระบวนการบำบัด       |                            |                          |                    |  |
| <u>ส่วนท</u> ์ | <u>1่ 1 ข้อมูลส่วนบุคคล</u>       |                            |                          |                    |  |
| 1)             | ชื่อ - สกุล                       | เพศ                        | สัญชาติ                  | ศาสนา              |  |
| 2)             | ้เลขที่บัตรประชาชน                |                            |                          |                    |  |
|                | เลขแทนบัตรประชาชน                 |                            | (กรณีไม                  | ม่มีเลขบัตรแสดงตน) |  |
|                | วันเกิด (วัน เดือน ปี)            |                            | อาย                      | ยุ ปี              |  |
| 3)             | ที่อยู่ภูมิลำเนาเดิมจังหวัด       | ที่อยู่ตามทะ               | เบียนราษฎร์จังหวัด       |                    |  |
|                | ที่อยู่ปัจจุบัน (สามารถติดต่อได้) |                            |                          |                    |  |
|                | เลขที่ หมู่                       | หมู่บ้าน /ชุมชน            | ถนน                      |                    |  |
|                | ตำบล/แขวง                         | อำเภอ/เขต                  | จังหวัด                  |                    |  |
|                | โทรศัพท์ติดต่อ                    |                            |                          |                    |  |
| รายง           | านการคัดกรองผู้ใช้ยาเสพติด (Sc    | reening)                   |                          |                    |  |
| วันที่ส        | างทะเบียนเข้ารับการคัดกรอง        | วว/ดด/ปป                   |                          |                    |  |
| <u>ส่วนท</u> ี | <u>1่ 1 ข้อมูลส่วนบุคคล</u>       |                            |                          |                    |  |
| 1)             | ชื่อ - สกุล                       | เพศ                        | สัญชาติ                  | ศาสนา              |  |
| 2)             | เลขที่บัตรประชาชน                 |                            |                          |                    |  |
|                | เลขแทนบัตรประชาชน                 |                            | (กรณีไม                  | ม่มีเลขบัตรแสดงตน) |  |
|                | วันเกิด (วัน เดือน ปี)            |                            | อายุ                     | ขี                 |  |
| 3)             | ที่อยู่ภูมิลำเนาเดิมจังหวัด       | ที่อยู่ตามทะ               | เบียนราษฎร์จังหวัด       |                    |  |
|                | ที่อยู่ปัจจุบัน (สามารถติดต่อได้) |                            |                          |                    |  |
|                | เลขที่ หมู่                       | หมู่บ้าน /ชุมชน            | ถนน                      |                    |  |
|                | ตำบล/แขวง                         | อำเภอ/เขต                  | จังหวัด                  |                    |  |
|                | โทรศัพท์ติดต่อ                    |                            |                          |                    |  |
| 4)             | สถานภาพสมรส                       | การศึกษา                   | อาชีพ                    | รายได้บาท/เดือน    |  |
|                | อาศัยอยู่กับ                      | (ในช่วง 30 วันที่ผ่านมา) ค | าวามสัมพันธ์ระหว่างบิดาม | ารดา               |  |

| ส่วนที่ 2 การคัดกรองการใช้ยาเส                   | พติดโรคร่วมทางจิตเว                                  | วช และประเมินทางสังคม                                                                                                  |  |  |  |  |  |
|--------------------------------------------------|------------------------------------------------------|----------------------------------------------------------------------------------------------------|--|--|--|--|--|
| 1) ระบบการบำบัดรักษาและที่                       | 1) ระบบการบำบัดรักษาและฟื้นฟูสมรรถภาพผู้ใช้ยาเสพติด: |                                                                                                    |  |  |  |  |  |
| ( ) ศาล                                          |                                                      |                                                                                                    |  |  |  |  |  |
| () ตามมาตรา 166                                  |                                                      |                                                                                                    |  |  |  |  |  |
| ( ) ตามมาตรา 168                                 |                                                      |                                                                                                    |  |  |  |  |  |
| ( ) คุมประพฤติส่ง ตา                             | าม ประมวลกฎหมาย                                      | อาญา ม.56                                                                                                    |  |  |  |  |  |
| ( ) มาตราอื่นๆ                                   |                                                      |                                                                                                    |  |  |  |  |  |
| 1.1) สถานะความเป็นสมาชิ                          | n To Be Number                                       | ONE (ใครติดยายกมือขึ้น) :                                                                                              |  |  |  |  |  |
| ( ) ใช่                                          |                                                      | วันที่เริ่มเป็นสมาชิก : //                                                                                             |  |  |  |  |  |
| () ไม่ใช่                                        |                                                      |                                                                                                    |  |  |  |  |  |
| <ol> <li>ยาเสพติดหลักที่ใช้</li> </ol>           | (                                                    | (list รายชื่อยาเสพติด)                                                                                                 |  |  |  |  |  |
| 3) ผลการคัดกรอง                                  |                                                      |                                                                                                    |  |  |  |  |  |
| ( ) ผู้ใช้                                       | ( ) ផ្តុំរ                                           | สพ () ผู้ติด                                                                                                    |  |  |  |  |  |
| (user, กลุ่มเสี่ยงต่ำ)                           | (abuse, กลุ่มเ                                       | สี่ยงปานกลาง) (dependence, กลุ่มเสี่ยงสูง)                                                                             |  |  |  |  |  |
| <ol> <li>การคัดกรองปัญหาทางสุขร</li> </ol>       | าาพจิต (ตอบได้มากก                                   | าว่า 1 ข้อ)                                                                                                    |  |  |  |  |  |
| [] ไม่มี                                         |                                                      |                                                                                                    |  |  |  |  |  |
| [] มี [] พูดจาเพ้อเจ้                            | ู้<br>โอ                                             | [] แต่งกายที่มีลักษณะแปลกไม่เหมาะสม                                                                                    |  |  |  |  |  |
| [] ก้าวร้าว วุ่น                                 | เวาย ทำร้ายผู้อื่น<br>ภายไปเรียงตามอ                 | <ol> <li>แยกตัวเองจากสังคม ไม่สุงสิ่งกับไคร</li> </ol>                                                                 |  |  |  |  |  |
| [] หว่าตระแว                                     | งเตยเมมเหตุผล<br>เอื่นๆที่ผิดจากคนปก่                | <ul> <li>[] พูแว่ว หว่อเหนุ่มาพหล่อน</li> <li>ฏิทั่วไป</li> <li>[] ดิดว่าตบเองบิความสายารถพิเศษกว่าคนธรรมดา</li> </ul> |  |  |  |  |  |
| [] มีความคิด                                     | /พฤติกรรมการฆ่าตัว                                   | ตาย [] รู้สึกหดหู่เศร้า หรือท้อแท้สิ้นหวัง หรือเบื่อหน่าย                                                              |  |  |  |  |  |
| 5) ประวัติรักษาโรคทางจิตเวช                      | ( ) ไม่มี                                            | ( ) มีระบุ                                                                                                    |  |  |  |  |  |
|                                                  |                                                      | (โรคความผิดปกติทางอารมณ์/โรควิตกกังวล/โรคจิต/ โรคทางจิตเวชอื่นๆ)                                                       |  |  |  |  |  |
| <ol> <li>ประวัติโรคเรื้อรัง/โรคติดต่อ</li> </ol> | ) ()ไม่มี                                            | ( ) มีระบุ                                                                                                    |  |  |  |  |  |
|                                                  |                                                      | (ความดัน/เบาหวาน/โรคไตวาย/โรคหอบหืด/โรคทาง/ระบบภูมิคุ้มกัน/                                                            |  |  |  |  |  |
|                                                  |                                                      | โรคเอดส์/วัณโรค/ตับอักเสบ/อื่นๆ)                                                                                       |  |  |  |  |  |
| 7) ประวัติคดีอาญา                                | ( ) ไม่มี                                            | ( ) มีระบุ                                                                                                    |  |  |  |  |  |
|                                                  |                                                      | (คดีความผิดเกี่ยวกับ พ.ร.บ.ยาเสพติด/สารระเหย ,                                                                         |  |  |  |  |  |
|                                                  |                                                      | คดีความผิดต่อชีวิต,คดีความผิดต่อร่างกาย,คดีความผิดเกี่ยวกับทรัพย์,                                                     |  |  |  |  |  |
|                                                  |                                                      | ศตความผดเกยากบเพค, คดความผดทเบนภยนตรายต่อบระชาชน,<br>ลี่บอ)                                                            |  |  |  |  |  |
| 8) คนเร่ร่อน                                     | () ไม่ใช่                                            | () ให่                                                                                                    |  |  |  |  |  |
| <ol> <li>ยัพิการ</li> </ol>                      | <ul><li>() ไม่ใช่</li></ul>                          | () พิการทางจิต () พิการทางกาย                                                                                          |  |  |  |  |  |
| U                                                |                                                      | (ตาบอด/ หูหนวก/ เป็นใบ้/ อื่นๆ)                                                                                        |  |  |  |  |  |
|                                                  |                                                      | ระบุใบรับรองผู้พิการ เลขที่                                                                                            |  |  |  |  |  |
| 10) สรุปรายงาน () รับ                            | รักษา (ขึ้นทะเบียน ร                                 | รายงานการบำบัดฯ ที่หน่วยคัดกรอง)                                                                                       |  |  |  |  |  |

|                                                 |                              |                          | (ฉบับปรับ                  | ปรุงตามประมวลกฎหมาย           | เยาเสพติด |
|-------------------------------------------------|------------------------------|--------------------------|----------------------------|-------------------------------|-----------|
| C                                               | ) ส่งต่อ (refer) (ขึ้นทะเบีย | น รายงานการบำบ้          | ัดฯ ที่หน่วยบำ             | บัดอื่น)                      |           |
|                                                 | หน่วยงาน                     | ຍຶ                       | าเภอ                       | จังหวัด                       |           |
| ( )                                             | ) จำหน่าย (discharge) ไป     | หน่วยงานอื่นที่เกี่ย     | วข้อง นอกระเ               | บบ บสต                        |           |
| ระบุเหตุผล                                      | ล (ถูกจับ/เสียชีวิต/ส่งคื    | นพนักงานสอบสวเ           | 1/                         |                               |           |
| ส่งบำบัดฟื้                                     | นฟูในโรงเรียน/ส่งบำบัดฟื้เ   | มฟูในวัด/ส่งบำบัดถึ      | ∣ั้นฟูในมัสยิด/ส           | ส่งบำบัดฟื้นฟูในหมู่บ้านชุมชา | (پ        |
| ายงานการบำบัดรักษาและฟื้น                       | เฟูสมรรถภาพผู้ติดยาเสพ       | ติด (Treatment           | & Rehabilit                | ation)                        |           |
| ันที่ลงทะเบียนการบำบัดรักษา                     | วว/ดด/ปป                     |                          |                            |                               |           |
| <u> ร่วนที่ 1 ข้อมูลส่วนบุคคล</u>               |                              |                          |                            |                               |           |
| 1) ชื่อ - สกุล                                  | IW                           | ศ ลี่                    | <i>โ</i> ญชาติ             | ศาสนา                         |           |
| 2) เลขที่บัตรประชาชน                            |                              |                          |                            |                               |           |
| เลขแทนบัตรประชาชน                               |                              |                          | (กระ                       | นี่ไม่มีเลขบัตรแสดงตน)        |           |
| วันเกิด (วัน เดือน ปี)                          |                              |                          | อายุ                       | ປີ                            |           |
| <ol> <li>ที่อยู่ภูมิลำเนาเดิมจังหวัด</li> </ol> | ที่                          | อยู่ตามทะเบียนรา         | ษฎร์จังหวัด                |                               |           |
| ที่อยู่ปัจจุบัน (สามารถติดเ                     | ท่อได้)                      |                          |                            |                               |           |
| เลขที่ หมุ                                      | ∣หมู่บ้าน /ชุม               | ชน                       | ถนน                        |                               |           |
| ตำบล/แขวง                                       | อำเภอ/เข                     | ติ                       | จังหวัด                    |                               |           |
| โทรศัพท์ติดต่อ                                  |                              |                          |                            |                               |           |
| 4) สถานภาพสมรส                                  | การศึกษา                     | อาชีพ                    |                            | รายได้ บาท/                   | (เดือน    |
| อาศัยอยู่กับ                                    | ในช่วง 30 วันที              | ี่ผ่านมา) ความสัมเ       | <sub>ขันธ์ระหว่างบิด</sub> | าามารดา                       |           |
| 5) ระบบการบำบัดรักษา                            |                              |                          |                            |                               |           |
| <ol> <li>ยาเสพติดหลักที่ใช้</li> </ol>          |                              |                          |                            |                               |           |
| 7) ผลการคัดกรอง                                 |                              |                          |                            |                               |           |
| ร่วนที่ 2 การบำบัดรักษาและฟื้น                  | เฟูสมรรถภาพผู้ติดยาเสพติ     | <u> </u>                 |                            |                               | A         |
| 1) สถานภาพการเสพติดขณะ                          | ะบำบัด () ผู้ใช้             |                          | ( ) ผู้เสพ                 | ( ) ผู้ติด                    |           |
| 2) ใช้ยาเสพติดครั้งแรก อายุ                     | ปี ระบุ ยาเ                  | สพติด                    |                            | (ยกเว้นบุหรี่ , สุรา)         |           |
| <ol> <li>สาเหตุสำคัญที่ใช้ยาเสพติ</li> </ol>    | ดครั้งแรก (โปรดระบุข้อสำ     | คัญที่สุดเพียงข้อเดี     | ลว)                        |                               |           |
| ( ) เพื่อนชวน                                   | ( ) อยากลอง                  | () ควา                   | มสนุกสนาน                  |                               |           |
| ( ) ทำให้หายป่วย                                | ( ) ไม่สบายใจ                | ( ) ช่วย                 | งานอาชีพ                   | ( ) อื่นๆระบุ                 |           |
| <ol> <li>ยาเสพติดที่ใช้ปัจจุบัน</li> </ol>      |                              | <i>โ</i> วยาหลัก) ระยะเว | ลาที่ใช้                   | ปีด้อน                        | วัน       |
| <ol> <li>วันที่ใช้ยาเสพติด (ตัวยาห</li> </ol>   | ลัก) ครั้งสุดท้าย            | วว/ดด/ปป                 |                            | ะบุยาเสพติด                   |           |
| <ol> <li>เคยเข้ารับการบำบัดรักษา</li> </ol>     | มาก่อนหรือไม่ :              |                          |                            |                               |           |
| ( ) ไม่เคย                                      |                              | 9/                       |                            |                               |           |
| () เคย จำนวนศ                                   | ารั้ง วันที่เข้ารับการบำบัดค | รั้งสุดท้ายว             | ม/ดด/ปป                    | สถานที่บำบัด                  |           |

( ) น้อยกว่า 1 เดือน

( ) 1 เดือนขึ้นไป ระบุ ...... เดือน ...... ปี

- เหตุผลสำคัญที่เข้ารับการบำบัดรักษาครั้งนี้ (ระบุข้อสำคัญที่สุดข้อเดียว)
  - () มีปัญหาด้านสุขภาพกาย
  - () หาซื้อยาเสพติดยาก
  - () ทางบ้านบังคับหรือขอร้อง
  - ( ) โรงเรียน

- ( ) อยากเลิก
- ( ) เงื่อนไขของสถานประกอบการ ( ) โครงการ TO BE NUMBER ONE
  - - ( ) จัดระเบียบสังคม

( ) ไม่มีเงินซื้อยาเสพติด

() ตั้งด่าน/ตรวจค้น

- () ประชาคมหมู่บ้าน
- () ศาลส่งมาบำบัดตาม ป.อ. ม.56
- () ศาลส่งมาบำบัดตาม ม.166
- () ศาลส่งมาบำบัดตาม ม.168
- ( ) อื่นๆ ระบุ .....

200

( ) กลัวถูกจับ

( ) มีปัญหาด้านสุขภาพจิต

() ศาลส่งมาบำบัดระหว่างรอการพิจารณาของศาลเยาวชนฯ

9) ชนิดยาเสพติดที่ใช้ก่อนมารักษา (เรียงลำดับจากมากไปน้อย)

| ชื่อยาเสพติด | วิธีใช้ | จำนวนปริมาณยาเสพติดที่ใช้<br>/สัปดาห์ | จำนวนครั้งที่ใช้/สัปดาห์ |
|--------------|---------|---------------------------------------|--------------------------|
|              |         |                                       |                          |
|              |         |                                       |                          |
|              |         |                                       |                          |
|              |         |                                       |                          |

10) รูปแบบ (สถานที่/บริบท) ของการฟื้นฟูสมรรถภาพ

10.1) สมัครใจ

() ผู้ป่วยนอก (out patient) ในสถานพยาบาล

( ) ผู้ป่วยใน ระยะบ าบัดในสถานพยาบาล

() ผู้ป่วยใน ระยะฟื้นฟูสมรรถภาพในสถานพยาบาล

() ฟื้นฟูสมรรถภาพในศาสนสถาน

() ฟื้นฟูสมรรถภาพในชุมชน

() ฟื้นฟูสมรรถภาพในค่ายปรับเปลี่ยนพฤติกรรม

( ) อื่นๆ ระบุ .....

11) การให้ยา

( ) ให้ยา (ตอบได้มากกว่า 1 ข้อ)

[] รักษาเพื่อถอนพิษยา (Detoxification)

[] รักษาตามอาการ-ประคับประคอง (Symptomato-supportive treatment)

[] รักษาโรคร่วมทางกาย (Treatment of Physical diseases)

[] รักษาโรคร่วมทางจิตเวช (Treatment of psychiatric disorders)

[] การให้เมทาโดนระยะยาว (Methadone Maintenance Therapy)

#### ( ) ไม่มีการให้ยา

( ) อื่นๆ ระบุ .....

12) เทคนิคการบำบัดฟื้นฟูสมรรถภาพ (เลือกได้มากกว่า 1 ข้อ)

() การให้คำแนะนำแบบสั้น (Brief Advice : BA)

() การบำบัดแบบสั้น (Brief Intervention : BI)

() การสัมภาษณ์เพื่อสร้างแรงจูงใจ (Motivational Interviewing : MI)

() การบำบัดทางความคิดและพฤติกรรม (Cognitive Behavioral Therapy : CBT)

() การบำบัดโดยการเพิ่มแรงจูงใจ (Motivational Enhancement Therapy : MET)

() การให้สุขศึกษาทางสุขภาพจิตและโรคร่วม (Comorbidity Psychoeducation)

() กิจกรรมช่วยเหลือครอบครัว (Family Intervention)

() การวางเงื่อนไขเพื่อสร้างผลกรรมที่พึงประสงค์ (Contingency Management)

() การบำบัดฟื้นฟูแบบช่วยเหลือกันเอง (Self-help Recovery Group Therapy)

() กลุ่มผู้ติดยาเสพติดนิรนาม (Narcotic Anonymous : NA)

() การบำบัดโดยการวางเงื่อนไขเพื่อลดพฤติกรรมที่ไม่พึงประสงค์ (Aversion Therapy)

() การบำบัดแบบ 12 ขั้นตอน (Twelve-Step Facilitation)

( ) การป้องกันการกลับไปติดซ้ำ (Relapse Prevention : RP)
 ( ) อื่นๆ ระบุ .....

- 13) โปรแกรมการบำบัดฟื้นฟูสมรรถภาพ (เลือกได้มากกว่า 1 ข้อ)
  - [] ไม่เข้ารับการฟื้นฟู
    - [] โปรแกรมการบำบัดจิตสังคม (Psychosocial Intervention)

[] โปรแกรมการบำบัดทางศาสนา

[ ] โปรแกรมกายจิตสังคมบำบัด (Matrix Program)

[] โปรแกรมชุมชนบำบัด (TC)

[] โปรแกรมการบำบัดฟื้นฟูแบบจิราสา (ทอ.)

[] โปรแกรมการลดอันตรายจากการใช้ยาเสพติด (Harm Reduction)

[] โปรแกรมการบำบัดฟื้นฟูฯ แบบเข้มข้นทางสายใหม่ (FAST Model)

[] โปรแกรมการบำบัดฟื้นฟูฯ ตามแนวค่ายปรับเปลี่ยนพฤติกรรม

- [] อื่นๆ ระบุ .....
- 14) กรณีที่เป็นผู้ป่วยนอก

| ครั้งที่ | วันที่ | ผลการประเมิน ( ) เสพ ( ) ไม่เสพ |
|----------|--------|---------------------------------|
| ครั้งที่ | วันที่ | ผลการประเมิน ( ) เสพ ( ) ไม่เสพ |
| ครั้งที่ | วันที่ | ผลการประเมิน ( ) เสพ ( ) ไม่เสพ |
| ครั้งที่ | วันที่ | ผลการประเมิน ( ) เสพ ( ) ไม่เสพ |
| ครั้งที่ | วันที่ | ผลการประเมิน ( ) เสพ ( ) ไม่เสพ |
| ครั้งที่ | วันที่ | ผลการประเมิน ( ) เสพ ( ) ไม่เสพ |

- - วันที่ส่งต่อ วันที่...... เดือน....พ.ศ. ....พ.ศ.
  - เหตุผลในการส่งต่อ () ผู้ป่วยต้องการย้ายสถานที่บำบัดฟื้นฟู
    - () เปลี่ยนรูปแบบโปรแกรมบำบัดฟื้นฟู
    - () เกินศักยภาพของหน่วยงาน
    - ( ) อื่นๆ ระบุ .....
- การประเมินผลการบำบัดรักษา/ฟื้นฟูสมรรถภาพ
   ผลประเมินการบำบัดฟื้นฟูสมรรถภาพตามโปรแกรม
  - วันที่ประเมินผล วันที่....... เดือน.....พ.ศ. ......พ.ศ.
    - () ครบโปรแกรม
    - ( ) ไม่ครบโปรแกรม (หยุดรับการบำบัดฟื้นฟู : Drop out) เพราะ

() ติดตามไม่ได้ (loss) () ถูกจับ

() ไม่สมัครใจรักษาต่อ () หลบหนี

( ) เสียชีวิต( ) อื่นๆ

() อาการทางสุขภาพจิตคงเดิม

17) ผลการรักษาอาการทางสุขภาพจิต

- () อาการทางสุขภาพจิตสงบ / ดีขึ้น
- () อาการทางสุขภาพจิตแย่ลง
- ( ) ไม่มีอาการทางสุขภาพจิต
- 18) ผลการรักษาอาการทางสุขภาพกาย
  - () อาการทางสุขภาพกายดีขึ้น() อาการทางสุขภาพกายแย่ลง
- ( ) อาการทางสุขภาพกายคงเดิม
- ( ) อาการทางสุขภาพกายแย่ลงมากจนต้องนอนโรงพยาบาลซ้ำ

() อาการทางสุขภาพจิตแย่ลงมากจนต้องนอนโรงพยาบาลซ้ำ

() ไม่มีอาการทางสุขภาพกาย

19) สรุปรายงานเมื่อสิ้นสุดการบำบัดฟื้นฟู

( ) ส่งติดตามดูแลช่วยเหลือ

( ) ส่งติดตามในหน่วยบำบัดของตนเอง

() ส่งให้หน่วยงานอื่นติดตาม ระบุหน่วยงาน.....

( ) จำหน่าย (discharge)

(กรณีสมัครใจ:ต<sup>ิ</sup>ดตามไม่ได้ ถูกจับ เสียชีวิต ไม่สมัครใจรักษาต่อ หลบหนี ปรับแผนการรักษา)

| รายงา          | านการติดตามดูแลรักษาต่อเนื่อง (A                   | fter care)                            |                          |                       |          |
|----------------|----------------------------------------------------|---------------------------------------|--------------------------|-----------------------|----------|
| วันที่ล        | งทะเบียนการบำบัดรักษา                              | วว/ดด/ปป                              |                          |                       |          |
| <u>ส่วนที่</u> | 1 ข้อมูลส่วนบุคคล                                  |                                       |                          |                       |          |
| 1)             | ชื่อ - สกุล                                        | เพศ                                   | สัญชาติ                  | ศาสนา                 |          |
| 2)             | เลขที่บัตรประชาชน                                  |                                       |                          |                       |          |
|                | เลขแทนบัตรประชาชน                                  |                                       | (กรณีไ                   | ม่มีเลขบัตรแสดงตน)    |          |
|                | วันเกิด (วัน เดือน ปี)                             |                                       | อายุ                     | ปี                    |          |
| 3)             | ที่อยู่ภูมิลำเนาเดิมจังหวัด                        | ที่อยู่ตามท                           | ะเบียนราษฎร์จังหวัด      |                       |          |
|                | ที่อยู่ปัจจุบัน (สามารถติดต่อได้)                  |                                       |                          |                       |          |
|                | เลขที่ หมู่                                        | หมู่บ้าน /ชุมชน                       | ถนน                      |                       |          |
|                | ตำบล/แขวง                                          | อำเภอ/เขต                             | จังหวัด                  |                       |          |
|                | โทรศัพท์ติดต่อ                                     |                                       |                          |                       |          |
| 4)             | สถานภาพสมรส                                        | การศึกษา                              | อาชีพ                    | . รายได้บา            | เท/เดือน |
|                | อาศัยอยู่กับ                                       | (ในช่วง 30 วันที่ผ่านมา)              | ความสัมพันธ์ระหว่างบิดาร | มารดา                 |          |
| 5)             | ระบบการบำบัดรักษา                                  |                                       |                          |                       |          |
| 6)             | ยาเสพติดหลักที่ใช้                                 |                                       |                          |                       |          |
| 7)             | ผลการบำบัดฟื้นฟู                                   | (คำตอบจา                              | กรายงานบำบัดฟื้นฟูข้อ)   |                       |          |
| <u>ส่วนที่</u> | 2 ข้อมูลการตดตามดูแลรักษาต่อเนื่                   | <u> 24</u>                            |                          |                       |          |
|                | ผลการติดตาม ครั้งที่                               | ระบุ วันที่ เดือ                      | นพ.ศ                     | ( ) การติดตามครั้งสุด | ท้าย     |
| 1)             | สถานะของผู้ผ่านการบำบัดฟื้นฟู                      |                                       |                          |                       |          |
|                | ()พบ                                               |                                       |                          |                       |          |
|                | ( ) ไม่เสพ                                         |                                       |                          |                       |          |
|                | () เสพ<br>() ใช่ง                                  | , , , , , , , , , , , , , , , , , , , | 1 2 1 U 1 6              |                       |          |
|                | () เช 1-2 ครงตอล                                   | เปดาห () เชมาก<br>                    | ากวา 2 ครงตอสปดาห        |                       | Λ        |
|                | () ไม่พบ เนื่องจาก (ข้ามไปตอง                      | มข้อ 12)                              |                          |                       |          |
|                | <ul> <li>() ย้ายที่อยู่ กรอกที่อยู่ไหม่</li> </ul> |                                       |                          |                       |          |
|                | เลขทีหมู่ที                                        | ซอยถนน                                | หมู่บ้าน/ชุมชน           |                       |          |
|                | ต้าบล/แขวง                                         | อำเภอ/                                | เขต/เทศบาล               |                       |          |
|                | จังหวัด                                            | รหัสไปรษณีย์                          |                          |                       |          |
|                | <ul> <li>() เปลี่ยนที่ทำงาน กรอกที่เ</li> </ul>    | อยู่ไหม่                              |                          |                       |          |
|                | เลขทีหมู่ที                                        | ซอยถนน                                | หมู่บ้าน/ชุมชน           |                       |          |
|                | ต้าบล/แขวง                                         | อำเภอ/                                | เขต/เทศบาล               |                       |          |
|                | จังหวัด                                            | รหัสไปรษณีย์                          |                          |                       |          |
|                | ( ) ถูกจับ                                         | () เสียชีวิต                          |                          |                       |          |
|                | ( ) ติดตามไม่ได้                                   | ( ) อื่นๆ ระบุ                        |                          |                       |          |

| 2) ภาวะสุขภาพกาย                                        |                                |                                      |
|---------------------------------------------------------|--------------------------------|--------------------------------------|
| ( ) แข็งแรง                                             | ( ) อ่อนแอ                     | ( ) เจ็บป่วย/ทรุดโทรม                |
| 3) ภาวะสุขภาพจิตและจิตเวช                               |                                |                                      |
| ( ) ปกติ                                                | ( ) ซึมเศร้า/แยกตัว            | ( ) ก้าวร้าว                         |
| ( ) หวาดระแวงโดยไม่มีเหตุผล                             | ( ) หูแว่วหรือเห็นภาพหลอง      | น () มีความคิดฆ่าตัวตาย              |
| <ol> <li>3ธีการติดตามรักษาต่อเนื่องหลังการบำ</li> </ol> | าบัดฟื้นฟูสมรรถภาพ (เลือกได้เท | งียง 1 ข้อ)                          |
| ( ) นัดติดตามการรักษาในสถานบำ                           | เบัด () นัดให้มารายง           | านตัวในสถานที่กำหนด                  |
| ( ) การติดตามภายในสถานที่ควบค                           | าุมตัว () การติดตามเยื่        | ยมบ้านในชุมชน                        |
| ( ) การติดตามโดยอาสาสมัครในชุร                          | มชน () อื่นๆ ระบุ              | โทรศัพท์/จดหมาย)                     |
| 5) รูปแบบติดตามรักษาต่อเนื่อง (ระบุได้ม                 | มากกว่า 1 ข้อ)                 |                                      |
| การติดตามทางการแพทย์                                    |                                |                                      |
| ( ) การติดตามเป็นรายบุค                                 | คล (เลือกได้มากกว่า 1 ข้อ)     |                                      |
| [] พบแพทย์/รั                                           | บยา                            |                                      |
| [] ให้คำปรึกษา                                          | 1                              |                                      |
| [] จิตบำบัด                                             |                                |                                      |
| [] การให้บริกา                                          | รลดอันตรายจากการใช้ยาเสพติ     | ନ                                    |
| [] อื่นๆ ระบุ                                           |                                |                                      |
| () การตัดตามเป็นรายกลุ่                                 | 1)<br>1                        | <u>्रा</u> । भ भ                     |
| [] กลุ่มปองกน:                                          | การเสพซา (relapse preventio    | on) เช่น กลุมปญญาสงคม                |
| [] กิสุมชายเพล                                          | เอกนเอง (setr netp group)      |                                      |
| [] ยน ] เอบุ<br>การติดตามทางสังคม (social supp          | ort)                           |                                      |
| ( ) การติดตามเป็นรายบค                                  | คล                             |                                      |
| ( ) การติดตามเป็นรายกลุ่                                | ม                              |                                      |
| [] กิจกรรมการ                                           | ฝึกทักษะอาชีพ                  |                                      |
| [] กิจกรรมด้าน                                          | เกีฬา                          |                                      |
| [] กิจกรรมบ า                                           | เพ็ญประโยชน์                   |                                      |
| [] กิจกรรมการ                                           | ศึกษา                          |                                      |
| [] กิจกรรมชมร                                           | เม                             |                                      |
| [] กิจกรรมระย                                           | ะติดตามผลการบำบัดและกิจกร      | รมเสริมสร้างภูมิต้านทานสำหรับเด็กและ |
| . เยาวชนที่เกี่                                         | ยวข้องกับยาเสพติด (กรมพินิจะ   | )                                    |
| ( ) อื่นๆ ระบุ                                          |                                |                                      |
| <ol> <li>6) การให้ยา (เลือกได้มากกว่า 1 ข้อ)</li> </ol> |                                |                                      |
| [] ไม่มี                                                |                                |                                      |
| [] รักษาอาการโรคทางกาย                                  |                                | 4                                    |
| [] ยาแก้ปวด                                             | [] ยารักษาวัณโร                | ค []อื่นๆ                            |

[] รักษาอาการทางจิตเวช [] ยารักษาโรคจิต [] ยารักษาซึมเศร้า/วิตกกังวล [] ยาปรับสภาพอารมณ์/ยากันชัก [] ยานอนหลับ [] สารกระตุ้น เช่น ยารักษาโรคสมาธิสั้น [] ยาลดภาวะแทรกซ้อนจากยาโรคจิต [] อื่นๆ ระบุ..... [] รักษาด้วยเมทาโดน [] อื่นๆ ระบุ..... 7) พฤติกรรมสร้างสรรค์ (เลือกได้มากกว่า 1 ข้อ) [] รายได้พอเลี้ยงชีพ []ไม่มี [] จิตอาสา [] เรียนหนังสือต่อได้ [] มีงานทำ [] อื่นๆ ระบุ..... 8) พฤติกรรมความเสี่ยง (เลือกได้มากกว่า 1 ข้อ) [] ไม่พบพฤติกรรมเสี่ยง [] มีแนวโน้มใช้ยาเสพติดมากขึ้น [] ทะเลาะวิวาทกับคนในครอบครัว [] ขาดเรียน/หยดงาน [] ก่ออาชญากรรม จี้ปล้น ชิงทรัพย์ ทำร้ายร่างกายผู้อื่น [] พฤติกรรมเสี่ยงต่อโรคติดต่อทางเพศสัมพันธ์ [] อื่นๆ ระบุ..... 9) สัมพันธภาพในครอบครัว ( ) ยอมรับ/ช่วยเหลือ ( ) อยู่ร่วมกันได้ () ไม่มีญาติ () ไม่ยอมรับ 10) สัมพันธภาพในชุมชน ( ) อยู่ร่วมกันได้ () ยอมรับและช่วยเหลือ () ไม่ยอมรับ 11) การขอรับความช่วยเหลือ [] ไม่ต้องการ เนื่องจาก () มีงานทำ () ไม่ประสงค์รับความช่วยเหลือใดๆ () กำลังเรียน/ศึกษาต่อ () อื่นๆ ระบุ..... [] ต้องการ (เลือกได้มากกว่า 1 ข้อ โดยเรียงลำดับความต้องการมากที่สุด 1,2,3,...) [] การศึกษา [] ฝึกอาชีพ [] จัดหางานให้ทำ [] ทุนประกอบอาชีพ [] ส่งต่อเข้ารับการรักษาโรคทางกาย/ทางจิตเวช [] ที่พักอาศัย [] อื่นๆ ระบุ..... ระบุหน่วยงานช่วยเหลือ (*กรณีระบบสมัครใจจากสถานพยาบาล*) () หน่วยงานให้ความช่วยเหลือเอง () ส่งต่อช่วยเหลือไปยังศูนย์เพื่อประสานการดูแลผู้ผานการบำบัดพื้นฟู อำเภอ/เขต...... [] ข้อเสนอแนะของผู้ทำหน้าที่ติดตาม [] ขึ้นทะเบียนผู้พิการฯ [] สนับสนุนการศึกษา [] ฝึกอาชีพ [] จัดหางานให้ทำ

|                        | [] ให้ทุนประกอบอา           | าชีพ []ส่ง        | ต่อเข้ารับการรักษาโรคทางกาย | /ทางจิตเวช    |
|------------------------|-----------------------------|-------------------|-----------------------------|---------------|
|                        | [] ที่พักอาศัย              | [] อื่น           | เๆ ระบุ                     |               |
| 12) สรุปรายงาน ครั้งห์ | a<br>1                      |                   |                             |               |
| [] ติดตามต             | า่อเนื่อง                   |                   |                             |               |
| [ ] ส่งต่อ (r          | efer)                       | (ทำ               | ารายงานการติดตามฯ ต่อ)      |               |
| (สมัครใจ               | จ : กรณีย้ายที่อยู่ใหม่/    | ้เปลี่ยนที่ท างาน | 1)                          |               |
| 13) สรุปรายงานเมื่อสิ้ | นสุดการติดตาม               |                   |                             |               |
| () จำหน่าย             | เติดตามครบตามเกณ <i>ฑ</i> ่ | ຳ                 |                             |               |
|                        | () ไม่เสพ                   | ( ) เสพซ้ำ        |                             |               |
| ( ) จำหน่าย            | เติดตามไม่ครบตามเกถ         | นฑ์               |                             |               |
|                        | () เสพซ้ำ                   | ( ) ติดตามไม่ได้  | ( ) ถูกจับ                  | ( ) เสียชีวิต |

# รายงานการให้ความช่วยเหลือผู้ผ่านการบำบัดฟื้นฟู

# <u>ส่วนที่ 1 ข้อมูลส่วนบุคคล</u>

| 1)             | ชื่อ - สกุล                        | เพศ                        | สัญชาติ              | ศาสนา                |           |
|----------------|------------------------------------|----------------------------|----------------------|----------------------|-----------|
| 2)             | เลขที่บัตรประชาชน                  |                            |                      |                      |           |
|                | เลขแทนบัตรประชาชน                  |                            |                      | (กรณีไม่มีเลขบัตรแสด | งตน)      |
|                | วันเกิด (วัน เดือน ปี)             |                            | อายุ                 | ขี                   |           |
| 3)             | ที่อยู่ภูมิลำเนาเดิมจังหวัด        | ที่อยู่ตาม                 | ทะเบียนราษฎร์จังหวั  | ์ด                   |           |
|                | ที่อยู่ปัจจุบัน (สามารถติดต่อได้)  |                            |                      |                      |           |
|                | เลขที่ หมู่                        | หมู่บ้าน /ชุมชน            | ถนน                  |                      |           |
|                | ตำบล/แขวง                          | อำเภอ/เขต                  | จังห                 | วัด                  |           |
|                | โทรศัพท์ติดต่อ                     |                            |                      |                      |           |
| 4)             | สถานภาพสมรส                        | การศึกษา                   | อาชีพ                | รายได้               | บาท/เดือน |
|                | อาศัยอยู่กับ                       | (ในช่วง 30 วันที่ผ่านมา    | ) ความสัมพันธ์ระหว่า | างบิดามารดา          |           |
| 5)             | หน่วยบำบัด                         | เบอร์โทร                   |                      |                      |           |
| 6)             | การให้ยา (ข้อมูลการให้ยาจากร       | รายงานบำบัดฟื้นฟู ข้อ (9)) |                      |                      |           |
| 7)             | การขอรับความช่วยเหลือ (ข้อมูลจ     | จากแบบติดตาม ข้อ (11))     |                      |                      |           |
|                | 7.1) ต้องการ (เรียงลำดับความต้อ    | องการมากที่สุด 1           | , 2                  | , 3                  | )         |
|                | 7.2) ข้อเสนอแนะของผู้ทำหน้าที่ใ    | ศิดตาม                     |                      |                      |           |
| <u>ส่วนที่</u> | <u>2 ข้อมูลการให้ความช่วยเหลือ</u> |                            |                      |                      |           |
| 1)             | ) การให้ความช่วยเหลือระดับอำเม     | กอ/หน่วยงาน (อ./หน่วยงา    | นที่ติดตามเอง บันทึก | ו)                   |           |
|                | ( ) ไม่สามารถให้ความช่ว            | วยเหลือได้เนื่องจาก        |                      |                      |           |
|                | ( ) ส่งต่อช่วยเหลื                 | อไปยังระดับจังหวัด (ศอ.ป   | ส.จ.)                |                      | $\Lambda$ |
|                | ( ) อยู่ระหว่างการพิจารถ           | ณาให้ความช่วยเหลือ         |                      |                      |           |
|                | ( ) สามารถให้ความช่วยเ             | หลือ ประเภท (เลือกได้มา    | กกว่า 1 ข้อ)         |                      |           |
|                | [] การศึกษา                        | [] ฝึกอาชีพ                | [] จัดหา             | างานให้ทำ            |           |
|                | [] ไห้ทุนประกอบอ<br>[] สี่มังการไป | าชิพ [] ส่งต่อเข้ารับกา    | ารรักษาไรคทางกาย/    | ทางจิตเวช            |           |
|                | [] ทพกอาคย                         | [] อนๆ ระบุ                |                      |                      |           |

\*\*\*\*\*

# ระบบข้อมูลการบำบัดรักษาและฟื้นฟูผู้ติดยาเสพติดของประเทศ : บสต.

(National Narcotics Treatment and Rehabilitation Data System)

## <u>(ระบบต้องโทษ)</u>

#### การบริหารจัดการ (รท./พน.)

## 1. ศูนย์เพื่อการคัดกรอง

- 1) ชื่อศูนย์.....
- 3) เบอร์โทรศัพท์.....

## ลงทะเบียนเข้าสู่กระบวนการบำบัด

#### <u>ส่วนที่ 1 ข้อมูลส่วนบุคคล</u>

| 1) ชื่อ - สกุล                   | l                      | .พศสัญชาติ                 | ศาสนา     |
|----------------------------------|------------------------|----------------------------|-----------|
| 2) เลขที่บัตรประชาชน             |                        |                            |           |
| อื่นๆ                            | (กรณีไม่มีเลขบัตรแสดงต | าน)                        |           |
| วันเดือนปี เกิด                  | อายุ                   | ปี                         |           |
| 3) ที่อยู่ ภูมิลำเนาเดิม จังหวัด | ମ                      | ที่อยู่ตามทะเบียนราษฎร์ จั | ้งหวัด    |
| ที่อยู่ปัจจุบัน (ติดต่อได้)      |                        |                            |           |
| เลขที่ หมู่ หมู่                 | มู่บ้าน /ชุมชน         | ถนน                        | ตำบล/แขวง |
| อำเภอ/เขต                        | จังหวัด                |                            |           |
| โทรศัพท์ติดต่อ                   |                        |                            |           |

### รายงานการคัดกรองผู้ใช้ยาเสพติด (Screening)

| วันที่ เข้ารับการคัดกรอง วว /ดด                                  | / ปป                    |                            |                 |
|------------------------------------------------------------------|-------------------------|----------------------------|-----------------|
| <u>ส่วนที่ 1 ข้อมูลส่วนบุคคล</u>                                 |                         |                            |                 |
| 1) ชื่อ - สกุล                                                   | เพศ                     | สัญชาติศัญชาติ             | ุ ชาสนา         |
| 2) เลขที่บัตรประชาชน                                             |                         |                            |                 |
| อื่นๆ (ก                                                         | เรณีไม่มีเลขบัตรแสดงตน) |                            |                 |
| วันเดือนปี เกิด                                                  | อายุ                    | จ                          |                 |
| 3) ที่อยู่ ภูมิลำเนาเดิม จังหวัด                                 |                         | อยู่ตามทะเบียนราษฎร์ จังหว | โด              |
| ที่อยู่ปัจจุบัน (ติดต่อได้) <i>(สา</i> .                         | มารถแก้ไขได้)           |                            |                 |
| เลขที่ หมู่ หมู่                                                 | บ้าน /ชุมชน             | ถนน                        |                 |
| ตำบล/แขวง                                                        | อำเภอ/เขต               | จังหวัด                    |                 |
| โทรศัพท์ติดต่อ                                                   |                         |                            |                 |
| 4) สถานภาพสมรส                                                   | . การศึกษา              | อาชีพ                      | รายได้บาท/เดือน |
| อาศัยอยู่กับในช่วง 30 วันที่ผ่านมา) ความสัมพันธ์ระหว่างบิดามารดา |                         |                            |                 |
|                                                                  |                         |                            |                 |
ส่วนที่ 2 การคัดกรองการใช้ยาเสพติดโรคร่วมทางจิตเวช และประเมินทางสังคม

1) ระบบการบำบัดรักษาและฟื้นฟูสมรรถภาพผู้ใช้ยาเสพติด

() ต้องโทษ

1.1) สถานะความเป็นสมาชิก ToBeNumber ONE (ใครติดยายกมือขึ้น) :

- ( ) ใช่ วันที่เริ่มเป็นสมาชิก : ..วว /ดด/ ปป..
- () ไม่ใช่
- 2) ยาเสพติดหลักที่ใช้ ...... (list รายชื่อยาเสพติด)

3) ผลการคัดกรอง

| ( ) ผู้ใช้                      | () ;            | งู้เสพ        |                       | () ผู้ติด             |                 |                    |     |
|---------------------------------|-----------------|---------------|-----------------------|-----------------------|-----------------|--------------------|-----|
| (user, กลุ่มเสี่ยงต่ำ)          | (abuse, กลุ่ม   | เสี่ยงปานกลาง | ) (dep                | endence, f            | าลุ่มเสี่ยงสูง) |                    |     |
| 4) การคัดกรองปัญหาทางสุขภาพ     | จิต (ตอบได้มาก  | ากว่า 1 ข้อ)  |                       |                       |                 |                    |     |
| [] พูดจาเพ้อเจ้อ                |                 |               | [] แต่ง               | มกายที่มีลักษ <b></b> | ณะแปลกไม่เข     | หมาะสม             |     |
| [] ก้าวร้าว วุ่นวาย             | เ ทำร้ายผู้อื่น |               | [] แยร                | าตัวเองจากสั          | ังคม ไม่สุงสิงก | าับใคร             |     |
| [] หวาดระแวงโด                  | ยไม่มีเหตุผล    |               | [] หูแว               | ว่ว หรือเห็นภ         | าพหลอน          |                    |     |
| [] มีพฤติกรรมอื่น               | ๆที่ผิดจากคนป   | กติทั่วไป     | [] คิดว               | ว่าตนเองมีคว          | ามสามารถพิเ     | เศษกว่าคนธรรมด     | ิดา |
| [] มีความคิด /พถ                | ติกรรมการฆ่าต้  | ัวตาย         | [] รู้สึก             | าหดหู่เศร้า ห         | รือท้อแท้สิ้นห  | หวัง หรือเบื่อหน่า | ย   |
| [] ไม่มี                        |                 |               |                       |                       |                 |                    |     |
|                                 |                 |               |                       |                       |                 |                    |     |
| 5) ประวัติรักษาโรคทางจิตเวช     | () ไม่มี        | ( ) มีระบุ    |                       |                       |                 |                    |     |
|                                 |                 | (โรคความ      | ผิดปกติท <sub>.</sub> | างอารมณ์/โรคร์        | วิตกกังวล/โรคจิ | ต/                 |     |
|                                 |                 | โรคทางจิต     | หวชอื่นๆ)             |                       |                 |                    |     |
| 6) ประวัติโรคเรื้อรัง/โรคติดต่อ | () ไม่มี        | () มี ระเ     | ų                     |                       |                 |                    |     |

|                           |           | (ความดัน/เบาหวาน/โรคไตวาย/ โรคหอบหืด/โรคทาง      |
|---------------------------|-----------|--------------------------------------------------|
|                           |           | ระบบภูมิคุ้มกัน/โรคเอดส์/วัณโรค/ตับอักเสบ/อื่นๆ) |
| 7) ประวัติคดีอาญา         | () ไม่มี  | () มี ระบุ                                       |
|                           |           | (คดีความผิดเกี่ยวกับ พ.ร.บ.ยาเสพติด/สารระเหย     |
|                           |           | คดีความผิดต่อชีวิต                               |
|                           |           | คดีความผิดต่อร่างกาย                             |
|                           |           | คดีความผิดเกี่ยวกับทรัพย์                        |
|                           |           | คดีความผิดเกี่ยวกับเพศ                           |
|                           |           | คดีความผิดที่เป็นภยันตรายต่อประชาชน              |
|                           |           | อื่นๆ)                                           |
| 8) คนเร่ร่อน ไร้ที่พักพิง | () ไม่ใช่ | ()ใช่                                            |
| 9) ผู้พิการ               | () ไม่ใช่ | () พิการทางจิต () พิการทางกาย                    |
|                           |           | (ตาบอด/หูหนวก/เป็นใบ้/อื่นๆ)                     |
|                           |           | ระบใบรับรองผัพิการ เลขที่                        |

10) สรุปรายงาน

( ) รับรักษา (ขึ้นทะเบียน รายงานการบำบัดๆที่หน่วยคัดกรอง)

( ) จำหน่าย (discharge) ไปหน่วยงานอื่นที่เกี่ยวข้อง นอกระบบ บสต. ระบุ .....

(เช่น ถูกจับ/เสียชีวิต/ส่งคืนพนักงานสอบสวน)

| <b>ราย</b><br>วันที | <b>ง</b> ^<br>ถ | <mark>านการบำบัดรักษาและฟื้นฟูส</mark><br>เงทะเบียนการบำบัดรักษาผู้ใช้ยาเส | <mark>มรรถภาพผู้ติดย</mark> า<br>พติด วว /ดด/ บ | าเสพติด (Treatment a<br>ปป         | & Rehabilitatio         | n)        |
|---------------------|-----------------|----------------------------------------------------------------------------|-------------------------------------------------|------------------------------------|-------------------------|-----------|
| ส่วน                | ที่             | 1 ข้อมลส่วนบุคคล                                                           |                                                 |                                    |                         |           |
| 0.000               | 1)              | <u>- เอะสูงเงางมะุกกร</u><br>) ชื่อ - สกล                                  | IWP                                             | 1สัมชาติ                           | ศาสนา                   |           |
|                     | 2)              | ์<br>) เลขที่บัตรประชาชน                                                   |                                                 | e                                  |                         |           |
|                     |                 | อื่นๆ (กรณีไม                                                              | ม่มีเลขบัตรแสดงตน)                              |                                    |                         |           |
|                     |                 | วันเดือนปี เกิด                                                            | อายุ                                            | d                                  |                         |           |
|                     | 3)              | ) ที่อยู่ ภูมิลำเนาเดิม จังหวัด                                            | <br>ที                                          | 1่อยู่ตามทะเบียนราษฎร์ จังเ        | เว้ด                    |           |
|                     |                 | ที่อยู่ปัจจุบัน (ติดต่อได้) <i>(สามารถเ</i>                                | แก้ไขได้)                                       |                                    |                         |           |
|                     |                 | เลขที่ หมู่ หมู่บ้าน /•                                                    | ชุมชน                                           | ถนน                                |                         |           |
|                     |                 | ตำบล/แขวง                                                                  | อำเภอ/เขต                                       | จังหวัด                            |                         |           |
|                     |                 | โทรศัพท์ติดต่อ                                                             |                                                 |                                    |                         |           |
|                     | 4)              | ) สถานภาพสมรส การใ                                                         | ศึกษา                                           | อาชีพ                              | รายได้                  | บาท/เดือน |
|                     |                 | อาศัยอยู่กับในข                                                            | ช่วง 30 วันที่ผ่านมา)                           | ) ความสัมพันธ์ระหว่างบิดาม         | เารดา                   |           |
|                     | 5)              | ) ระบบการบำบัดรักษา                                                        |                                                 |                                    |                         |           |
|                     | 6)              | ) ยาเสพติดหลักที่ใช้                                                       |                                                 |                                    |                         |           |
|                     | 7)              | ) ผลการคัดกรอง                                                             | <u>and a</u> start of the                       |                                    |                         |           |
|                     |                 |                                                                            |                                                 |                                    |                         |           |
| <u>ส่วน</u>         | ที่             | 2                                                                          |                                                 |                                    |                         |           |
|                     | L)              | สถานภาพการเสพติดขณะบำบัด                                                   | () ผู้ใช้                                       | ( ) ผู้เสพ                         |                         | () ผู้ติด |
|                     | 2)              | ใช้ยาเสพติดครั้งแรก อายุ ปี                                                | ระบุ ยาเสพ                                      | งติด (ยกเว้า                       | <i>ม บุหรี่ , สุรา)</i> |           |
| /                   | 3)              | สาเหตุสำคัญที่ใช้ยาเสพติด <u>ครั้งแร</u>                                   | <u>ก</u> (โปรดระบุข้อสำคั                       | ัญที่สุดเพียงข้อเดียว)             |                         |           |
|                     |                 | () เพื่อนชวน (                                                             | ) อยากลอง                                       | ( ) ความสนุกสนาน                   |                         |           |
|                     |                 | () ทำให้หายป่วย (                                                          | ) ไม่สบายใจ                                     | ( ) ช่วยงานอาชีพ                   | ( ) อื่นๆระบุ           |           |
| l                   | 1)              | ยาเสพติดที่ใช้ปัจจุบัน                                                     | . (ตัวยาหลัก) ระยะเ                             | เวลาที่ใช้ ปีเดือน                 | วัน                     |           |
|                     | 5)              | วันที่ใช้ยาเสพติด (ตัวยาหลัก <u>) <i>ครั้ง</i></u>                         | <u>เสุดท้าย</u> วว /ด                           | าด/ ปป ระบุ ยาเล                   | เพติด                   |           |
| (                   | 5)              | เคยเข้ารับการบำบัดรักษามาก่อนเ                                             | หรือไม่                                         |                                    |                         |           |
|                     |                 | () ไม่เคย                                                                  | -                                               | v                                  |                         |           |
|                     |                 | () เคย จำนวน ครั้ง วัง                                                     | นที่เข้ารับการบำบัดค                            | ครั้งสุดท้าย วว /ดด/ '             | ปป สถานที่บำบัด         | )         |
|                     | 7)              | หลังจากบำบัดรักษาครั้งสุดท้าย ห                                            | เยุดเสพได้นานเท่าไห                             | <i>เ</i> ร่ (ตอบเฉพาะกรณีเคยเข้าร้ | ับการบำบัด)             |           |
|                     |                 | ( ) น้อยกว่า 1 เดือน                                                       |                                                 |                                    |                         |           |
|                     |                 | ( ) 1 เดือนขึ้นไป ระบุ เดื                                                 | iอน ปี                                          |                                    |                         |           |
| 8                   | 3)              | เหตุผลสำคัญที่เข้ารับการบำบัดรัก                                           | เษาครั้งนี้ (ระบุข้อสำ                          | าคัญที่สุดข้อเดียว)                |                         |           |
|                     |                 | ต้องโทษ                                                                    |                                                 |                                    |                         |           |
|                     |                 | () พ.ร.บ.ยาเสพติดให้โทษ พ                                                  | <b>.</b> ศ.2522 มาตรา 57                        | ,91                                |                         |           |
|                     |                 | () พ.ร.บ.ศาลเยาวชนและคร                                                    | รอบครัว พ.ศ.2553 ร                              | ระบุคดี                            |                         |           |
|                     |                 | ( ) อื่นๆ ระบุ                                                             |                                                 |                                    |                         |           |

9) ชนิดยาเสพติดที่ใช้ก่อนมารักษา (เรียงลำดับยาเสพติดที่ใช้บ่อยจากมากไปน้อย)

| ชื่อยาเสพติด | วิธีใช้ | จำนวนปริมาณยาเสพติดที่ใช้ /<br>สัปดาห์ | จำนวนครั้งที่ใช้ / สัปดาห์ |
|--------------|---------|----------------------------------------|----------------------------|
|              |         |                                        |                            |
|              |         |                                        |                            |
|              |         |                                        |                            |

#### 10) รูปแบบ (สถานที่/บริบท) ของการฟื้นฟูสมรรถภาพ

ต้องโทษ

- () โครงการโรงเรียนวิวัฒน์พลเมืองราชทัณฑ์
- () โปรแกรมการบำบัดฟื้นฟูของกรมราชทัณฑ์ในเรือนจำ/ทัณฑสถาน
- () โปรแกรมการบำบัดฟื้นฟูฯในสถานพินิจและคุ้มครองเด็กและเยาวชน
- () โปรแกรมการบำบัดฟื้นฟูฯในศูนย์ฝึกและอบรมเด็กและเยาวชน
- ( ) อื่นๆ ระบุ .....

11) การให้ยา

( ) ให้ยา (ตอบได้มากกว่า 1 ข้อ)

[] รักษาเพื่อถอนพิษยา (Detoxification)

[] รักษาตามอาการ-ประคับประคอง (Symptomato-supportive treatment)

[] รักษาโรคร่วมทางกาย (Treatment of Physical diseases)

[] รักษาโรคร่วมทางจิตเวช (Treatment of psychiatric disorders)

- [] การให้เมทาโดนระยะยาว (Methadone Maintenance Therapy)
- ( ) ไม่มีการให้ยา
- ( ) อื่นๆ ระบุ .....
- 12) โปรแกรมการบำบัดฟื้นฟูสมรรถภาพ (เลือกได้มากกว่า 1 ข้อ)

[] ไม่เข้ารับการฟื้นฟู

[] โปรแกรมชุมชนบำบัด (Therapeutic community)

[] โปรแกรมการบำบัดฟื้นฟูของกรมพินิจและคุ้มครองเด็กและเยาวชน (*พน.)* 

[] โปรแกรมการบำบัดฟื้นฟูของกรมราชทัณฑ์ *(รท.)* 

[] อื่นๆ ระบุ .....

13) ส่งต่อระหว่างการบำบัดฟื้นฟู (refer) ระบุ ...... (หน่วยบำบัดฟื้นฟูอื่น)

วันที่ส่งต่อ วัน....เดือน....ปี....

เหตุผลในการส่งต่อ

() ผู้ป่วยต้องการย้ายสถานที่บำบัดฟื้นฟู

() เปลี่ยนรูปแบบโปรแกรมบำบัดฟื้นฟู

() เกินศักยภาพของหน่วยงาน

( ) อื่นๆ ระบุ .....

 14) การประเมินผลการบำบัดรักษา/ฟื้นฟูสมรรถภาพ (สมัครใจ/บังคับ/ต้องโทษ) ต้องโทษ

วันที่ประเมินผล วัน...เดือน....ปี....

( ) จบโปรแกรม โดยที่

() ยังอยู่ในเรือนจำ/ทัณฑสถาน

() ออกจากเรือนจำ/ทัณฑสถาน/สถานพินิจ/ศูนย์ฝึกอบรมฯ

() ยังอยู่ในสถานพินิจและคุ้มครองเด็กและเยาวชน

() ยังอยู่ในศูนย์ฝึกและอบรมเด็กและเยาวชน

() ไม่จบโปรแกรม ระบุเหตุผล

( ) ไม่ยอมรับโปรแกรม

() พักการลงโทษ

( ) พ้นโทษ ( ) ย้ายเรือนจำ

() เสียชีวิต

() พ้นคุมประพฤติ

( ) ปล่อยตัวจากสถานพินิจฯ/พ้นการฝึกอบรม

( ) ย้ายสถานควบคุม

( ) อื่นๆ ระบุ.....

15) ผลการรักษาอาการทางจิตเวช *(เฉพาะพินิจฯ)* 

() อาการทางสุขภาพจิตสงบ / ดีขึ้น () อาการทางสุขภาพจิตคงเดิม

( ) อาการทางสุขภาพจิตแย่ลง

() อาการทางสุขภาพจิตแย่ลงมากจนต้องนอนโรงพยาบาลซ้ำ

( ) ไม่มีอาการทางสุขภาพจิต

16) ผลการรักษาอาการทางสุขภาพกาย (เฉพาะพินิจฯ)

() อาการทางสุขภาพกายคงเดิม

() อาการทางสุขภาพกายแย่ลง

( ) อาการทางสุขภาพกายแย่ลงมากจนต้องนอนโรงพยาบาลซ้ำ

() ไม่มีอาการทางสุขภาพกาย

() อาการทางสุขภาพกายดีขึ้น

17) สรุปรายงานเมื่อสิ้นสุดการบำบัดฟื้นฟู

() ส่งคืนหน่วยต้นสังกัดระบุ ...... *(เช่น คป.)* 

() ส่งติดตามดูแลช่วยเหลือ

() ส่งในหน่วยบำบัดของตนเอง

( ) ส่งให้หน่วยงานอื่นติดตาม ระบุหน่วย.....

(กรณีต้องโทษ : จบโปรแกรมการฟื้นฟูฯ)

() จำหน่าย (discharge)

(กรณีต้องโทษ: ราชทัณฑ์ ได้แก่ พ้นคุมความประพฤติ พักการลงโทษ พ้นโทษ เสียชีวิต อื่นๆ พินิจฯ ได้แก่ เสียชีวิต อื่นๆ)

| รายงานการติดตามดูแล                         | รักษาต่อเนื่อง (After d                                                                                        | care)              |                                        |                           |              |
|---------------------------------------------|----------------------------------------------------------------------------------------------------|--------------------|----------------------------------------|---------------------------|--------------|
| วันที่ ลงทะเบียนการติดตาม                   | รักษาต่อเนื่อง วว /ดด/                                                                                         | ปป                 | er Bast of B                           |                           |              |
| <u>ส่วนที่ 1 ข้อมูลส่วนบุคคล</u>            |                                                                                                    | ۵ <i>۲</i>         |                                        |                           |              |
| 1) ชื่อ - สกุล                              |                                                                                                    | . เพศสัญข          | าติ                                    | ศาสนา                     |              |
| 2) เลขทับตรประชาชน<br>ส่                    | , aगाव v                                                                                                    |                    |                                        |                           |              |
| อนๆ                                         | (กรณ์ไมม่เลขบัตรแสด                                                                                            | กงตน)              |                                        |                           |              |
| วันเดือนปี เกิด                             | อายุ                                                                                                    | ປ                  | a 60                                   | v                         |              |
| 3) ท่อยู่ ภูมิลำเนาเดิม จั                  | วังหวัด<br>เห                                                                                                  | ที่อยู่ตามทะเ      | บัยนราษฎร์ จัง                         | หวัด                      |              |
| ท่อยู่ปัจจุบัน (ตัดต่อ)<br>ส่               | เด้) (สามารถแก้ไขได้)                                                                                          |                    |                                        |                           |              |
| เลขที่ หมู่                                 | หมู่บ้าน /ชุมชน                                                                                                | ຄໍ                 | มน                                     |                           |              |
| ต้าบล                                       | อำเภอ                                                                                                    | จัง                | หวัด                                   |                           |              |
| lทรศัพท์ติดต่อ                              |                                                                                                    |                    |                                        | Vi 0/                     | 0.64 64 0.7  |
| 4) สถานภาพสมรส                              | การศึกษา                                                                                                    | อาชีพ              | รา:                                    | ยได้บาท/เดือ              | น (แก้ไขได้) |
| อาศัยอยู่กับ                                | (ในช่วง 30 วันที่ผ่าเ                                                                                          | เมา) ความสัมพัน    | ธ์ระหว่างบิดาม                         | ารดา                      | . (แก้ไขได้) |
| 5) ระบบการบำบัดรักษ                         | ٦                                                                                                    |                    |                                        |                           |              |
| <ol> <li>6) ยาเสพติดหลักที่ใช้ .</li> </ol> |                                                                                                    | 2/                 |                                        |                           |              |
| 7) ผลการบำบัดฟืนฟู                          | (ใช้คำตอบจากรายงาร                                                                                             | น่บำบัดฟีนฟู ข้อ เ | ท้องโทษ(14))                           |                           |              |
| ส่านที่ 2 ข้อนอการติดตานด                   | เลรักษาต่อเปื่อง                                                                                               |                    |                                        |                           |              |
| <u>ยลการติดตาบ ครั้ง</u>                    | าที่ ระบาวัน                                                                                                   | เพื่ เดือบ         | 9/1 @                                  | () การติดตาบค             | รั้งสุดท้าย  |
| 1) สภายเขตองชั้ยไวยเการ                     | รบำบัดชี้ไบเฟ                                                                                                  | 6 FI 6 FI O 18     | ······································ |                           | 3 461PT 10   |
| T) PIPITAS DO AMA TATTA                     | ายเป็นหนึ่ง                                                                                                    |                    |                                        |                           |              |
| () 10                                       | () ใจแสจม                                                                                                    |                    |                                        |                           |              |
|                                             | () 139N                                                                                                    |                    |                                        |                           |              |
|                                             | () ใช้ 1 2 ครั้งเ                                                                                              | ก่อสับโดกห์        | () ใช้เ<br>()                          | กกว่า 2 ครั้งต่อสับโควงย์ |              |
| () <sup>1</sup> 9 1949                      | ( ) 60 1-2 กางเ                                                                                                | 12))               | () 6081                                |                           |              |
| () 641 M C                                  | () ย้ายเมื่อย่ กรอกมื่อยไห                                                                                     | 12))               |                                        |                           |              |
|                                             | () กากแก่ถึงเรอบเพอก็คน                                                                                        | ส<br>พ.ศ. สุวย     | 09191                                  | 989191091/0(910(91        | ຕຳນລ /       |
|                                             | แลวง                                                                                                    | n 1000             |                                        | พมู่บาน/ บุมบน            |              |
|                                             | ພິບ IN                                                                                                    |                    | ño                                     | ระชัสไประเภิย์            |              |
|                                             | ย เมาย/ เบพ/ เพา                                                                                               | ที่อยใหย่          | ۱۹۳۱                                   | 110101609                 |              |
|                                             | () เบสยนทศาจาน กรุยก                                                                                           | น<br>พออ๊าพท       | 0.0101                                 | 2212021/0010021           |              |
|                                             | เสขททมู                                                                                                    | ท ขยย              | 611616                                 | ทมูบาน/ ขุมขน             | พิเปิด/      |
|                                             | 20100 (INIM (INIM                                                                                              | <br>ສະມາລ ວັນ      | ຕັດ                                    | สหสไปสมเดีย์              |              |
|                                             |                                                                                                    | ขบเสงงห            | 1 9 61                                 | วทุนเกาละหก               |              |
|                                             | () ถูกงบ ()<br>() ติอุตองปังปีอ้                                                                               | 1 เสยขาด           |                                        |                           |              |
|                                             | () (1919) 137 237 261 ()                                                                                       | ายนๆ ระบุ          |                                        |                           |              |
|                                             |                                                                                                    |                    |                                        |                           |              |
|                                             | and a second second second second second second second second second second second second second second second |                    |                                        |                           |              |
|                                             |                                                                                                    |                    |                                        |                           |              |

| 2) มาามะสุขมาาพกาย                                                                                  |                                                            |
|----------------------------------------------------------------------------------------------------|------------------------------------------------------------|
| () (10/4(154                                                                                        | () ออนแอ () เจบบวย/ทรุดเทรม                                |
| 3) มาวะสุขภาพงดและงดเวช<br>() ปอลิ                                                                  |                                                            |
| <ul> <li>() 1010</li> <li>() 1000000000000000000000000000000000000</li></ul>                        | () พมเครา/แยกตา () สามาริกา<br>() พมเครา/แยกตา () สามาริกา |
| <ul> <li>() หวาดระแวงเดยเมมเหตุผล</li> <li>() ส่าน เป็น เป็น เป็น เป็น เป็น เป็น เป็น เป็</li></ul> | () หูแววหรอเหนภาพหลอน () มความคดฆาตวตาย                    |
| 4) วรการตดตามรกษาตอเนองหลงการบาบดพนพูส                                                              | มรรถภาพ (เลอกเดเพยง 1 ขอ)                                  |
| () นดตดตามการรกษาเนสถานบาบ                                                                          | ด () นดเหมารายงานตวเนสถานทกาหน                             |
| () การตดตามภายเนสถานทควบคุม                                                                         | ตว () การตดตามเยยมบานในชุมชน                               |
| () การตดตามโดยอาสาสมคริเนชุมข                                                                       | หน () อนๆ ระบุ(เทรศพท/จดหมาย)                              |
| 5) รูปแบบตัดตามรักษาตอเนื่อง (เลือกได้มากกว่า 1                                                     | ขอ)                                                        |
| การตัดตามทางสิงคม (social support)                                                                  |                                                            |
| () การติดตามเป็นรายบุคคล                                                                            |                                                            |
| () การติดตามเป็นรายกลุ่ม                                                                            |                                                            |
| [] กิจกรรมการฝึกทักษะอ                                                                              | าชีพ                                                       |
| [] กิจกรรมด้านกีฬา                                                                                  |                                                            |
| [] กิจกรรมบ้าเพ็ญประโย                                                                              | ชน์                                                        |
| [] กิจกรรมการศึกษา                                                                                  |                                                            |
| [] กิจกรรมชมรม                                                                                      |                                                            |
| [] กิจกรรมระยะติดตามผ                                                                               | ลการบำบัดและกิจกรรมเสริมสร้างภูมิต้านทานสำหรับเด็กและ      |
| เยาวชนที่เกี่ยวข้องกับย                                                                             | าเสพติด <i>(กรมพินิจฯ)</i>                                 |
| ( ) อื่นๆ ระบุ                                                                                      |                                                            |
| 6) การให้ยา (เลือกได้มากกว่า 1 ข้อ)                                                                 |                                                            |
| [] ไม่มี                                                                                            |                                                            |
| [] รักษาอาการโรคทางกาย                                                                              |                                                            |
| [] ยาแก้ปวด                                                                                         | [] ยารักษาวัณโรค [] อื่นๆ                                  |
| [] รักษาอาการทางจิตเวช                                                                              |                                                            |
| [] ยารักษาโรคจิต                                                                                    | [] ยารักษาซึมเศร้า/วิตกกังวล                               |
| [] ยาปรับสภาพอารมณ์/ย                                                                               | ากันชัก [] ยานอนหลับ                                       |
| [] สารกระตุ้น เช่น ยารักษ                                                                           | ทโรคสมาธิสั้น [] ยาลดภาวะแทรกซ้อนจากยาโรคจิต               |
| [] อื่นๆ                                                                                            |                                                            |
| [] รักษาด้วยเมทาโดน                                                                                 |                                                            |
| [] อื่นๆ ระบุ                                                                                       |                                                            |
| 7) พฤติกรรมสร้างสรรค์ (เลือกได้มากกว่า 1 ข้อ)                                                       |                                                            |
| []ไม่มี []จิตอาสา []เรียนท                                                                          | เน้งสือต่อได้ [] มีงานทำ [] รายได้พอเลี้ยงชีพ              |
| [] อื่นๆ ระบุ                                                                                       |                                                            |
| 8) พฤติกรรมความเสี่ยง (เลือกได้มากกว่า 1 ข้อ)                                                       |                                                            |
| [] ไม่พบพฤติกรรมเสี่ยง                                                                              | [] มีแนวโน้มใช้ยาเสพติดมากขึ้น                             |
| [] ทะเลาะวิวาทกับคนในครอบครัว                                                                       | [] ขาดเรียน/หยุดงาน                                        |

|      | [] ก่ออาชญากรรม จี้ปล้น                | ชิงทรัพย์ ทำร้ายร่าง  | กายผ้อื่น                                  |                        |                    |  |
|------|----------------------------------------|-----------------------|--------------------------------------------|------------------------|--------------------|--|
|      | [] พฤติกรรมเสี่ยงต่อโรคติ              | ดต่อทางเพศสัมพันธ์    | ข                                          |                        |                    |  |
|      | [] อื่นๆ ระบุ                          |                       |                                            |                        |                    |  |
| 9) ह | ้รัมพันธภาพในครอบครัว                  |                       |                                            |                        |                    |  |
|      | ( ) ยอมรับ/ช่วยเหลือ                   | ( ) อยู่ร่วมกันได้    |                                            | () ไม่มีญาติ           | ( ) ไม่ยอมรับ      |  |
| 10)  | สัมพันธภาพในชุมชน                      |                       |                                            |                        |                    |  |
|      | ( ) ยอมรับและช่วยเหลือ                 | ( ) อยู่ร่วมกันได้    |                                            | ( ) ไม่ยอมรับ          |                    |  |
| 11)  | การขอรับความช่วยเหลือ                  |                       |                                            |                        |                    |  |
|      | [] ไม่ต้องการ เนื่องจาก                |                       |                                            |                        |                    |  |
|      | ( ) มีงานทำ                            | ( ) กำลังเรียน/ศึก    | เษาต่อ                                     | () ไม่ประสงค์รัง       | บความช่วยเหลือใดๆ  |  |
|      | ( ) อื่นๆ                              |                       |                                            |                        |                    |  |
|      | [] ต้องการ (เลือกได้มากก               | ว่า 1 ข้อ โดยเรียงลำ  | ดับความต่                                  | ้องการมากที่สุด 1,     | 2,3,)              |  |
|      | [] การศึกษา                            |                       | [] ฝึกฮ                                    | วาชีพ                  |                    |  |
|      | [] จัดหางานให้ท                        | ำ                     | [] ทุนา                                    | ประกอบอาชีพ            |                    |  |
|      | [] ส่งต่อเข้ารับก                      | ารรักษาโรคทางกาย/     | /ทางจิตเว                                  | ช                      |                    |  |
|      | [] ที่พักอาศัย                         |                       |                                            |                        |                    |  |
|      | [] อื่นๆ ระบุ                          |                       |                                            |                        |                    |  |
|      | [] ข้อเสนอแนะของผู้ทำหา                | น้าที่ติดตาม          | /                                          |                        |                    |  |
|      | [] ขึ้นทะเบียนผู้ข                     | พิการๆ                | [] สนั่ง                                   | มสนุนการศึกษา<br>• • • |                    |  |
|      | [] ฝึกอาชีพ                            | -                     | [] จัดห                                    | หางานให้ทำ<br>         |                    |  |
|      | [] ไห้ทุนประกอง                        | บอาชีพ                | []ส่งต่<br>ส่                              | ้อเข้ารับการรักษาไ     | รคทางกาย/ทางจิตเวช |  |
|      | [] ที่พักอาศีย<br>มีนี้ 4              |                       | [] อิน•                                    | ງ 5ະບຸ                 |                    |  |
| 12)  | สรุปรายงาน ครงท                        |                       |                                            |                        |                    |  |
|      | [] ตดตามตอเนอง                         | ( °                   | 4                                          |                        |                    |  |
|      | [] สงตอ (reter) ระบุ                   | (໗/)ຈ/)ຍ<br>(ຕັວ ນີ້ຄ | งานการต                                    | ตตามๆ ตอ)              |                    |  |
| 12)  | สรปรายเวเมมื่อสิ้มสออารติอุตาม         | (୭୮୧୯ ୮୪୮             | ษ : กรมย                                   | า.เอเวอหง.เ)           |                    |  |
| 10)  | ถ มุ บ ม เปง เ นเมยถ นถุศกา เ มตศศศ เม | แรกเต้                |                                            |                        |                    |  |
|      | () ไข่เสพ                              | () เสพตั๊า            |                                            |                        |                    |  |
|      | () จำหว่ายติดตามไปคราม                 | การแกญฑ์              |                                            |                        |                    |  |
|      | () เสพซ้ำ                              | () ติดตามไม่ได้       | () ถูกจ้                                   | ับ ()เสีย              | เชีวิต             |  |
|      |                                        |                       | (, ) () () () () () () () () () () () () ( | 1.000                  |                    |  |
|      |                                        |                       |                                            |                        |                    |  |

# รายงานการให้ความช่วยเหลือผู้ผ่านการบำบัดฟื้นฟู

| <u>ส่วน</u> | <u>ที่ 1 ข้อมูลส่ว</u> | <u>นบุคคล</u>                     |                                            |                  |                               |                |                    |           |
|-------------|------------------------|-----------------------------------|--------------------------------------------|------------------|-------------------------------|----------------|--------------------|-----------|
|             | 1) ชื่อ - สกุล         |                                   |                                            | เพศ              | สัญชาติ                       | ศาสนา          |                    |           |
|             | 2) เลขที่บัตร          | ประชาชน                           |                                            | อื่นๆ            |                               | (กรณีไม่มีเลขบ | <b>ัตรแสดงตน</b> ) |           |
|             | วันเดือนปี             | เกิด                              | อา                                         | ายุบี            |                               |                |                    |           |
|             | 3) ที่อยู่ ภูมิลํ      | ้ำเนาเดิม จังห                    | วัด                                        | ที่อยู่ตาม       | ทะเบียนราษฎ                   | ร์ จังหวัด     |                    |           |
|             | ที่อยู่ปัจจุบั         | บัน (ติดต่อได้)                   | (สามารถแก้ไขได้)                           |                  |                               |                |                    |           |
|             | เลขที่                 | หมู่ ห                            | <sub>เ</sub> มู่บ้าน ∕ชุมชน                |                  | ถนน                           |                |                    |           |
|             | ตำบล                   |                                   | อำเภอ                                      |                  | จังหวัด                       |                |                    |           |
|             | โทรศัพท์ติ             | โดต่อ                             |                                            |                  |                               |                |                    |           |
|             | 4) สถานภาพ             | เสมรส                             | การศึกษา                                   | ຍ                | าชีพ                          | รา             | ยได้               | บาท/เดือน |
|             | อาศัยอยู่กั            | ປ໌                                | (ในช่วง 30 วัน                             | ที่ผ่านมา) ความส | ง<br>ขัมพันธ์ระหว่าง          | เบิดามารดา     |                    |           |
|             | 5) หน่วยบำบ้           | <u> </u><br>มัด                   | เบอร์โทร                                   |                  |                               |                |                    |           |
|             | 6) การให้ยา            | (ข้อมูลการให้ย                    | เาจากรายงานบำบัด                           | ฟื้นฟู ข้อ (9))  |                               |                |                    |           |
|             | 7) การขอรับเ           | ความช่วยเหลือ                     | ) (ข้อมูลจากแบบติด                         | ตาม ข้อ (11))    |                               |                |                    |           |
|             | 7.1) ต้องก             | าาร (เรียงลำดัง                   | บความต้องการมากที                          | ์สุด 1, 2.       | , 3                           | )              |                    |           |
|             | 7.2) ข้อเส             | นอแนะของผู้ท                      | ำหน้าที่ติดตาม                             |                  |                               |                |                    |           |
|             | 4 . 2                  | 9.2                               | A ( 2 9 (                                  | ¥ 5.             |                               |                |                    |           |
| <u>สวน</u>  | <u>พ 2 ขอมูลกา</u>     | <u>รเหความชวยเ</u>                | <u>พลอ</u> (สมครเจ/มท/<br>**               | ตองเทษ)          | da                            | (              |                    |           |
|             | 1) การเหตุวา           | เมชวยเหลอระ<br>() <sup>1</sup> .: | ดบอาเภอ/หนวยงาง                            | 1 (อ./หนวยงานร   | าดดดามเอง บา                  | นทก)           |                    |           |
|             |                        | () เมสามาร                        | แหความชวยเหลอเ                             | ดเนองจาก         |                               |                |                    |           |
|             |                        | () อยู่วะหาว                      | ร้ออออกสองและ<br>เข้าไว้เพิ่งไว้รถไปเหตุเว | ามชายเหลอ        |                               |                |                    |           |
|             |                        | () สามารถเ                        | ทความชายเทสอ บา                            | เมาที่ (เสียกเหม | รีณ<br>มากการ 1 ขอ)           |                | []                 | 12200     |
|             |                        |                                   | าการศกาษา                                  | []ฝกยา           | ขพ                            | ວໂຕວາມວາດ 4    | [] งตหางาน         | 111111    |
|             |                        | []                                | เหม่นกวะบอกอ.เอ                            | พ []สงตอ         | ระการบกการราช<br>เขารับการราช | 1126111111111  | 11.12.9.612.3.0    |           |
|             |                        | ĹJ                                | NIMI 10. 161                               | [] อนๆ           | วะบุ                          |                |                    |           |
|             |                        |                                   |                                            |                  |                               |                |                    |           |
|             |                        |                                   |                                            | *********        | **********                    |                |                    |           |

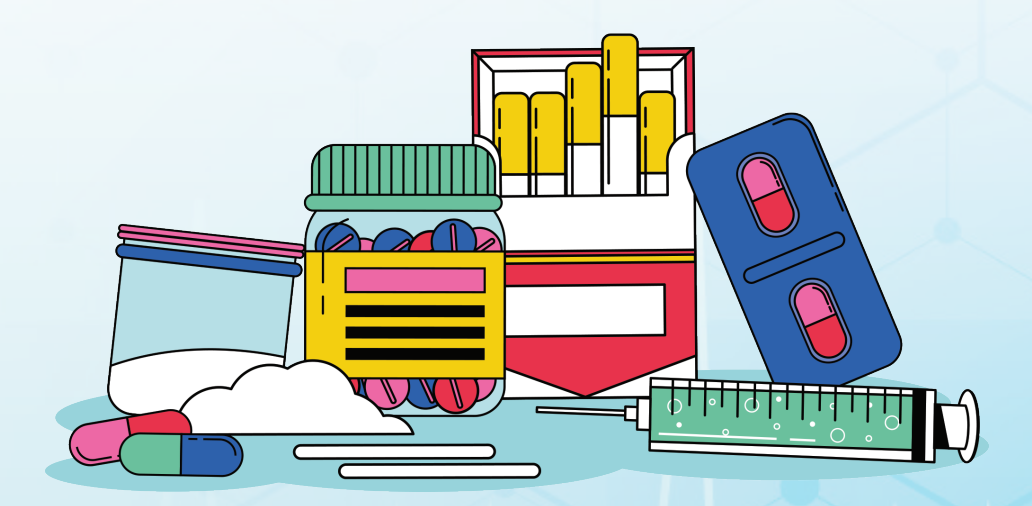

## ้คู่มือการใช้งานระบบข้อมูลการบำบัดรักษาและฟื้นฟูผู้ติดยาเสพติด ของประเทศ (บสต.)

### คณะที่ปรึกษา :

นายแพทย์โอกาส การย์กวินพงศ์ นายแพทย์ยงยศ ธรรมวุฒิ นายแพทย์สงัสดิ์ อภิวัจนีวงศ์ นายแพทย์กรกฤช ลิ้มสมมุติ นายแพทย์กรกฤช ลิ้มสมมุติ นายแพทย์กัทรพล จึงสมเจตไพศาล นายแพทย์อภิศักดิ์ วิทยานุกูลลักษณ์

บรรณาธิการ :

นายแพทย์ชลอวัฒน์ อินปา

นายแพทย์ณัฐเมธี นพชัยอนันต์ **ผู้ช่วยบรรณาธิการ :** นางกษมา ประไชโย

นายวีรชน พื้นผา

นางสาวอริสรา กลั่นแก้ว

ISBN : จัดทำโดย

พิมพ์ครั้งที่ 1 จำนวน พิมพ์ที่ ปลัดกระทรวงสาธารณสุข รองปลัดกระทรวงสาธารณสุข รองปลัดกระทรวงสาธารณสุข ผู้ตรวจราชการกระทรวงสาธารณสุข เขตสุขภาพที่ 7 ผู้อำนวยการกองบริหารการสาธารณสุข ที่ปรึกษาระดับกระทรวง นายแพทย์ทรงคุณวุฒิ (ด้านสาธารณสุข) รองผู้อำนวยการสำนักงานเลขานุการ คณะกรรมการบำบัดรักษาและฟื้นฟูผู้ติดยาเสพติด กระทรวงสาธารณสุข

รองผู้อำนวยการสำนักงานเลขานุการ คณะกรรมการฟื้นฟูผู้ติดยาเสพติด กระทรวงสาธารณสุข นายแพทย์ชำนาณการ โรงพยาบาลลำปาง

พยาบาลวิชาชีพชำนาณูการ สำนักงานเลขานุการคณะกรรมการบำบัดรักษา และฟื้นฟูผู้ติดยาเสพติด กระทรวงสาธารณสุง นักวิชาการสาธารณสุข สำนักงานเลขานุการคณะกรรมการบำบัดรักษา และฟื้นฟูผู้ติดยาเสพติด กระทรวงสาธารณสุง นักวิชาการสาธารณสุข สำนักงานเลขานุการคณะกรรมการบำบัดรักษา และฟื้นฟูผู้ติดยาเสพติด กระทรวงสาธารณสุง 978-616-11-5012-9 สำนักงานเลขานุการคณะกรรมการบำบัดรักษาและฟื้นฟูผู้ติดยาเสพติด กระทรวงสาธารณสุข 2565 1,250 iaiu สำนักงานกิจการโรงพิมพ์องค์การสงเคราะห์ทหารผ่านศึก ในพระบรมราชูปกัมภ์

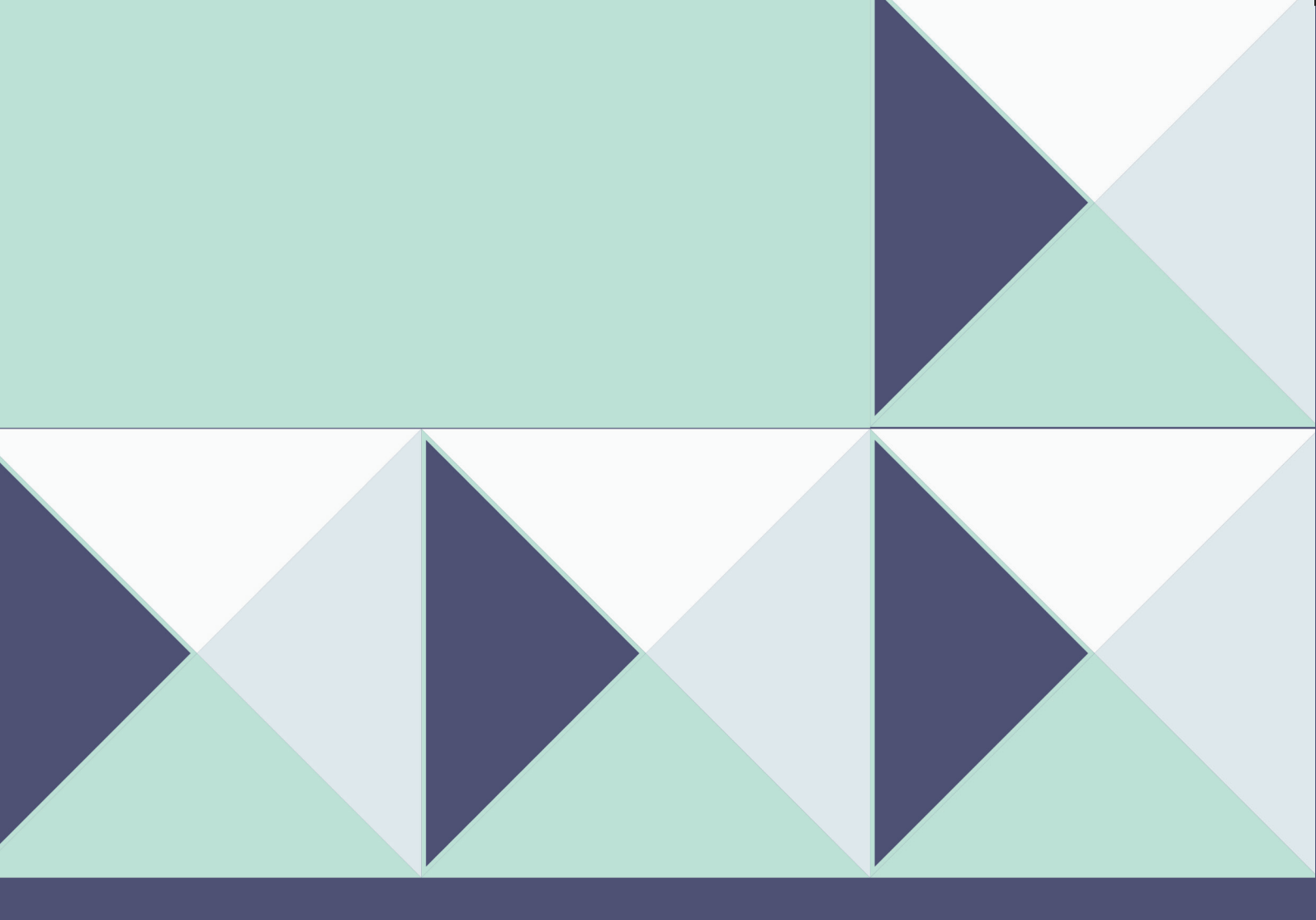

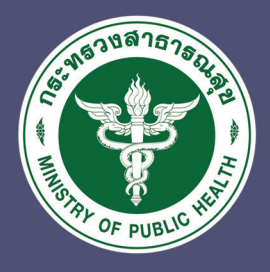

# ้สำนักงานเลขานุการคณะกรรมการบำบัดรักษาและฟื้นฟูผู้ติดยาเสพติด กระทรวงสาธารณสุข

อาคาร 6 ชั้น 6 สำนักงานปลัดกระทรวงสาธารณสุข ก.ติวานนท์ อ.เมือง จ.นนทบุรี 11000 Tel : 02 590 2422 Email : narcotics@moph.mail.co.th http://ncmc.moph.go.th